# SONY

# ライブコンテンツ プロデューサー

## 取扱説明書 ソフトウェアバージョン 2.11

AWS-750

#### お買い上げいただきありがとうございます。

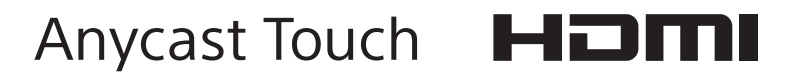

## 目次

| 必ずお読みください       | 5 |
|-----------------|---|
| 著作権について         | F |
| 結露について          | F |
| LCD(液晶)パネルについて  | Ę |
| 各機器の事前確認等について   | 5 |
| 設置について          | 5 |
| 本書で使用している画像について | 5 |
| バージョンアップの履歴と詳細  | 6 |
| V21 で追加された機能    | 6 |
| V20で追加された機能     |   |
| V13で追加された機能     |   |
| V1.2 で追加された機能   |   |
|                 |   |

## 概要

| こんなことができます          | 8  |
|---------------------|----|
| システム構成例と設定の流れ       | 1C |
| 各種イベントで使う           |    |
| 授業やセミナーで使う          |    |
| 各部の名称               | 12 |
| 正面                  | 12 |
| 左側面                 | 13 |
| 右側面                 |    |
| 後面                  | 15 |
| メインディスプレイの開きかた/閉じかた | 18 |
| メインディスプレイを開く        | 18 |
| メインディスプレイを閉じる       |    |
| タッチパネル保護フィルムの貼りかた   |    |
| タッチパネルの使いかた         | 21 |

## さっそく使ってみる

| 操作の流れ                     | 23 |
|---------------------------|----|
| Step 1 機器を接続する            | 24 |
| Step 2 電源を入れる             | 25 |
| Step 3 初期設定をする            | 26 |
| 映像信号フォーマットを設定する           | 26 |
| 日付と時刻を設定する                |    |
| ディスプレイの明るさを調整する           | 27 |
| Step 4 映像を切り換える           | 28 |
| プレビュー映像を確認してから切り換える       |    |
| PGM を直接切り換える(Direct Take) | 29 |
| 効果を付けて切り換える               |    |
| Step 5 音声をミキシングする         | 32 |

## 使いこなす

| 画面の使いかた                         | 34 |
|---------------------------------|----|
| メイン画面                           | 34 |
| サブ画面                            | 39 |
| リストを作成する                        | 41 |
| 素材を準備する                         | 41 |
| リストに入力素材を追加する(Add Source)       | 42 |
| リストに静止画を追加する(Add Still Picture) | 42 |
| リストに Media Player を追加する         |    |
| (Add Media Player)              | 43 |
| 新規にタイトルを作成して追加する                |    |
| (Create New)                    | 43 |
| Titler で作成した文字を編集する(Edit)       | 44 |
| リストから素材ボタンを削除する(Delete)         | 45 |
| リストの表示順を変更する                    | 45 |
| タイトルを入れる                        | 46 |
| タイトルを準備する                       | 46 |
| タイトルの合成を確認する                    | 46 |
| ロゴを入れる                          | 48 |
| ロゴを準備する                         | 48 |
| ロゴの合成を確認する                      | 48 |
| リモートカメラを制御する                    | 49 |
| カメラを制御する                        | 49 |
| 調整結果をプリセットに保存する                 | 51 |
| プリセットを呼び出す                      | 52 |
| RM-IP10 を使用する際のご注意              | 53 |
| GUI タリー機能を使う                    | 53 |
| カメラタリー機能を使う                     | 54 |
| リモートカメラのタリーを点灯させる               | 54 |
| GPI 接続でカメラのタリーを点灯させる            | 54 |
| Media Player でファイル素材を再生する       | 55 |
| ファイルを再生する                       | 55 |
| リピート再生する                        | 56 |
| 文字入力のしかた                        | 58 |
| ソフトウェアキーボードの使いかた                | 59 |
| • · ·                           |    |

## 高度な使いかた

|    | チャーインビジチャー(PINP)                                            | を使って映像を合成 |
|----|-------------------------------------------------------------|-----------|
| する |                                                             | 61        |
|    | 合成の種類を選択する                                                  | 61        |
|    | 合成素材を選択する                                                   |           |
|    | オーバーレイ映像を調整する                                               |           |
| 人物 | と背景を合成する(クロマキー)                                             |           |
|    |                                                             |           |
|    | 合成の種類を選択する                                                  |           |
|    | 合成の種類を選択する<br>合成素材を選択する                                     |           |
|    | 合成の種類を選択する<br>合成素材を選択する<br>オーバーレイ映像1を調整する                   | 65<br>    |
|    | 合成の種類を選択する<br>合成素材を選択する<br>オーバーレイ映像1を調整する<br>オーバーレイ映像2を調整する |           |

| Scene (シーン) を作成する        | 69  |
|--------------------------|-----|
| 新規に Scene を作成する          | 69  |
| Scene を変更する              | 70  |
| サムネイルの画像を変更する            |     |
| Scene にオプションを含めないようにする   | 70  |
| Scene を呼び出す              |     |
| 対象物を追尾する(トラッキング機能)       | 71  |
| 事前準備                     | 71  |
| トラッキング機能をオンにする           | 72  |
| トラッキングモードで使う             | 72  |
| フレーミングモードで使う             | 74  |
| 第2の出力を切り換える(AUX)         | 75  |
| AUX の設定をする               | 76  |
| 映像を切り換える                 | 76  |
| 音声を詳細に調整する               | 78  |
| チャンネルごとに音質を調整する          |     |
| モニターする音声を切り換える           | 79  |
| MIX OUT の出力レベルを調整する      | 80  |
| 入力素材のエンベデッドオーディオを調整する    | 80  |
| 本機の出力を内蔵ストレージに記録する       | 81  |
| 記録に関する設定をする              | 81  |
| 記録を開始する/停止する             | 82  |
| ストリーミングを行う               | 83  |
| ストリーミングサーバーについて          | 83  |
| ネットワークの設定をする             | 83  |
| Ustream に接続してストリーミングを行う  | 83  |
| YouTube に接続してストリーミングを行う  | 84  |
| スタンドアローンサーバーに接続してストリー    | ミン  |
| グを行う                     | 85  |
| カスタム設定を行う                | 86  |
| エンコードするソースを選択する          | 87  |
| ライブストリーミングを開始する/停止する     | 87  |
| VOD 用ファイルとして記録する         | 88  |
| 映像の切り換えなどに外部デバイスを使う      | 89  |
| キーボードを使ってできる操作           | 89  |
| X-keys を使ってできる操作         | 90  |
| タイトルを作成する(Titler)        | 91  |
| Titler を起動する/終了する        | 91  |
| 「Titler」画面の見かたと使いかた      | 93  |
| タイトルを作成する                | 94  |
| 作成したタイトルをテンプレートとして       |     |
| 保存する                     | 95  |
| ファイルを管理する (File Manager) | 96  |
| File Manager」画面を表示する     | 96  |
| File Manager」画面の見かたと使いかた |     |
| ファイル名を変更する               | 98  |
| ファイルをインボートする             |     |
| ファイルをエクスホートする            | 100 |
| 外部ドフイフをフォーマットする          | 100 |

| 本機の設定を保存する/読み出す | 101 |
|-----------------|-----|
| 本機の設定を保存する      |     |
| 設定を読み出す         |     |
| 初期状態に戻す         |     |
|                 |     |

## 設定

| ネットワークの設定をする                                                                                                    | . 103                                           |
|----------------------------------------------------------------------------------------------------|-------------------------------------------------|
| LAN 1、LAN 2 を設定する                                                                                                    | 103                                             |
| ネットワークの共通設定を行う                                                                                                    | 104                                             |
| リモートカメラの接続と設定                                                                                                    | . 105                                           |
| シリアル接続の場合                                                                                                    | 105                                             |
| LAN 接続の場合                                                                                                    | 106                                             |
| リモートカメラを割り付ける                                                                                                    | 107                                             |
| システムに関する設定をする([System Setup]                                                                                               |                                                 |
|                                                                                                    |                                                 |
| メニュー)                                                                                                    | . 109                                           |
| <b>メニュー)</b><br>[System Setup] メニューを表示する                                                                                   | <b>109</b><br>109                               |
| <b>メニュー)</b><br>[System Setup] メニューを表示する<br>[Language」 画面                                                                  | <b>109</b><br>109<br>109                        |
| メニュー)<br>[System Setup] メニューを表示する                                                                                          | <b>109</b><br>109<br>109<br>109                 |
| メニュー)<br>[System Setup] メニューを表示する<br>「Language」画面<br>「Video Setup」画面<br>「Audio Setup」画面                                    | . <b>109</b><br>109<br>109<br>109<br>112        |
| メニュー)<br>[System Setup] メニューを表示する<br>「Language」画面<br>「Video Setup」画面<br>「Audio Setup」画面<br>「Others」画面                      |                                                 |
| メニュー)<br>[System Setup] メニューを表示する<br>「Language」画面<br>「Video Setup」画面<br>「Audio Setup」画面<br>「Others」画面<br>「About Anycast」画面 | . <b>109</b><br>109<br>109<br>109<br>112<br>113 |

## 付録

| ソフトウェアアップデート        | 115 |
|---------------------|-----|
| 本機のバージョンを確認する       | 115 |
| ソフトウェアをアップデートする     | 115 |
| こんなときには             | 116 |
| メッセージが表示されたときは      |     |
| リストに 🦺 マークが表示されたときは |     |
| 困ったときには             |     |
| メンテナンス              | 119 |
| 保証書とアフターサービス        | 119 |
| 仕様                  | 119 |
| 本体                  |     |
| 性能                  |     |
| 機能                  |     |
| 入力対応フォーマット          |     |
| 出力対応フォーマット          |     |
| ファイルフォーマット          |     |
| 「Project」に保存されるデータ  |     |
| 外付けキーボードについて        |     |
| 端子のピン配列             |     |
| トランジションの主な制限事項      |     |
| 用語集                 | 131 |
| 五十音順                |     |
| アルファベット順            |     |
| 索引                  | 134 |
|                     |     |

権利者の許諾を得ることなく、このソフトウェアおよ び取扱説明書の内容の全部または一部を複写すること、 およびこのソフトウェアを賃貸に使用することは、著 作権法上禁止されております。 © 2013 Sony Corporation ソフトウェアを使用したことによるお客様の損害、ま たは第三者からのいかなる請求についても、当社は一 切その責任を負いかねます。 万一、製造上の原因による不良がありましたらお取り 替えいたします。それ以外の責はご容赦ください。 このソフトウェアの仕様は、改良のため予告なく変更 することがありますが、ご了承ください。 Anvcast はソニー株式会社の登録商標です。 · HDMI、HDMI High-Definition Multimedia Interface および HDMI ロゴは、HDMI Licensing LLC の商標 もしくは米国およびその他の国における登録商標で す。 ・USTREAMの名称およびそのロゴは、米国およびそ の他の国における Ustream,Inc. の登録商標または商 標です。 ・ Adobe および Adobe ロゴは、アドビシステムズ社の 米国ならびにその他の国における登録商標または商 標です。

- YouTube および YouTube ロゴは、Google Incの商標または登録商標です。
- ・QRコードは、株式会社デンソーウェーブの登録商 標です。
  - URL: http://www.qrcode.com/faqpatent.html
- Wowza、Wowza Media Server および関連のロゴは アメリカ合衆国および他の国における Wowza の登 録商標または商標です。

その他、本書で登場するシステム名、製品名は、一般 に各開発メーカーの登録商標あるいは商標です。なお、 本文中で <sup>®</sup>、TM マークは明記しておりません。

## 必ずお読みください

## 著作権について

本機を使用して映像や音声を切り換えたり、インター ネット等で配信したりする場合、それらの映像、音声に ついて著作権者の承諾が必要な場合があります。 著作権保護のため、本製品をご使用の際は下記の点に充 分ご注意ください。

- ・映像、音声の記録を目的とした機器を本製品に接続して
   映像、音声を記録する場合は、著作権に関する法律に充分ご注意ください。
- ・権利者の許諾を得ずに、第三者の著作物である映像、音 声素材を上映、配信し、特定多数または不特定多数から アクセス可能とすることは法律で禁止されています。
- ・上映、配信の権利がある場合でも本製品を使用してワイ プやディゾルブなどオリジナルコンテンツに編集などの 加工を行う行為が法律により禁止されている場合があり ます。
- ソフトウェアバージョンアップや機能拡張に伴い、著作 権保護の目的のため、入力可能な映像、音声信号の仕様 等について予告なく変更されることがあります。
- あなたが録画・録音したものは、個人として楽しむなどの他は、著作権法上、権利者に無断では使用できません。なお、実演や興行、展示物などのうちには、個人として楽しむなどの目的であっても撮影を制限している場合がありますのでご注意ください。

## 結露について

本機を寒いところから急に暖かいところに持ち込んだと きなど、機器表面や内部に水滴がつくことがあります。 これを結露といいます。結露が起きたときは電源を切り、 結露がなくなるまで放置し、結露がなくなってからご使 用ください。結露時のご使用は機器の故障の原因となる 場合があります。

## LCD(液晶)パネルについて

本機の LCD (液晶) パネルは有効画素 99.99%以上の非常 に精密度の高い技術で作られていますが、画面上に黒い 点が現れたり (画素欠け)、常時点灯している輝点 (赤、 青、緑など)や滅点がある場合があります。また、LCD (液晶) パネルの特性上、長期間ご使用の間に画素欠けが 生じることもあります。これらの現象は故障ではありま せんので、ご了承の上本機をお使いください。なお、こ れらの点が記録されることはありません。

## 各機器の事前確認等について

- ・ストリーミングをする場合は、必ず事前に各機器の接続
   やストリーミングその他についてテストを行い、正常に
   動作することを確認してください。
- ・動画ファイルは、事前に本機で再生できることを確認し てください。
- ・本機の記録機能を使用中に内蔵ストレージに記録されな かった場合の記録内容の補償については、ご容赦ください。

## 設置について

平らな接地面に置いてください。 本機の両側には、通風孔があります。空気が循環するよ うに、30 cm 以上のスペースを空けてください。

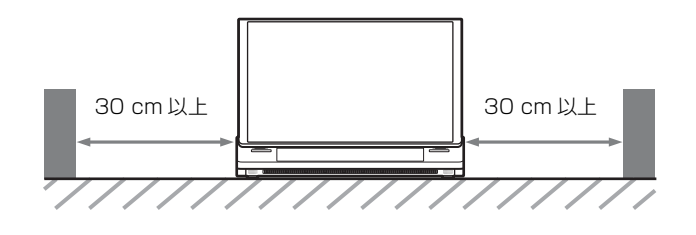

## 本書で使用している画像について

本書で使用している画像は、説明の参考用に作成したも のです。実際の表示/出力とは異なる場合があります。

## バージョンアップの履歴 と詳細

## V2.1 で追加された機能

AWS-750 V2.1 では、以下の機能が追加されました。

#### ストリーミングサーバーの接続先の追加

YouTube に接続してストリーミングが行えるようになり ました。

◆詳しくは、「ストリーミングを行う」(83ページ)をご覧ください。

#### 外部デバイスを使ってできる操作の追加

キーボードや X-Keys を使ってできる操作の種類が増えま した。

◆ 詳しくは、「映像の切り換えなどに外部デバイスを使う」(89 ページ)をご覧ください。

## 

AWS-750 V2.0 では、以下の機能が追加されました。

### リモートカメラの IP 制御対応およびサ ポート機種追加

リモートカメラの IP 制御ができるようになりました。IP リモートコントローラー RM-IP10 との併用も可能です。 また、新たに SRG-300SE/301SE、SRG-120DH をサポート するようになりました。

◆詳しくは、「リモートカメラを制御する」(49ページ)、「リ モートカメラの接続と設定」(105ページ)をご覧ください。

## LAN 2 端子が使用可能

LAN 2 端子も使用できるようになりました。LAN 1 端子 とは、設定できる機能が異なります。

◆詳しくは、「各部の名称」の「右側面」(14ページ)、「ネット ワークの設定をする」(103ページ)をご覧ください。

### ストリーミング機能の充実

#### HD ストリーミング対応

HD 画質でのストリーミングができるようになりました。 HD 用のエンコードプリセットも追加されました。

#### カスタム設定対応

接続先のストリーミングサーバーごとに、ビットレート やフレームレートなどを詳細に設定し、プリセットとし て4つまで保存できるようになりました。

#### ストリーミングサーバーの接続先の追加

Ustream に加えて、その他のスタンドアローンサーバー に接続して、ストリーミングが行えるようになりました。

◆ 詳しくは、「ストリーミングを行う」(83ページ)をご覧ください。

#### Media Player にリピート再生機能追加

ファイルの再生開始位置と再生停止位置を指定して、リ ピート再生ができるようになりました。

◆ 詳しくは、「Media Player でファイル素材を再生する」(55 ページ)をご覧ください。

## V1.3 で追加された機能

AWS-750 V1.3 では、以下の機能が追加されました。

#### HD SDI 720p 入出力対応

HD SDI 入力端子、HD SDI 出力端子から HD SDI 720p (50p、59.94p) ビデオ信号およびエンベデッドオーディオ 信号を入出力できるようになりました。

◆ 詳しくは、[System Setup] メニューの「Video Setup」画面 - [Input] (109ページ)、[Output] (111ページ) をご覧く ださい。

#### ご注意

- SDI PGM 端子のビデオフォーマットに影響されること なく、記録フォーマットは常に 1080i です。
- ・HD SDI 端子 (PGM/AUX) は、HD (720p) には切り 換えられません。

## V1.2 で追加された機能

AWS-750 V1.2 では、以下の機能が追加されました。

#### トラッキング機能

本機と VISCA ケーブルで接続しているカメラの映像内の 指定したオブジェクト(人など)を、自動で追尾(ト ラッキング)させることができるようになりました。 また、オブジェクトを指定して、それが映像の中央付近 になるように VISCA 対応カメラを制御する、フレーミン グ機能もサポートしました。

◆ 詳しくは、「対象物を追尾する(トラッキング機能)」(71ページ)をご覧ください。

#### GUI タリー機能

メイン画面の [Input] リストの素材が NEXT、PGM に 選択されているときに、その素材のボタンにタリーを表 示するモードが追加されました。

◆ 詳しくは、「GUI タリー機能を使う」(53ページ)をご覧ください。

#### カメラタリー機能

カメラの映像が NEXT、PGM に選択されているときに、 本機後面の GPI 端子の出力ピンからカメラのタリーを点 灯/消灯させることができます。また、PGM 出力時は、 VISCA 端子に接続しているリモートカメラのタリーを点 灯/消灯させることがきます。

◆ 詳しくは、「カメラタリー機能を使う」(54 ページ)をご覧く ださい。

### ピクチャーインピクチャー(PinP)の機能 拡張

「Effect」リストで選択するエフェクトパターンのピク チャーインピクチャーに以下の機能が拡張されました。

- ・ボーダーの色、幅の調整
- オーバーレイ映像サイズの自由設定と遠近感をともなう
   回転
- ・不透明度の調整、重なる場合の上下関係の入れ替え
   ・クロップの調整
- ◆ 詳しくは、「ピクチャーインピクチャー (PinP)を使って映像 を合成する」(61ページ)をご覧ください。

### Titler にユーザーテンプレートを追加

静止画ファイルを「Titler Template」のカテゴリーにイ ンポートできるようになりました。インポートした静止 画ファイルに文字を載せるなどの編集をして、ユーザー テンプレートとして保存したり、使用することが可能で す。

また、プリセットテンプレートでも文字を変更するなど して、ユーザーテンプレートとして保存できるようにな りました。

◆ 詳しくは、「タイトルを作成する (Titler)」(91 ページ) をご 覧ください。

#### SD 信号の画角処理

SD 信号 (SD SDI/Composite) の入力形式が 4:3 (Center) に加えて、16:9 (Wide Zoom) も選べるようになりまし た。

また、SD 信号 (SD SDI) の出力形式が「Letter Box」に 加えて、「Squeeze」、「Edge Crop」も選べるようになりま した。 ◆ 詳しくは、「入力対応フォーマット」(122ページ)、「出力対応 フォーマット」(123ページ)をご覧ください。

### リモートカメラのサポート機種追加

新たに SRG-300H、EVI-H100S、EVI-H100V をサポートす るようになりました。 また、サポート外カメラは、デバイス名に「Unknown」 と表示されます。

◆ 詳しくは、「リモートカメラの接続と設定」(105ページ)をご覧ください。

### 同時可能操作

以下の機能について、同時操作が可能となりました。

- リモートカメラのパン/チルト操作とズーム操作
- ・ 複数のオーディオフェーダーで、同時にチャンネルのオン、オフ

## 「HDCP Handling」機能の追加(HDCP 対応)

「HDCP Handling」機能をオンにすることにより、HDMI 端子(IN4)から入力されたHDCP素材をHDMI出力端 子(PGM/AUX)に出力できるようになりました。 ただしHDCPコンプライアンスに従うため、この機能を オンにするとHDMI出力端子以外からは、映像およびデ ジタル音声信号は出力されないなどの制限が生じます。

◆ 詳しくは、「System」の「[HDCP Handling]」(110ページ) をご覧ください。

#### ご注意

この機能は、HDCP に対応した AWS-750 本体(以下のシ リアル番号)でのみ動作します。 シリアル番号:11001 以降

### タイムコード出力機能

HD SDI 出力にタイムコードが重畳されました。

概要

## こんなことができます

ライブコンテンツプロデューサー AWS-750 は、ビデオス イッチングやカメラコントロール、オーディオミキサー、 インターネットライブ配信機能を備えたオールインワン タイプの A/V 制作機器です。ビデオスイッチングや、音 声のミキシングが簡単な操作で行えます。

また、タッチパネル方式の2ディスプレイを採用。メイ ン画面では素材のモニターや切り換え操作を行い、サブ 画面ではオーディオミキシングや各種設定を行うなど、 操作性にも配慮しています。

メイン画面

オーディオミキシングや各種設定などを行います。

#### 最大7つの素材を同時に合成

ビデオスイッチング

映像にタイトルやロゴを合成したり、映像(バックグラ ウンド映像)の中に別の映像(オーバーレイ映像)をは め込むピクチャーインピクチャー (PinP) による合成で、 バックグラウンド映像の上に、最大6つの映像をオー バーレイできます。

映像は6系統の入力(HD/SD-SDI、コンポジット、RGB、 HDMI)に対応しており、HD/SD ビデオ、PC 信号の混在 運用ができる他、さまざまな映像合成が可能で、ビジュ アル効果の高い多彩な演出が行えます。

タイトル、ロゴ、オーバーレイ映像とも、各2つまで同

#### 映像のプレビュー

時に合成できます。

多彩な映像入力

次にプログラム出力する映像を事前に [NEXT] ビュー アーで確認できます。

> [PGM] ビューアー プログラム出力している映像が表示されます。

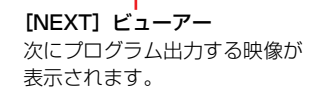

#### 映像合成の状態を Scene(シーン)に保存

合成状態をシーンとして保存し、いつでも呼び出すこと ができます。

#### タイトルの作成

本機には、タイトルを簡単に作成できる「Titler」機能が あります。

Titler でタイトルを作成して、素早く映像に合成したり、 必要に応じて修正することができます。

映像を切り換えるための操作を行います。

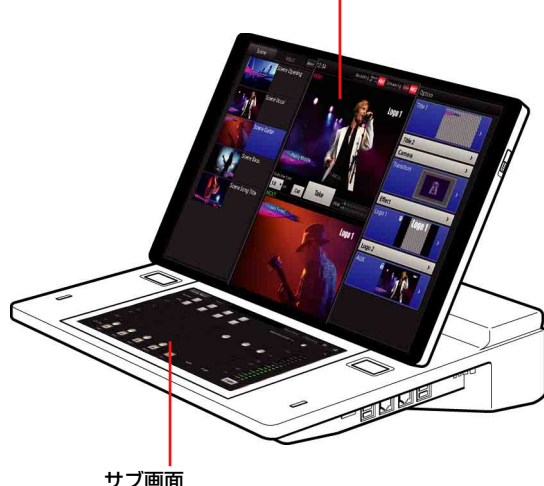

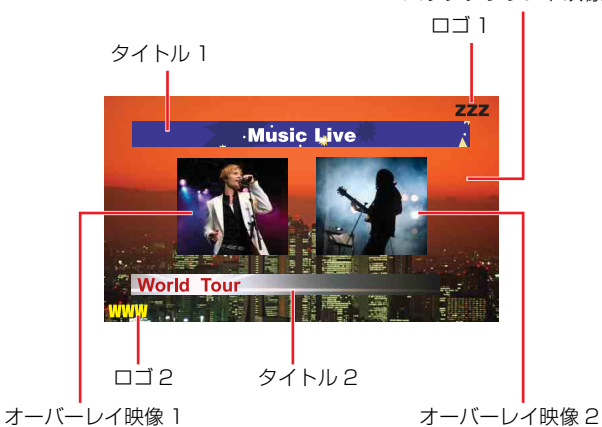

バックグラウンド映像

#### 内蔵ストレージへの記録

合成された映像とミックスダウンされた音声を本機の内 蔵ストレージに記録できます。記録したファイルは、各 種ノンリニアエディターで編集できます。

#### 2系統の出力が可能(AUX)

本機には、PGMの他にAUXというもうひとつの映像の 出力があります。 プロジェクターを2台使って別々の映像を出力しながら 進行するような場合や、プログラム映像からタイトルや ロゴを外した映像を出力したい場合に使います。

#### オーディオミキシング

最大5系統の入力音声をミキシングできます。 各チャンネルには、フェーダー、インプットトリム、 フィルター、イコライザー、リミッター、コンプレッ サー、パン (バランス) などのさまざまな機能が装備さ れていますので、チャンネルごとに音質やレベルを調整 できます。

#### リモートカメラコントロール

VISCA 対応カメラに対して、パン、チルト、ズームなど のリモートコントロールが行えます。パン、チルト、 ズームなどの状態をプリセットとして保存しておき、必 要なときにいつでも呼び出して利用できます。 また、人物などを追尾(トラッキング)したり、[NEXT] ビューアーでタップした位置がセンターポジションにな るようにカメラを動かすこともできます。

#### タリー機能

カメラの映像が PGM 出力または NEXT 選択されている ときに、カメラのタリーを点灯させることができます。 また、PGM 出力や NEXT 選択されている [Input] リス トの素材にタリーを表示させることもできます。

#### ストリーミング配信

合成された映像とミックスダウンされた音声をエンコー ドし、外部サーバーを利用してライブストリーミングし たり、VOD (Video On Demand) 用ファイルとして本機 の内蔵ストレージに記録できます。

## システム構成例と設定の流れ

ここでは、用途別にシステム構成と必要な設定などについて説明します。

## 各種イベントで使う

魏费

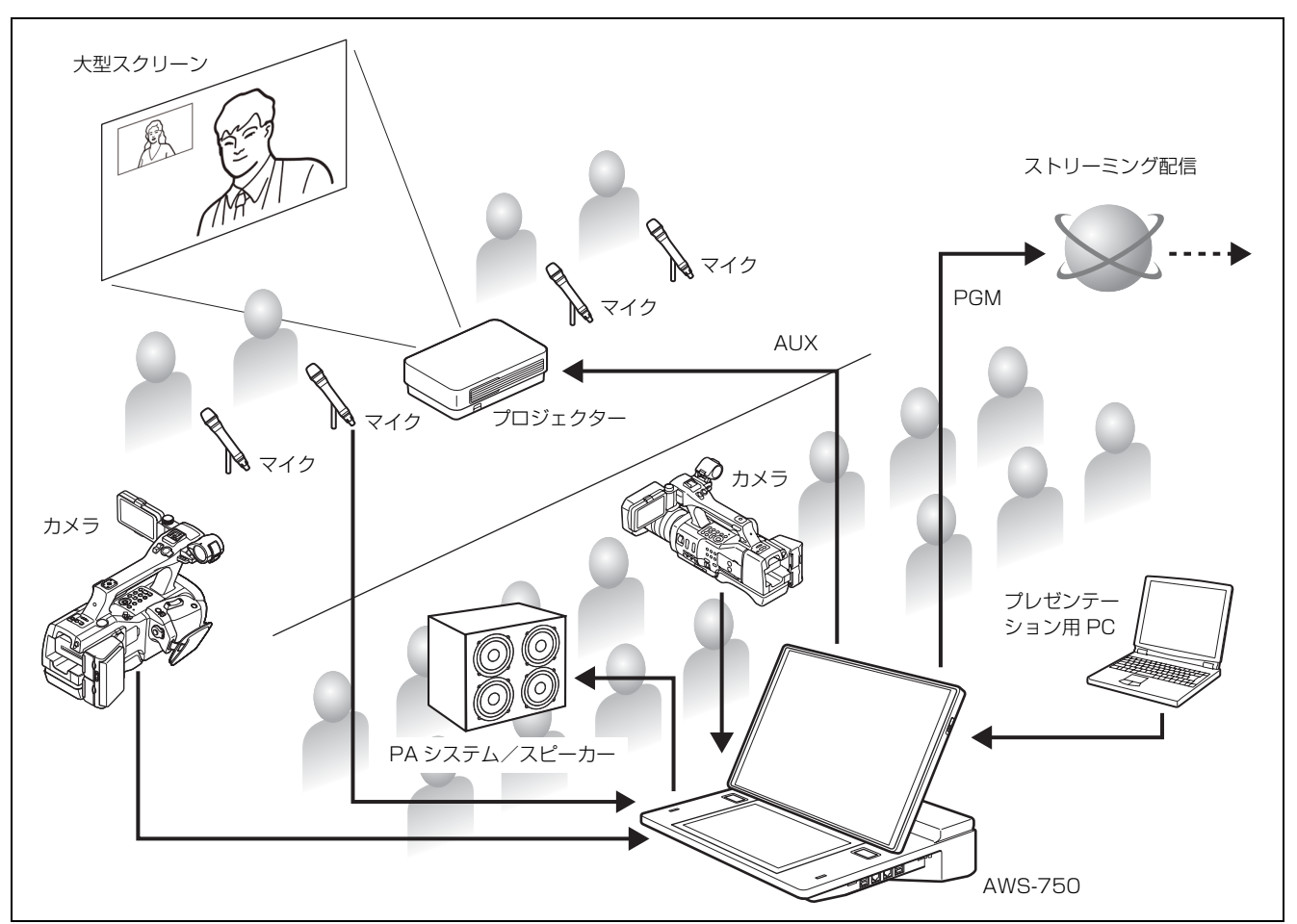

## 事前にしておく設定

- ・映像の入出力の設定(109ページ)
- ・音声の入出力の設定(112ページ)
- ・タイトルの作成(46、91ページ)
- ・ロゴの準備(46、98ページ)
- ・シーンの作成・保存(69ページ)
- ・映像入力を Input に割り当てる(41、109 ページ)
- ・ストリーミングの設定(83ページ)
- AUXの設定(75ページ)

## 操作の流れ

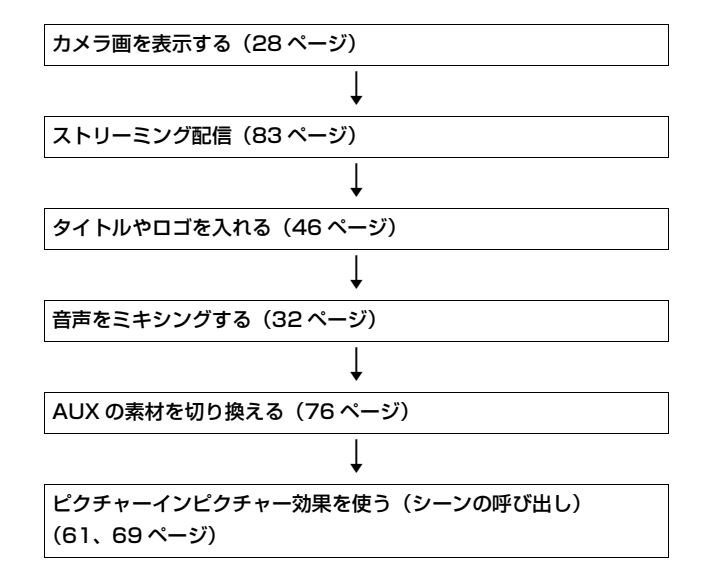

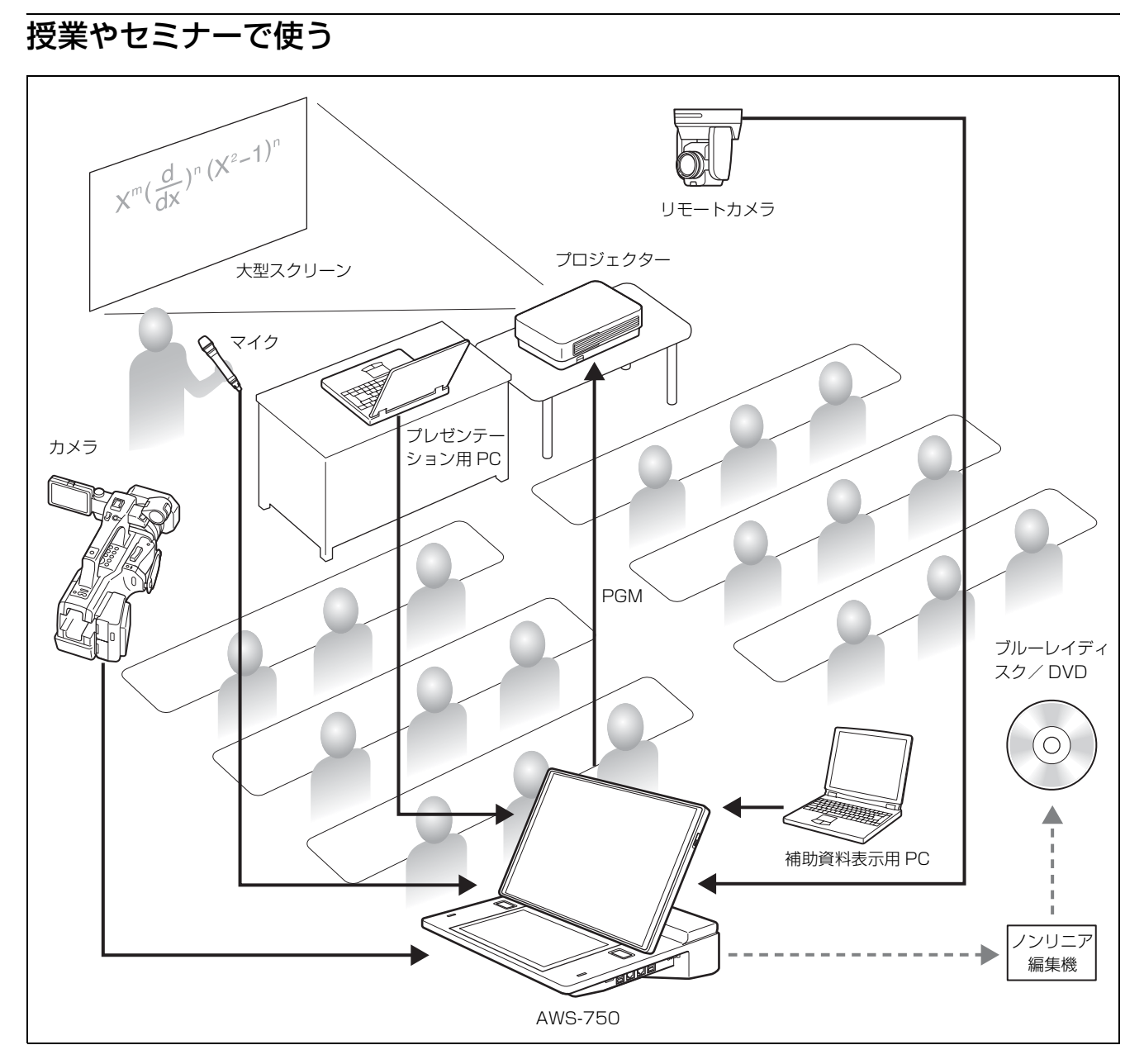

## 事前にしておく設定

- 記録に関する設定(81ページ)
- ・リモートカメラの設定(105ページ)
- カメラのアングルの設定(49ページ)

## 操作の流れ

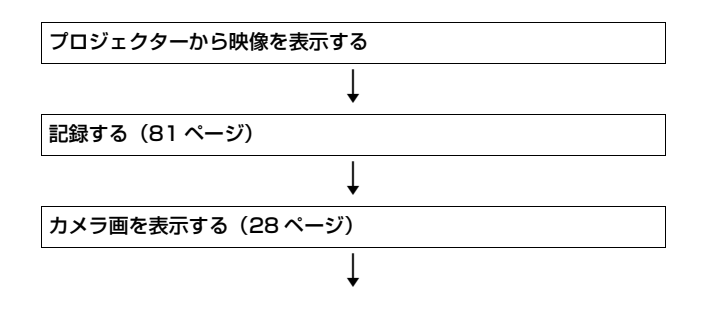

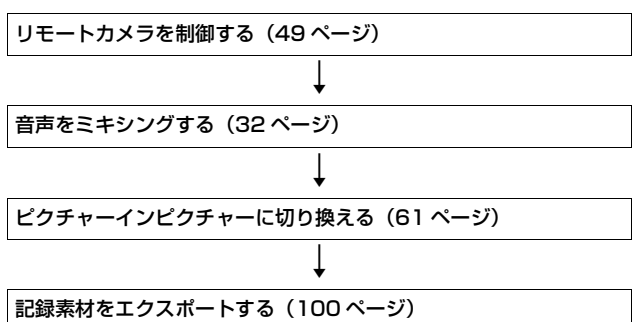

魏舞

## 各部の名称

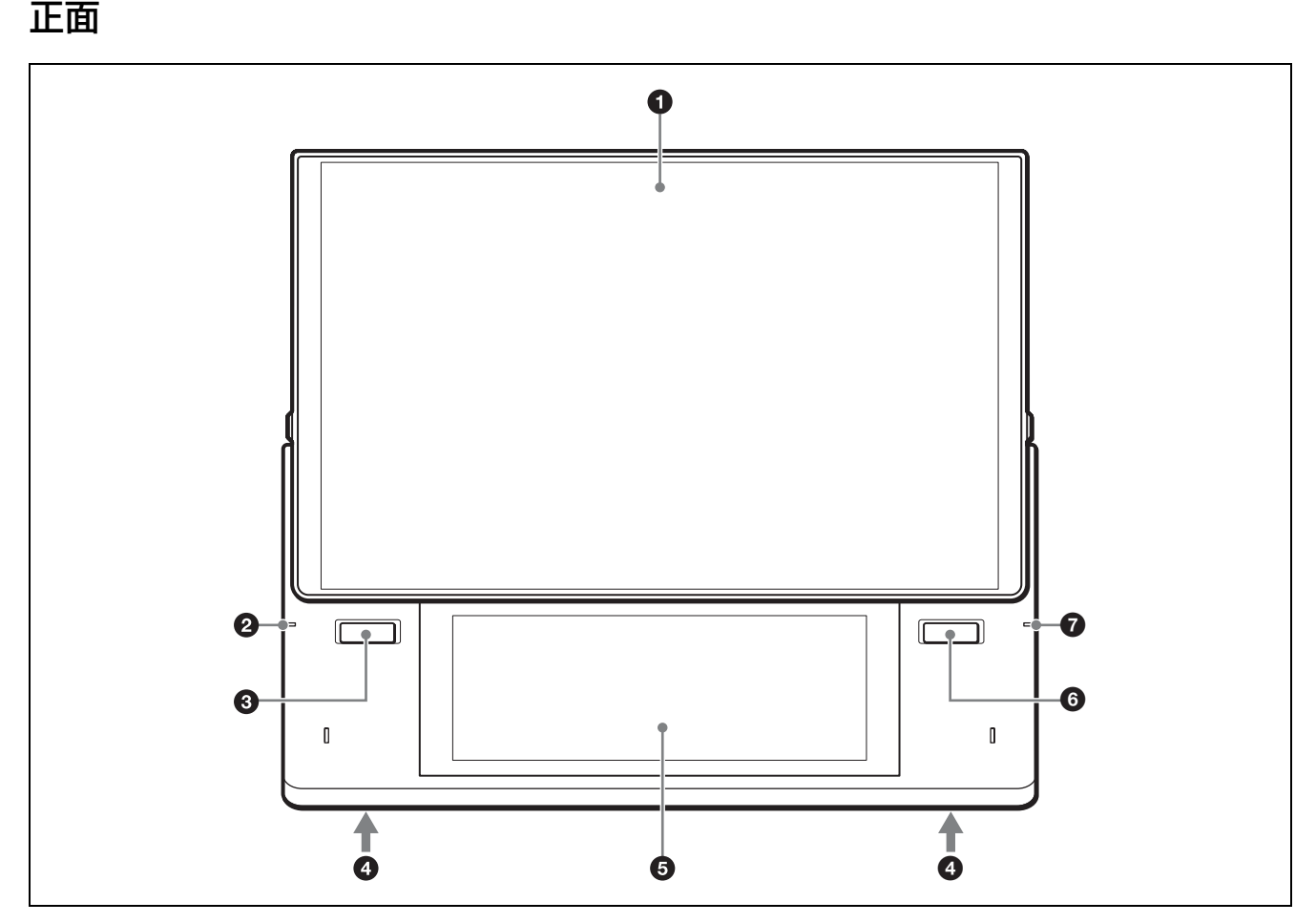

◆本機のディスプレイはタッチパネルです。操作については、 「タッチパネルの使いかた」(21ページ)をご覧ください。

#### メインディスプレイ

映像を切り換えるための操作を行うメイン画面が表 示されます。

◆基本操作については、「メイン画面」(34ページ)をご覧ください。

#### 2 電源インジケーター

本機の電源が入っているときに緑色に点灯します。

#### 3 Lボタン

素材の切り換えなどの操作を実行します。 このボタンの機能は、メイン画面の[Take]ボタン と同じです。

#### ④ 内蔵スピーカー (L/R)

モニター対象の音声(L/R)を出力します。 HEADPHONES端子にヘッドホンを接続している場合は、内蔵スピーカーからは出力されません。

#### 5 サブディスプレイ

各種調整や設定などを行うためのサブ画面が表示さ れます。

◆ 基本操作については、「サブ画面」(39ページ)をご覧 ください。

#### 6 R ボタン

素材の切り換えなどの操作を実行します。 このボタンの機能は、メイン画面の[Take]ボタン と同じです。

#### Access インジケーター

内蔵ストレージにアクセスしているときにオレンジ 色に点滅します。

## 左側面

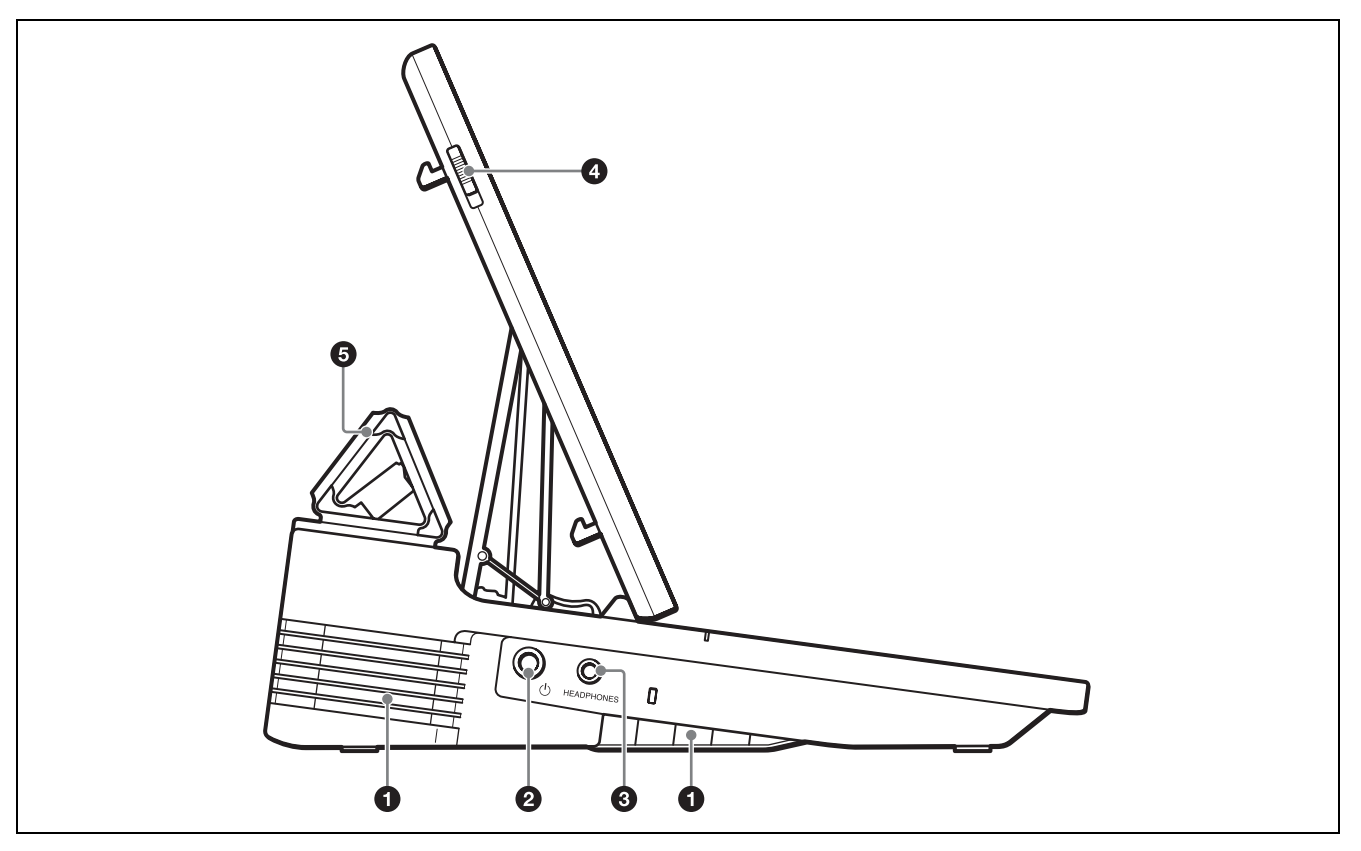

#### 通風孔

通風孔をふさがないように注意してください。通風 孔をふさぐと内部に熱がこもり、火災や故障の原因 となることがあります。 ご使用後に本体を移動させる場合は、充分冷えるの を待ってから行ってください。

#### 2 🕛 (電源) スイッチ

本機の電源を入/切します。(25ページ) 電源を切る場合、4秒以上押すと強制終了となりま す。強制終了した場合は、本機の設定データが保存 されないことがあります。

HEADPHONES (ヘッドホン) 端子 (標準 Stereo Phone)

モニター対象の音声を出力します。 出力レベルは、「Audio Mixer」 画面の [Monitor Level] で調整できます。(33 ページ)

#### ④ リリースレバー

メインディスプレイの収納状態のロックを解除しま す。

◆「メインディスプレイの開きかた/閉じかた」(18 ペー ジ)をご覧ください。 ⑤ パネルカバー メインディスプレイの保護カバーです。

魏舞

## 右側面

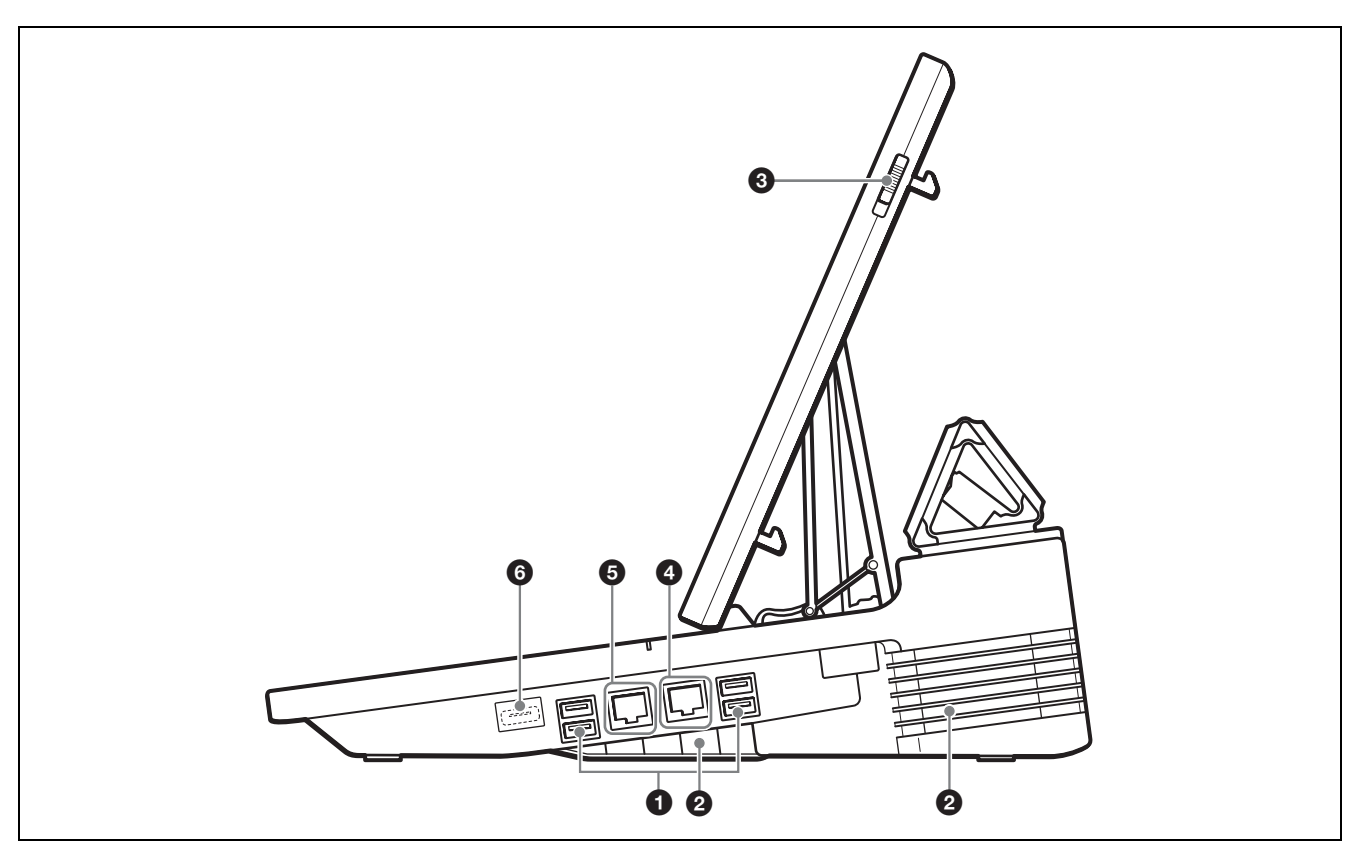

#### ● USB 端子×4

USB メモリーや外付けキーボードなどの外部デバイ スを接続します。 SuperSpeed USB(USB3.0)に対応しています。 USB カメラなど、本書で特に説明していない USB デ バイスには対応していません。

#### ご注意

USB 端子からは、各ポートに最大 900 mA の電流が 供給可能ですが、4 ポート合計で6W(5V 1200 mA)以内でご使用ください。6Wを超えて使 用すると、動作が不安定になったり、本体の起動が できなくなったりする場合があります。また、予定 外に発熱量が多くなることがあります。

◆ 映像の切り換えに外付けキーボードなどを使う場合は、 「映像の切り換えなどに外部デバイスを使う」(89ページ)をご覧ください。

#### 2 通風孔

通風孔をふさがないように注意してください。通風 孔をふさぐと内部に熱がこもり、火災や故障の原因 となることがあります。 ご使用後に本体を移動させる場合は、充分冷えるの を待ってから行ってください。

#### ③ リリースレバー

メインディスプレイの収納状態のロックを解除しま す。

◆「メインディスプレイの開きかた/閉じかた」(18ページ)をご覧ください。

#### ④ LAN 1 端子(RJ-45 モジュラージャック)

 LAN 2 端子(RJ-45 モジュラージャック)
 リモートカメラを IP 制御するときや、ストリーミング配信を行うときなどに、ネットワークに接続します。
 LAN 1 端子では主にストリーミング配信を、LAN 2 端子では主にカメラコントロールを想定しています。

#### 6 予備端子

製造用の端子です。 使用できません。

## 後面

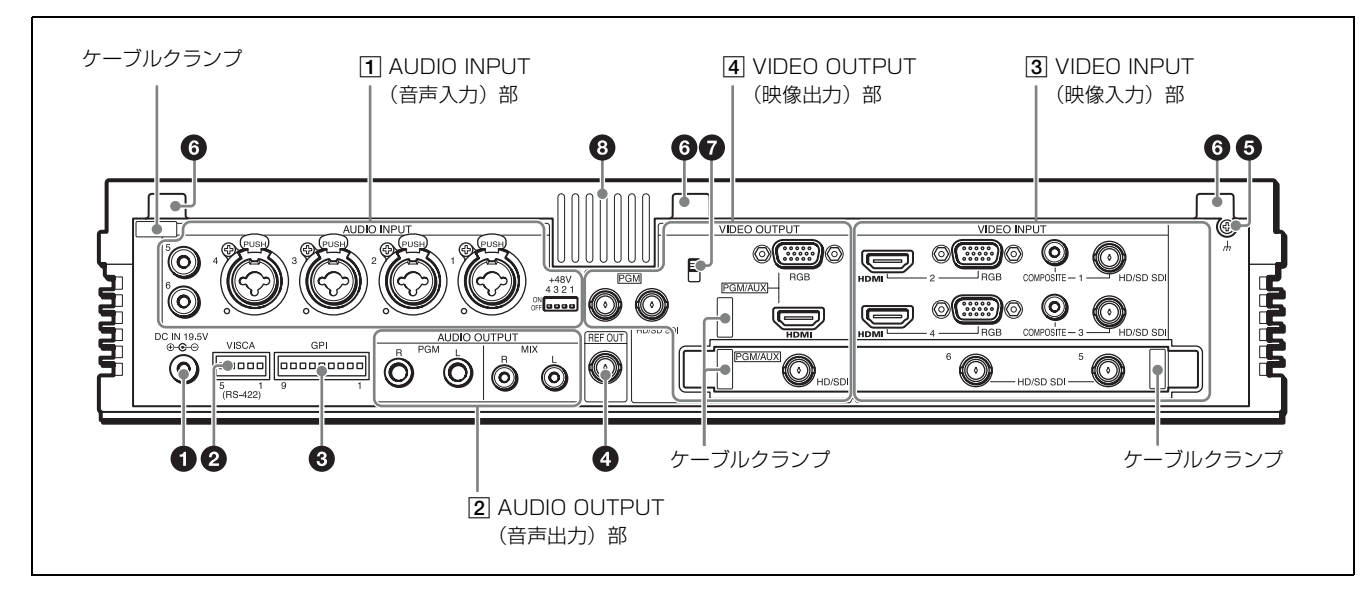

#### ① DC IN 19.5V (DC 電源入力) 端子

本機に付属のACアダプターを接続します。 必ず近くのケーブルクランプを使って、抜け止め処 理を行ってください。 ACアダプターには、AC電源コードは付いていません。

◆ AC 電源コードについては、「別売アクセサリー」(121 ページ)をご覧ください。

#### 2 VISCA 端子(RS-422、5ピン)

VISCA 対応カメラを本機からコントロールする場合 に、VISCA ケーブルを接続します。(105ページ)

◆ 端子のピン配列については、「VISCA 端子」(127 ページ)をご覧ください。

#### 3 GPI 端子

カメラコントロールユニット(CCU)などの TALLY 端子と接続します。 PGM 出力や NEXT 選択されているカメラのタリー ランプを点灯させることができます。

- ◆ 設定については、「GPI 接続でカメラのタリーを点灯させる」(54ページ)をご覧ください。
- ◆ 端子のピン配列については、「GPI 端子」(127 ページ) をご覧ください。
- **REF OUT (基準同期信号出力) 端子 (BNC 型)** ブラックバースト (BB) 信号が出力されます。
- 卅 (アース) 端子

システムの接地線に接続します。

## ⑥ パネルカバー取り付け部

パネルカバーのフックを引っ掛けます。(18ページ)

#### ⑦ 盗難防止ワイヤー取り付けスロット

盗難防止のために、市販の盗難防止ワイヤーを取り
 付けるための穴(3 mm × 7 mm)です。

#### 通風孔

通風孔をふさがないように注意してください。通風 孔をふさぐと内部に熱がこもり、火災や故障の原因 となることがあります。

### 1 AUDIO INPUT (音声入力) 部

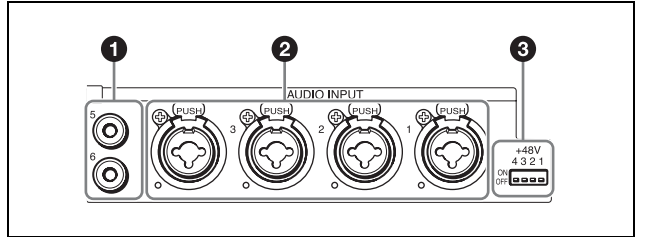

- LINE IN (ライン入力) 5、6 端子(ピンジャック) オーディオ機器からのアナログ音声信号を入力します。
- ② MIC/LINE IN (マイク/ライン入力) 1、2、3、4 端子(XLR3ピン、TRS共用バランスタイプ) マイクやオーディオ機器からのアナログ音声信号を 入力します。

#### 3 +48V スイッチ

外部電源方式に対応のマイクを MIC/LINE IN 入力 端子1~4に接続する場合に使います。ON にする と、インジケーターが点灯し、+48 V の電源が供給 されます。ただし、XLR コネクター用の接点のみに 供給され、TRSの接点には供給されません。 ON/OFF を切り換えるときは、絶縁素材の棒をお使 いください。

#### ご注意

外部電源方式に対応のマイク以外をお使いの場合は、 必ず OFF にしてください。

#### 2 AUDIO OUTPUT (音声出力) 部

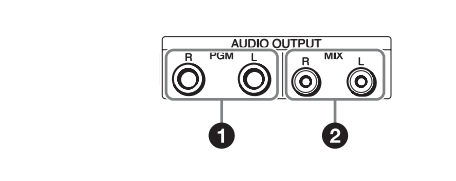

 PGM (PGM 音声出力) 端子 L、R (TRS バランスタ イプ)
 本機内部でミックスダウンされたプログラム音声を 出力します。

2 MIX (MIX 音声出力) 端子 L、R (ピンジャック) プログラム音声とは別のミックスダウン音声を出力 します。

#### 3 VIDEO INPUT (映像入力) 部

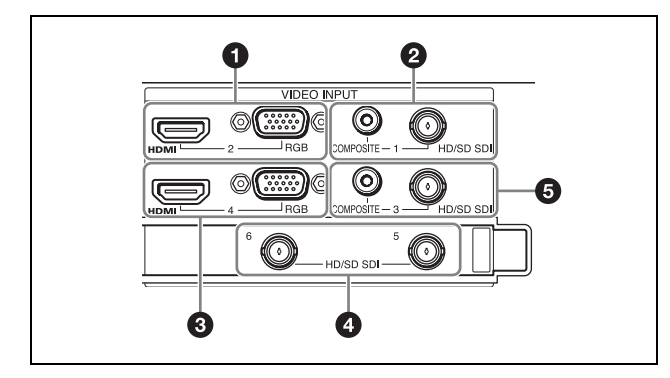

- ◆ 対応信号フォーマットについては、「入力対応フォーマット」 (122ページ)をご覧ください。
- HDMI (HDMI 入力) 端子2 (Type A) HDMI 信号を入力します。

#### ご注意

- HDMI ケーブルは、ソニー製のケーブルをご使用 ください。
   推奨ケーブル例:HIGH SPEED HDMI ケーブル
   DLC-HI20 (2 m)
- ・ 著作権保護(HDCP)された信号を入力するとき は、HDMI 端子4を使用してください。

RGB (RGB 映像入力) 端子 2 (ミニ D-sub 15 ピン) RGB 信号を入力します。

## メモ

HDMI 端子2と RGB 端子2は、同時に使用できません。どちらか一方を選択して使用してください。

2 COMPOSITE (コンポジット映像入力) 端子 1 (ピ ンジャック) アナログ映像信号を入力します。

HD/SD SDI (SDI 入力) 端子 1 (BNC 型) HD/SD-SDI 信号を入力します。

#### メモ

COMPOSITE 端子1と HD/SD SDI 端子1は、同時 に使用できません。どちらか一方を選択して使用し てください。

HDMI (HDMI 入力) 端子 4 (Type A)
 HDMI 信号を入力します。

#### ご注意

HDMI ケーブルは、ソニー製のケーブルをご使用く ださい。 推奨ケーブル例:HIGH SPEED HDMI ケーブル DLC-HJ20 (2 m)

◆ 著作権保護(HDCP)された信号の入力については、 「System」の「[HDCP Handling]」(110ページ)をご覧 ください。

RGB (RGB 映像入力) 端子 4 (ミニ D-sub 15 ピン)

RGB 信号を入力します。

### メモ

HDMI 端子4と RGB 端子4は、同時に使用できません。どちらか一方を選択して使用してください。

- HD/SD SDI (SDI 入力) 端子 5、6 (BNC 型)
   HD/SD-SDI 信号を入力します。
- COMPOSITE (コンポジット映像入力) 端子3(ピンジャック)
   アナログ映像信号を入力します。

HD/SD SDI (SDI 入力) 端子3 (BNC 型) HD/SD-SDI 信号を入力します。

#### メモ

COMPOSITE 端子 3 と HD/SD SDI 端子 3 は、同時 に使用できません。どちらか一方を選択して使用し てください。

## 4 VIDEO OUTPUT (映像出力) 部

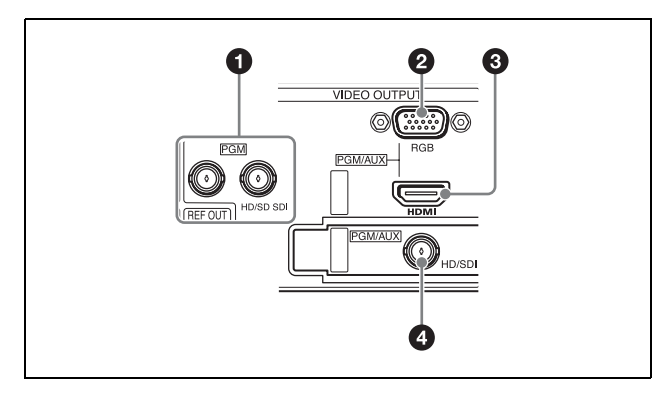

- ◆対応信号フォーマットについては、「出力対応フォーマット」 (123 ページ)をご覧ください。
- HD/SD SDI (SDI 出力) 端子 (PGM 専用) (BNC 型) × 2

本機内部で処理した最終的な映像(プログラム映像) を HD/SD-SDI 信号で出力します。

- 2 RGB (RGB 出力) 端子 (PGM/AUX) (ミニ D-sub 15 ピン)
   PGM/AUX の選択により、以下の映像を RGB 信号 で出力します。
   PGM: PGM 映像
   AUX: AUX 映像
  - ◆ PGM/AUX の選択については、「「Video Setup」画面」 (109 ページ)をご覧ください。

HDMI (HDMI 出力) 端子 (Type A)
 PGM/AUX の選択により、以下の映像や音声を
 HDMI 信号で出力します。

- · **映像** PGM:PGM映像 AUX:AUX映像
- · **音声** PGM: PGM 音声 AUX: MIX 音声
- ◆ PGM/AUX の選択については、「「Video Setup」画面」 (109 ページ)をご覧ください。

#### ご注意

HDMI ケーブルは、ソニー製のケーブルをご使用く ださい。 推奨ケーブル例:HIGH SPEED HDMI ケーブル DLC-HJ20 (2 m)

- HD SDI (SDI 出力) 端子 (PGM/AUX) (BNC 型)
   PGM/AUX の選択により、以下の映像や音声を HD
   SDI 信号で出力します。
  - · **映像** PGM:PGM 映像 AUX:AUX 映像
  - · **音声** PGM: PGM音声 AUX: MIX音声
  - ◆ PGM/AUX の選択については、「「Video Setup」画面」 (109 ページ)をご覧ください。

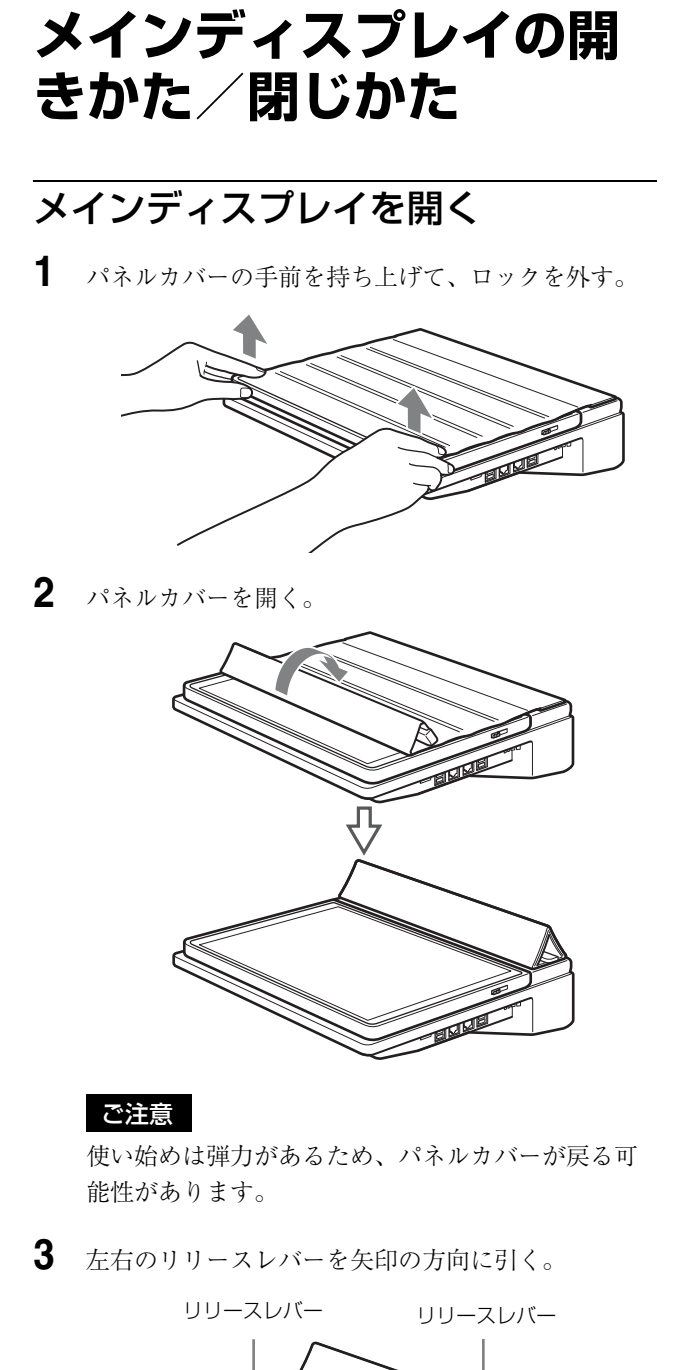

左右のロックが外れます。

4 リリースレバー付近の側面を持ち上げて、矢印の方向にメインディスプレイを移動させる。

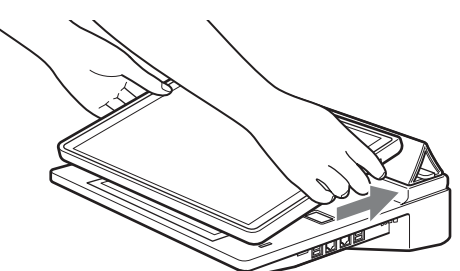

マグネットロックの磁力によって、固定されます。

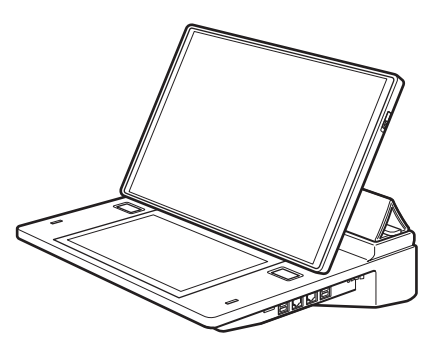

マグネットロック

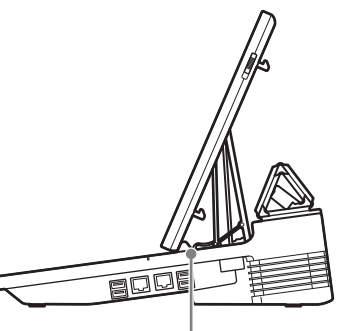

マグネットロック(左右2箇所)

## メモ

パネルカバーには、着脱のためのフックが付いてい ます。

本機の背面にフックを掛ける/取り外すことで、着 脱が可能です。

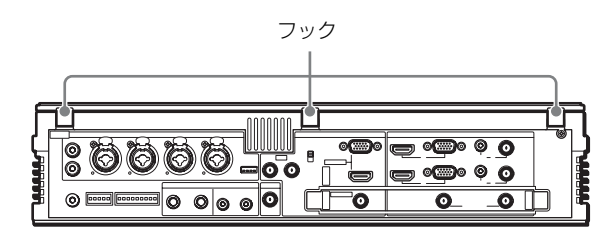

## メインディスプレイを閉じる

 図のようにメインディスプレイの側面を持ち、手前 (矢印の方向)に引いて移動させる。
 磁力によるロックが外れます。

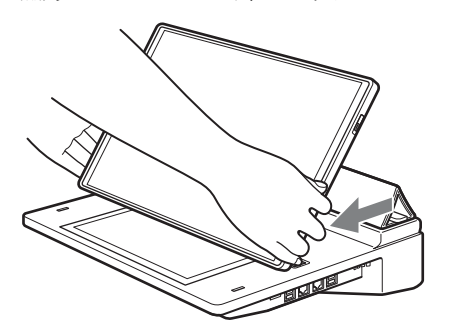

メインディスプレイを図の位置まで移動させたら、
 矢印の方向に押して、確実にロックする。
 4か所(左右2か所ずつ)の爪がきちんとはまっていて、メインディスプレイが浮かないことを確認してください。

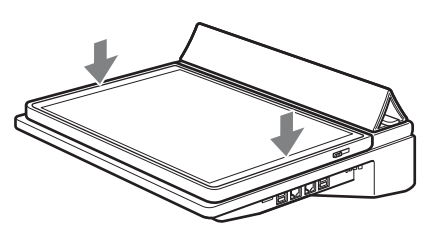

3 パネルカバーを閉じる。

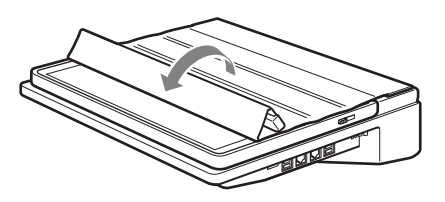

**4** 矢印部を押して、パネルカバーをメインディスプレ イにロックさせる。

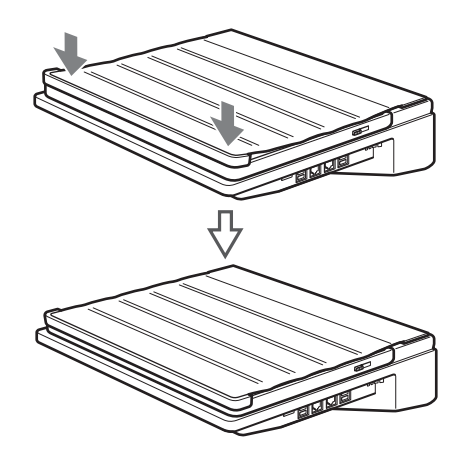

## タッチパネル保護フィル ムの貼りかた

本機には、ディスプレイを保護するためのタッチパネル 保護フィルムが付属されています。

顓

静電気によるほこりの付着を防ぐため、ほこりが少ない ところで作業してください。また、気泡がよく見えるよ うに、明るいところで作業してください。

#### ご注意

- ・タッチパネル保護フィルムの貼りなおしはできません。
   タッチパネル保護フィルムを貼るときは、細心の注意を払うようご注意ください。
- ・細かなほこりが液晶表面に残ると、気泡の原因になります。

### 用意するもの

- ・液晶クリーナー
- ・ワイパークロス(不織布)
- ・幅3 cm 以上のビニールテープ

## メインディスプレイに貼る

- 1 メインディスプレイに出荷用保護シートが貼られている場合ははがす。
- 液晶クリーナーとワイパークロスを使って、メイン ディスプレイに付着している指紋や汚れ、ほこりな どを拭き取る。
   出荷用保護シートのテープをはがしたときに残って いるのりも、よく拭き取ってください。
- 3 タッチパネル保護フィルムの光沢のある面(つるつるしている面)を下にして、メインディスプレイに置く。

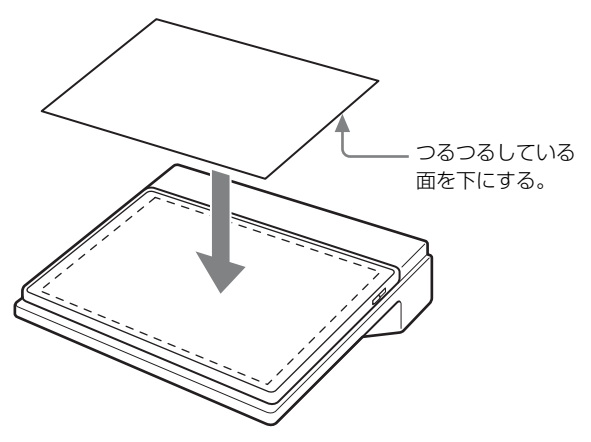

置きかた

周囲の隙間が均等になるようにして置きます。

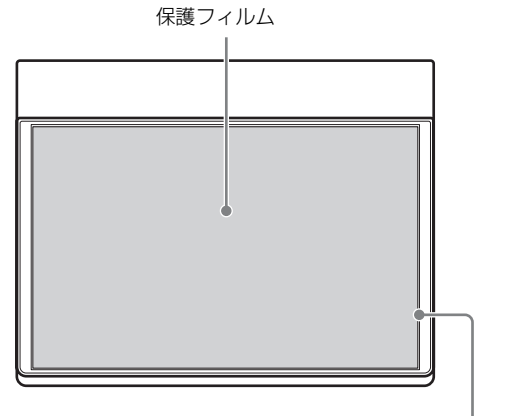

周囲 1 mm くらい均等に空く ようにして置きます。

#### ご注意

一方の辺にぴったりと付けると、貼っていくうちに ずれて、きちんと貼ることができません。

**4** タッチパネル保護フィルムの右辺をビニールテープ で止める。

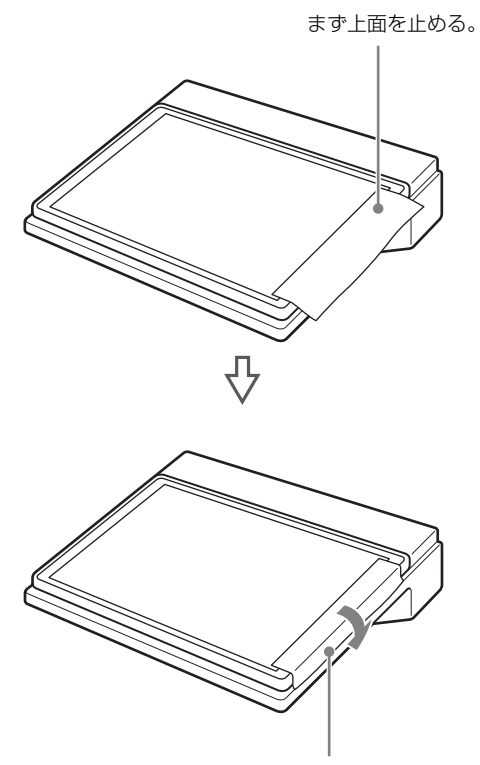

折り返して側面を止める。

5 タッチパネル保護フィルムを裏返し、液晶クリー ナーとワイパークロスを使ってほこり拭き取る。 右から左に向かって、一方向に拭き取ってください。 細かなほこりがメインディスプレイの表面に残って いないことを確認してください。

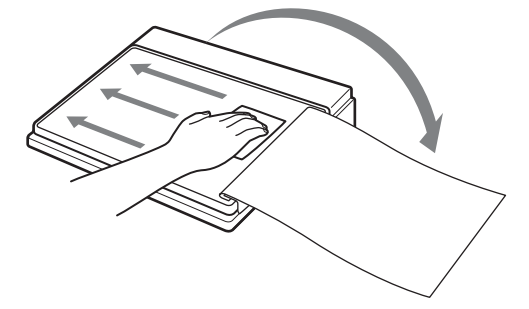

- 6 タッチパネル保護フィルムをメインディスプレイに 戻す。
- 7 ビニールテープを貼ったほうの側(内側)から剥離 シートを少しはがし、ワイパークロスを使って、右 辺の中央から気泡を追い出すように、少しずつ貼っ ていく。

少しずつはがしながら、貼ってください。

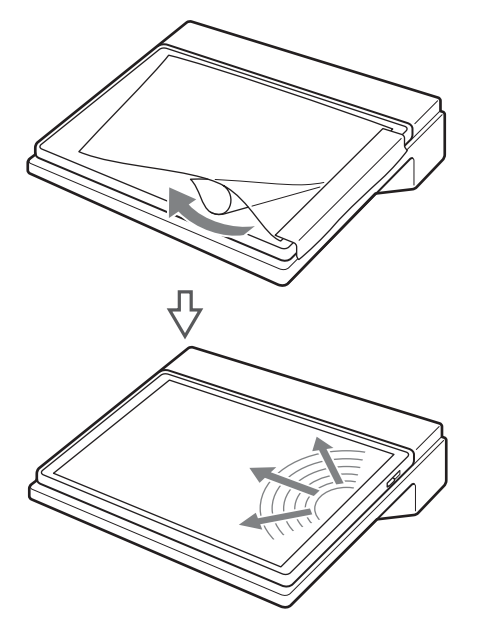

#### 気泡やほこりが入ったときは

- その位置まで戻り、気泡やほこりを追い出しなが ら貼りなおしてください。その際、全部はがさな いでください。全部はがすと、貼りなおしができ なくなります。
- ・タッチパネル保護フィルムの内側にほこりが付い たときは、ビニールテープの接着面を使って、ほ こりを取り除いてください。
- 8 最後まで貼ったら、タッチパネル保護フィルムの周囲をしっかりと押さえる。
- 9 気泡やほこりが入っていないことを確認し、ビニー ルテープをはがす。

魏舞

**10** 液晶クリーナーとワイパークロスを使って、タッチ パネル保護フィルムを拭く。

### サブディスプレイに貼る

メインディスプレイと同様の手順で、サブディスプレイ にタッチパネル保護フィルムを貼ります。

サブディスプレイには、以下のようにタッチパネル保護 フィルムを置いてください。

#### 置きかた

手前の辺に合わせて置きます。

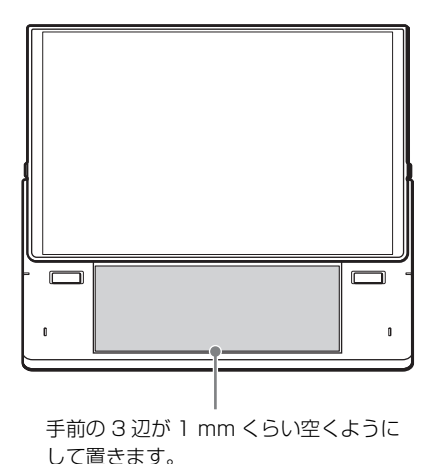

## タッチパネルの使いかた

本機のメインディスプレイとサブディスプレイは、マウ スやキーボードを使う代わりに、指などで画面を直接 タッチして操作します。

ここでは、タッチパネルの基本的な操作方法を説明しま す。

#### メモ

タッチパネルの近傍にトランシーバーなど高出力の電波 を発生させる機器を近づけると、誤動作する場合があり ます。誤動作が発生しない距離まで充分に離してください。

### タップ

画面の任意の場所を軽くたたくことを「タップ」といい ます。マウスのクリックと同じ操作です。 選択や確定などに使用します。

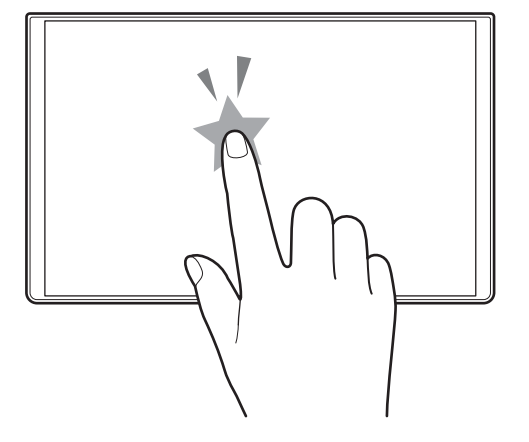

### ダブルタップ

画面の任意の場所を軽く2回たたくことを「ダブルタッ プ」といいます。マウスのダブルクリックと同じ操作で す。

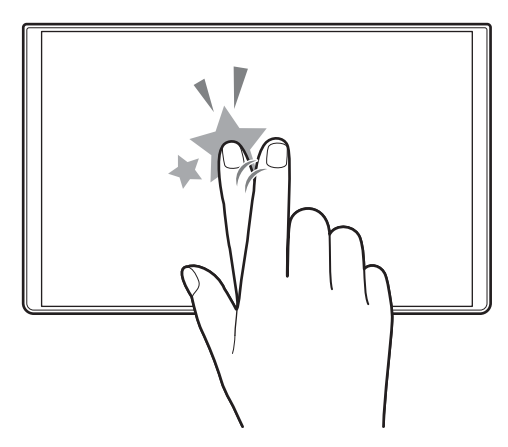

## タップ&ホールド

タップした状態のまま1秒以上押し続けることを「タッ プ&ホールド」といいます。 コンテキストメニューを表示したり、末尾が「…」となっ ているファイル名の全体を表示させるときなどに使いま す。

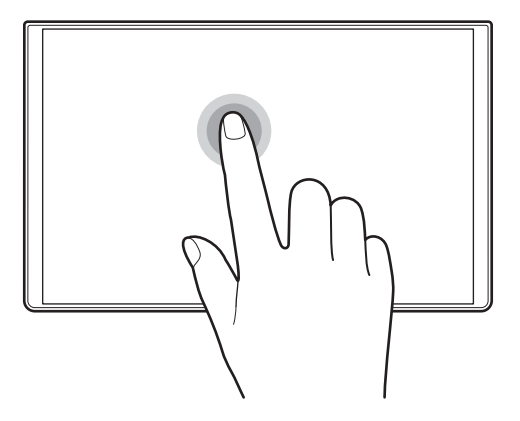

### ドラッグ

観観

画面を押したままの状態で、指をスライドさせることを 「ドラッグ」といいます。マウスのドラッグと同じ操作で す。

リストをスクロールしたり、スライダーを動かしたりす るときなどに使用します。

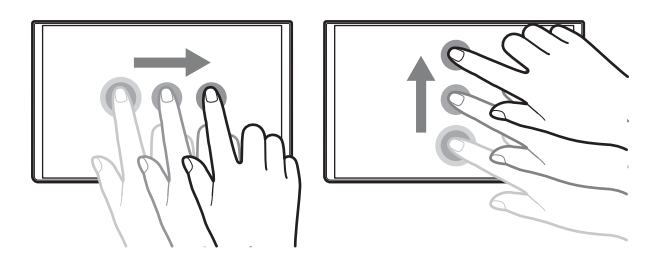

## フリック

指を「はらう」ように、スライドさせながらすぐ離すこ とを「フリック」といいます。 リストを素早くスクロールさせるときなどに使用します。

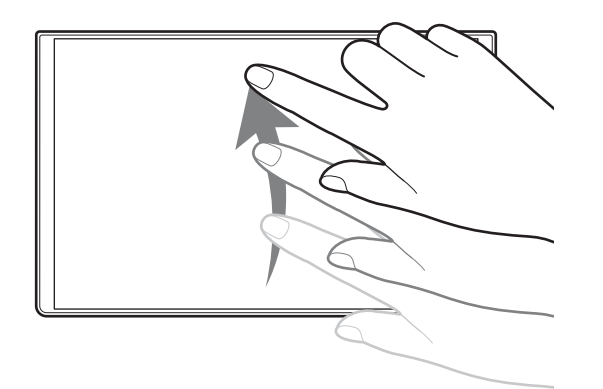

## さっそく使ってみる

## 操作の流れ

本章では、本機を初めてお使いになるときの、機器の接 続から、映像を切り換えたり、音声を調整したりするま での流れを説明します。

まずは、本章のステップを順に行って、映像を切り換え てみましょう。

| Step 1 | 機器を接続する(24 ページ)    |  |  |
|--------|--------------------|--|--|
|        | ↓                  |  |  |
| Step 2 | 電源を入れる(25 ページ)     |  |  |
|        | Ļ                  |  |  |
| Step 3 | 初期設定をする(26 ページ)    |  |  |
|        | ・映像信号フォーマットを設定する   |  |  |
|        | ・日付と時刻を設定する        |  |  |
|        | ・ディスプレイの明るさを調整する   |  |  |
|        |                    |  |  |
| Step 4 | 映像を切り換える(28 ページ)   |  |  |
| ↓      |                    |  |  |
| Step 5 | 音声をミキシングする(32 ページ) |  |  |
|        |                    |  |  |

◆ タッチパネルの操作に慣れていない方は、「タッチパネルの使いかた」(21ページ)をご覧になりながら操作することをお勧めします。

## 本機のデフォルトの状態

#### ・映像入力

| [Input] リスト表示      | 端子番号 | 入力信号          |
|--------------------|------|---------------|
| IN1                | 1    | SDI           |
| IN2                | 2    | HDMI          |
| IN3                | 3    | SDI           |
| IN4                | 4    | HDMI          |
| IN5                | 5    | SDI           |
| IN6                | 6    | SDI           |
| Black (ブラック)       |      | 本機内部で生成されるブラッ |
|                    |      | ク信号           |
| Color Bars (カラーバー) |      | 本機内部で生成されるカラー |
|                    |      | バー信号          |

#### ・システムフォーマット

1080 60i

#### ・チャンネルフェーダーの割り当て

| 名称      | 信号名                                | 入力 (L)    | 入力 (R)    |
|---------|------------------------------------|-----------|-----------|
| Fader 1 | MIC1                               | MIC/LINE1 | MIC/LINE1 |
| Fader 2 | MIC2                               | MIC/LINE2 | MIC/LINE2 |
| Fader 3 | MIC3                               | MIC/LINE3 | MIC/LINE3 |
| Fader 4 | MIC4                               | MIC/LINE4 | MIC/LINE4 |
| Fader 5 | SDI や HDMI、Media Player で再生する映像に乗っ |           |           |
|         | ているオーディオ(エンベデッドオーディオ)用             |           |           |

◆ 設定の変更については、「設定」(103ページ)をご覧ください。

## Step 1 機器を接続する

本機後面に各機器を接続します。

すでに接続が済んでいる場合は、「Step 2 電源を入れる」(25ページ)に進んでください。

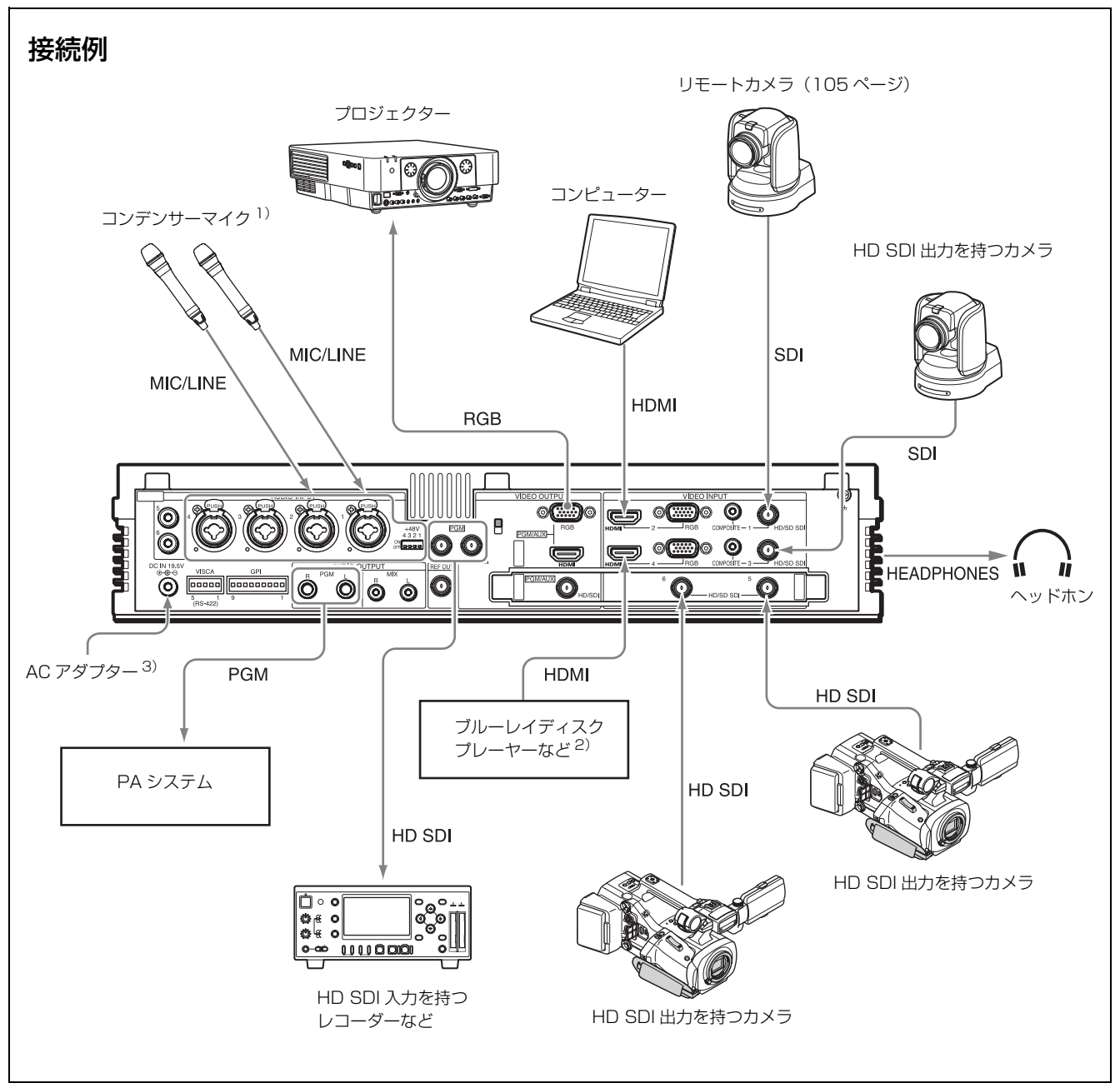

コンデンサマイク 48 V(外部電源方式)が必要な場合には、本機背面の +48V スイッチをオンにして使用してください。
 著作権保護(HDCP)された信号の入力の可、不可については、「System」の「[HDCP Handling]」(110ページ)をご覧ください。
 AC アダプターについては、「後面」の「① DC IN 19.5V(DC 電源入力)端子」(15ページ)をご覧ください。

## Step 2 電源を入れる

### 電源を入れるには

- 本機に付属のACアダプターのDC出力プラグを本機 後面のDC IN 19.5V 端子に接続し、電源に接続する。
- 2 本機のディスプレイを開く。
  - ◆「メインディスプレイの開きかた/閉じかた」(18ページ)をご覧ください。
- 本機左側面の () スイッチを押す。
   電源が入ると、前面左側の電源インジケーターが緑
   色に点灯し、本機が起動します。

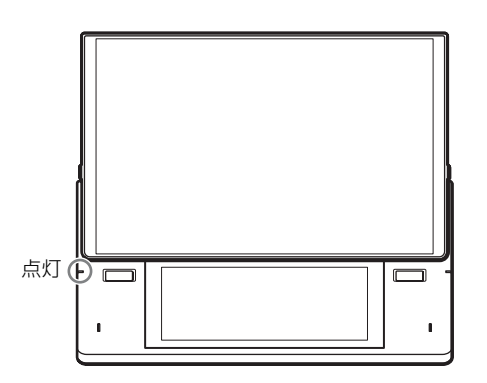

スタートアップ画面が表示されます。 起動が完了すると、メイン画面とサブ画面が表示さ れ、操作可能な状態になります。

#### メイン画面

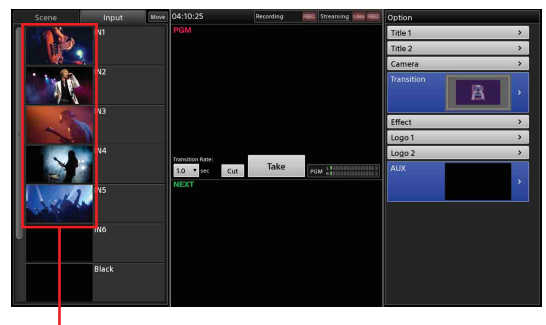

カメラなどからの映像が入力されている ときは、すぐに映像が表示されます。

#### ご注意

本機は、メインディスプレイを立てた状態で操作を 行うことが前提になっています。メインディスプレ イを閉じた状態で操作を行わないでください。

### 電源を切るには

本機左側面の (ウスイッチを押します。 確認メッセージが表示されます。 最後の状態が保存され、本機が終了して、電源が切れま す。(電源インジケーターは消灯します。)

#### ご注意

終了後すぐに起動し直す場合は、5秒以上の間隔を空けて から電源ボタンを押してください。

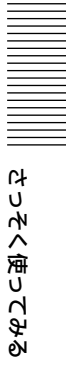

## Step 3 初期設定をす る

本機が扱う映像信号のフォーマットや、日付と時刻の設 定を行います。また、必要に応じて、ディスプレイの明 るさを調整します。 すでに設定が済んでいる場合は、「Step 4 映像を切り換

すでに設定か済んでいる場合は、| Step 4 映像を切り換 える」(28 ページ)に進んでください。

## 映像信号フォーマットを設定する

必要に応じて、本機が扱う映像信号のフォーマット(シ ステムフォーマット)を設定します。 工場出荷時は、「1080 60i」に設定されています。

#### メモ

「60i」は、正確には「59.94i」のことです。

設定の操作は、サブ画面で行います。

┃ サブ画面右上にある 🖴 タブをタップする。

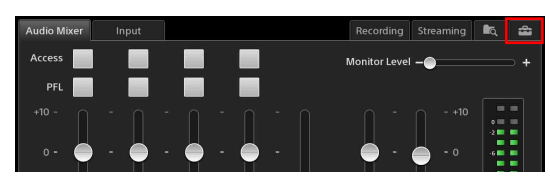

「System Setup」画面が表示されます。

**2** [Video] をタップする。

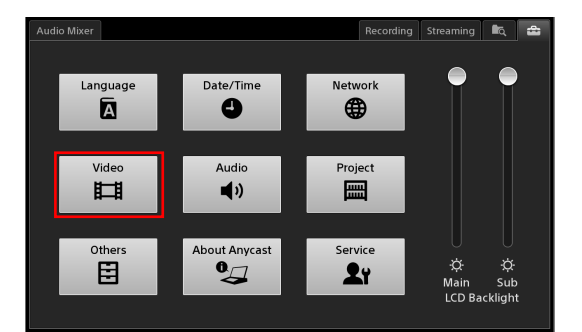

<sup>「</sup>Video Setup」画面が表示されます。

**3** 左側のメニューで [System] をタップする。

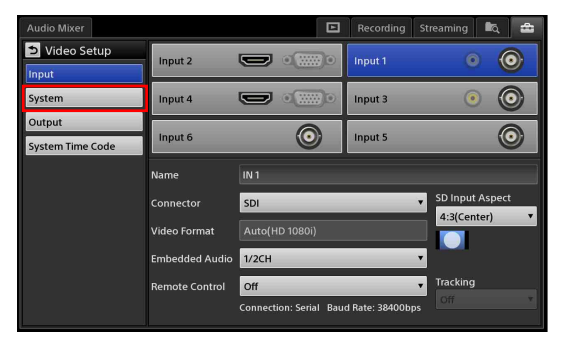

「System」画面が表示されます。

**4** [System Format] のプルダウンリストからシステム フォーマットを選択する。

| Audio Mixer Title 1                              |                                |                                  | Ð | Recording | Streaming | ia, | 8 |
|--------------------------------------------------|--------------------------------|----------------------------------|---|-----------|-----------|-----|---|
| Video Setup Input System Output System Time Code | System Format<br>HDCP Handling | 1080 601<br>1080 501<br>1080 601 |   |           |           |     |   |

再起動の確認メッセージが表示されます。

- [Shutdown] をタップする。
   本機がシャットダウンします。
- 6 本機左側面の (ウスイッチを押して、電源を入れる。 システムフォーマットの変更は、本機の再起動後に 有効になります。

## 日付と時刻を設定する

本機の内部時計を設定します。 ここでの設定は、以下で使用されます。

- ・メイン画面の時計表示
- ・ファイルの作成/更新日時
- ・システムタイムコード

■ タブをタップし、表示される「System Setup」 画面で、[Date/Time] をタップする。

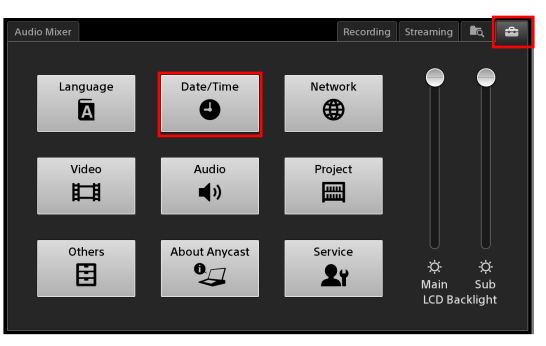

「Date/Time」画面が表示されます。

- 2 タイムゾーンを選択する。
  - [Area] のプルダウンリストからエリアを選択する。

| Audio Mixer |        |                   |     | Recording | Streaming | in, |  |
|-------------|--------|-------------------|-----|-----------|-----------|-----|--|
| Date/Time   |        |                   |     |           |           |     |  |
| Timezone    | GM     |                   |     |           |           |     |  |
|             | Area   | None of the above | Reg | ion GMT   |           | •   |  |
|             |        | Canada time zones |     |           |           |     |  |
| Date/Time   | 2013-0 | Asia              |     |           |           |     |  |
|             |        | Atlantic Ocean    |     |           |           |     |  |
|             |        | Australia         |     |           |           |     |  |
|             |        | Europe            |     |           |           |     |  |
|             |        | Indian Ocean      |     |           |           |     |  |
|             |        | Pacific Ocean     |     |           |           |     |  |
|             |        | None of the above |     |           |           |     |  |
|             |        |                   |     |           |           |     |  |

選択したエリアに応じて、[Region]の設定値が 変わります。

② 同様にして、[Region] のプルダウンリストから 地域を選択する。

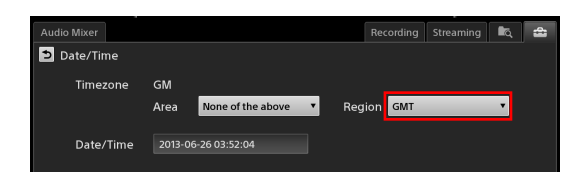

3 現在の日付と時刻を設定する。
 ① [Date/Time] 欄をタップする。

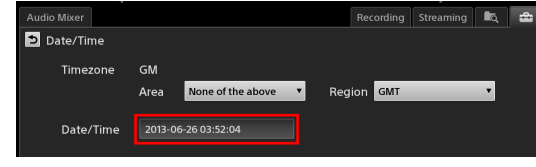

設定ダイアログが表示されます。

 月日年、時分秒の順に設定し、[Set] をタップ する。

青色でハイライトされている値が、現在設定さ れている値です。

目的の値が表示されていないときは、上方向または下方向にドラッグするか、[+]または [-]をタップすると、順に表示されます。

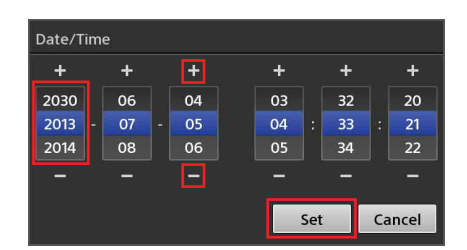

確認メッセージが表示されます。

- [Shutdown] をタップする。
   本機がシャットダウンします。
- ④ 本機左側面の ① スイッチを押して、電源を入れる。

日付と時刻の変更は、本機の再起動後に有効に なります。

時計表示 Scene Input Move 04:10:25 Recording Reco IN1 PGM

ディスプレイの明るさを調整する

ディスプレイのバックライトを調整できます。

「System Setup」画面で、[LCD Backlight]のスライダー をドラッグして、明るさを調整します。 メイン画面を調整するときは [Main]のスライダーで、 サブ画面を調整するときは [Sub]のスライダーで調整し ます。

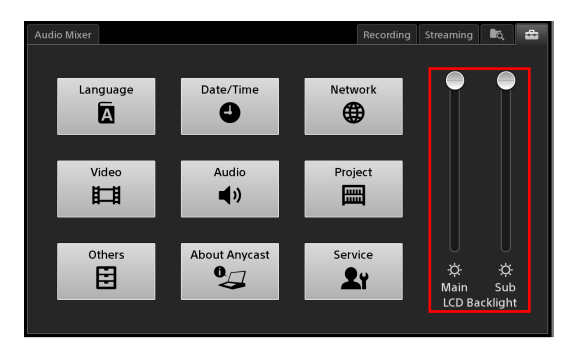

## Step 4 映像を切り換 える

ここでは、[Input] リストの入力素材を選択し、簡単な操作でプログラム出力する映像を切り換える方法について 説明します。

映像の切り換えは、メイン画面で行います。

## プレビュー映像を確認してから切り 換える

次にプログラム出力させたい映像をプレビュー映像で確認してから切り換えます。

次にプログラム出力される映像は、[NEXT] ビューアー に表示されます。

【 [Input] をタップし、[Input] リストを表示する。

[PGM] ビューアーには、現在プログラム出力 されている映像が表示されます。 初期状態では、Black 信号が出力されています。

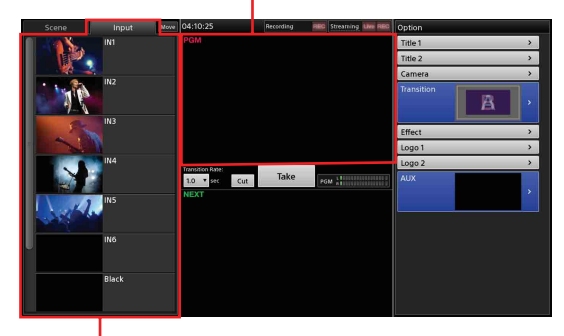

[Input] リスト 本機に入力されている映像(入力素材)が表示 されます。

 [Input] リストで、プログラム出力させたい入力素 材を選択する。
 選択した入力素材が、次にプログラム出力される映 像として、[NEXT] ビューアーに表示されます。

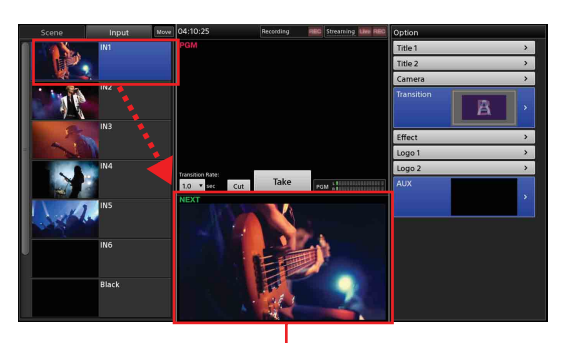

次にプログラム出力される映像として、 [NEXT] ビューアーに表示されます。

**3** [Take]  $e^{y}$ 

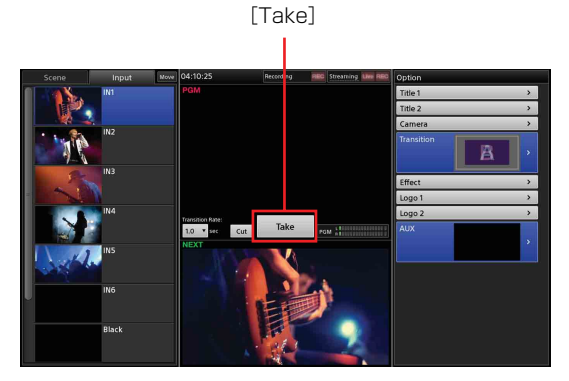

[NEXT] ビューアーの映像が [PGM] ビューアーに 現れ、同時に PGM 出力にその映像が出力されます。

プログラム映像

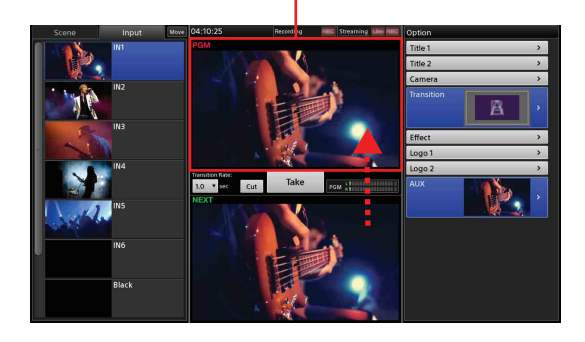

メモ

4

[Take] の代わりに、サブディスプレイの左右にあるLボタンまたはRボタンを押しても、同じように 動作します。

手順2~3を繰り返して、映像を次々に切り換える。

① 選ぶ
 ② タップする

映像が次々に切り換わります。

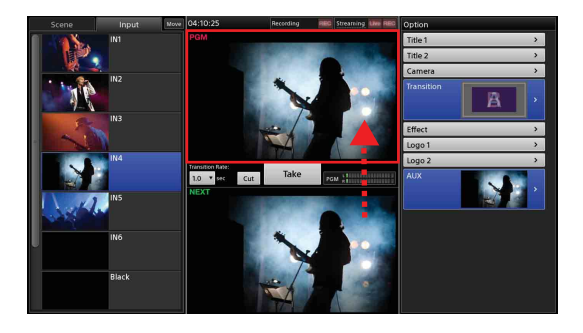

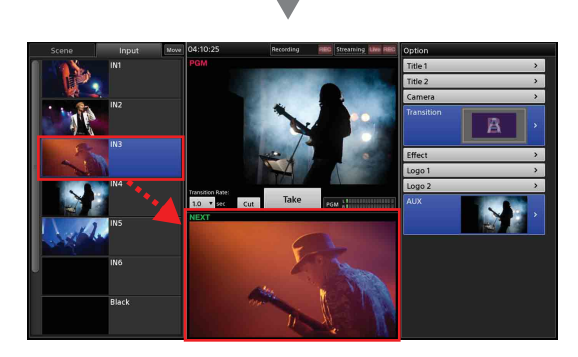

#### メモ

初期状態では、[Take] をタップすると、映像を オーバーラップさせながら切り換える「ミックス」 というトランジションタイプで映像が切り換わりま す。何も効果を付けずに、瞬時に切り換えたいとき は、[Cut] をお使いください。

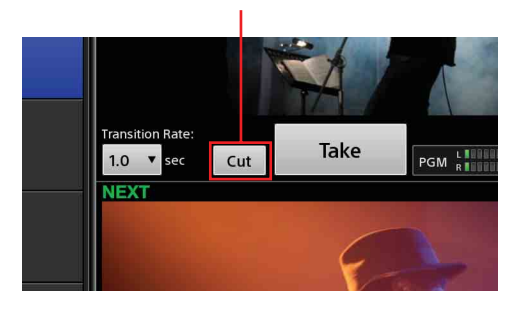

[Cut]

◆ ミックス以外のトランジションの方法を選択する操作に ついては、「効果を付けて切り換える」(30ページ)をご 覧ください。

## PGM を直接切り換える(Direct Take)

[NEXT] ビューアーでプレビューせずに、直接プログラ ム映像を切り換えることもできます。この操作を「Direct Take」と呼びます。

「Direct Take」は、ダイレクトモードで操作します。

**1** [PGM] ビューアーの中をタップして、ダイレクト モードにする。

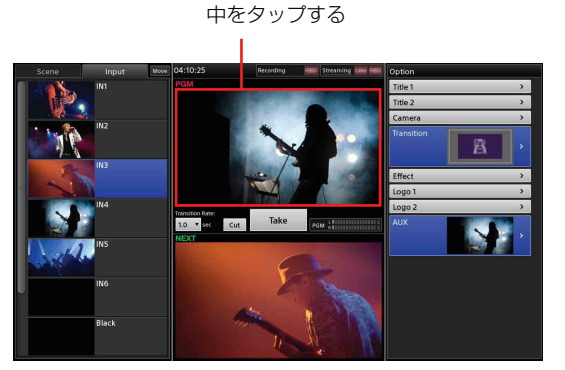

ダイレクトモードになり、[NEXT] ビューアーが暗 くなります。ダイレクトモード中は、[NEXT] ビューアーに「Direct Mode」と表示されます。

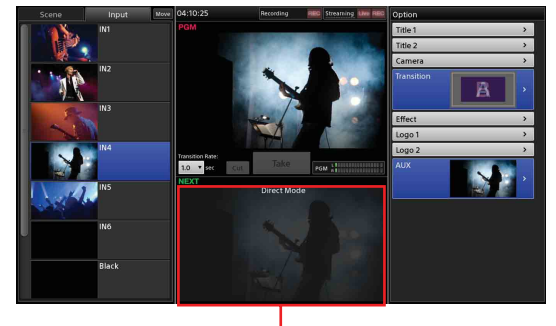

ダイレクトモード時は暗くなります。

**2** [Input] リストで、プログラム出力したい入力素材 を選択する。

入力素材を選択すると、設定されているトランジ ションで、プログラム映像が切り換わります。

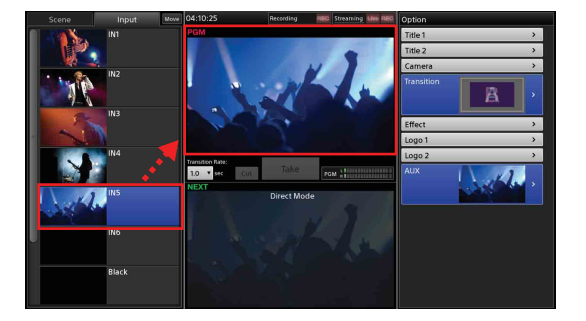

- 3 手順2を繰り返して、映像を次々に切り換える。
  - ◆他のトランジションの方法を選択する操作については、 「効果を付けて切り換える」(30ページ)をご覧ください。

## ダイレクトモードを解除するには

再度 [PGM] ビューアーの中をタップします。 ダイレクトモードが解除されると、[NEXT] ビューアー の表示が明るくなります。

#### メモ

ダイレクトモードは、[Input] リスト以外での切り換えに も使用できます。

## 効果を付けて切り換える

本機では、以下の切り換えかた(トランジション)を選 択できます。

#### メモ

トランジション機能には、トランジションの動作に制限 がある場合があります。

◆ 詳しくは、「トランジションの主な制限事項」(130ページ)を ご覧ください。

#### カット

何も効果を付けずに、瞬時に映像 A から B に切り換えます。

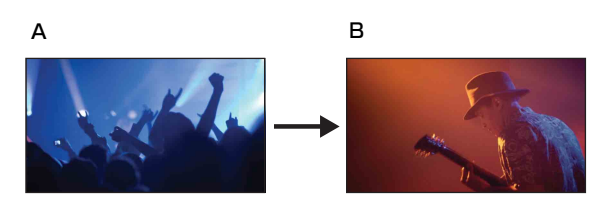

#### ミックス

映像を、オーバーラップさせながら次の映像に切り換え ます。

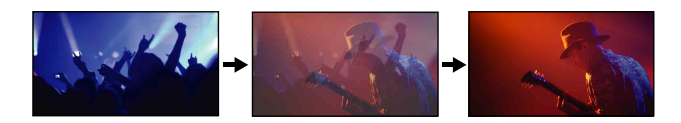

#### ワイプ

プログラム映像を、次に出力する映像でぬぐい去るよう に消していく効果を付けて、次の映像に切り換えます。

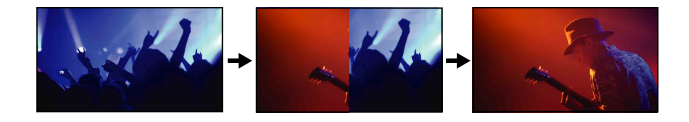

**1** [Input] リストで、次にプログラム出力したい入力 素材を選択する。

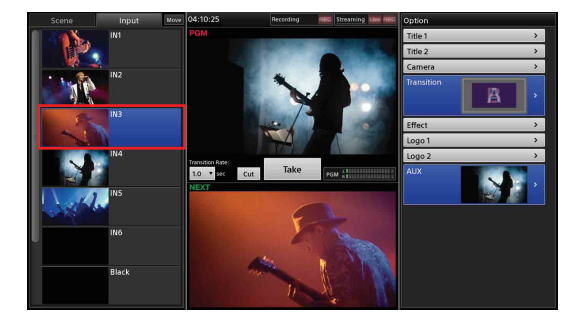

選択した映像が [NEXT] ビューアーに表示されま す。

**2** [Option] メニューで、[Transition] ボタンの右側の エリアをタップする。

この部分をタップします。

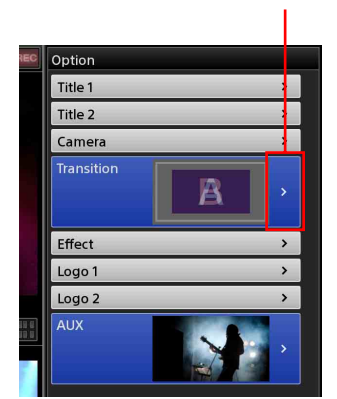

[Transition] リストが表示されます。

3 実行したいトランジションタイプを選択し、 っ を タップする。

ワイプでは、4種類の方向を選択できます。

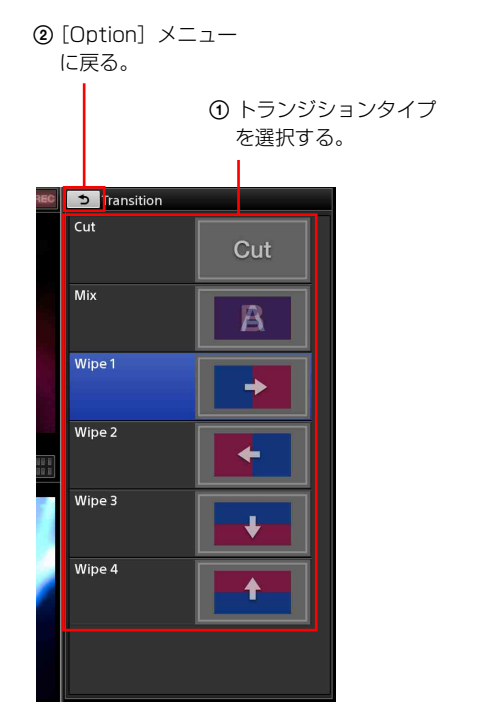

[Transition] リストが閉じて、[Option] メニューに 戻ります。

4 トランジションレートを変更したいときは、 [Transition Rate] のプルダウンリストからトランジ ションレートを選択する。 デフォルトのトランジションレートは、1.0秒です。

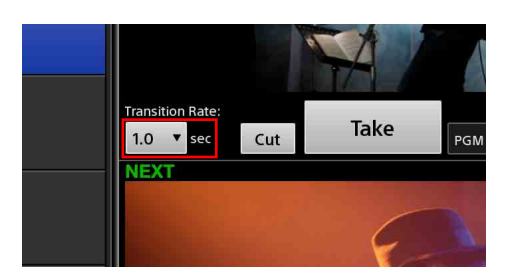

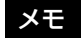

手順3で[Cut]を選択した場合は、トランジション レートを設定しても、瞬時に切り換わります。 5 [Take] をタップして、トランジションを実行する。

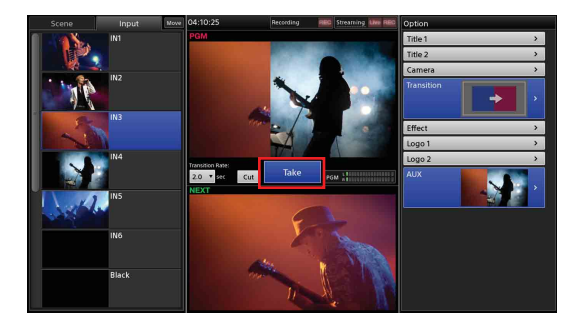

選択したトランジションでプログラム映像が切り換 わります。

◆ [Transition Rate] の選択肢の設定値を変更できます。 「Transition Rate」(113 ページ)をご覧ください。

## Step 5 音声をミキシ ングする

本機に入力している音声をミキシングし、ステレオのプ ログラム音声にミックスダウンします。 音声の操作は、サブ画面で行います。

ここでは、各マイクの音を調整してから、複数の音声を ミキシングする操作について説明します。

- 各マイクの音を調整する。
   調整は、マイクごとに行います。
   出力される音声やオーディオレベルメーターを確認
   しながら、スライダーを動かしてください。
  - オンにしたチャンネルフェーダーのスライ ダーをドラッグして、音声レベルを調整する。

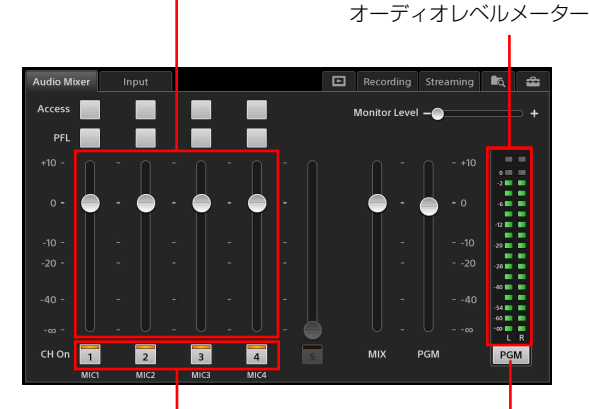

 マイクが割り当てられている チャンネルフェーダーのボタ ンをタップしてオンにする。

タップするたびに、モニター 対象が切り換わります。

#### メモ

- ・同時に操作できるチャンネルフェーダーは5本です。
- チャンネル5は、SDIやHDMI、Media Playerで 再生する映像に乗っているオーディオ(エンベ デッドオーディオ)用です。
  - ◆ 詳しくは、「入力素材のエンベデッドオーディオを調整する」(80ページ))をご覧ください。
- チャンネルがオフの場合でも、フェーダーの操作 は可能です。次にオンにしたときに、調整が有効 になります。
- チャンネルフェーダーを最大まで上げても、音が わずかにしか聞こえない場合は、「Audio Setup」 画面で、MIC/LINEの入力レベルを [Low (44dB)] に変更してみてください。「Access」画 面の [Input Trim] (79ページ) でも調整できま す。

◆ 設定方法は、「Input Channel Assign」(112ページ)) をご覧ください。

#### オーディオレベルメーターの見かた

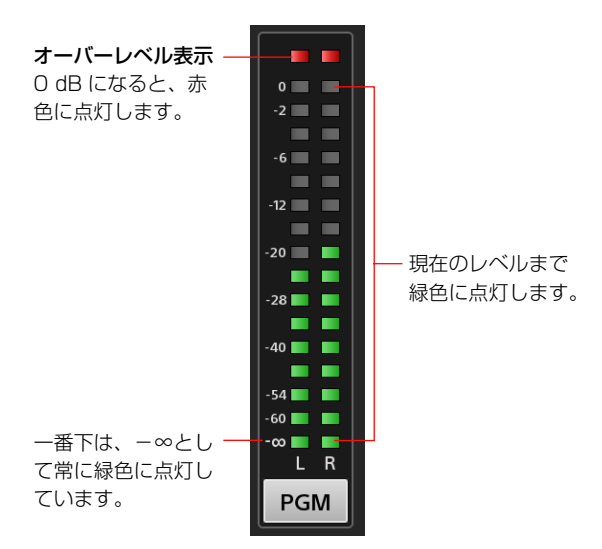

2 PGM OUT フェーダーのスライダーを動かして、プロ グラム出力レベルを調整する。

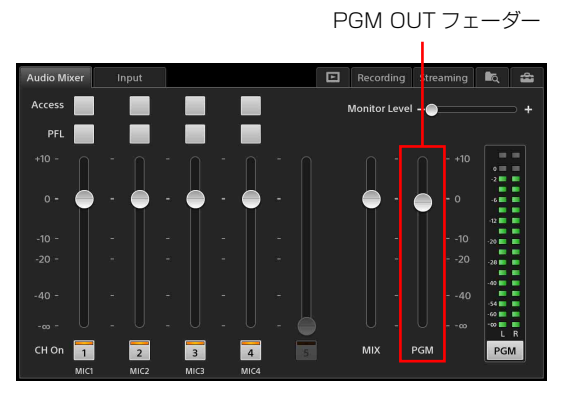

### 入力している音声を確かめるには

[PFL] ボタンで、各チャンネルの音声を HEADPHONES 端子または内蔵スピーカーで聞くことができます (Pre-Fader Listen)。

[PFL] ボタンをタップ&ホールドすると、ボタンを押し ている間、そのチャンネルの音声のみをモニターできま す。ボタンを離すと、モニターが解除されます。

#### メモ

Pre-Fader Listen 中は、プログラム出力、AUX 出力、 MIX 出力への影響はありません。

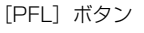

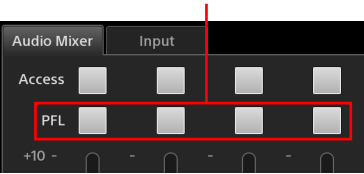

また、[PFL] ボタンを押している間は、オーディオレベ ルメーターが PFL 用になり(ボタンの表示が [PFL] に なります)、入力している音声のレベルを確認できます。

### モニターする音声のレベルを調整するには

[Monitor Level] 調整のスライダーをドラッグして、 HEADPHONES 端子または内蔵スピーカーからの出力レ ベルを 0 ~ 255 の範囲で調整できます。

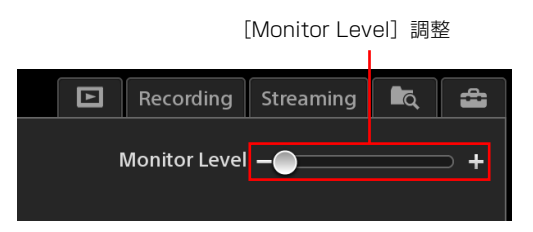

◆ この他の操作や調整については、「音声を詳細に調整する」 (78ページ)をご覧ください。

## このあとは

「使いこなす」(34ページ)に進み、本機のいろいろな機 能を知ったり、使いかたをマスターしましょう。

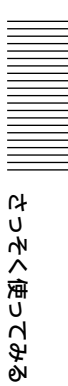

## 使いこなす

## 画面の使いかた

ここでは、メイン画面とサブ画面の機能と操作方法について説明します。

## メイン画面

メイン画面では、映像を切り換えるための操作を行います。

### 各部の名称と働き

9 0 6 8 00 4 6 0 う Title 1 Scene Opening Mrt. Paulownia R 2013 Summer Logo 1 Scene Vocal Title 2 Lucky River Dutiful Bull Camera Scene Guitar Dr. Orange Guitar A Scene Bass Effect Paddy Middle 1.0 V sec Cut ne Song Title Jack Forest Guitar Logo 1 Logo 2 Ð 0 ß đ Ð

#### ① [Scene] リスト/ [Input] リスト

このエリアには、プログラム出力できる映像が表示 されます。各リストからプログラム映像として選択 したい映像のボタンを選択します。

・現在 NEXT で選択されている素材は、背景が青色 でハイライト表示されます。

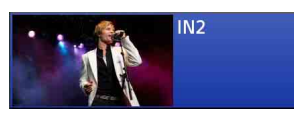

・ 削除などの操作対象となっている素材には、水色 の枠が表示されます。

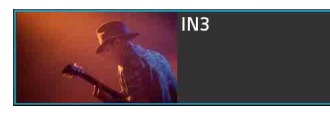

- [Scene] リスト:登録されている Scene がリス ト表示されます。
  - ◆ 保存されている Scene の呼び出しかたについては 「Scene を呼び出す」(71ページ)を、Scene の保 存については「Scene (シーン)を作成する」(69 ページ)をご覧ください。
- [Input] リスト:本機の入力端子に入力されてい る映像や、本機内部で生成された信号(Black、 カラーバー)などの入力素材がリスト表示され ます。リストに素材を追加したり、編集したり することもできます。
- ◆「リストを作成する」(41 ページ)をご覧ください。

映像の切り換えはメイン画面で、各種調整や設定はサブ 画面で行います。

調整や設定の結果は、すぐにメイン画面に反映されます。 調整や設定によっては、メイン画面を見ながらサブ画面 を操作します。

# 使いこなす

#### タリーの表示をオンにしているときは

PGM 出力や NEXT に選択されている [Input] リス トの素材に、タリーが表示されます。タリーは、 [Input] リストにのみ表示されます。

· PGM 出力している素材:赤色のタリー

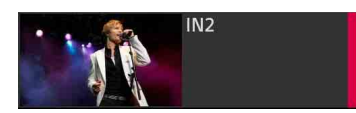

・NEXT に選択されている素材:緑色のタリー

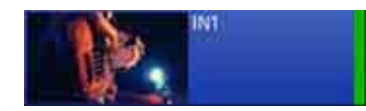

・ PGM 出力と NEXT の両方で選択されている素
 材:赤色のタリー

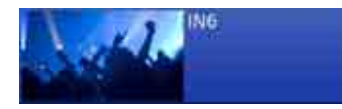

◆ 設定については、「GUI タリー機能を使う」(53ページ) をご覧ください。

#### 2 [Move]

[Scene] リストや [Input] リストに表示されるリストの表示順を変更できます。(45ページ)

3 時刻表示(26ページ)

#### ④ [PGM] ビューアー

現在プログラム出力している映像が表示されます。

#### 5 記録ステータス

本機では、プログラム出力や AUX 出力を内蔵スト レージに高画質・高音質で記録できます。 このエリアには、記録に関する以下の状況が表示さ れます。

[Remain Time]

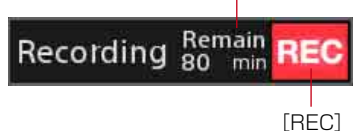

- - - - -

- [Remain Time]:記録中は、記録可能時間が表示されます。時間は、内蔵ストレージの状況に応じて、随時更新されます。
- [REC]:記録中、赤色に点灯します。記録可能時間 が10分以下になると、点滅に変わります。記録 していないときは消灯します。

また、このエリア(枠内)をタップすると、サブ画 面に「Recording」画面(81ページ)が表示されま す。 ◆記録については、「本機の出力を内蔵ストレージに記録 する」(81ページ)をご覧ください。

#### ⑤ ストリーミングステータス

本機では、プログラム映像をエンコードし、外部 サーバーを利用してライブストリーミングしたり、 VOD (Video On Demand) 用ファイルとして記録で きます。 このエリアには、ストリーミングに関する以下の状

このエリアには、ストリーミングに図りる以下の状況が表示されます。

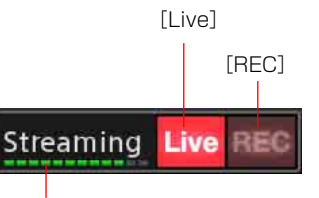

スループット

- [Live]: ライブストリーミング配信中は、赤色に点 灯します。配信していないときは消灯します。
- [REC]:記録中、赤色に点灯します。記録していな いときは消灯します。
- スループット:配信中のスループットをインジケー ターで表示します。設定したビットレートを満た しているときは、インジケーターの右端まで緑色 に点灯します。スループットが低下して配信が滞 ると、黄色、赤色と変わります。配信していない ときは消灯します。

また、このエリア(枠内)をタップすると、サブ画 面に「Streaming」画面(83ページ)が表示されま す。

◆ ストリーミングについては、「ストリーミングを行う」
 (83ページ)をご覧ください。

#### ⑦ [Option] メニュー

次に出力する素材に対して加えることができる、以 下のオプションが一覧表示されます。

- [Title 1] / [Title 2]:映像にタイトルを合成でき ます。(46ページ)
- [Camera]:カメラ映像にリモートコントロールが 設定されている場合に、プリセットの保存と呼び 出しができます。(52ページ)
- [Transition]:トランジションタイプを選択できま す。(30ページ)
- [Effect]:映像の中に別の映像をオーバーレイする ピクチャーインピクチャー (PinP) で映像を合成 したり (61ページ)、クロマキーで人物と背景な どの合成ができます。また、PinP とクロマキー を組み合わせることも可能です (65ページ)。
- [Logo 1] / [Logo 2]:映像にロゴを合成できま す。(46ページ)
- [AUX]: Take 後に AUX に出力する素材を選択でき ます。(75ページ)

#### オプションのオン/オフを切り換えるには

ボタンの以下のエリアをタップするたびに、オン/ オフが切り換わります。

オン

NEXT で選択されている状態です。

このエリアをタップします。

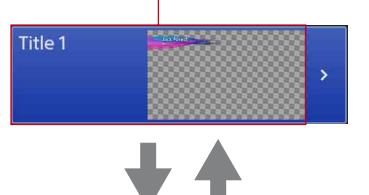

#### オフ

素材は用意されていますが、NEXT で選択されてい ない状態です。

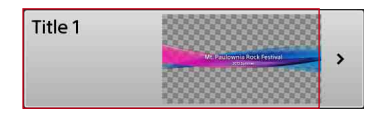

#### 閉じているボタンは

素材の用意ができていないオプションや NEXT から 除外されている(使用しない)オプションは、ボタ ンが閉じた状態になります。

>

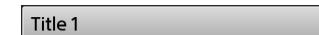

#### ボタンを閉じるには

目的のボタンでコンテキストメニューを表示し、 [Remove] を選択します。

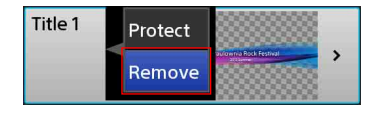

#### オプションの各リストを表示するには

ボタンの以下のエリアをタップすると、それぞれの リスト(③ 参照)が表示され、オプションの内容を 設定できます。

#### ・ボタンが開いているとき

このエリアをタップします。

>

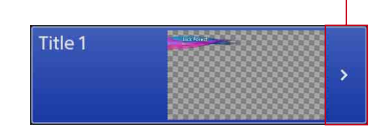

・ボタンが閉じているとき
 どの部分をタップしてもリストが表示されます。

Title 1

#### 🚯 📮(プロテクト) アイコン

現在のタイトルやロゴの状態がプロテクトされてい るときに表示されます。 プロテクト対象は現在の状態が保持されるため、 Scene の呼び出しにより切り換わることがありませ

 $\mathcal{k}_{\circ}$ 

タイトルやロゴがプロテクトされているときに Scene を呼び出すと、映像の合成は以下のようにな ります。

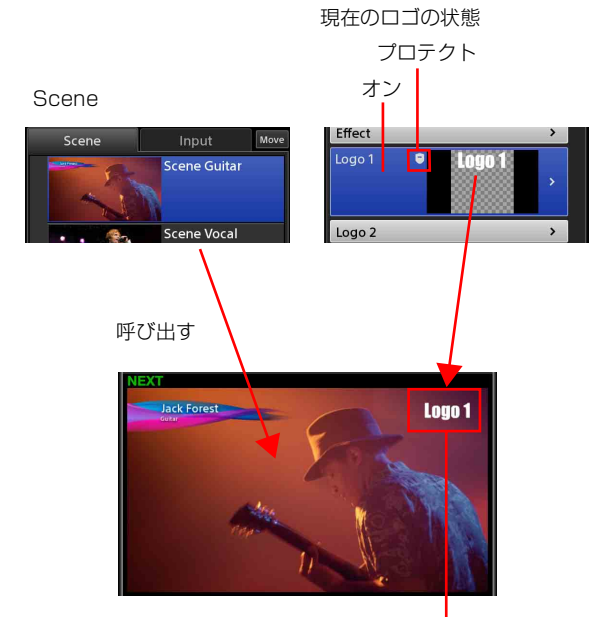

プロテクトされているロゴ素材が合成されます。

#### プロテクトの状態にするには

[Option] メニューの [Title 1] / [Title 2] ボタン または [Logo 1] / [Logo 2] ボタンでコンテキス トメニューを表示し、[Protect] を選択します。

#### プロテクトを解除するには

[Option] メニューの [Title 1] / [Title 2] ボタン または [Logo 1] / [Logo 2] ボタンでコンテキス トメニューを表示し、[Unprotect] を選択します。
#### ③ オプションリスト

各オプションの内容が一覧表示されます。このリス トで、映像に加える内容を選択します。

#### 例) [Title 1] リスト

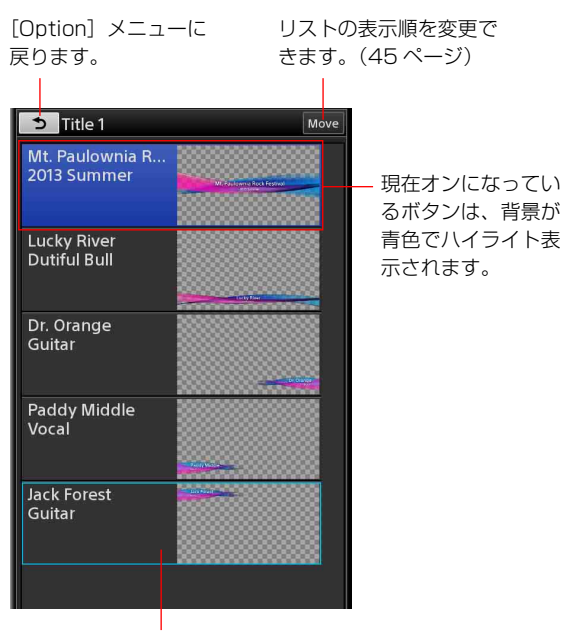

操作対象となっているオプションに は、水色の枠が表示されます。

◆ リストの編集については、「リストを作成する」(41 ページ)をご覧ください。

#### 🛈 🚹 (AUX ロック) アイコン

AUX リストの選択操作がロックされているときに表示されます。

この機能は、AUX 映像を録画などで使用する場合に 切り換えたくないときに使用します。

#### メモ

- ・ロック中にダイレクトモードで操作しても、 [AUX]リストへの影響はありません。
- AUX ロックは AUX リストの選択操作に対する ロックのため、ロックする前に AUX 出力と異なる 素材を選択している場合は、Take 後その素材が AUX 出力されます。

#### ロックの状態にするには

[AUX] ボタンでコンテキストメニューを表示し、 [Lock] を選択します。

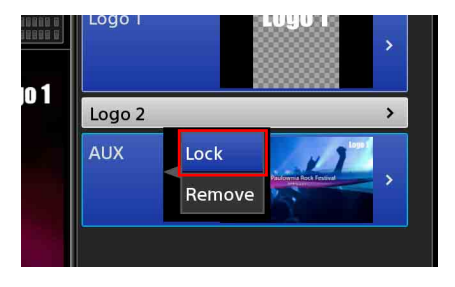

ロックすると、メイン画面の[Option]メニューと [AUX] リストに が表示されます。

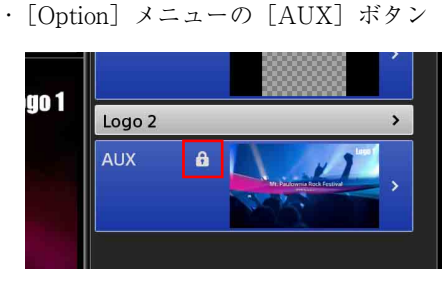

#### ・[AUX] リストの上部

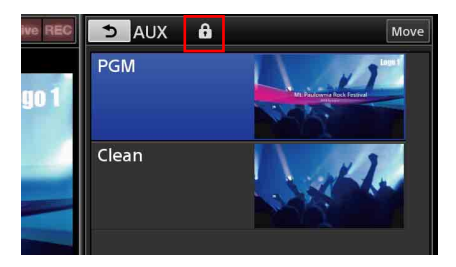

#### ロックを解除するには

コンテキストメニューで、[Unlock]を選択します。

#### ① オーディオレベルメーター

プログラム出力または MIX 出力している音声のレベ ルが-60 dB から0 dB の範囲で表示されます。

#### オーディオレベルメーターの見かた

左端は、-∞として常に緑 色に点灯しています。 **オーバーレベル表示** O dB になると、赤色に点灯 します。

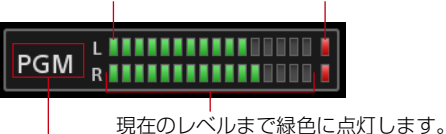

サブ画面の「Audio Mixer」 画面での設定が表示されます。

#### ① [NEXT] ビューアー

次にプログラム出力する映像が表示されます。オプ ションのプレビューも行えます。

#### 1 プログラム出力操作部

プログラム出力するための操作が行えます。 **[Transition Rate]**:プログラム映像の切り換わり 時間(トランジションレート)を変更できます。 **[Cut]**:カットでプログラム映像を切り換えます。

- [Take]:選択されているトランジションタイプとト ランジションレートでプログラム映像を切り換え ます。
  - ◆トランジションタイプは、[Option] メニューの [Transition] で選択します。「効果を付けて切り換える」(30ページ)をご覧ください。

#### 🕼 🔔 マーク

[Scene] リストや [Option] メニューで、素材に問 題があるときに表示される警告マークです。

◆「リストに <u></u> マークが表示されたときは」(116 ページ)をご覧ください。

### サブ画面

サブ画面では、各種調整や設定、文字入力などを行います。 各タブをタップすると、該当画面が表示されます。

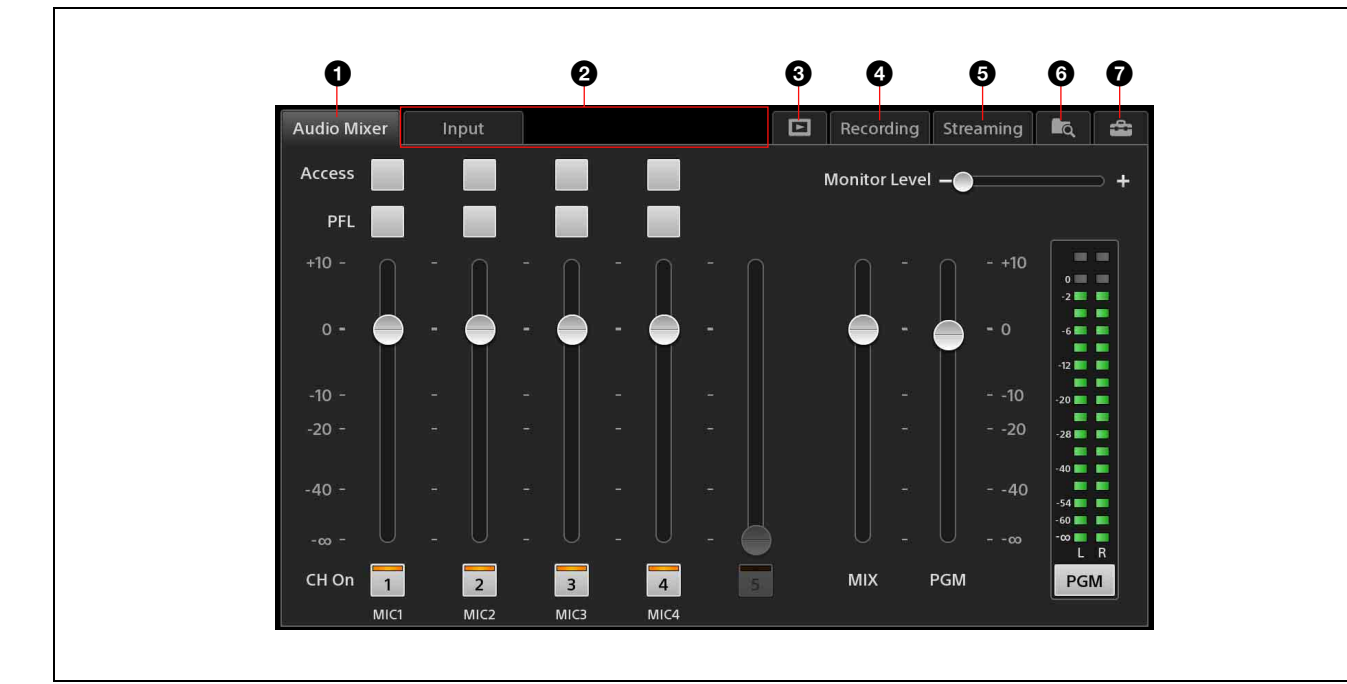

#### 「Audio Mixer」画面

音声の調整やミキシングを行います。 本機の起動直後は、この「Audio Mixer」画面が表示 されます。

◆「Step 5 音声をミキシングする」(32ページ)をご覧く ださい。

2 メイン画面での選択や状況に応じて表示されるタブ

#### [Input] タブ

メイン画面の [Input] リストで選択した入力素材に 音声が付いているときに表示されます。 エンベデッドオーディオのオン/オフを設定します。

#### メモ

PinP やクロマキーで合成しているときは、[Input [1]] リストの入力素材を選択したときのみ、 [Input] タブが表示されます。[Input [2]] リスト、 [Input [3]] リストの入力素材の場合は、エンベ デッドオーディオは使用できません。

◆「入力素材のエンベデッドオーディオを調整する」(80 ページ)をご覧ください。

#### [Camera] タブ

メイン画面の [Input] リストで、リモートカメラが 割り付けられた入力素材を選択しているときに表示 されます。 リモートカメラのマニュアル制御や、トラッキング 機能の設定や調整が行えます。

◆「リモートカメラを制御する」(49ページ)をご覧くださ い。

#### [Title] タブ

メイン画面で、[Title 1] リストまたは [Title 2] リ ストを表示しているときに表示されます。 タイトルの表示の具合を調整できます。

◆「タイトルの合成を確認する」の「合成の具合を調整するには」(47ページ)をご覧ください。

#### [Effect] タブ

メイン画面で、[Effect] リストを表示しているとき に表示されます。 オーバーレイ映像の位置や大きさ、クロマキーでの 合成具合などを調整できます。

◆「ピクチャーインピクチャー (PinP) を使って映像を合 成する」(61ページ)、「人物と背景を合成する (クロマ キー)」(65ページ) をご覧ください。

#### [Logo] タブ

メイン画面で、[Logo 1] リストまたは [Logo 2] リ ストを表示しているときに表示されます。 ロゴの位置を調整できます。 使いこなす

◆「ロゴの合成を確認する」の「位置を調整するには」(48 ページ)をご覧ください。

3 🕒 (Media Player) タブ

メイン画面の [Input] リスト、[AUX] リストで、 「Media Player」が登録されているときに表示されま す。

Media Player を使って、動画(または静止画)の再 生操作が行えます。

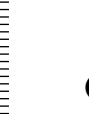

◆「Media Player でファイル素材を再生する」(55 ページ) をご覧ください。

#### ④ [Recording] タブ

本機では、出力を内蔵ストレージに高画質・高音質 で記録できます。「Recording」画面では、記録に関 する操作や設定を行います。

◆「本機の出力を内蔵ストレージに記録する」(81ページ) をご覧ください。

#### ⑤ [Streaming] タブ

本機では、出力をエンコードし、外部サーバーを利 用してライブストリーミングしたり、VOD(Video On Demand)用ファイルとして記録できます。 「Streaming」画面では、ストリーミングに関する操 作や設定を行います。

◆「ストリーミングを行う」(83ページ)をご覧ください。

#### ① 10(ファイルマネージャー)タブ

本機の内蔵ストレージに保存されているファイルの 操作を行います。

◆「ファイルを管理する(File Manager)」(96 ページ)を ご覧ください。

#### 7 🔛 (システムセットアップ) タブ

本機のシステムに関する設定を行います。

# リストを作成する

[Input] リストや [Title 1] / [Title 2] リスト、[Logo 1] / [Logo 2] リスト、[AUX] リストに素材を追加して、リスト を作成します。

リストの作成は、リスト内をタップ&ホールドして表示されるコンテキストメニューから行います。リストによって、行え る操作や追加できる素材などが異なります。

| リスト         | 最大登録数 | アルファチャン | コンテキストメニューの操作            |                   |                  |            | ·        |          |
|-------------|-------|---------|--------------------------|-------------------|------------------|------------|----------|----------|
|             |       | ネルの利用   | Add Source <sup>1)</sup> | Add Still Picture | Add Media Player | Create New | Edit     | Delete   |
|             |       |         | (42ページ)                  | (42 ページ)          | (43 ページ)         | (43ページ)    | (44 ページ) | (45 ページ) |
| [Input]     | 99    | 不可      | च]                       | च                 | च]               | च]         | न]       | ग        |
| [Title 1] / | 99    | пj      | 可 2)                     | च                 | 不可               | П          | न]       | न        |
| [Title 2]   |       |         |                          |                   |                  |            |          |          |
| [Logo 1] /  | 7     | П       | 不可                       | <u>ग</u> 3)       | 不可               | 不可         | 不可       | ग]       |
| [Logo 2]    |       |         |                          |                   |                  |            |          |          |
| [AUX]       | 9     | 不可      | <del>آ</del> لاً         | 不可4)              | П                | 不可         | 不可       | न        |

本機では、[System Setup]の「Video Setup」画面で設定されている外部信号や、本機内部で生成される信号を「Source」(素材)と呼んでいます。

2) 外部信号のみ追加できます。

3) [Logo] カテゴリーにインポートされたファイルのみ追加できます。

4) 静止画を追加する場合は、[Add Media Player] を使用してください。

#### 映像の表示について

アスペクト比が16:9以外の素材は、アスペクト比を保 持したまま上下にフィット(左右ブラック)して、リス トのサムネイルや [NEXT] ビューアー、[PGM] ビュー アーに表示されます。

#### 表示例)リストのサムネイル

・16:9の素材

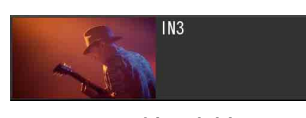

・16:9以外の素材

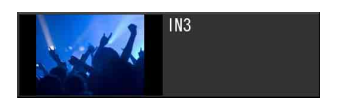

メモ

本機内部で生成される信号は16:9です。

### 素材を準備する

リストに追加する素材を準備します。

#### 入力素材

[System Setup] メニューの「Video Setup」画面 – [Input] で、映像入力信号の割り当てやエンベデッドオー ディオの入力チャンネル、カメラのリモートコントロー ルの設定などを行います。

◆ 設定方法については、「Input」(109ページ)をご覧ください。

### ファイル素材

#### 静止画ファイル、動画ファイル

静止画ファイル(ロゴや別のツールで作成したタイトル を含む)や動画ファイルは、本機の内蔵ストレージにイ ンポートします。

◆「ファイルをインポートする」(98 ページ)をご覧ください。

#### タイトル

Titler でタイトルを作成します。

◆「タイトルを作成する(Titler)」(91ページ)をご覧ください。

### リストに入力素材を追加する(Add Source)

[System Setup] メニューの「Video Setup」画面で設定されている外部信号や、本機内部で生成される信号をリストに追加します。

 入力素材を追加したい位置でコンテキストメニュー を表示し、[Add Source]を選択する。 ボタン上で操作したときは、そのボタンの下に追加 されます。

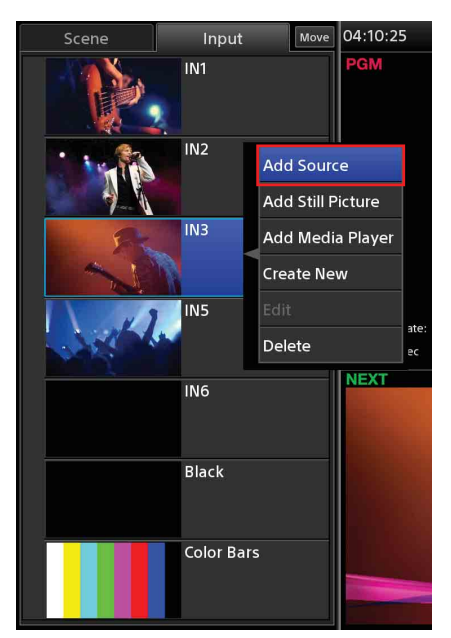

「Add Source」ダイアログが表示されます。

追加したい入力素材を選択し、[OK]をタップする。

- Add Source Video Input Name Video Input 1 (SDI) **IN 1** Video Input 2 (HDMI) IN 2 Video Input 3 (SDI) Video Input 4 (HDMI) IN 4 Video Input 5 (SDI) IN 5 Video Input 6 (SDI) IN 6 Internal Source Black Internal Source Color Bars Close OK
- **3** [Close] をタップして、ダイアログを閉じる。 指定した位置に、入力素材が追加されます。

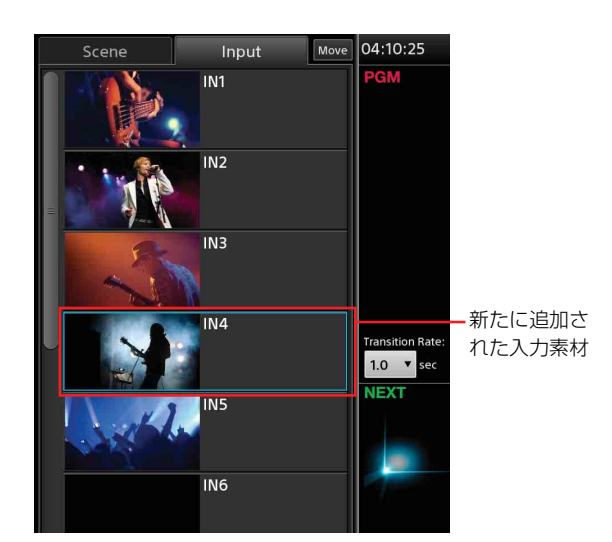

◆ 必要に応じて、入力端子や名称を変更できます。詳しくは、「「Video Setup」画面」(109ページ)をご覧ください。

### リストに静止画を追加する(Add Still Picture)

本機の内蔵ストレージにインポートした静止画や、Titler で作成した静止画をリストに追加します。

- ◆ ファイルのインポートについては、「ファイルを管理する (File Manager)」(96ページ)をご覧ください。
- ◆ Titler については、「タイトルを作成する (Titler)」(91 ページ)をご覧ください。
- 静止画を追加したい位置でコンテキストメニューを 表示し、[Add Still Picture]を選択する。 ボタン上で操作したときは、そのボタンの下に追加 されます。

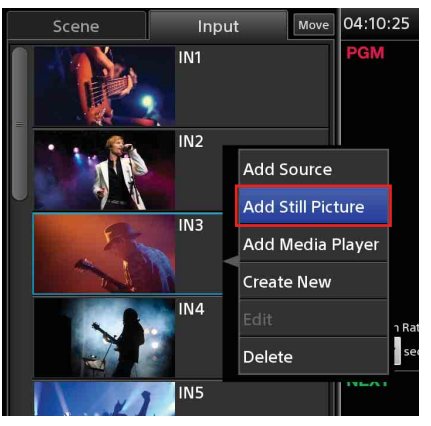

「Add Still Picture」ダイアログが表示されます。

2

 追加したいファイルをタップしてチェックマークを 付け、[OK] をタップする。 複数のファイルを選択できます。

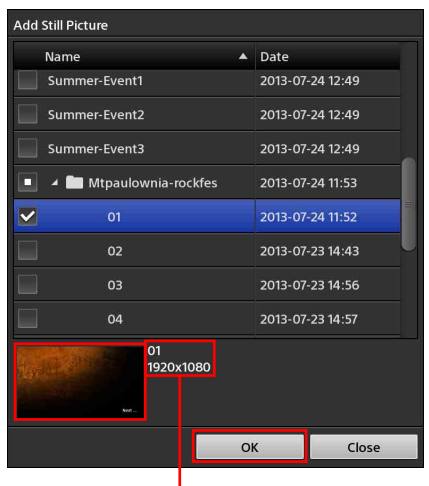

青色でハイライト表示しているファイル のサムネイルと解像度を確認できます。

**3** [Close] をタップして、ダイアログを閉じる。 指定した位置に、静止画が追加されます。

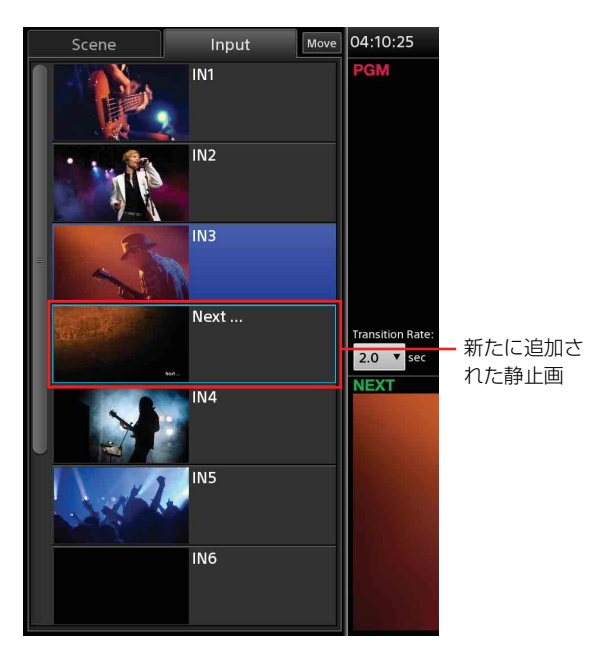

### リストに Media Player を追加する (Add Media Player)

本機の内蔵ストレージにインポートした動画や 「Recording」機能、「Streaming」機能で本機の内蔵スト レージに記録したファイルをリストに追加する場合に、 Media Player を追加します。

また、PinP のオーバーレイ映像に使用する静止画を追加 する場合や、[AUX] リストに静止画を追加する場合も、 リストに Media Player を追加してください。

#### メモ

1つのリストに追加できる Media Player は、1つだけで す。

Media Player を追加したい位置でコンテキストメニュー を表示し、[Add Media Player]を選択します。 ボタン上で操作したときは、そのボタンの下に追加され ます。

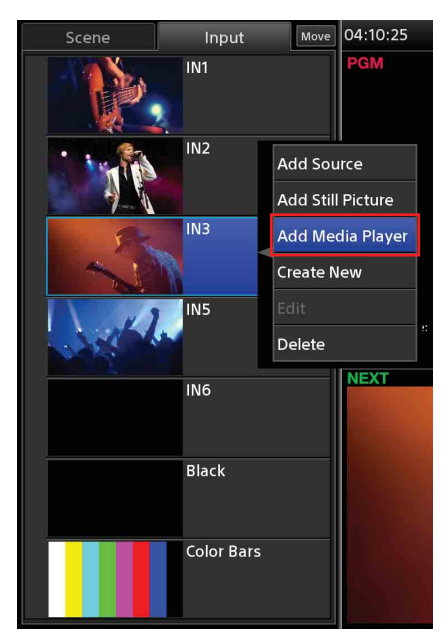

リストに「Media Player」のボタンが追加されます。

◆ Media Player の操作方法は、「Media Player でファイル素材を 再生する」(55ページ)をご覧ください。

### 新規にタイトルを作成して追加する (Create New)

リストから直接 Titler を起動して、タイトルなどの静止 画を作成し、リストに追加できます。 あらかじめ登録先を指定して、タイトルを作成したいと きに便利です。

 タイトルを追加したい位置でコンテキストメニュー を表示し、[Create New]を選択する。 ボタン上で操作したときは、そのボタンの下に追加 されます。

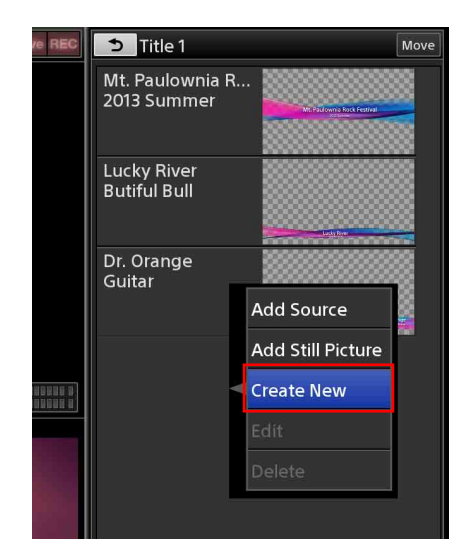

Titler が起動し、ファイルを保存するためのフォル ダー選択用の「Folder」ダイアログが表示されます。

- 2 Titler でタイトルを作成する。
  - ◆ 詳しくは、「「File Manager」画面から起動するには」手順3(91ページ)以降と、「「Titler」画面の見かたと使いかた」(93ページ)を参照してください。
- 3 続けて複数枚のタイトルを新規に作成したいときは、 「Titler」画面のファイルリスト内でコンテキストメニューを表示し、[Create New]を選択する。 既存のファイルをコピーして作成するときは、同様 にコンテキストメニューから [Copy]、[Paste]を選択します。
- 作成が終了したら、「Titler」画面を閉じて、メイン 画面に戻る。
   新規に作成した静止画がリストに追加されます。

#### メモ

リストから [Create New] で Titler を起動して作成した 場合は、直接リストに追加されます。[Add Still Picture] の操作は必要ありません。

### Titler で作成した文字を編集する (Edit)

Titler で作成した静止画は、直接リストから Titler を起動 してテキスト編集ができます。

■ 編集したい静止画のボタン上でコンテキストメニューを表示し、[Edit]を選択する。

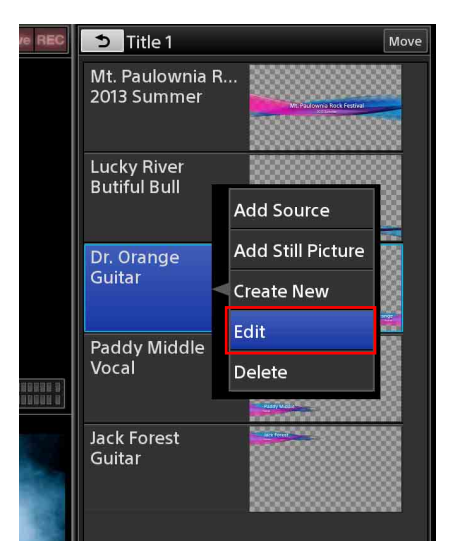

Titler が起動し、選択した静止画の編集画面が表示 されます。

#### 2 テキストを編集する。

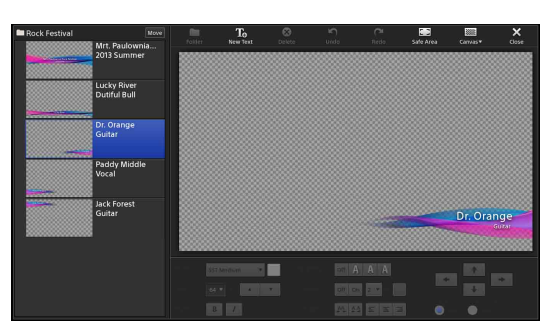

#### メモ

フォルダー内の他のタイトルも編集できますが、リ ストに反映されるのは、すでにリストに登録されて いるファイルだけです。

 編集が終わったら、「Titler」画面を閉じて、メイン 画面に戻る。 編集した内容がリストに反映されます。

### リストから素材ボタンを削除する (Delete)

削除したい素材のボタン上でコンテキストメニューを表示し、[Delete]を選択する。

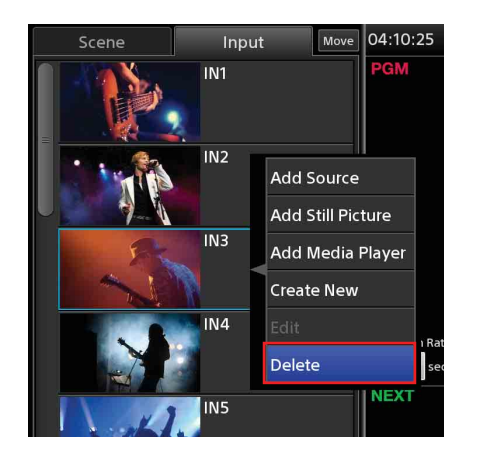

### リストの表示順を変更する

各リストの表示順を変更できます。

**1** リストの右上にある [Move] をタップする。

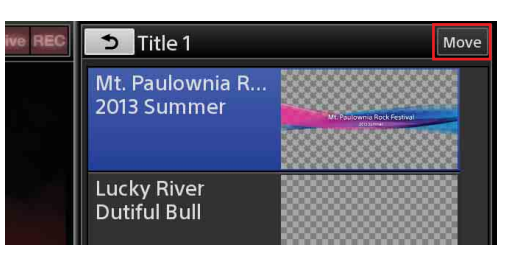

Move ハンドルが各ボタンに表示されます。 [Move] は [Done] に変わり、Move モードになり ます。 2 移動したいボタンの Move ハンドルを、目的の位置までドラッグする。 Move ハンドルじめの場所をドラッグしても移動でき

Move ハンドル以外の場所をドラッグしても移動できません。

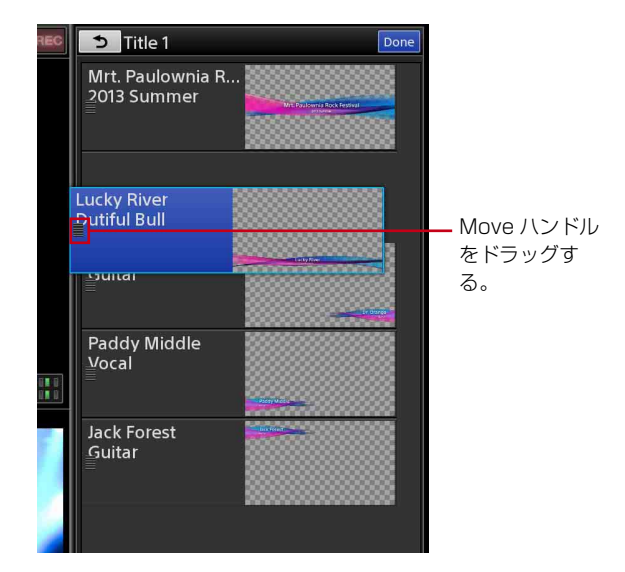

表示順を変更したら、[Done] をタップする。 Move モードが解除され、[Done] が [Move] に戻 ります。

3

# タイトルを入れる

以下の3種類の方法で、プログラム映像にタイトルを合 成できます。

- ・本機で作成したタイトルを合成する
- ・別のツールで作成した静止画タイトルを合成する
- ・外部信号を合成する

タイトルに使用する素材によって、以下のように合成さ れます。

アルファチャンネル付きの静止画を合成する場合
 アルファチャンネルで限定されたエリアがタイトルとして表示されます。

バックグラウンド映像

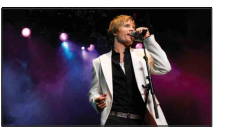

+ アルファチャンネル 付きタイトル

TITLE

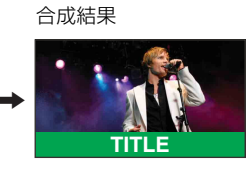

#### メモ

アルファチャンネルが含まれない静止画を合成する場合 は、クリップ、ゲイン、デンシティの調整が必要です。

◆ クリップ、ゲイン、デンシティの設定については、「合成の 具合を調整するには」(47ページ)をご覧ください。

#### ・外部信号を合成する場合

SDIや HDMIで接続されたコンピューターからの信号 などを合成に使用します。映像内の輝度が高い部分がタ イトルとして表示されます。

バックグラウンド映像

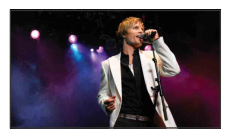

+

TITLE

合成結果

タイトル

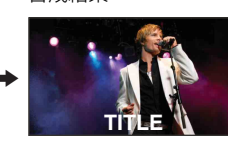

#### メモ

意図した映像にするためには、クリップ、ゲイン、デン シティの調整が必要です。

◆ クリップ、ゲイン、デンシティの設定については、「合成の 具合を調整するには」(47ページ)をご覧ください。

### タイトルを準備する

タイトルの素材を用意して、オプションの [Title] リス トに追加します。

用途に応じて、以下の方法でタイトル素材を用意します。

- ・本機で作成したタイトルを合成する場合
   Titler を使って、タイトルを作成します。
  - ◆ 作成方法は、「タイトルを作成する(Titler)」(91ページ) をご覧ください。
- ・別のツールで作成した静止画タイトルを合成する場合 あらかじめ別のツールでアルファチャンネル付きタイト ルのファイルを作成し、本機の内蔵ストレージにイン ポートします。
  - ◆ 詳しくは、「ファイルをインポートする」(98ページ)をご 覧ください。
- ・外部入力信号を使う場合
  - ◆ 外部入力信号を使う場合は、「Input」(109ページ)をご覧 ください。

#### [Title] リストを作成する

タイトル素材を [Title 1] リストや [Title 2] リストに追 加して、リストを作成します。

◆ 作成方法は、「リストを作成する」(41 ページ)をご覧くださ い。

### タイトルの合成を確認する

[NEXT] ビューアーで、映像にタイトルを合成したとき の表示具合を確認します。 ここでは、[Title 1] リストを例にとって説明します。

- [Input] リストで、タイトルを合成したいバックグ ラウンド映像を選択し、[NEXT] ビューアーに表示 させる。
- **2** [Title 1] リストを表示する。

合成したいタイトルを選択し、表示の具合を調整する。

[Title 1] リストでタイトルを選択すると、[NEXT] ビューアーにタイトルが表示されます。

合成したいタイトルを選択する。

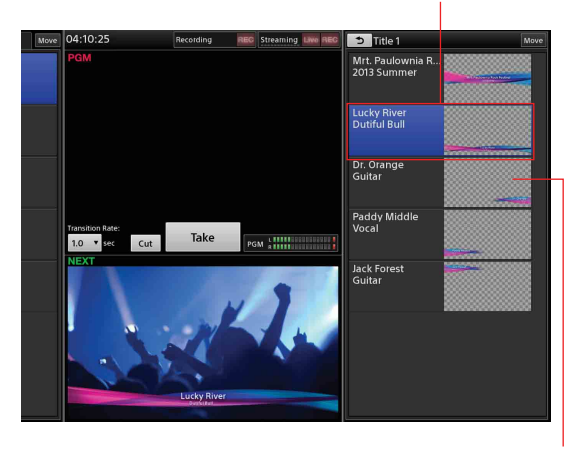

アルファチャンネル付きの画像の場 合は、バックグランドが表示される 部分が、チェッカーパターンで表示 されます。

#### 合成の具合を調整するには

[Title 1] リストで調整したいタイトルを選択する と、サブ画面に [Title 1] タブが表示されます。 [Title 1] タブをタップして「Title 1」画面を表示 し、各スライダーをドラッグして調整します。

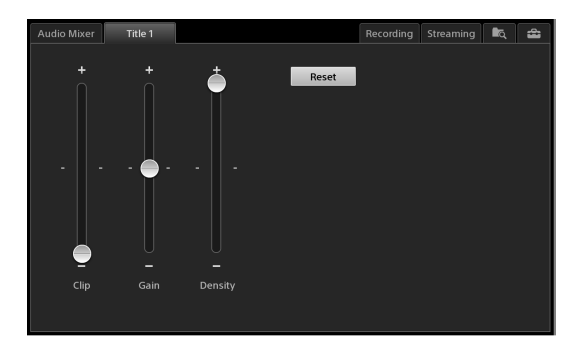

- [Clip]:背景の抜き具合(クリップ値)を0.00~ 100.00の範囲で調整できます。
- [Gain]:輪郭の鋭さ(ゲイン値)を-100.00~ +100.00の範囲で調整できます。
- [Density]:タイトルの透過具合を 0.00 ~ 100.00 の 範囲で調整できます。

#### メモ

各設定値によっては、タイトルが表示されなくなる 場合があります。その場合は、[Reset] をタップし、 いったん元の状態に戻してから、再度調整してくだ さい。 **4 う** をタップする。 [Title 1] リストが閉じて、[Option] メニューに戻 ります。

[Title 1] のボタンに選択したタイトルのサムネイル が表示されます。 ボタンを再度タップすると、タイトルが非表示(オ フの状態)になります。

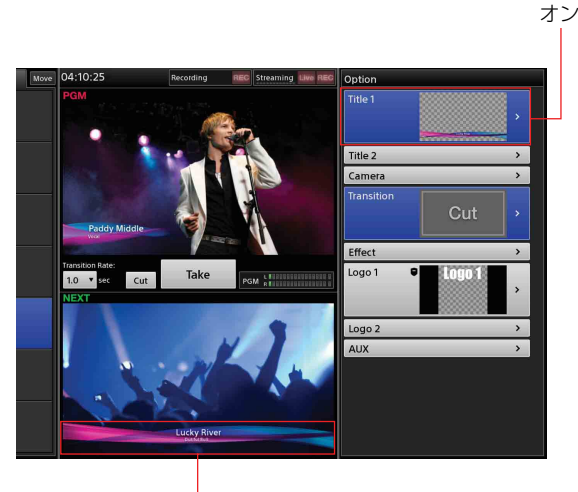

表示

# ロゴを入れる

320×320サイズの静止画をロゴとして、同時に2つまで 映像に合成できます。ロゴには、アルファチャンネル付 きの画像をおすすめします。

アルファチャンネルで限定されたエリアがロゴとして表 示されます。

アルファチャンネル付きロゴ

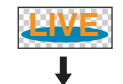

合成結果

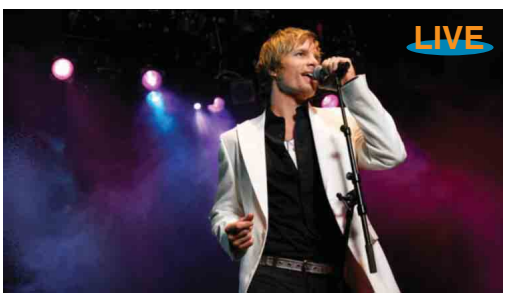

### ロゴを準備する

あらかじめ別のツールでアルファチャンネル付きのロゴ ファイルを作成し、本機の内蔵ストレージにインポート します。

◆ 詳しくは、「ファイルをインポートする」(98ページ)をご覧 ください。

### [Logo] リストを作成する

ロゴ素材を [Logo 1] リストや [Logo 2] リストに追加し て、リストを作成します。

◆ 作成方法は、「リストを作成する」(41ページ)をご覧くださ 6.1

### ロゴの合成を確認する

[NEXT] ビューアーで、映像にロゴを表示したときの状 態を確認します。 ここでは、[Logo 1] リストを例にとって説明します。

- 1 [Input] リストで、ロゴを表示したいバックグラウ ンド映像を選択し、[NEXT] ビューアーに表示させ る。
- **2** [Logo 1] リストを表示する。

3 表示したいロゴを選択し、位置を調整する。 [Logo 1] リストでロゴを選択すると、[NEXT] ビューアーにロゴが表示されます。

合成したいロゴを選択する。

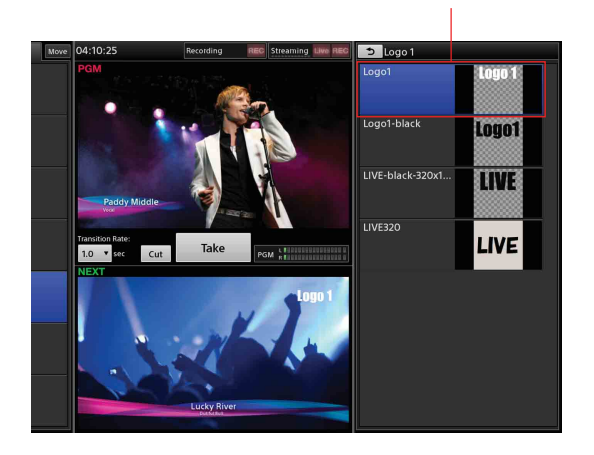

#### 位置を調整するには

[Logo 1] リストで調整したいロゴを選択すると、サ ブ画面に [Logo 1] タブが表示されます。[Logo 1] タブをタップして「Logo 1」画面を表示し、調整ハ ンドルをドラッグして位置を調整します。

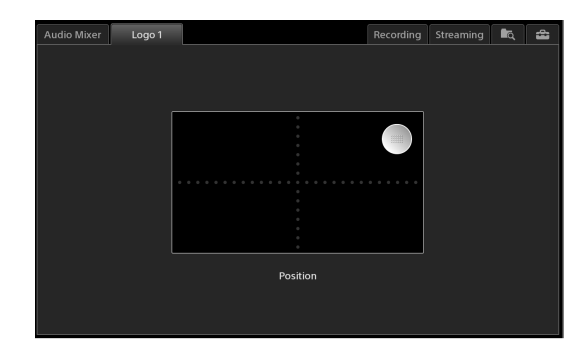

# 使いこなす

### **4 5** をタップする。

[Logo 1] リストが閉じて、[Option] メニューに戻 ります。

[Logo 1] のボタンに選択したロゴのサムネイルが表示されます。

ボタンを再度タップすると、タイトルが非表示(オ フの状態)になります。

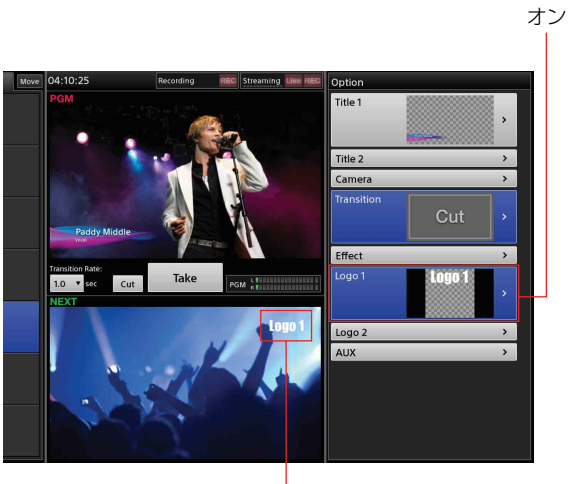

, 表示

## リモートカメラを制御す る

本機は、リモートカメラに対して VISCA ケーブル(シリ アル接続)または LAN ケーブル(LAN 接続)で制御す ることができ、その接続を VISCA 接続と呼びます。 VISCA 接続では、以下の制御が行えます。

- ・カメラの制御や調整を行う(49 ページ)
- ・調整結果をプリセットに保存する(51ページ)
- ・プリセットを呼び出す(52ページ)
- ・リモートカメラのタリーを点灯させる(54ページ)
- ◆ カメラを制御するには、あらかじめ [Input] リストの入力素 材にカメラ画像を割り当て、リモートコントロールを可能に するための設定が必要です。詳しくは、「リモートカメラの接 続と設定」(105ページ)をご覧ください。
- ◆ IP リモートコントローラー RM-IP10 をネットワークに接続し て、RM-IP10 からリモートカメラを制御することもできます。 その場合の注意制限事項については、「RM-IP10 を使用する際 のご注意」(53 ページ)をご覧ください。

#### メモ

- ・本機で設定できない項目は、カメラのリモコンで設定してください。設定を変更した場合は、カメラの再起動をしてください。
- カメラの種類によって、カメラの動作に違いがあります。
- カメラは、電源を入れたときに [Preset\_1] に記憶された設定内容で起動します。次回起動時に、電源を切る前のカメラの状態やパン/チルト位置を反映させたいときは、[Preset\_1] に設定を保存してください。

### カメラを制御する

- メイン画面の [Input] リストで、操作対象のカメラ 入力素材を選択し、[NEXT] ビューアーに映像を表示させる。
   サブ画面に [Camera] タブが表示されます。
- **2** [Camera] タブをタップする。 「Camera」画面が表示されます。

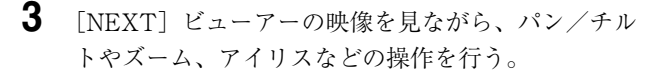

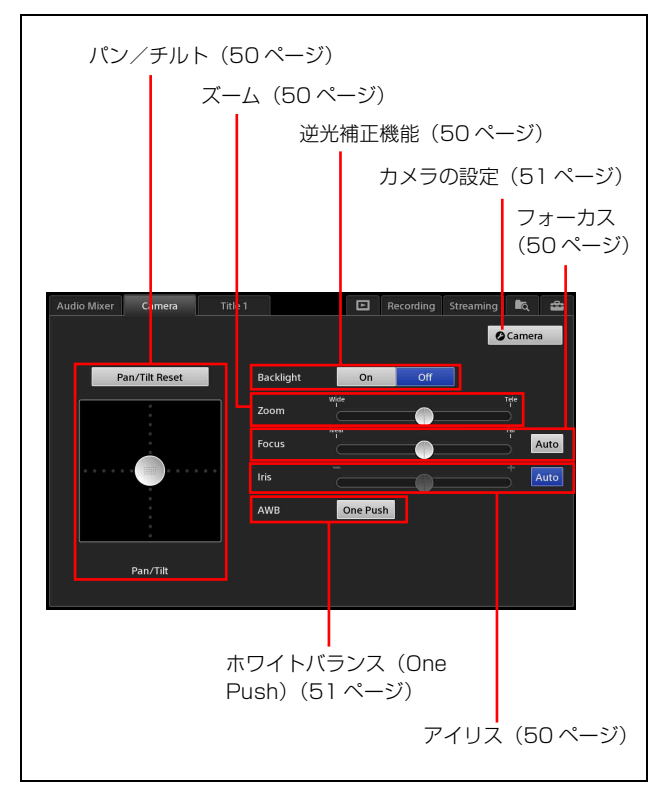

◆ 各操作方法については、以降の項をご覧ください。

#### メモ

 「Camera」画面の表示中に [NEXT] ビューアー をタップすると、[NEXT] ビューアー上に調整ハ ンドルが表示され、パン/チルト、ズームの操作 が行えます。もう一度 [NEXT] ビューアーを タップすると、操作が「Camera」画面に戻りま す。

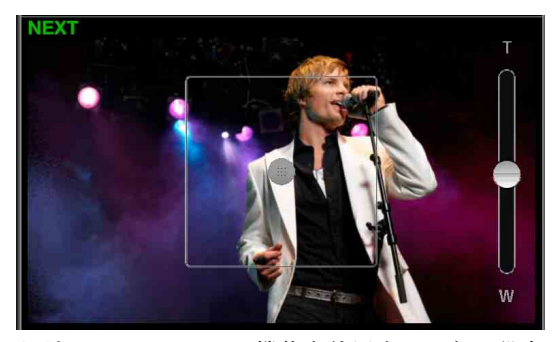

ただし、トラッキング機能を使用するように設定 されているカメラ映像の場合は、調整ハンドルは 表示されません。

◆ 設定については、[System Setup]の「Video Setup」 画面- [Input] - [Tracking] (110ページ)をご覧 ください。 ・サブ画面ではパン/チルト操作とズーム操作が同時に行えますが、メイン画面では[Pan/Tilt]の調整ハンドルと[Zoom]のスライダーは同時に操作できません。

#### パン/チルトを調整するには

[Pan/Tilt]の調整ハンドルをドラッグして、カメラのパン/チルトを調整します。

・ 斜めの方向に動かすと、パンとチルトが同時に変化しま す。指を離すと、調整ハンドルが元の位置に戻ります。

調整をホームポジションからやり直したいときは、
 [Pan/Tilt Reset] をタップすると、パン/チルトの位置をリセットできます。

#### ズームを調整するには

[Zoom] のスライダーをドラッグして調整します。 指を離すと、スライダーが中央に戻ります。

#### フォーカスを調整するには

[Focus] で、フォーカスを自動にするか手動にするかを 切り換えます。 [Auto] をタップするたびに、自動/手動が切り換わりま す。

Auto :自動

Auto : 手動

フォーカスを手動にした場合は、スライダーをドラッグ して調整します。指を離すと、スライダーが中央に戻り ます。

#### アイリスを調整するには

 [Iris] で、アイリス調整を自動にするか手動にするかを 切り換えます。
 [Auto] をタップするたびに、自動/手動が切り換わりま す。

#### Auto : 自動

Auto : 手動

アイリスを手動にした場合は、スライダーをドラッグし て調整します。指を離すと、スライダーが中央に戻りま す。

#### 逆光補正機能を使うには

[Backlight]の[On]をタップして、逆光補正機能を有 効にします。 [Off]をタップすると、無効になります。

#### メモ

[Iris] が自動の場合のみ、本機能を有効にできます。 [Iris] が手動の場合は、設定できません。

リモートカメラを制御する

51

使いこなす

[AWB] (Auto White Balance) の [One Push] をタップ します。

この機能は、「Camera Settings」画面(51ページ)で、 [White Balance] が [One Push] に設定されているとき に使用できます。 [One Push] をタップすると、その時点の被写体の状態に 応じたホワイトバランスに調整されます。 その際、[NEXT] ビューアーの映像で、自動調整の結果、 映像の白の部分が正しい白になっていることを確認して ください。

### カメラの設定を行うには

- 【 「Camera」画面で、 ○Camera をタップする。 「Camera Settings」画面が表示されます。
- 2 各項目を設定する。

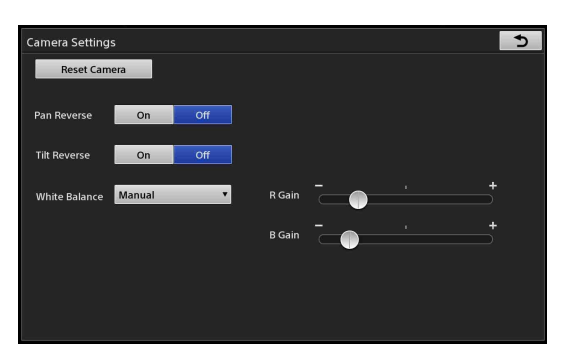

[Pan Reverse] / [Tilt Reverse]:カメラを上下逆にして天井吊りしている場合など、上下左右の動きが逆になるときに使用します。 [On]にすると上下左右逆の動きになり、[Off]にすると通常の動きになります。

### メモ

[Pan Reverse] / [Tilt Reverse]の設定を変更した場合は、[Camera]リストの「Preset\_1」に設定を保存してください。次回起動時から
 [Preset\_1]に保存した状態で起動します。
 [Preset\_1]に保存しない場合は、元の設定に戻ります。

- **[White Balance]**:以下のホワイトバランスの種類 を選択できます。
  - · [Auto]:自動調整
  - · [Indoor]: 室内用
  - · [Outdoor]: 屋外用

- **[One Push]**:被写体を照らす照明条件で強制 的に白を引き込み、その条件のまま撮影する。
   [One Push] が選択されているときのみ、
   [Camera」画面の [AWB] が有効になります。
- 【Manual】: 手動で調整する。
   [Manual] が選択されているときのみ、[R Gain] と [B Gain] の調整が有効になります。
- [R Gain]:スライダーをドラッグして、Red ゲイン を調整します。
- [B Gain]:スライダーをドラッグして、Blue ゲイン を調整します。
- 3 設定が終了したら、 をタップする。 「Camera」画面に戻ります。

### リモートカメラを初期化するには

カメラの VISCA ID などを変更して、カメラと再接続を 行いたいときは、「Camera Settings」画面で、[Reset Camera] をタップします。

機種によっては、パン/チルトがデフォルトの位置に戻 ります。[Reset Camera]を行うと、VISCA コントロー ル接続されているすべてのカメラと再接続が行われます。

### 調整結果をプリセットに保存する

カメラごとに最大 16 個(EVI-H100S、EVI-H100V は最大 6 個)のプリセットを保存できます。

- [Input] リストで、操作対象のカメラ入力素材を選択し、[NEXT] ビューアーに映像を表示させる。 サブ画面に [Camera] タブが表示されます。
- [Camera] タブをタップして「Camera」画面を表示 し、パン/チルトやアイリス、ズームなどの操作を 行う。

使いこ なす

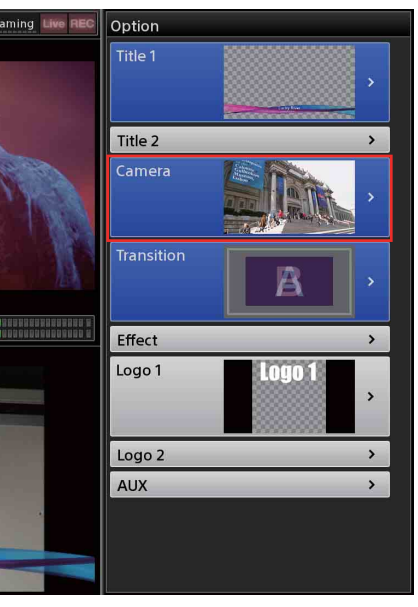

[Camera] リストが表示されます。

**4** プリセットを追加したい位置でコンテキストメニューを表示し、[Save]を選択する。

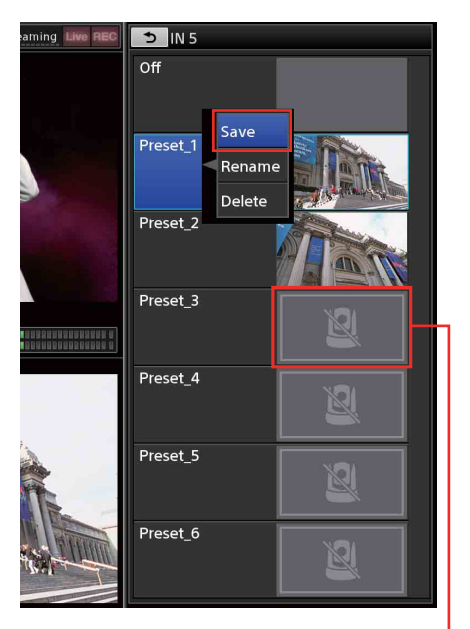

プリセットが保存されていないボタンには、この画像が表示されます。

プリセットが追加され、サムネイルが表示されます。

#### ご注意

- ・設定値は、カメラ側に保存されます。
- ・ [Preset\_1] には、カメラの電源投入時のみ設定が 反映される項目が含まれています。カメラは次回 起動時、[Preset\_1] に保存した状態で起動しま す。

### プリセット名を変更するには

プリセット名を変更したいプリセットでコンテキストメ ニューを表示し、[Rename]を選択します。ソフトウェ アキーボードが表示されるので、20文字以内の半角英数 字で入力します。

### リストからプリセットを削除するには

削除したいプリセットでコンテキストメニューを表示し、 [Delete] を選択します。

### プリセットを呼び出す

- **1** [Input] リストで、操作対象のカメラ入力素材を選 択し、[NEXT] ビューアーに映像を表示させる。
- **2** [Option] メニューで、[Camera] を選択する。 [Camera] リストが表示されます。
- 3 [Camera] リストで、呼び出したいプリセットを選 択する。
   [NEXT] ビューアーにプリセットの映像が呼び出さ れます。

プリセットを選択すると…

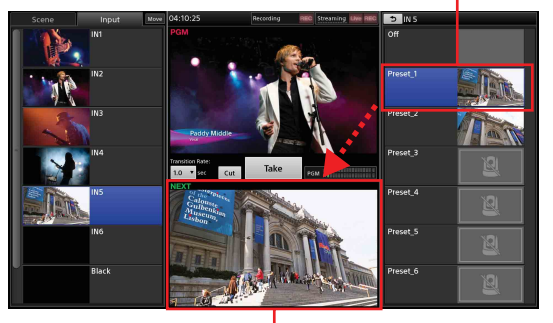

プリセットが呼び出されます。

#### ご注意

[Camera] タブの [Tracking Settings] – [Pan/ Tilt Limit Setting] (73ページ)の設定により、プリ セットが範囲外になる場合は、カメラの映像が呼び 出されないことがあります。

### プリセットをオフにするには

以下の方法があります。

- ・[Camera] リストで [Off] を選択します。
- ・[Option] メニューで、[Camera] ボタンのコンテキス トメニューを表示し、[Remove] を選択して、ボタン を閉じます。

### RM-IP10を使用する際のご注意

- RM-IP10と本機で、同じカメラを同時にマニュアル制 御しないでください。
- RM-IP10でプリセットごとにポジション移動時の速度 を設定した場合に、本機からプリセットを呼び出すと、 RM-IP10で設定した速度でプリセットが呼び出されま す。(ポジション移動速度は、カメラ内部のメモリー内 に記憶されるため)
- RM-IP10でパン/チルトの最高速度を制限する機能を 設定している場合でも、本機からパン/チルトの操作を したときは無効になります。(RM-IP10で記憶している 機能のため)

# GUI タリー機能を使う

[Input] リストの素材が PGM 出力や NEXT 選択された ときに、その素材のボタンにタリーを表示できます。

#### タリーの表示例)

PGM 出力:赤色

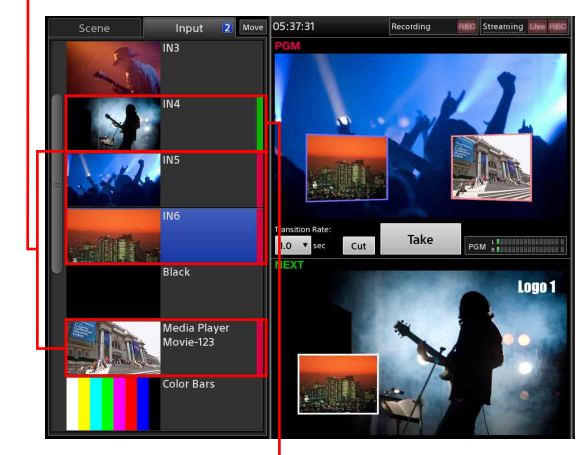

NEXT 選択:緑色

#### メモ

- ・[Input] リスト以外のリストには、タリーは表示されま せん。
- ・タリーの表示/非表示は、トランジションの設定に関わ らず Take 実行時に行われます。
- サブ画面で、「System Setup」画面を表示し、
   [Others] をタップする。
- 2 [Customize GUI] をタップして、「Customize GUI」 画面を表示する。
- **3** [Tally] で [On] を選択する。

| Audio Mixer    | Camera |       | Title 1        |    |       |   | Recording | Streaming | ∎q, | 8 |
|----------------|--------|-------|----------------|----|-------|---|-----------|-----------|-----|---|
| Others         |        | PGM   | Viewer Positio | on | Upper | • |           |           |     |   |
| AUX            |        |       |                |    |       |   |           |           |     |   |
| GPI            |        | Tally |                |    | On    | * | ř.        |           |     |   |
| Remote Came    | era    |       |                |    | Off   |   |           |           |     |   |
| Customize GL   | л      |       |                |    | On    |   |           |           |     |   |
| Transition Rat | e      |       |                |    |       |   |           |           |     |   |

# カメラタリー機能を使う

[Input] リストや [Title] リストで、カメラの映像が PGM 出力や NEXT 選択されたときに、本機後面の VISCA 端子や GPI 端子の出力ピン、および LAN 端子経 由でカメラのタリーを点灯/消灯させることができます。

タリー機能に対応しているカメラと点灯条件は、以下の ようになります。

| カメラ                 | 点灯条件       | 設定 |
|---------------------|------------|----|
| リモートカメラ             | ・ PGM 出力中  | 不要 |
| (VISCA 接続)          |            |    |
| 本機の GPI 端子と CCU などの | ・ PGM 出力中  | 要  |
| TALLY 端子を接続しているカメラ  | ・ NEXT 選択中 |    |
| (GPI 接続)            |            |    |

#### メモ

- リモートカメラでは、NEXT 選択時のタリーには対応 していません。
- ・タリーの点灯/消灯は、トランジションの設定に関わら ず Take 実行時に行われます。
- ・[AUX] リストでの選択は対象外です。

### リモートカメラのタリーを点灯させ る

リモートカメラを接続し、映像入力端子にリモートカメ ラを割り付けます。

◆ カメラの接続と映像入力端子への割り付けについては、「リ モートカメラの接続と設定」(105ページ)をご覧ください。

#### RM-IP10 を使用する際のご注意

RM-IP10 使用時は、RM-IP10 側でタリー機能をオフにす る必要があります。

◆「IP リモートコントローラーのタリーの設定」(107 ページ) をご覧ください。

# GPI 接続でカメラのタリーを点灯させる

本機の GPI 端子と CCU などの TALLY 端子を接続し、 GPI 出力する条件を設定します。GPI 出力によって、カメ ラのタリーを点灯させます。

#### メモ

本機能は、4台までのカメラに対応しています。

1 カメラを本機に接続する。

- **2** 本機の GPI 端子と CCU の TALLY 端子を接続する。
  - ◆ GPI 端子のピン配列については、「端子のピン配列」の 「GPI 端子」(127 ページ)をご覧ください。
- 3 メイン画面の [Input] リストで、カメラの入力素材 を選択し、映像を確認する。
- **4** サブ画面で、「System Setup」画面を表示し、 [Others] をタップする。
- 5 [GPI] をタップして、「GPI」画面を表示する。
- GPI 端子のピンごとに、GPI 出力する条件を設定する。

| Audio Mixer        | Camera | Title 1                            |           |          | Recording       | Streaming | lia, 🖆 | 1 |
|--------------------|--------|------------------------------------|-----------|----------|-----------------|-----------|--------|---|
| 🗅 Others           |        |                                    |           | Function |                 |           |        | 1 |
| AUX                |        | <mark>.</mark>                     | GPI Out 1 | Not Ass  | igned           |           | T      |   |
| GPI<br>Remote Came | ra     | 9 8 7 6 5 4 3 2<br>9 8 7 6 5 4 3 2 | GPI Out 2 | PGM Ta   | lly input1(IN 1 | )         | Ţ      |   |
| Customize GU       | . [    | 9 8 7 6 5 4 3 2                    | GPI Out 3 | PGM Ta   | lly Input2(IN 2 | 2)        | •      |   |
| Transition Rate    | e      |                                    | GPI Out 4 | PGM Ta   | lly input3(IN 3 | 3)        | v      |   |
|                    |        | 98765432                           |           | Not Ass  | igned           |           |        | 1 |
|                    |        |                                    |           | PGM Ta   | lly Input1(IN 1 |           | U      | 1 |
|                    |        |                                    |           | PGM Ta   | lly Input2(IN 2 |           |        | 1 |
|                    |        |                                    |           | PGM Ta   | lly Input3(IN 3 |           |        | 1 |
|                    |        |                                    |           | PGM Ta   | lly Input4(IN 4 | 4)        |        |   |
|                    |        |                                    |           |          |                 |           |        |   |

[GPI OUT 1] ~ [GPI OUT 4]: GPI 出力する条 件を選択します。

- · [Not Assigned]:本機能を使用しません。
- . [PGM Tally Input1] ~ [PGM Tally Input6]:選択したカメラの映像が PGM 出力 されると、GPI 出力します。
- ・ [NEXT Tally Input1] ~ [NEXT Tally Input6]:選択したカメラの映像が NEXT 選 択されると、GPI 出力します。

Date

OK Cancel

**a** 

Remain 00:00:53

再生の残り時間

Open

#### 選択しているファイルのサムネイル と解像度を確認できます。

4

カテゴリー

◆ カテゴリーについては、「ファイルを管理する(File Manager)」(96ページ)をご覧ください。

ファイルが分類されているカテゴリーを選択し、再

生するファイルを選択して、[OK] をタップする。

「Media Player」画面とリストのボタンに、サムネイ ルとファイル名が表示されます。

5 「Media Player」画面で、ファイルの再生開始位置や 音声レベルを調整する。

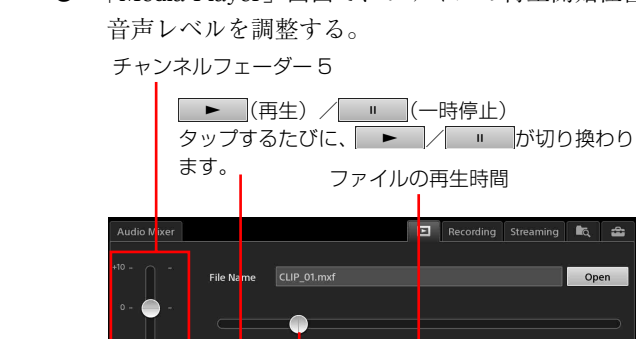

• 00.00.13

再生点のタイムコード

Media Player では、以下のファイル素材を再生できます。

- ・本機の内蔵ストレージにインポートされた動画、静止画
- Titler で作成された静止画
- 「Recording」機能によって本機の内蔵ストレージに記録 されたファイル
- 「Streaming | 機能によって本機の内蔵ストレージに記 録されたファイル
- ◆ ファイル素材のインポートについては、「ファイルをインポー トする」(98ページ)をご覧ください。
- ◆ リストに Media Player を追加する方法については、「リスト に Media Player を追加する (Add Media Player)」(43ペー ジ)をご覧ください。

### ファイルを再生する

- 1 メイン画面のリストで、「Media Plaver]を選択す る。
- 2 サブ画面の 🕨 タブをタップする。 「Media Player」画面が表示されます。
- 3 [Open] をタップする。

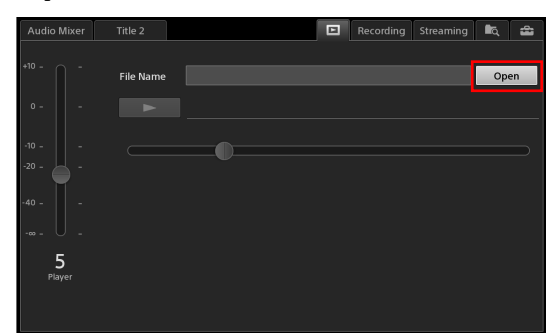

「Open」ダイアログが表示されます。

#### ファイルの再生位置を調整するには

スライダー

再生点のタイムコードや画像を見ながらスライダー を動かして、再生位置を調整します。

29.97 fps

#### メモ

5

タイムコードは、ファイルの先頭を「00:00:00」とす る相対タイムコードになります。

#### 音声を調整するには

動画に音声(エンベデッドオーディオ)が付いてい る場合は、チャンネルフェーダーをドラッグして音 声レベルを調整します。

#### メモ

- ・エンベデッドオーディオは、自動的にチャンネル フェーダー5に割り当てられます。
- 「Media Player」タブの表示中は、自動的に Audio Preview モードとなり、HEADPHONES 端子また は内蔵スピーカーで聞くことができます。Audio Preview は、PGM OUT や MIX OUT には影響し ません。
- 6 をタップして、ファイルの再生を確認する。 ファイルが安定して再生されることを確認してください。
- **7** メイン画面で、[Take] または [Cut] をタップして、映像を「Take」する。

#### エンベデッドオーディオをミキシングするには

「Take」によりエンベデッドオーディオが出力され ると、自動的にエンベデッドオーディオがチャンネ ルフェーダー5に割り当てられます。 「Take」後は、「Audio Mixer」画面で、チャンネル5 のスライダーをドラッグして音声レベルを調整しま

Audio Mixer Input 
Access 
Monitor Level - +
PFL

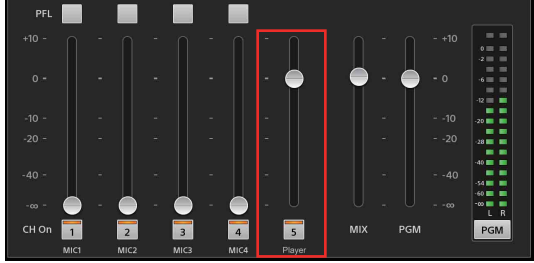

#### メモ

Input と Media Player の両方でチャンネルフェー ダー5が使用されている場合は、Media Player が優 先されます。

#### 再生を止めるには

### リピート再生する

再生する範囲を指定して、繰り返し再生できます。

#### リピート範囲を設定するには

- 「Media Player」画面で、[Repeat] にチェックマー クを付ける。
   [Start] 点、[End] 点を設定するためのボタンと再 生範囲を示すバーが表示されます。
- **2** [Start] 点を設定する。

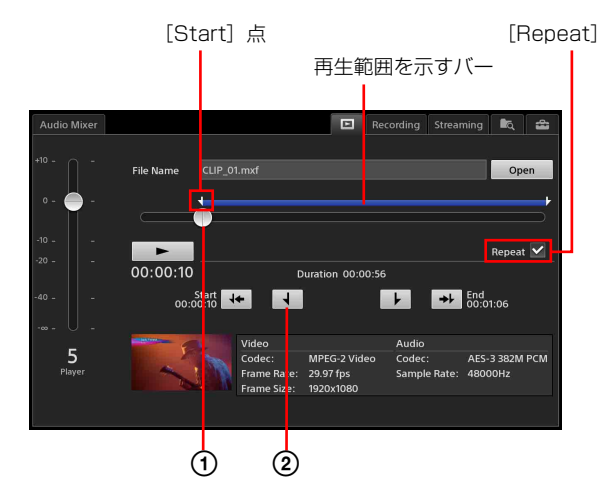

- ファイルを再生するか、スライダーを動かして、 リピート開始位置でファイルを止める。
- ② (開始) をタップする。
   タップした位置の直前のキーフレームに [Start]
   点が設定されます。

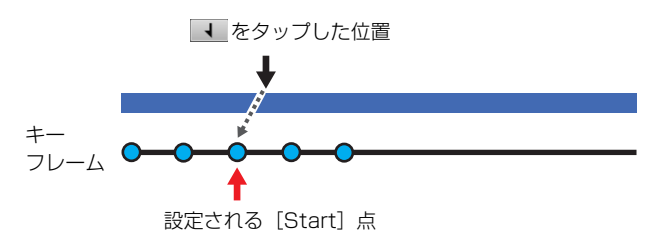

再生範囲を示すバーの【がリピート開始位置に移動し ます。

#### メモ

◀ をタップした位置から映像が少し戻る場合があり ます。

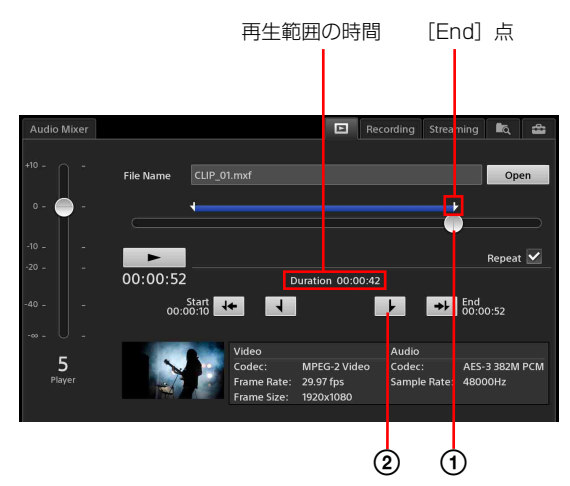

- ファイルを再生するか、スライダーを動かして、 リピート範囲の終了位置でファイルを止める。
- (終了)をタップする。
   タップした位置に [End] 点が設定されます。

再生範囲を示すバーの↓がリピート範囲の終了位置に 移動します。

#### メモ

- ・[Start] 点と [End] 点の位置を逆に設定したり、
   [Start] 点と [End] 点を同じ位置に設定をすることはできますが、リピート範囲はファイル全体となります。
- リピート再生のときは、再生の残り時間は表示されません。
- **4 ★** ([Start] 点へ) をタップして、[Start] 点に移 動する。

#### メモ

リピート再生するときは、あらかじめ ++ で [Start] 点に移動しておいてください。[Start] 点に移動して おかないと、現在位置からの再生となります。

**5 ・** をタップして、ファイルの再生範囲を確認する。

ファイルが安定して再生されることを確認してくだ さい。

◆ 音声の調整については、「ファイルを再生する」(55 ページ)をご覧ください。

メイン画面で、[Take] または [Cut] をタップして、映像を「Take」する。
 設定した範囲が繰り返して再生されます。

#### メモ

リピート回数は設定できません。

### リピート再生をやめるには

「Media Player」画面で、[Repeat] のチェックマークを 外します。

# 文字入力のしかた

文字入力は、サブ画面に表示されるソフトウェアキー ボードで行います。

メイン画面またはサブ画面で、文字入力の対象を タップする。

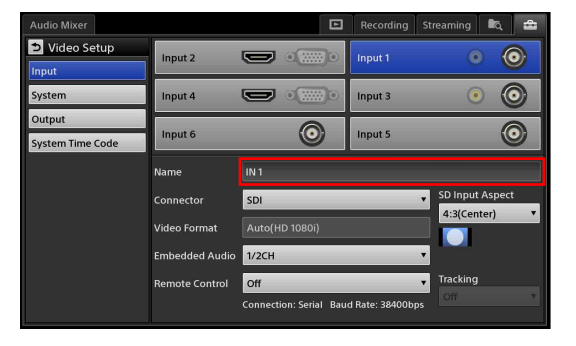

サブ画面にソフトウェアキーボードが表示されます。

2 文字列を入力する。

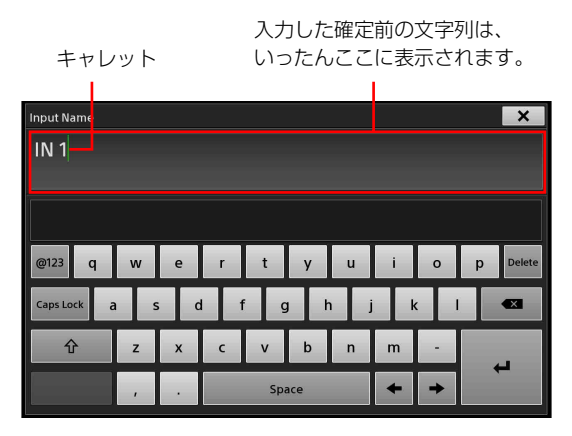

入力中の文字列は、ソフトウェアキーボードに表示 されます。

3 ▲ (Enter) をタップして、入力を確定する。 ソフトウェアキーボードが閉じ、文字列が入力され ます。

#### メモ

- ソフトウェアキーボードの × をタップする
   と、入力が確定します。
- ・Titler で文字入力している場合は、余白部分を タップすると、入力が確定します。

### ソフトウェアキーボードの使いかた

以下の画面はソフトウェアキーボードの一例です。使用している機能によって、表示されるキーボードの種類が異なりま す。

◆ 入力言語によって、表示されるキーボードが異なります。入力言語の切り換えについては、[Language] にある [Input Language] (109 ページ)をご覧ください。

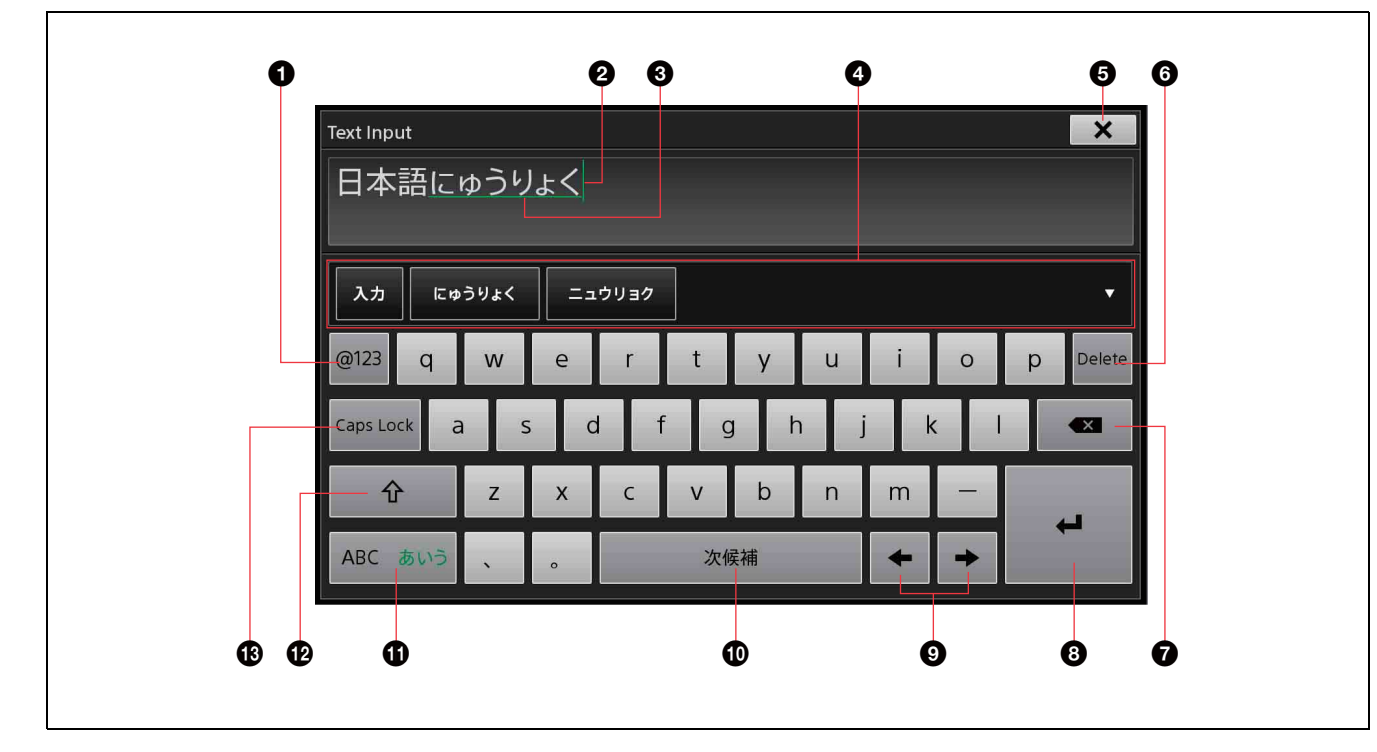

● [@123] 数字ボタン

数字キーボードに切り換えます。

2 キャレット(緑色)

#### 3 未確定マーク(緑色)

確定前の文字に表示されます。

#### ④ 変換候補表示部

文字の入力中、変換候補の文字があるときは、ここ に並びます。

- ・変換候補から希望の文字を選ぶには、① スペース ボタンを何度かタップして、希望の文字をハイラ イト表示させます。
- ・希望の文字が変換候補表示部にない場合は、スペースボタンを続けてタップすると、次の変換候補群が表示されます。
- ・変換候補から希望の文字を選ぶには、ハイライト 表示させた状態で Enter ボタンをタップするか、 その文字をタップします。
- ・▼をタップすると、表示部が拡大し、一度に多くの変換候補を表示できます。
   元の表示に戻すには、▲をタップします。

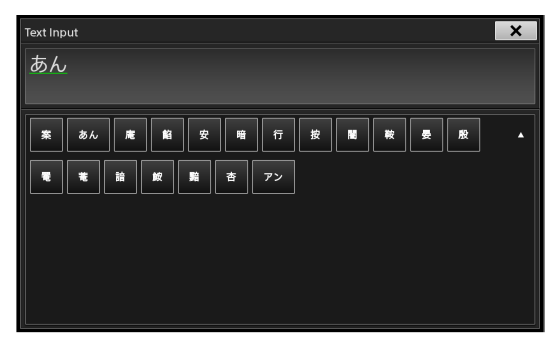

#### 5 ×

文字入力を終了し、ソフトウェアキーボードを閉じ ます。

#### 6 [Delete]

文字を選択している場合は、選択した文字を消去し ます。 文字を選択していない場合は、キャレット直後の文 字を1文字ずつ消去します。

#### 7 (Back Space)

キャレットの手前の文字を1文字ずつ消去します。

3 🖊 (Enter)

文字入力の確定、文字変換候補の確定、改行などの 動作を行います。

● [+] / [→]
 キャレットの位置を左右に1つずつ移動します。

#### 🛈 スペース/ [次候補]

スペースを入力します。 文字変換中は、タップするたびに、変換候補群が切 り換わります。

#### ① [ABC あいう]

タップするたびに、アルファベット入力とローマ字 入力(日本語入力)が切り換わります。

#### アルファベット入力のとき

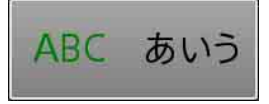

ローマ字入力のとき

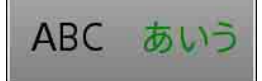

#### メモ

日本語入力は、ローマ字方式です。

#### [↑] (Shift)

タップするたびに、大文字キーボードと小文字キー ボードが切り換わります。 大文字キーボードに切り換わった後、1文字入力する と、再び小文字キーボードに切り換わります。

#### (Caps Lock)

オンにすると、大文字キーボードに切り換わります。 オフにすると、小文字キーボードに戻ります。

### 高度な使いかた

# ピクチャーインピク チャー (PinP) を使って 映像を合成する

映像(バックグラウンド映像)の中に別の映像(オー バーレイ映像)をはめ込むピクチャーインピクチャー効 果で、映像を合成できます。オーバーレイ映像は、2つま で使用できます。

バックグラウンド映像 オーバーレイ映像

はめ込んだ画像 (オーバーレイ映像)

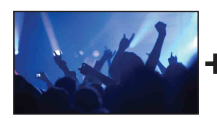

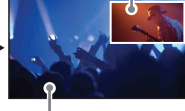

バックグラウンド 映像

以下の PinP のパターンを選択できます。

#### Pattern\_01

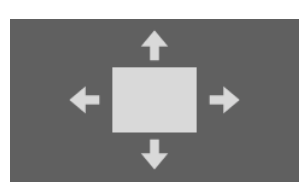

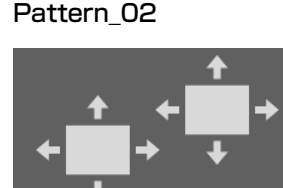

Pattern\_03

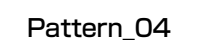

Pattern\_06

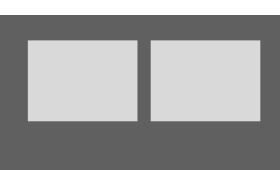

Pattern\_05

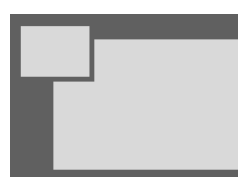

Pattern\_07

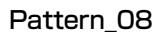

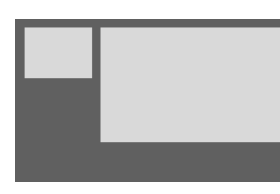

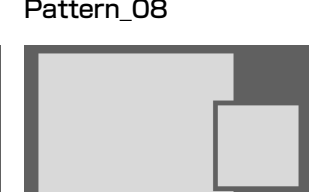

# Pattern 09 Pattern\_10 Pattern\_11 Off

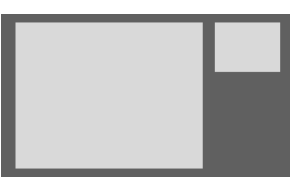

### 合成の種類を選択する

1 [Option] メニューで、[Effect] を選択する。

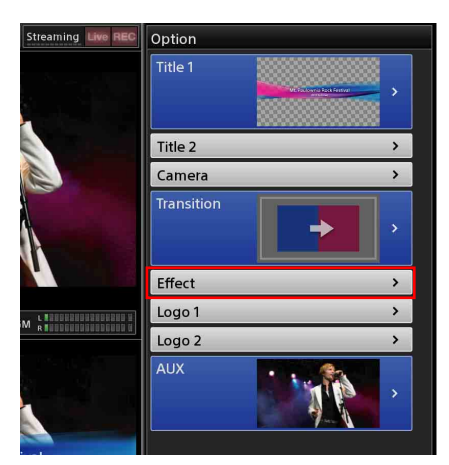

「Effect」リストが表示されます。

2 使用するパターンを選択する。

[NEXT] ビューアーに選択したエフェクトパターン による合成画像が表示されます。

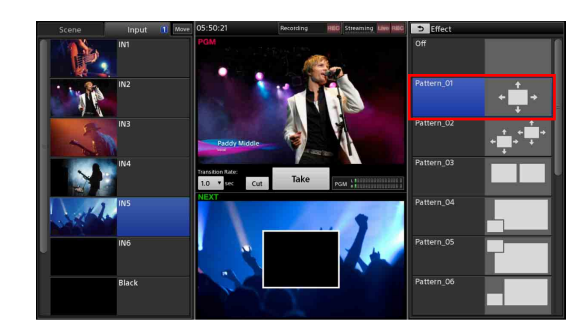

3 ▶ をタップする。 [Option] メニューに戻ります。

### 合成をやめるには

以下の方法があります。

#### ・[Effect] リストで [Off] を選択する

[Off]を選択する。
 合成されていたオーバーレイ映像が消えます。

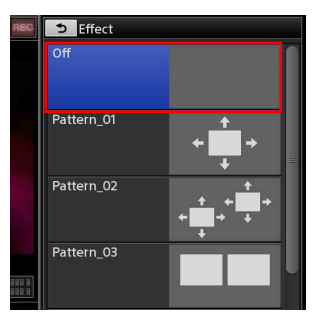

2 ち をタップする。
 [Option] メニューに戻ります。
 [Effect] ボタンが閉じた状態になります。

・[Option] メニューの[Effect] ボタンを閉じる
 コンテキストメニューを表示し、[Remove] を選択します。

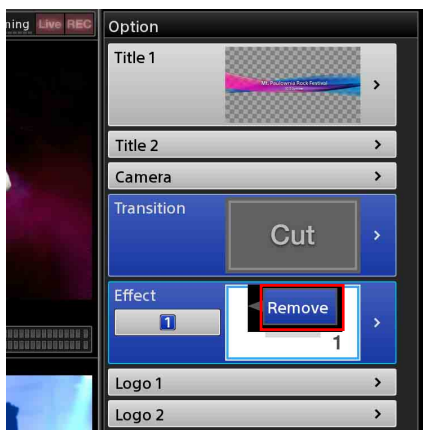

[Effect] ボタンが閉じた状態になり、合成されなくなります。

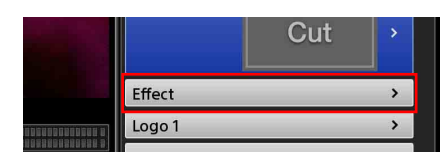

### 合成素材を選択する

[Input] リストで、合成したい映像を選択します。

 [Option] メニューの [Effect] ボタンで、Input の操 作対象の番号ボタンをタップする。
 [Option] メニューと [Input] リストに、操作対象 の番号が表示されます。 タップするたびに、番号が切り換わります。 [1]:バックグラウンド映像 [2]:オーバーレイ映像1 [3]:オーバーレイ映像2(2つの場合)

操作対象の番号

操作対象の番号

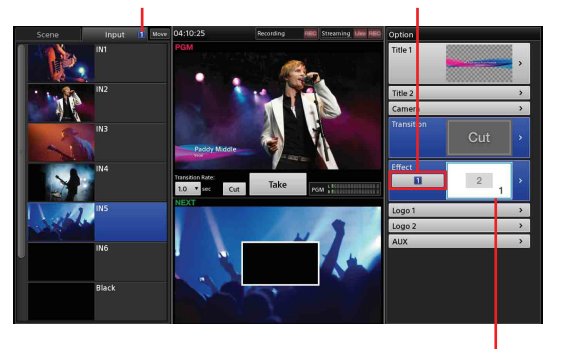

選択されている操作対象の番号が示す 部分に水色の枠が表示されます。

2 Input の操作対象の番号を確認し、バックグラウンド 映像やオーバーレイ映像にしたい入力素材を選択す る。

[NEXT] ビューアーに選択した映像が表示されま す。

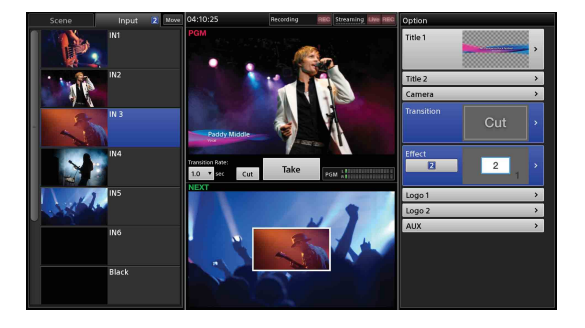

#### メモ

オーバーレイ映像に静止画を使用する場合は、Media Player を使用してください。

◆ Media Player の追加方法は「リストに Media Player を 追加する (Add Media Player)」(43 ページ) をご覧くだ さい。

### オーバーレイ映像を調整する

- [Option] メニューの [Effect] ボタンで、Input の操 作対象の番号ボタンをタップする。
- **2** [Effect] リストを表示する。

 サブ画面で、[Effect] タブをタップして「Effect」 画面を表示し、左側のメニューで調整したい項目を 選択する。

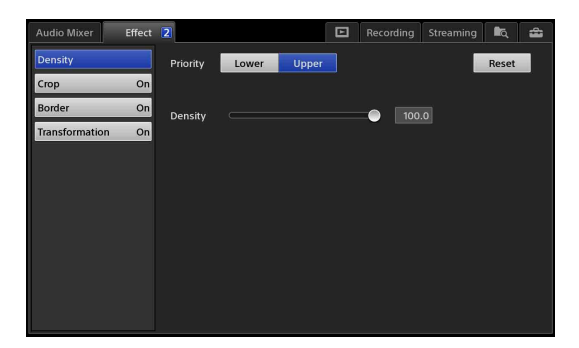

選択したパターンによって、設定できる項目が異な ります。

Pattern\_03 ~ Pattern\_11 の場合は、[Border] のみ 設定できます。

- [Density]: 合成する映像の不透明度を設定します。
- [Crop]:オーバーレイ映像のうち、合成したくない部分を切り取ります。
- ・ [Border]:オーバーレイ映像のエッジに縁を付け るかどうかを設定します。
- [Transformation]:オーバーレイ映像の大きさ や位置などを調整します。

#### メモ

オーバーレイ映像が2つの場合は、Inputの操作対象 番号の選択により、サブ画面での調整の対象が以下 のようになります。

| Input の操作対象番号 | 調整対象      |
|---------------|-----------|
| [1]           | オーバーレイ映像1 |
| [2]           | オーバーレイ映像1 |
| [3]           | オーバーレイ映像2 |

### [Density] を設定する

合成する映像の不透明度を設定します。

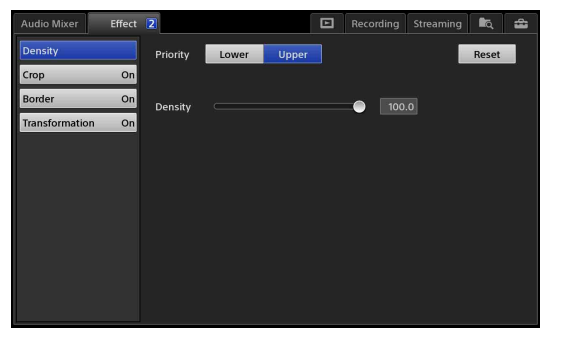

[Priority]:オーバーレイ映像1とオーバーレイ映像2が 重なる場合の上下関係を設定します。

この項目は、[Pattern\_01]の場合は設定できません。

 ・[Lower]:オーバーレイ映像1を設定する場合は、 オーバーレイ映像1がオーバーレイ映像2より下 になります。 オーバーレイ映像2を設定する場合は、オーバー

レイ映像2がオーバーレイ映像1より下になります。
 ・[Upper]:オーバーレイ映像1を設定する場合は、

・[Upper] オーバーレイ映像1を設定する場合は、 オーバーレイ映像1がオーバーレイ映像2より上 になります。

オーバーレイ映像2を設定する場合は、オーバー レイ映像2がオーバーレイ映像1より上になりま す。

[Density]:スライダーを動かして、合成する映像の不 透明度を設定します。

#### 調整値を元に戻すには

[Reset] をタップすると、デフォルトの値に戻ります。

### [Crop] を設定する

オーバーレイ映像のうち、合成したくない部分を切り取 ります。

調整ハンドル

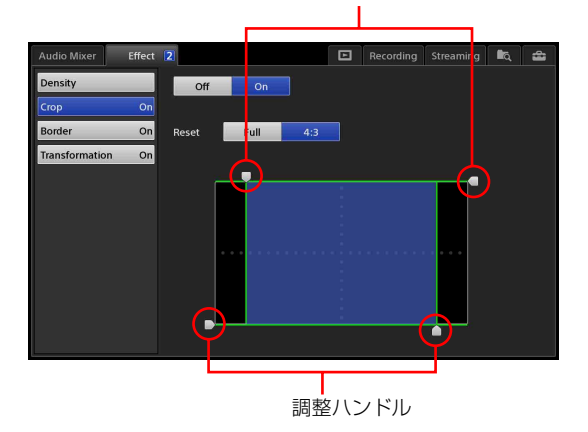

[**Crop**]: [Crop] 機能を使用するかどうかを選択します。 · [**On**]: 使用します。

· [Off]:使用しません。

**[Reset]**:切り取る映像の範囲を、以下の値に設定しま す。

| 項目     | 設定値   |       |       |       |  |  |  |  |
|--------|-------|-------|-------|-------|--|--|--|--|
|        | 左     | н     | ч     | 右     |  |  |  |  |
| [Full] | - 100 | + 100 | - 100 | + 100 |  |  |  |  |
| [4:3]  | - 75  | + 100 | - 100 | + 75  |  |  |  |  |

#### メモ

[Full] または [4:3] をタップしてボタンを青点灯 させた後、ハンドルを操作するとボタンが消灯し、 本設定から外れたことがわかります。 調整ハンドル:各ハンドルを動かして、切り取る映像の 範囲を設定します。

### [Border] を設定する

オーバーレイ映像のエッジに縁を付けるかどうかを設定 します。

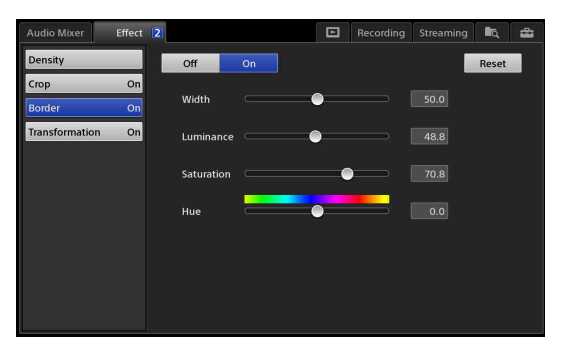

[Border]:切り取った映像のエッジに縁を付けるかどう かを選択します。

- · [On]:縁を付けます。
- · [Off]:縁を付けません。

各項目のスライダーを動かして調整します。 [Width]:縁の幅を設定します。 [Luminance]:縁の明るさを調整します。 [Saturation]:縁の飽和度を調整します。 [Hue]:縁の色相を調整します。

#### 調整値を元に戻すには

[Reset] をタップすると、デフォルトの値に戻ります。

#### [Transformation] を設定する

オーバーレイ映像の大きさや位置などを調整します。

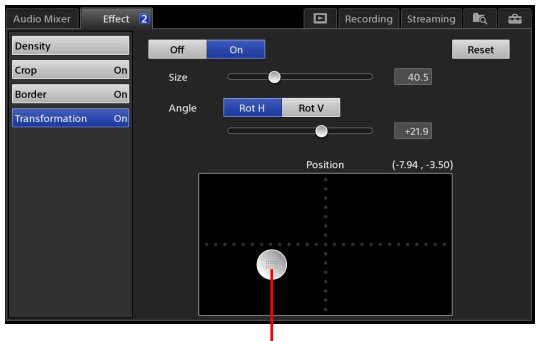

調整ハンドル

- [Off] / [On]: [Transformation] 機能を使用するかど うかを選択します。
  - ·**[On]**:使用します。
  - · [Off]:使用しません。
- [Size]:スライダーを動かして、合成する映像の大きさ を設定します。

[Angle]:合成する映像を回転させる場合に、動く方向 を選択し、スライダーを動かして回転角を指定しま す。

· [Rot H]:映像を水平方向に回転させます。

- . [Rot V]:映像を垂直方向に回転させます。
- [Position]:調整ハンドルをドラッグして、合成する映像の位置を調整します。

#### 調整値を元に戻すには

[Reset] をタップすると、デフォルトの値に戻ります。

# 人物と背景を合成する (クロマキー)

クロマキーを使って、人物と背景などを合成できます。 クロマキーとは、オーバーレイ映像の単色部分(以下の 合成例では緑色)を特定し、それ以外の部分(以下の例 では人物)をバックグラウンド映像の上に合成する効果 です。オーバーレイ映像のサイズや位置を調整したり、 クロマキーと PinP を組み合わせることもできます。

#### 以下のパターンを選択できます。

#### Pattern\_12

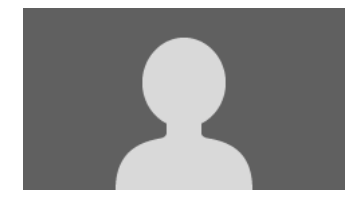

#### 合成例)

バックグラウンド映像 オーバーレイ映像 1

ーバーレイ映像1 (緑色以外の部分)

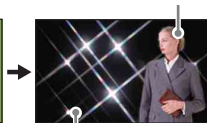

オーバーレイ映像 1

-バックグラウンド映像

#### Pattern\_13

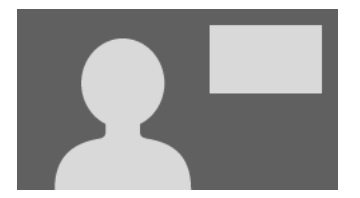

#### 合成例)

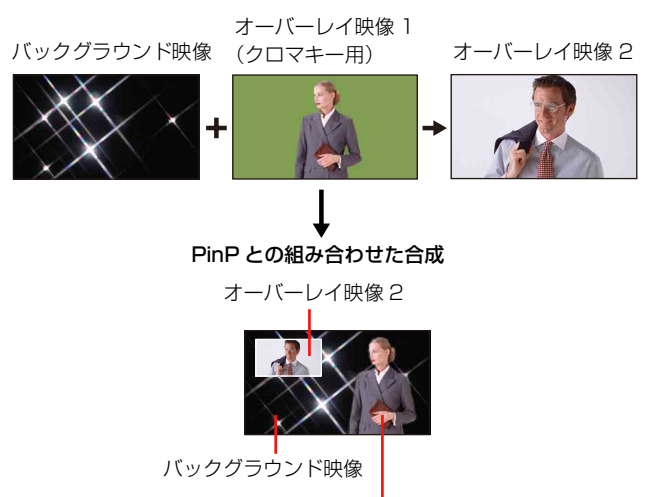

オーバーレイ映像 1

#### メモ

クロマキー用の PinP で合成できるオーバーレイ映像は1 つです。

### 合成の種類を選択する

【 [Option] メニューで [Effect] を選択する。

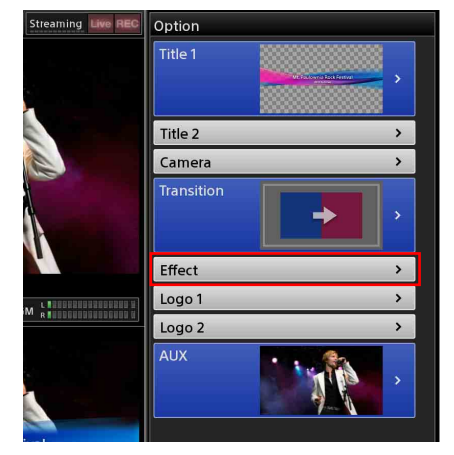

[Effect] リストが表示されます。

**2** [Pattern\_12] または [Pattern\_13] を選択する。

# || 高度な使いかた

[NEXT] ビューアーに選択したエフェクトパターン による合成画像が表示されます。

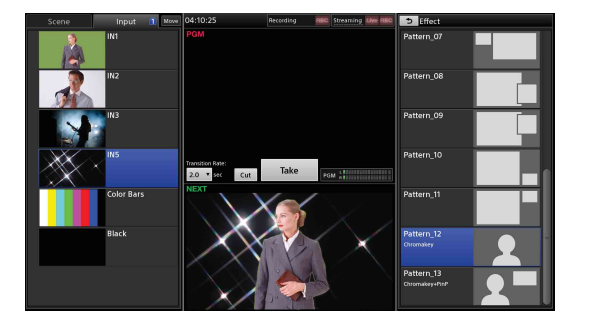

**3** ち をタップする。 [Option] メニューに戻ります。

### 合成をやめるには

◆「ピクチャーインピクチャー(PinP)を使って映像を合成する」の「合成をやめるには」(62ページ)をご覧ください。

### 合成素材を選択する

[Input] リストで、合成したい映像を選択します。

 [Option] メニューの [Effect] ボタンで、Input の操 作対象の番号ボタンをタップする。
 [Option] メニューと [Input] リストに、操作対象 の番号が表示されます。
 タップするたびに、番号が切り換わります。
 [1]:バックグラウンド映像
 [2]:オーバーレイ映像1
 [3]:オーバーレイ映像2 (2つの場合)

操作対象の番号

操作対象の番号

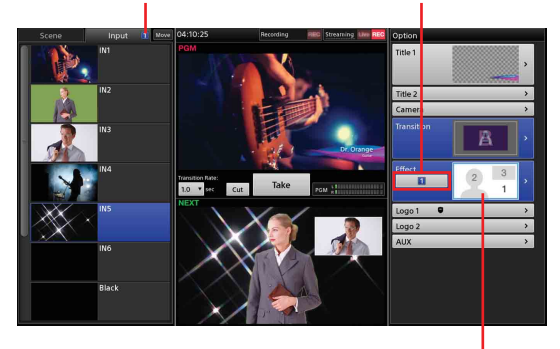

選択されている操作対象の番号が示す 部分に水色の枠が表示されます。

2 Input の操作対象の番号を確認し、バックグラウンド 映像やオーバーレイ映像にしたい入力素材を選択す る。

### メモ

オーバーレイ映像に静止画を使用する場合は、Media Player を使用してください。

◆ Media Player の追加方法は「リストに Media Player を 追加する (Add Media Player)」(43 ページ) をご覧くだ さい。

### オーバーレイ映像1を調整する

 [Option] メニューの [Effect] ボタンで、[1] (バッ クグラウンド映像) または [2] (オーバーレイ映像 1) をタップする。

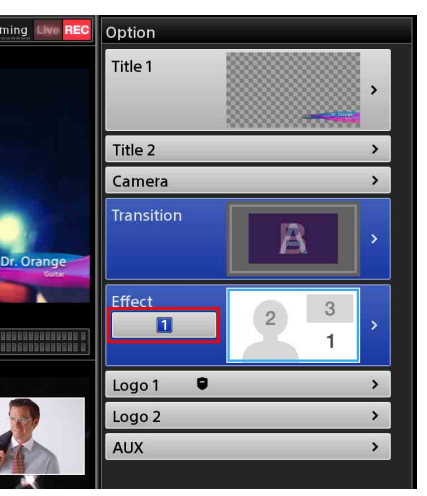

- 2 [Effect] リストを表示する。
- 3 サブ画面で、[Effect] タブをタップして「Effect」 画面を表示し、左側のメニューで調整したい項目を 選択する。

ボタン [1] (バックグラウンド映像)を選択してい る場合も、オーバーレイ映像1を調整できます。

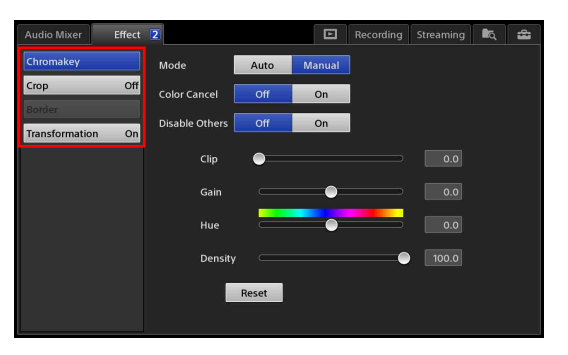

オーバーレイ映像1では、以下の項目を設定できま す。

・[Chromakey]:バックグラウンド映像に合成しない単色部分を特定し、合成の具合を調整します。
 単色部分の調整には、[Auto]モードと [Manual]
 モードがあります。(67ページ)

- [Crop]:オーバーレイ映像1のうち、合成したくない部分を切り取ります。(68ページ)
- 【Transformation】:オーバーレイ映像1の大き さや位置などを調整します。(68ページ)

### [Chromakey] を [Auto] モードで調整 する

[Auto] モードでは、[NEXT] ビューアー上で、バック グラウンド映像に合成しない色を指定して、自動的に調 整を行います。

**1** [Mode] で、[Auto] をタップする。

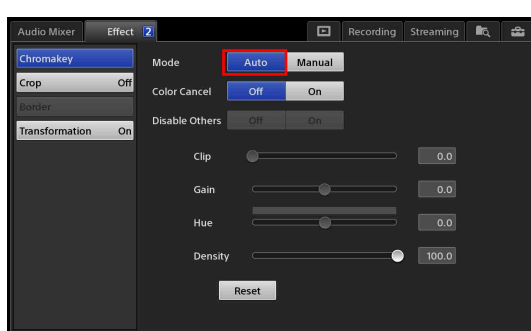

[Auto] モードになり、[NEXT] ビューアーにカ ラーピッカー(白枠)が表示されます。

2 切り取りたい色のある場所をタップして、カラー ピッカーを移動する。

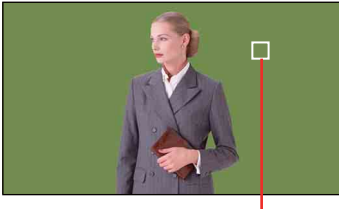

カラーピッカー(白枠)

#### メモ

[Auto] モード中は、オーバーレイ映像1とバックグ ラウンド映像のみが合成された状態で [NEXT] ビューアーに表示されます。タイトルやロゴなどは 表示されません。 **3** 必要に応じて、合成する映像の輪郭部や濃度を調整 する。

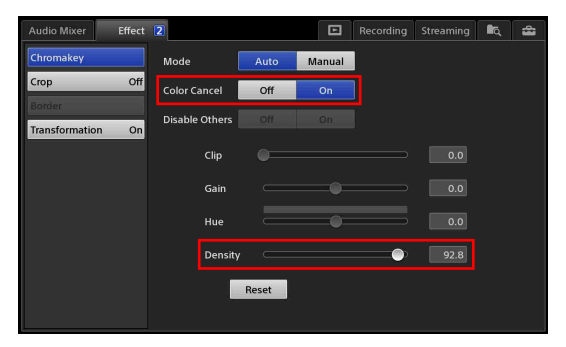

[Color Cancel]: 合成する映像の輪郭部(髪の毛な ど)に、切り取られるべき色が薄く残っている場 合に使います。 [On] にすると、輪郭部に残っている単色を無色 (通常グレーに見える)にして、目立たなくさせ ます。

[Density]:スライダーを動かして、合成する映像の濃度を調整します。

#### 調整値を元に戻すには

[Reset] をタップすると、デフォルトの値に戻ります。

### [Chromakey] を [Manual] モードで調 整する

[Manual] モードでは、各設定値を手動で指定して調整し ます。[Auto] モードで自動調整した後に、[Manual] モードで微調整することもできます。

#### 【 [Mode] で、[Manual] をタップする。

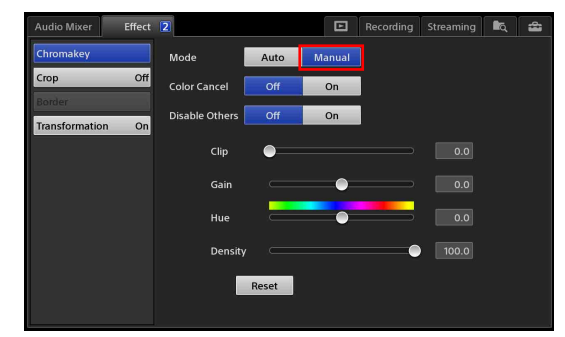

#### メモ

[Auto] モードで自動調整した後に [Manual] モードにしたときは、[Clip]、[Gain]、[Hue] には、
 [Auto] モードでの設定値が引き継がれて表示されます。

### 2 各項目を設定する。

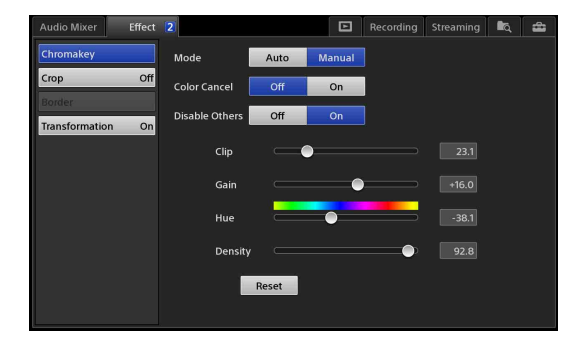

- ◆ [Color Cancel] と [Density] については、
   「[Chromakey] を [Auto] モードで調整する」の手順3
   (67ページ) をご覧ください。
- [Disable Others]: クロマキーの調整中に、タイト ルやロゴを合成するかどうかを選択します。
  - [On]:合成しません。
     タイトルやロゴが合成されないので、マニュアル調整がしやすくなります。
  - [Off]:合成します。
     タイトルやロゴとの合成状態を確認したいとき
     に便利です。
- 各項目のスライダーを動かして調整します。 [Clip]:バックグランド映像の抜け具合を調整しま す。
- [Gain]:輪郭の鋭さを調整します。 [Hue]:色相を調整します。

#### 調整値を元に戻すには

[Reset] をタップすると、デフォルトの値に戻ります。

#### [Crop] を設定する

オーバーレイ映像1のうち、合成したくない部分を切り 取ります。

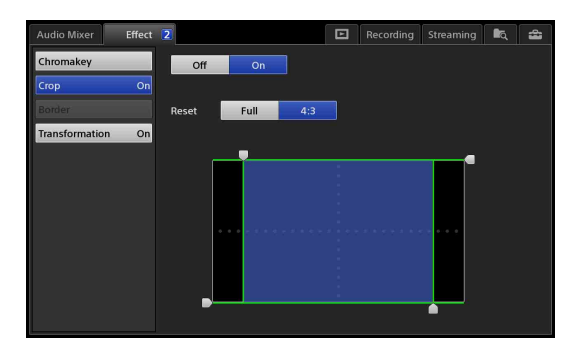

◆ [Crop] と [Reset]、調整ハンドルについては、「オーバーレ イ映像を調整する」の「[Crop] を設定する」(63 ページ) を ご覧ください。

### [Transformation] を設定する

オーバーレイ映像1の大きさや位置などを調整します。

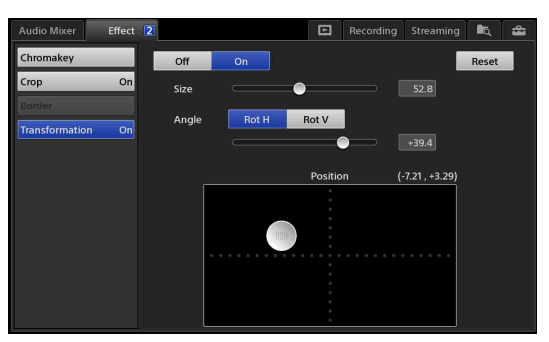

◆ 設定項目については、「オーバーレイ映像を調整する」の 「[Transformation]を設定する」(64ページ)をご覧ください。

### オーバーレイ映像 2 を調整する

- **1** [Option] メニューの [Effect] ボタンで、[3] (オー バーレイ映像 2) をタップする。
- **2** [Effect] リストを表示する。
- 3 サブ画面で、[Effect] タブをタップして「Effect」 画面を表示し、左側のメニューで調整したい項目を 選択する。

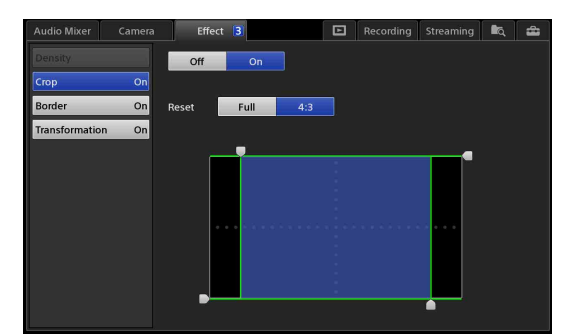

オーバーレイ映像2では、以下の項目を設定できま す。

- [Crop]:オーバーレイ映像2のうち、合成したくない部分を切り取ります。
- [Border]:オーバーレイ映像2のエッジに縁を付けるかどうかを設定します。
- 【Transformation】: オーバーレイ映像2の大き さや位置などを調整します。

### [Crop] を設定する

オーバーレイ映像2のうち、合成したくない部分を切り 取ります。

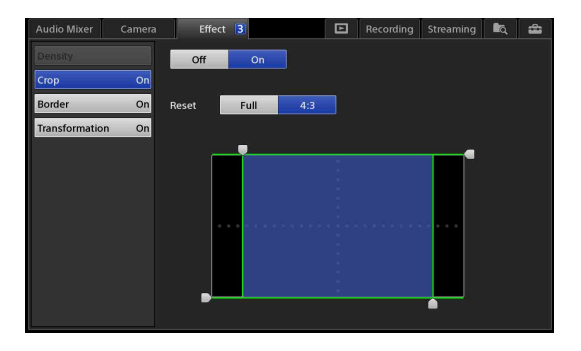

◆ 設定項目については、「オーバーレイ映像を調整する」の 「[Crop] を設定する」(63ページ)をご覧ください。

### [Border] を設定する

オーバーレイ映像2のエッジに縁を付けるかどうかを設 定します。

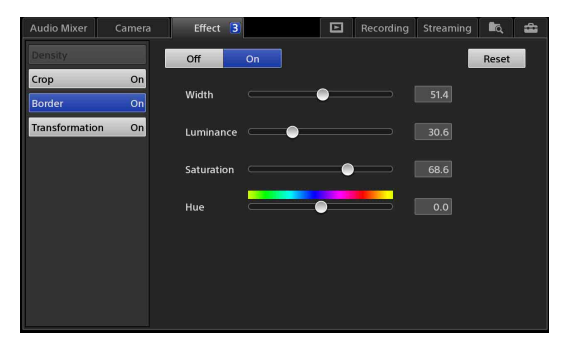

◆ 設定項目については、「オーバーレイ映像を調整する」の 「[Border] を設定する」(64ページ)をご覧ください。

### [Transformation] を設定する

オーバーレイ映像2の大きさや位置などを調整します。

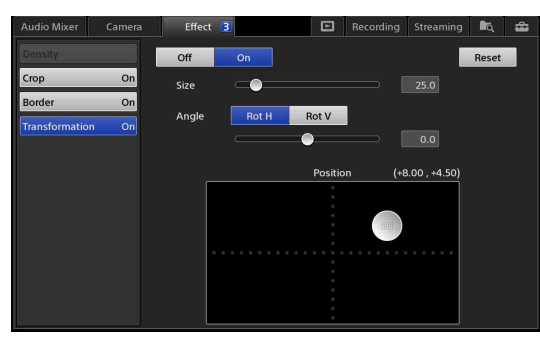

◆ 設定項目については、「オーバーレイ映像を調整する」の 「[Transformation]を設定する」(64ページ)をご覧ください。

## Scene(シーン)を作成 する

現在の [Input] リスト、[Option] メニューの状態、トラ ンジションレートを Scene として、[Scene] リストに保 存できます(最大 99 個)。保存したシーンは、いつでも 呼び出して利用できます。

◆ Scene の呼び出しかたについては、「Scene を呼び出す」(71 ページ)をご覧ください。

### 新規に Scene を作成する

[Input] リスト、[Option] メニュー、トランジションレートを操作して、Scene として保存したい状態を[NEXT] ビューアーで作る。

オプションのオン/オフを選択する。

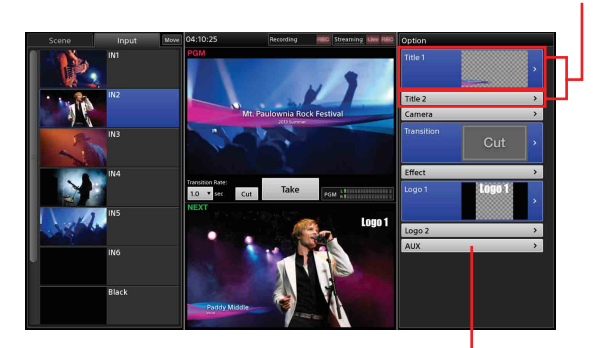

Scene に含めないオプションは、 ボタンを閉じて対象外にする。

- ◆ オプションを Scene の対象外にする方法については、 「Scene にオプションを含めないようにする」(70ページ)をご覧ください。
- **2** [Scene] リストの中でコンテキストメニューを表示 し、[Create New] を選択する。

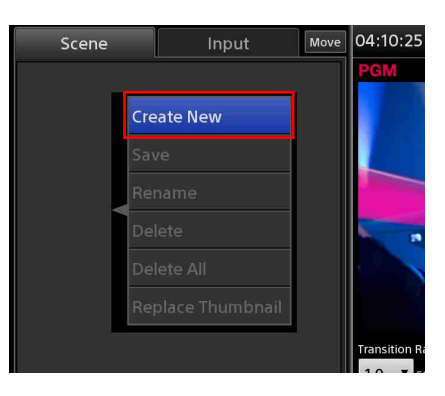

[Scene] リストにボタンが追加されます。サムネイ ルには、そのときの [NEXT] ビューアーの画像が 表示されます。

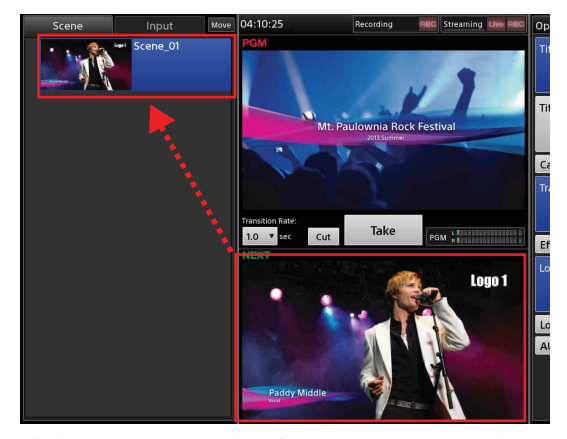

作成した Scene には、自動的に「Scene\_01」~ 「Scene\_99」まで連番で名前が付きます。必要に応じ て名前を変更できます。

#### メモ

Scene に「Effect」がなく、入力信号のみの場合はサ ムネイルにその入力信号が動画として表示されます。

#### Scene 名を変更するには

名前を変更したい Scene でコンテキストメニューを表示 し、[Rename]を選択します。ソフトウェアキーボード が表示されるので、20文字以内の半角英数字で入力しま す。

#### リストから Scene を削除するには

削除したい Scene でコンテキストメニューを表示し、 [Delete] を選択します。

#### リストからすべての Scene を削除するに は

いずれかの Scene でコンテキストメニューを表示し、 [Delete All] を選択します。確認メッセージが表示される ので、[Yes] をタップします。

#### Scene を変更する

すでに作成されている Scene の映像を変更できます。

【Scene】リストで、変更したい Scene をタップして、 [NEXT] ビューアーに呼び出す。

- **2** Scene として保存したい状態を変更する。
  - ◆ オプションを Scene の対象外にする方法については、 「Scene にオプションを含めないようにする」(70ページ)をご覧ください。
- **3** [Scene] リストで、作成した Scene を保存したいボタンのコンテキストメニューを表示し、[Save] を選択する。

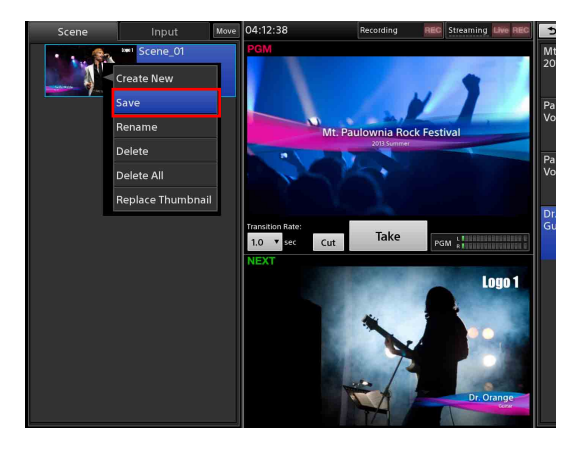

Scene が上書き保存されます。

### サムネイルの画像を変更する

Scene ボタンでコンテキストメニューを表示し、[Replace Thumbnail] を選択すると、現在 [NEXT] ビューアーに 表示されている画像に置き換わります。

### Scene にオプションを含めないよう にする

・[Option] メニューのボタンを閉じる Scene に含めないオプションのコンテキストメニューを 表示し、[Remove] を選択します。

| Effect |                        | > |
|--------|------------------------|---|
| Logo 1 | Protect 0001<br>Remove | > |
| Logo 2 |                        | > |
| AUX    |                        | > |

ボタンが閉じた状態になり、Scene の対象外になりま す。

#### ・オプションが [Effect] と [Camera] の場合

次の方法でも、Scene に含めないようにすることができ ます。

[Effect] リストまたは [Camera] リストで [Off] を 選択します。

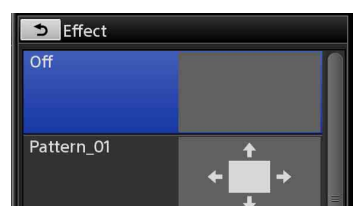

### Scene を呼び出す

Scene として保存されている映像の状態をプログラム映像 として選択できます。保存されている Scene は、[Scene] リストに表示されます。

- ◆ Scene の保存については「Scene (シーン)を作成する」(69 ページ)をご覧ください。
- [Scene] リストで、呼び出したい Scene を選択する。
   [NEXT] ビューアーに Scene が表示されます。

Scene を選択すると…

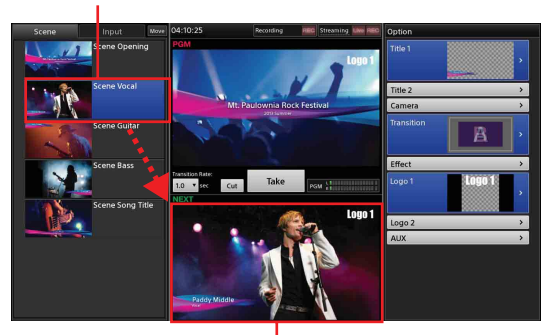

選択した Scene が [NEXT] ビューアーに表示されます。

**2** [Take] または [Cut] をタップして、映像を切り換える。

### タイトルやロゴがプロテクトされている場 合

[Option] メニューのタイトルやロゴのボタンに ■が表示 されているときは、現在のタイトルやロゴの内容がプロ テクトされています。

その場合は、Scene の呼び出しに影響されずに、現在のタイトルやロゴの設定が保持されます。

◆ 詳しくは、「3 ●(プロテクト)アイコン」(36ページ)を ご覧ください。

# 対象物を追尾する(ト ラッキング機能)

トラッキング機能を使うと、以下の制御ができるように なります。

- [NEXT] ビューアー上でタップした人物などの対象物 を追尾する。(トラッキングモード)
- [NEXT] ビューアーでタップした位置がセンターポジションになるようにカメラを動かす。(フレーミングモード)

本機のトラッキング機能は、以下のような場合には、追 尾できなかったり、追尾性能が悪くなったりすることが あります。

- · 被写体
  - 被写体の動きが速すぎる場合
  - 被写体がカメラから見て奥行き方向に移動した場合
  - -被写体の大きさが大きく変化する場合
  - 被写体の服の見た目が見る方向によって大きく変化す る場合
  - 被写体の姿勢が大きく変わる場合
  - 被写体が小さすぎる・大きすぎる場合
- ・環境
  - カメラ本体が大きく揺れている場合
  - さまざまな色に富む背景の場合
  - 被写体と背景のコントラストが低い場合
  - 被写体と背景の色が似ている場合
  - 被写体の一部が障害物などで見えなくなる場合
  - 被写体が他の人とすれ違う場合
  - 被写体がライト(プロジェクターなど)により照度が 変化する場合

#### 事前準備

トラッキングモードで使用する際は、事前に以下の準備 を行ってください。

- カメラは、被写体から見て正面になるような位置に設置 する。
- カメラの位置が遠すぎる場合、滑らかな追尾ができない ことがあるので、[Speed] 設定で調整しきれない場合 は、カメラの位置を調整する。
- カメラの「IMG-FLIP」がオンのときは「Pan Reverse」、「Tilt Reverse」をオンに、「IMG-FLIP」が オフのときは「Pan Reverse」、「Tilt Reverse」をオフ にして[Preset\_1]に保存する。

### トラッキング機能をオンにする

**1** 「System Setup」画面を表示し、[Video] をタップする。

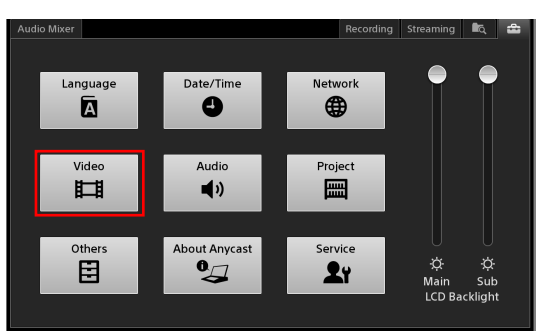

「Video Setup」画面が表示されます。

- **2** [Input] をタップし、操作対象のリモートカメラの 映像入力端子を選択する。
- **3** [Remote Control] で制御対象のリモートカメラを選 択し、[Tracking] で [On] を選択する。

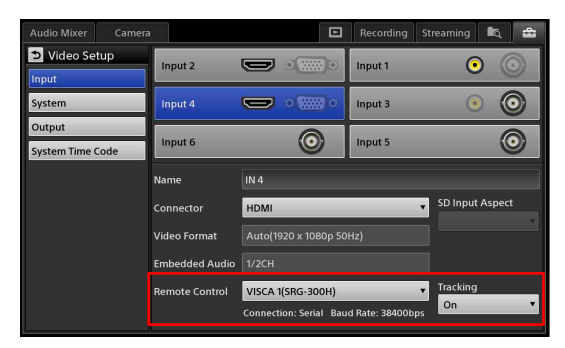

#### メモ

トラッキング機能は、1つの映像入力にのみ設定可能 で、最後に設定した映像入力が優先されます。

### トラッキングモードで使う

「Camera」画面で、[Tracking] をタップしてオンにしま す。

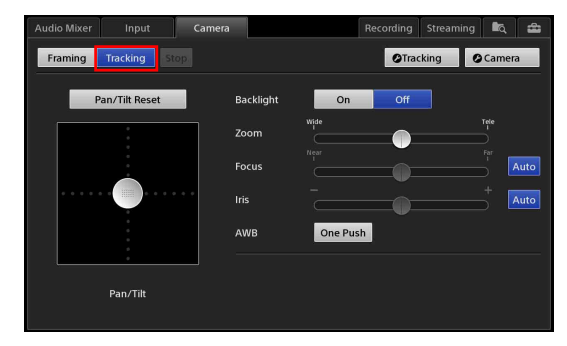

トラッキングモードになります。

#### メモ

カメラの移動中は、モードを変更できません。カメラが 停止してから、[Tracking] をタップしてください。

トラッキングモード中は、[NEXT] ビューアーにトラッ キングステータスが表示されます。

#### ご注意

[Effect] が設定されている場合は、トラッキングステー タスは表示されません。また、トラッキングステータス が表示されていないときは、追尾を開始することはでき ません。

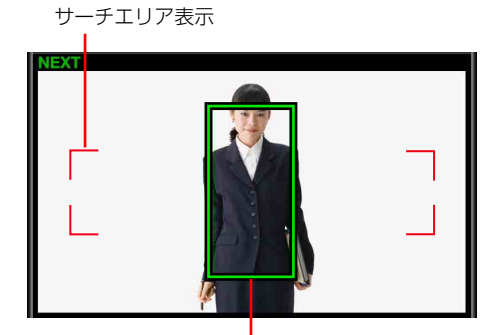

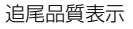

**サーチエリア表示**: 追尾開始時に追尾対象を探すことが できる範囲です。

**追尾品質表示**:枠線の色で、トラッキング待機時や追尾 品質を示します。

枠の大きさは、「Tracking Settings」画面の [Size] (73 ページ) で設定します。

- · \_\_\_\_:良好
- · \_\_\_\_\_: 警告

#### トラッキングの設定を行うには

追尾対象に関する設定を行います。 最初に追尾対象の動きをプリセットから選択し、その後 微調整します。

 [Input] リストで、トラッキング機能をオンにしている入力素材をタップし、[NEXT] ビューアーに映像を表示させる。 サブ画面に [Camera] タブが表示されます。
2 [Camera] タブをタップして「Camera」画面を表示し、 ◎Tracking をタップする。

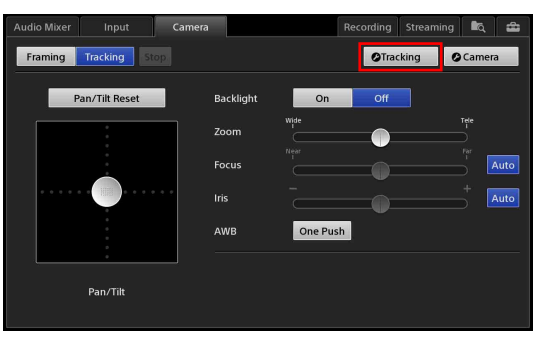

「Tracking Settings」画面が表示されます。

**3** [Preset] で、追尾対象の大きさに応じて、プリセットを選択する。

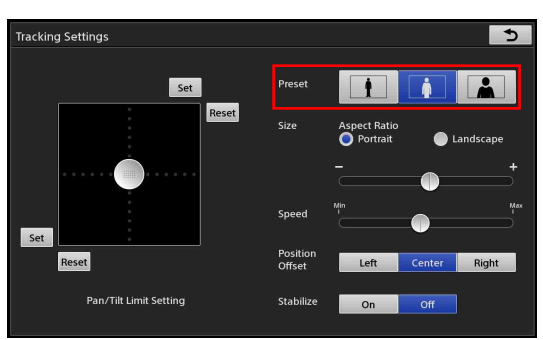

## メモ

プリセットを選択してボタンを青点灯させた後、そ の他の設定値を変更するとボタンが消灯し、プリ セットの設定から外れたことがわかります。

- 4 [Size] で、追尾対象の幅を調整する。
   ここで設定した大きさが、[NEXT] ビューアーに表示される追尾品質表示枠の大きさになります。
   [Aspect Ratio]:アスペクト比を選択します。
  - · [Portrait]: 全身、半身用
  - · [Landscape]:バストショット用
  - **スライダー**:枠の幅が追尾対象の幅(人物であれば 肩幅)くらいになるように調整します。

5 [Pan/Tilt Limit Setting] で、カメラの移動範囲(追 尾する範囲)を設定する。

移動範囲を設定することにより、トラッキング中に カメラが意図しない方向に動くことを防ぎ、追尾対 象がカメラの映像から切れないようにすることがで きます。

調整ハンドル

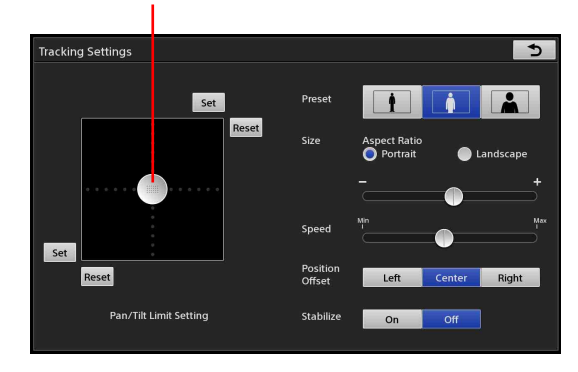

- 調整ハンドルを使ってカメラコントロールを行い、被写体を画面の中心に配置する。
- ② カメラを上方向に動かして、上側の範囲としたい位置まで移動させ、その状態のままカメラを 右方向に動かして、右側の範囲としたい位置まで移動させ、右上の[Set]をタップする。 右側と上側の両方の値が設定されます(ボタン の色は変わりません)。

## メモ

[Reset] をタップすると、右側と上側の両方の 値が解除されます。

- ③ 再度調整ハンドルを使ってカメラコントロール を行い、被写体を画面の中心に配置する。
- ④ カメラを下方向に動かして、下側の範囲としたい位置まで移動させ、その状態のままカメラを 左方向に動かして、左側の範囲としたい位置まで移動させ、左下の[Set]をタップする。 左側と下側の両方の値が設定されます(ボタン の色は変わりません)。

### メモ

[Reset] をタップすると、左側と下側の両方の 値が解除されます。

- **6** [Camera] リストの「Preset\_1」に保存する。
  - ◆保存方法については、「調整結果をプリセットに保存する」(51ページ)をご覧ください。

#### メモ

[Pan/Tilt Limit Setting]を設定した場合は、必ず
 [Preset\_1]に保存してください。次回起動時から
 [Preset\_1]に保存した状態で起動します。
 [Preset\_1]に保存しない場合は、元の設定に戻ります。

 7 [Position Offset] で、追尾対象のオフセット位置を 選択する。
 例えば、PinP のバックグラウンド映像としてカメラ
 映像を使用する場合に、[Left] または [Right] を選 択すると、オーバーレイ映像を避けて配置すること
 が可能になります。
 [Left]:左にオフセットする。
 [Center]:オフセットしない。
 [Right]:右にオフセットする。

## メモ

[Left] や [Right] に設定した場合、[Size] の設定 が大きすぎると、画面の端で追尾されないことがあ ります。カメラが意図したとおりに動かないときは、 追尾対象の大きさを調整してください。

**8 シ** をタップして、「Camera」画面に戻る。

## 追尾を開始するには

[NEXT] ビューアーで、追尾対象をタップして、追尾を 開始します。

#### メモ

- ・追尾対象が静止しているときにタップして、追尾を開始 することをおすすめします。
- ・追尾中は、本機からはすべてのリモートカメラのマニュ アル操作ができません。追尾を停止してから、マニュア ル操作をしてください。
- RM-IP10からは追尾中もリモートカメラの制御はできますが、追尾中のカメラに対しては RM-IP10 でも操作しないでください。
- [Effect] が設定されている場合は、トラッキングス テータスは表示されず、追尾を開始することはできません。

#### ご注意

以下の場合は、追尾が自動的に停止します。 - カメラのプリセットを保存、削除、呼び出しした場合

## 追尾が外れたときは

追尾対象をタップすると、再度追尾が開始されます。

## 追尾を停止するには

[Stop] をタップします。

#### 追尾を再開するには

[NEXT] ビューアーで、追尾対象を再度タップします。

## 対象物の動きに合わせて調整するには

「Tracking Settings」画面で調整します。

## メモ

追尾中の調整はできません。追尾を停止してから、調整 してください。

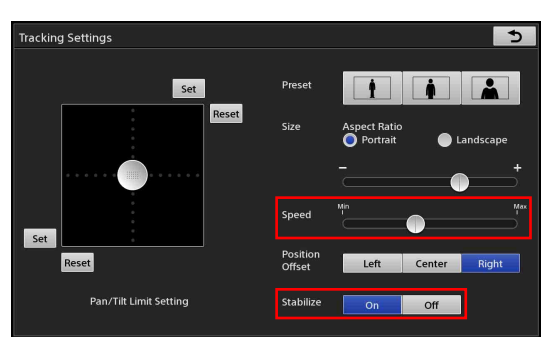

[Speed]:スライダーを使って追尾速度を調整します。 追尾対象の動きにカメラの移動が追いつかないとき は、少し速くします。速すぎると、追尾が滑らかにで きないことがあります。

追尾対象の動きよりもカメラの移動が速いときは、少 し遅くします。

- **[Stabilize]**:以下のような状況で、安定した映像にした いときに [On] を選択します。
  - ・追尾対象がわずかに動く状況での撮影
  - ・追尾対象が止まっていても、追尾結果としてカメ ラが微動する場合

## メモ

[Stabilize] を [On] にしてもカメラが微動するときは、 [Speed] を遅くしてみてください。

## フレーミングモードで使う

### メモ

[Effect] が設定されている場合は、フレーミングモード は動作しません。

[Input] リストで、トラッキング機能をオンにしている入力素材をタップし、[NEXT] ビューアーに映像を表示させる。
 サブ画面に [Camera] タブが表示されます。

高度な使いかた

**2** [Camera] タブをタップして「Camera」画面を表示 し、[Framing] をタップしてオンにする。

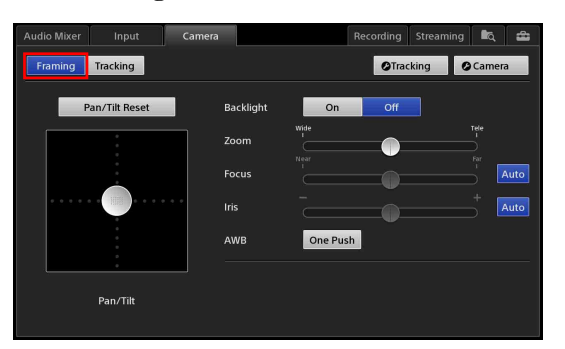

フレーミングモードになります。

## メモ

カメラの移動中は、モードを変更できません。カメ ラが停止してから、[Framing] をタップしてくださ い。

**3** [NEXT] ビューアーで、対象物をタップする。 タップした位置がセンターポジションに移動します。

#### メモ

カメラの移動中にタップした場合は無効になります。 その場合は、カメラが停止してから、再度対象物を タップしてください。

# 第 2 の出力を切り換える (AUX)

本機には、PGM の他に AUX というもう1つの映像合成 用の出力があります。

AUX は、入力素材と PGM から選択して出力が可能です。 PGM から一部の合成を除いたクリーン映像(Clean)も 選択することができます。

プロジェクターを2台使って別々の映像を出力しながら 進行するような場合や、PGMとは別にタイトルやロゴを 削除した映像も出力したい場合に使います。

# 使用例 1) プロジェクターを2台接続して、別々の映像を出力する

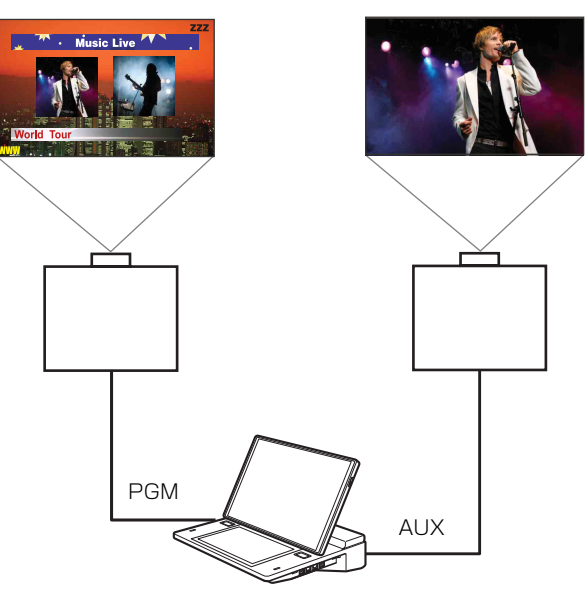

## 使用例 2) 録画用に「LIVE」表示を消す

「Logo 1」で「LIVE」と表示している場合に、録画用に 「LIVE」を消して出力する。

• PGM

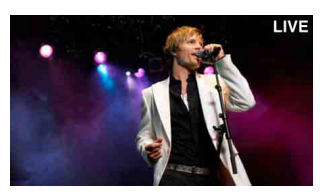

· AUX

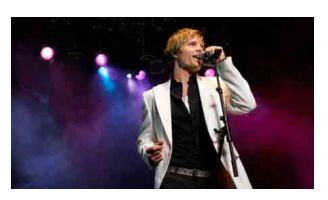

## AUX の設定をする

## 「Clean」の設定を行う

PGM 出力からタイトルやロゴを除いた信号を出力すると きは、[AUX] リストで [Clean] を選択します。出力か らどの信号を除くかは [AUX Clean] で設定します。 設定は、「System Setup」で行います。

**1** 「System Setup」画面を表示し、[Others] をタップ する。

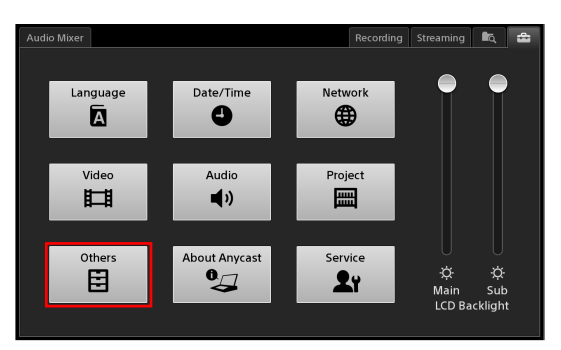

「Others」画面が表示されます。

 [AUX] をタップし、[AUX Clean] で「Clean」映像に「Title 1」、「Title 2」、「Logo 1」、「Logo 2」を表示させるかどうかを選択する。 表示させるときは「On」を、表示させないときは「Off」を選択します。

| Audio Mixer     |           |     | ſ | Recording | Streaming | ۹. | 4 |
|-----------------|-----------|-----|---|-----------|-----------|----|---|
| 🗅 Others        | AUX Clean |     |   |           |           |    |   |
| AUX             |           | _   |   |           |           |    |   |
| GPI             | little 1  | On  | _ |           |           |    |   |
| Remote Camera   | Title 2   | On  | • |           |           |    |   |
| Customize GUI   | Logo 1    | Off | v |           |           |    |   |
| Transition Rate | Logo 2    | Off | v |           |           |    |   |
|                 |           |     |   |           |           |    |   |
|                 |           |     |   |           |           |    |   |
|                 |           |     |   |           |           |    |   |
|                 |           |     |   |           |           |    |   |
|                 |           |     |   |           |           |    |   |
|                 |           |     |   |           |           |    |   |

## PGM/AUX 出力端子から AUX を出力す る

AUX 出力に使用する端子(RGB 出力端子、HDMI 出力端 子、SDI 出力端子)を「AUX」に設定します。

System Setup」画面を表示し、[Video] をタップする。

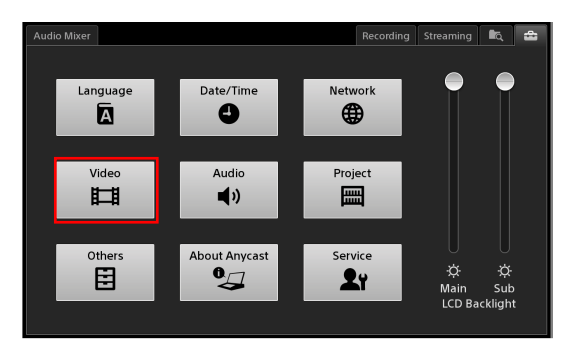

「Video Setup」画面が表示されます。

 左側のメニューで [Output] をタップして、表示される画面で AUX を出力させたい端子を選択し、 [Video Source] で [AUX] を選択する。

| Audio Mixer      |                  |     |   | Recording | Streaming | i i q | Ð |
|------------------|------------------|-----|---|-----------|-----------|-------|---|
| Video Setup      |                  |     |   | RGB       |           |       |   |
| Input            |                  |     |   |           |           | ~     | 5 |
| System           | SDI PGM          | 0   | 0 | HDMI      |           |       |   |
| Output           |                  |     |   | -         |           | 6     | 2 |
| System Time Code |                  |     |   |           |           | 9     | 9 |
|                  | Video Source     | AUX |   |           | ٣         |       |   |
|                  | Audio Source     | PGM |   | _         | ۲         |       |   |
|                  | Video Format     |     |   |           |           |       |   |
|                  | SD Output Aspect |     |   |           |           |       |   |
|                  |                  |     |   |           |           |       |   |
|                  |                  |     |   |           |           |       |   |

## 映像を切り換える

## [AUX] リストを作成する

入力信号や静止画などの素材をオプションの [AUX] リ ストに追加して、リストを作成します。

◆ 作成方法は、「リストを作成する」(41ページ)をご覧ください。

## メモ

[PGM] と [Clean] は、[AUX] リストから削除できま せん。

## 映像を切り換える

【Option】メニューの [AUX] リストで、AUX 出力 する素材を選択する。

[PGM] を選択すると、PGM 出力と同じ出力になり ます。

[Clean] を選択すると、[System Setup] メニューの [Others] - [AUX] で設定した [AUX Clean] の 出力となります。

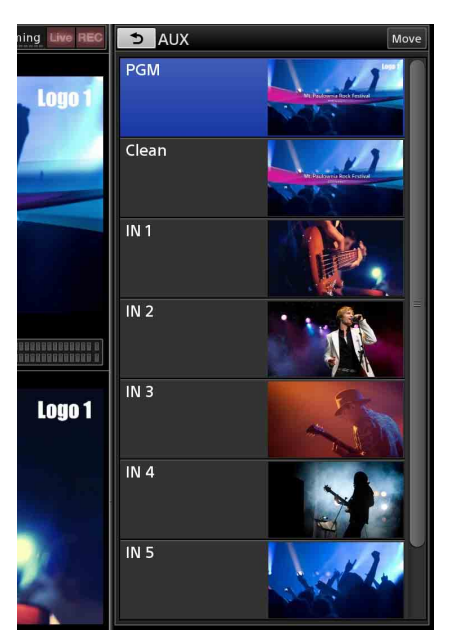

- **2** [Take] または [Cut] をタップして、映像を切り換える。
- 3 AUXの出力を確認する。 AUXの出力は、[PGM] ビューアーや [NEXT] ビューアーには表示されません。AUX 出力にモニ ターなどを接続して、出力された映像を確認してく ださい。

## AUX の選択状態がプロテクトされている 場合

[Option] メニューの [AUX] ボタンに 💽 が表示されて いるときは、AUX リストの選択操作がロックされていま す。

その場合は、AUX 映像の切り換えができません。

◆ 詳しくは、「メイン画面」の「**①** 合 (AUX ロック) アイコ ン」 (37 ページ) をご覧ください。

## Scene に AUX を含めないようにするには

ボタンが開いている状態で Scene を保存すると、AUX も 一緒に保存されます。AUX を Scene の呼び出しの対象外 にするには、AUX の設定を解除します。

[AUX] ボタン上でコンテキストメニューを表示し、 [Remove] を選択します。

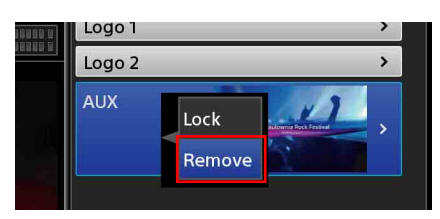

#### [AUX] ボタンが閉じて、対象外となります。

| 1111 | Logo 1 | > |
|------|--------|---|
|      | Logo 2 | > |
|      | AUX    | > |

## 音声を詳細に調整する

チャンネルごとに音質を調整したり、入力素材のエンベ デッドオーディオを調整するなど、音声を詳細に調整で きます。

## チャンネルごとに音質を調整する

**1** 「Audio Mixer」画面で、調整したい音声が割り当て られているチャンネル  $(1 \sim 4)$  の [Access] ボタン をタップする。

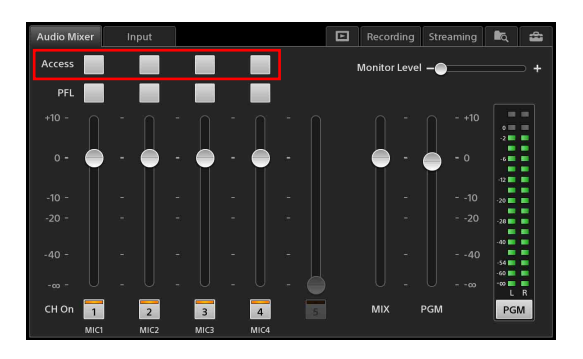

選択したチャンネルの「Access」画面が表示されま す。

2 左側のメニューで項目をタップし、表示される画面 で調整する。

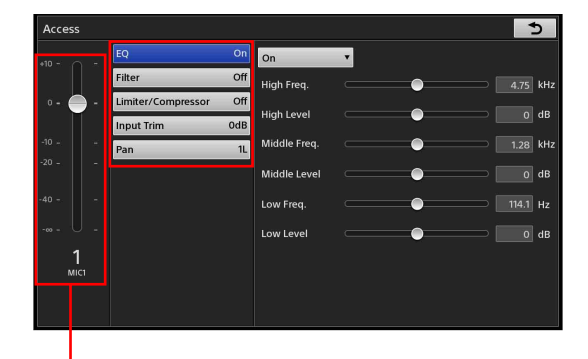

ここで該当チャンネルのレ ベル調整もできます。

- 「Access」画面では、以下の項目を設定できます。
- [EQ]:イコライザー機能を使って、音声の高域、中 域、低域の周波数とレベルを設定することで、音 質を調整します。(78ページ)
- [Filter]:フィルター機能を使って、高い周波数また は低い周波数を遮断します。(79ページ)
- [Limiter/Compressor]:レベル差の大きい音声を 入力する場合に、リミッターやコンプレッサーを 設定します。(79ページ)
- [**Input Trim**]:音声入力信号レベルを調整します。 (79ページ)

[Pan]:音声の左右バランスを調整します。(79ページ)

3 設定が終了したら、 
 ▶ をタップする。
 「Access」画面に戻ります。
 ● 「

 ○ 「

以降では、「Access」 画面の各設定項目について説明しま す。

## [EQ]

イコライザー機能を使って、音声の高域、中域、低域の 周波数を設定することで、音質を調整します。

イコライザー機能を [On] にしてから、各項目を設定します。

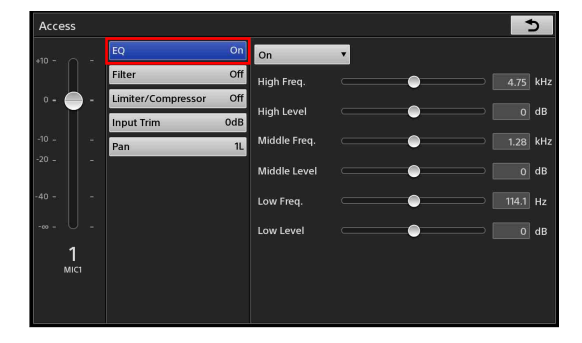

- **イコライザー**:[On] にすると、以降の項目が有効になり ます。
- [High Freq.]: 高域の中心周波数を 1.3 kHz ~ 17.4 kHz の範囲で調整します。
- [High Level]: 高域のレベルを-15 dB ~+15 dB の範 囲で調整します。
- **[Middle Freq.]**: 中域の中心周波数を 260 Hz ~ 6.4 kHz の範囲で調整します。
- [Middle Level]: 中域のレベルを-15 dB~+15 dBの 範囲で調整します。
- [Low Freq.]: 低域の中心周波数を 31 Hz ~ 420 Hz の範 囲で調整します。
- [Low Level]: 低域のレベルを-15 dB~+15 dBの範 囲で調整します。

高度な使いかた

#### 79 音声を詳細に調整する

## [Reduction Meter]:入力信号に対して何 dB ゲインを

下げているか(どのくらい効いているか)が表示され ます。

## [Input Trim]

フェーダーを0dBのポジションに置いた場合に、適正な 入力レベルになるように入力信号レベルを調整します。

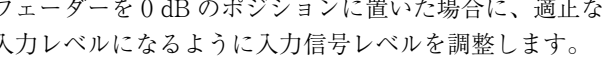

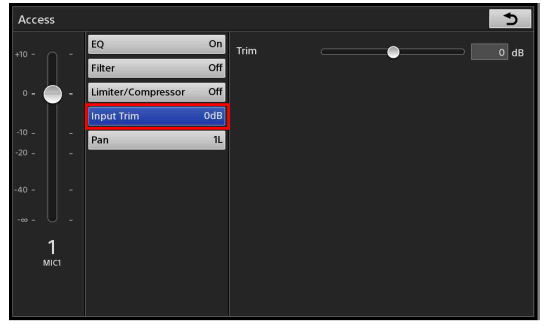

[Trim]:入力レベルを-15 dB~+15 dBの範囲で調整 します。

## [Pan]

主にモノラル音声であるマイク入力を、ステレオのどの 場所に定位させるかを設定します。

|         | EQ                 | On     | <b>D</b> | Center | R |
|---------|--------------------|--------|----------|--------|---|
|         | Filter             | Off    | Pan      |        | _ |
| 0 - 🔴 - | Limiter/Compressor | Off    |          |        |   |
|         | Input Trim         | OdB    |          |        |   |
|         | Pan                | Center |          |        |   |
|         |                    |        |          |        |   |
|         |                    |        |          |        |   |
|         |                    |        |          |        |   |
| 1       |                    |        |          |        |   |
| MIC1    |                    |        |          |        |   |
|         |                    |        |          |        |   |
|         |                    |        |          |        |   |

[Pan]:音声の左右バランスを15L ~ Center ~ 15R で調 整します。

## モニターする音声を切り換える

本機から出力される音声(プログラム(PGM)出力、 MIX 出力)を HEADPHONES 端子または内蔵スピーカー で聞くことができます。

## [Filter]

フィルター機能を使って、高い周波数または低い周波数 を遮断します。雑音を抑える場合などに有効です。

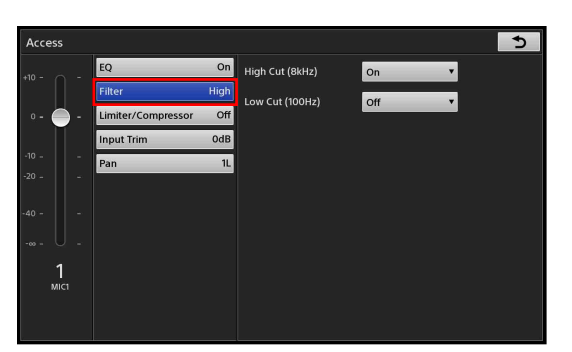

[High Cut (8kHz)]: [On] にすると、高域 (8 kHz) の 周波数を12 dB/Octの遮断特性で遮断します。

**[Low Cut (100Hz)]**: [On] にすると、低域 (100 Hz) の周波数を12 dB/Oct の遮断特性で遮断します。

## [Limiter/Compressor]

リミッターやコンプレッサーは、レベル差の大きい音声 を入力する場合に使います。

- ・リミッターは、レベル差の大きい音声信号のピーク成分 を抑え、一定の音量(スレッショルド)以上の音を圧縮 してスレッショルドレベルを超えないようにし、過大出 力を防ぎます。
- ・コンプレッサーは、スレッショルドレベル以上の音声を なだらかにレベル圧縮し、レベル差の大きい音声信号を 平均化します。

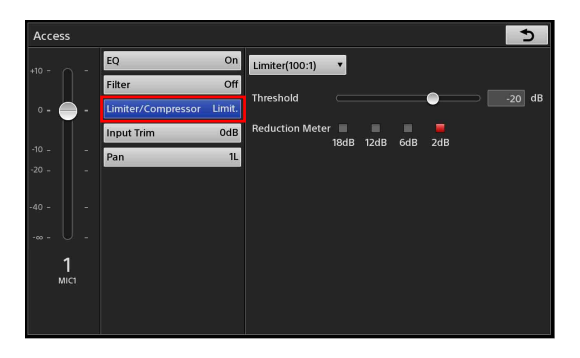

- リミッター/コンプレッサー:音声を圧縮する方法を選 択します。
  - 「Limiter (100:1)]: リミッター(100:1)を有効 にします。
  - ・ [Compressor (2:1)]: コンプレッサー (2:1) を 有効にします。
  - ・**[Off]:**オフ。
- [Threshold]: リミッターやコンプレッサーが効き始め るレベル (スレッショルド) を-60 dB~0 dBの範 囲で調整します。

「Audio Mixer」画面の [PGM] / [MIX] をタップして、 PGM 出力と MIX 出力を切り換えます。

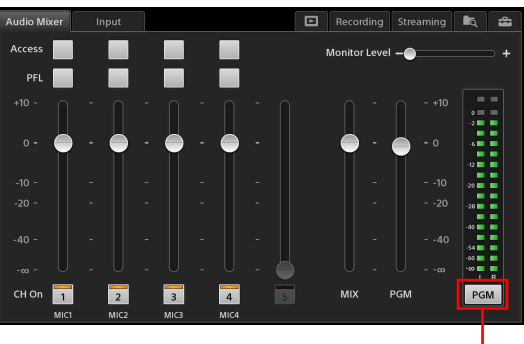

タップするたびに、[PGM] と

[MIX] が切り換わります。

- **PGM**: PGM 端子 L、R から出力される音声です。 [PGM] が表示されているときは、オーディオレベル メーターも PGM 用になります。
- **MIX**: MIX 端子 L、R から出力される音声です。 [MIX] が表示されているときは、オーディオレベル メーターも MIX 用になります。

## MIX OUT の出力レベルを調整する

「Audio Mixer」 画面の MIX OUT フェーダーで、MIX OUT の L/R の出力レベルを -∞~+ 10 dB の範囲で調整 します。

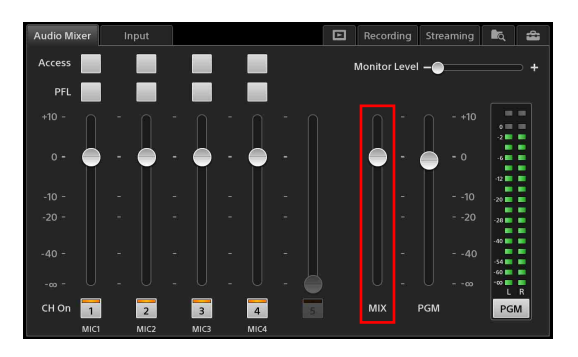

## 入力素材のエンベデッドオーディオ を調整する

「Input]リストの入力素材に付いているエンベデッドオー ディオは、自動的にチャンネルフェーダー5に割り当て られます。[Input] リストの入力素材に音声が付いている 場合は、あらかじめ音声レベルを調整しておくことがで きます。

## メモ

PinP やクロマキーで合成しているときは、[Input [1]] リストの入力素材を選択したときのみ、[Input] タブが表 示されます。[Input [2]] リスト、[Input [3]] リストの

入力素材の場合は、エンベデッドオーディオは使用でき ません。

## エンベデッドオーディオを使用するには

- 1 メイン画面の [Input] リストで、エンベデッドオー ディオが付いている入力素材を選択する。 サブ画面に [Input] タブが表示されます。
- **2** [Input] タブをタップして「Input」画面を表示し、 [Embedded Audio] を [On] にする。

| Audio Mix | ker | Input      |        |     | Recording | Streaming | i. | â |
|-----------|-----|------------|--------|-----|-----------|-----------|----|---|
| +10 -     |     | Embedded A | udio O | n 🔻 |           |           |    |   |
| • - 🛑     |     |            |        |     |           |           |    |   |
| -10 -     |     |            |        |     |           |           |    |   |
| -20 -     |     |            |        |     |           |           |    |   |
| -40 -     |     |            |        |     |           |           |    |   |
| ·····     |     |            |        |     |           |           |    |   |
| 5<br>IN 2 |     |            |        |     |           |           |    |   |
|           |     |            |        |     |           |           |    |   |
|           |     |            |        |     |           |           |    |   |

#### 音声を調整するには

動画に音声(エンベデッドオーディオ)が付いてい る場合は、スライダーをドラッグして音声レベルを 調整します。

## メモ

- ・エンベデッドオーディオは、自動的にチャンネル フェーダー5に割り当てられます。
- ・ [Input] タブの表示中は、自動的に AudioPreview モードとなり、HEADPHONES 端子または内蔵ス ピーカーで聞くことができます。AudioPreview は、PGM OUT や MIX OUT には影響しません。

## 事前に音声レベルを調整しておくときは

「Input」画面のチャンネルフェーダーで音声レベルを調整 します。

入力素材ごとに音声レベルが保存されます。

| Audio Mixer | Input        |         | Recording | Streaming | ı¢ | â |
|-------------|--------------|---------|-----------|-----------|----|---|
| *10 -       | Embedded Aud | io On 🔻 |           |           |    |   |
|             |              |         |           |           |    |   |
|             |              |         |           |           |    |   |
| 5<br>N 2    |              |         |           |           |    |   |
|             |              |         |           |           |    |   |

# ||| 高度な使いかた

## 「Take」後にエンベデッドオーディオをミ キシングするときは

「Audio Mixer」画面のチャンネルフェーダー5で音声レベルを調整します。

「Take」によりエンベデッドオーディオが出力されると、 自動的にエンベデッドオーディオがチャンネルフェー ダー5に割り当てられます。

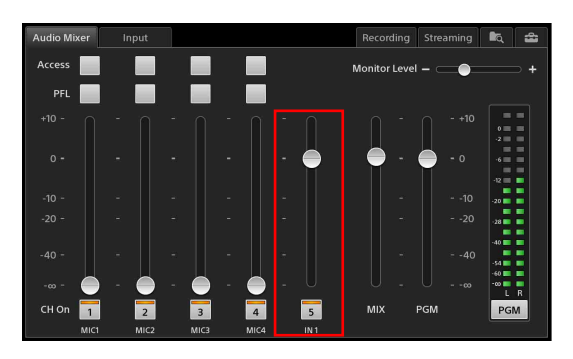

#### メモ

Input と Media Player の両方でチャンネルフェーダー5 が使用されている場合は、Media Player が優先されます。

## 本機の出力を内蔵スト レージに記録する

プログラム出力や AUX 出力、オーディオ出力 (PGM ま たは MIX) を本機の内蔵ストレージに高画質・高音質で 記録できます。記録したファイルは、各種ノンリニアエ ディターで編集できます。

### ご注意

すべてのノンリニア編集機とのデータ互換を保証するものではありません。

- ◆本機で記録されるファイルのフォーマットについては、「記録 フォーマット」(125ページ)をご覧ください。
- ◆ 詳しくは、お買い上げ店またはソニーのサービス窓口にお問い合わせください。

## 記録に関する設定をする

サブ画面の「Recording」画面で、記録に関する設定を行 います。

「Recording」画面は、メイン画面上部中央の記録ステー タスをタップしても表示できます。

| Recording | REC | Streaming | Live REC | Option  |
|-----------|-----|-----------|----------|---------|
|           |     |           |          | Title 1 |
|           |     |           |          |         |

## メモ

「System」画面で、[HDCP Handling] (110 ページ) が [On] に設定されている場合は、サブ画面の [Recording] タブやメイン画面の記録ステータスをタップしても、 「Recording」画面は表示されません。

「Recording」画面で、各項目を設定します。

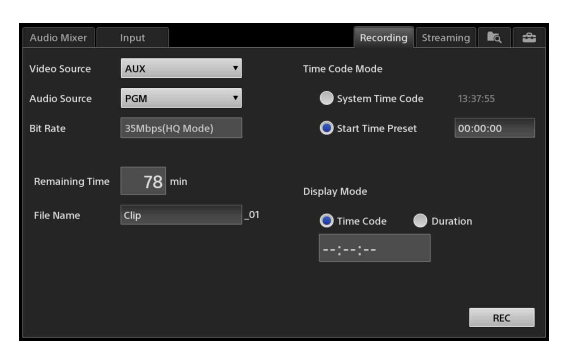

[Video Source]:記録したい映像を [PGM]、[AUX] から選択します。

[Audio Source]:記録したい音声を [PGM]、[MIX] から選択します。

本機の出力を内蔵ストレージに記録する | 81

#### [Bit Rate]: 35 Mbps (HQ Mode) 固定です。

- [Remaining Time]:記録可能な残り時間を分単位で表示します。
  - 残り時間が10 min(分)になると、時間表示が赤色に なります。
- [File Name]:記録するファイルの名前を 20 文字以内の 半角英数字で入力します。
  - 同じ名前で上書きすることはできません。
- [Time Code Mode]:記録する開始タイムコードを選択 します。
  - [System Time Code]: [System Setup]の
     [Date/Time] で設定されている時刻を使用すると
     きに選択します。
  - 「Start Time Preset]:特定のタイムコードから開始したいときに選択します。[Start Time Preset]
     を選択したときは、タイムコード表示欄をタップし、表示される「Start Time Preset」ダイアログで設定します。

| Start Time Preset |                  |  |    |  |    |  |  |
|-------------------|------------------|--|----|--|----|--|--|
|                   | +                |  | +  |  | +  |  |  |
|                   | 23               |  | 59 |  | 59 |  |  |
|                   | 00               |  | 00 |  | 00 |  |  |
|                   | 01               |  | 01 |  | 01 |  |  |
|                   |                  |  |    |  |    |  |  |
| R                 | Reset Set Cancel |  |    |  |    |  |  |

[Display Mode]:記録中、時間表示欄にタイムコードを 表示するか、記録時間を表示するかを選択します。 タイムコードを表示するときは[Time Code]を、記 録時間を表示するときは [Duration]を選択します。

## 記録を開始する/停止する

## 記録を開始するには

「Recording」画面にある [REC] をタップします。

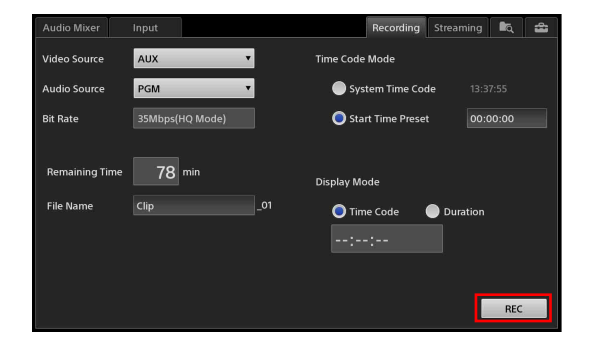

記録が開始されます。

記録が始まると、[REC]が[Stop]に変わり、メイン画 面上部の記録ステータスの[REC]が赤色に点灯します。

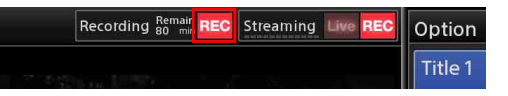

以下のようなときは、記録が自動的に停止します。 ・記録可能時間が「0」分になったとき

・1ファイルの記録時間が6時間を超えたとき

## 記録を停止するには

[Stop] をタップします。

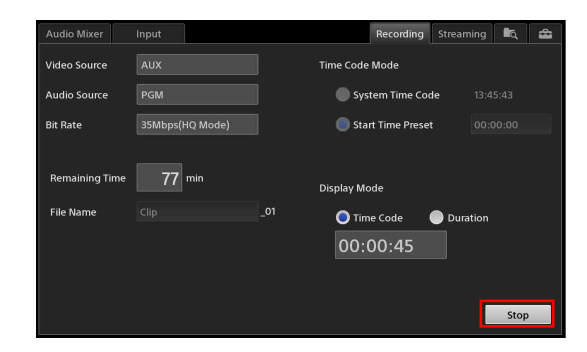

確認メッセージが表示されます。[Yes] をタップすると、 記録が停止し、記録ステータスの [REC] が消灯します。 [Stop] が [REC] に戻り、メイン画面上部の記録ステー タスの [REC] が消灯します。

# 

# ストリーミングを行う

本機では、プログラム映像をエンコードし、外部サー バーを利用してライブストリーミングしたり、本機のス トレージに保存したりできます。保存されたデータは VOD (Video On Demand) 用ファイルとして USB メモ リーなどの外部ドライブにエクスポートし、コンピュー ター経由で動画サイトなどにアップロードして再生でき ます。

#### ご注意

本機で採用しているストリーミング機能は、通信中にス トリーミングデータが第三者にアクセスされる可能性を 伴っています。また、推奨接続先は誰でもコンテンツを 視聴できるサイトとなっています。配信データの秘匿性 を確保したい場合には、専門知識を持つ機関などに相談 することをおすすめします。

## ストリーミングサーバーについて

本機は、ストリーミングデータをエンコードする機能を 持っていますが、サーバー機能がありません。そのため、 ストリーミングサーバーに接続する必要があります。 2015 年 12 月現在の接続確認済みサーバーは、以下のとお りです。

- ・外部サーバー
  - Ustream
  - YouTube
- ・スタンドアローンサーバー
  - Adobe Media Server 5
  - Wowza Media Server 3.5

接続先の URL やログインのための情報など、外部サー バーに接続するための情報は、ストリーミングサーバー の管理者から入手してください。

◆ Ustream と YouTube からの入手方法については、「Ustream に接続してストリーミングを行う」(83ページ)、「YouTube に接続してストリーミングを行う」(84ページ)をご覧くださ い。

## ネットワークの設定をする

本機のネットワークを設定します。 ストリーミングを行うには、本機のネットワークを設定 する必要があります。LAN1端子に接続することをおす すめします。

◆ 設定方法については、「ネットワークの設定をする」(103 ページ)をご覧ください。

## Ustream に接続してストリーミン グを行う

## 事前準備

接続先の URL と Stream Key の情報を入手します。

- コンピューターなどでUstreamのサイトに接続し、 「番組」を作成する。
- URL と Stream Key の情報を入手する。
   ・本機にインポートする場合は、XML ファイルをダウンロードして USB メモリーなどにコピーし、USB 端子に接続しておきます。
   ・手入力の場合は、メモを取ります。

#### ご参考

Ustream との接続のための XML ファイルは、Ustream の Web サイトに事前に登録したアカウントでログイン し、「ダッシュボード」—「チャンネル設定」—「ライブ 配信設定」–「エンコーダ設定」に移動して取得できま す。

## ストリーミングの設定をする

サブ画面の「Streaming」画面で、Ustream に接続してス トリーミングするために必要な設定を行います。 「Streaming」画面は、メイン画面上部中央のストリーミ ングステータスをタップしても表示できます。

| Recording | REC | Streaming Live      | REC | Option  |
|-----------|-----|---------------------|-----|---------|
|           |     |                     |     | Title 1 |
|           |     | And In Case of Long |     |         |

#### メモ

「System」画面で、[HDCP Handling] (110 ページ)が [On] に設定されている場合は、サブ画面の [Streaming] タブやメイン画面のストリーミングステータスをタップ しても、「Streaming」画面は表示されません。

「Streaming」 画面の [Connection] で [Ustream] を選択 し、各項目を設定します。

## 

## [URL]、[Stream Key]

番組の URL と Stream Key を入力します。 Ustream からダウンロードした XML ファイルをイ ンポートする場合は、[Import] をタップし、表示さ れる「Import」ダイアログで XML ファイルをイン ポートします。

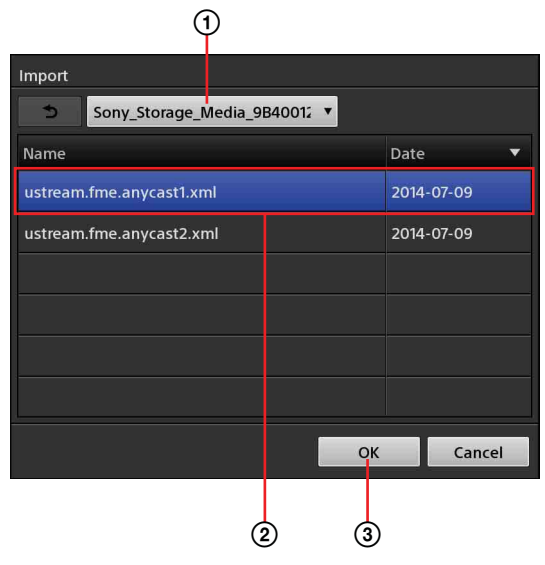

- XML ファイルが格納されている外部ドライブを 選択する。
- インポートする XML ファイルを選択する。
- ③ [OK] をタップして、ダイアログを閉じる。 XML ファイルがインポートされ、自動的に URL と Stream Key が入力されます。

## メモ

- [Full]は、URL 情報に Stream Key などの情報を 加えた形式で入力する場合に利用します。通常は 使用しません。
- XML ファイルは、現在 Ustream から提供される 形式をサポートしています。

2 [Encode Presets]

プリセットされた設定(エンコードプリセット)を 選択します。

エンコードプリセットを選択すると、下のエリアに 設定内容が表示されます。

- ・ [HD Bandwidth-Flash]: HD 用、Flashの設定
- ・ [High Bandwidth-Flash] :高帯域用、Flash の 設定
- ・ [Medium Bandwidth-Flash]:中帯域用、Flash の設定
- ・ **[Low Bandwidth-Flash]**:低帯域用、Flashの設 定
- ・ **[Ustream Custom 1]**: [Ustream] のカスタム 設定 1
- ・ **[Ustream Custom 2]**: [Ustream] のカスタム 設定 2
- ・ **[Ustream Custom 3]**: [Ustream] のカスタム 設定 3
- ・ **[Ustream Custom 4]**: [Ustream] のカスタム 設定 4

#### **Q** Custom (カスタムセッティング)

ビットレートやフレームレートなどを詳細に設定で きます。 設定は、接続先のストリーミングサーバーごとにプ リセットとして「Custom 1」~「Custom 4」の4つ を保存できます。

◆ 設定方法については、「カスタム設定を行う」(86 ページ)をご覧ください。

## YouTube に接続してストリーミン グを行う

## 事前準備

YouTube のサイトで、以下の事前準備を行います。

- コンピューターなどで YouTube のサイトに接続し、 ライブイベントを作成する。
- 2 「種類」を「カスタム」にして、「取り込み設定」で ビットレートの設定を行う。

## メモ

このとき「カスタム取り込み」で設定を行うと、イ ベントを作成するたびに毎回ストリーム名が変更さ れるのを防ぐことができます。

エンコーダーを選択する。
 本機の場合は、「その他」を選択します。
 URL とストリーム名が表示されます。

# 高度な使いかた

## ストリーミングの設定をする

サブ画面の「Streaming」画面で、YouTube に接続して ストリーミングするために必要な設定を行います。 「Streaming」画面は、メイン画面上部中央のストリーミ ングステータスをタップしても表示できます。

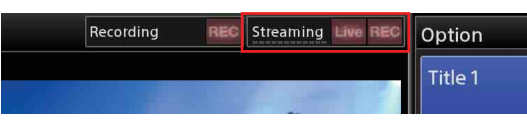

#### メモ

「System」画面で、[HDCP Handling] (110 ページ) が [On] に設定されている場合は、サブ画面の [Streaming] タブやメイン画面のストリーミングステータスをタップ しても、「Streaming」画面は表示されません。

「Streaming」画面の [Connection] で [YouTube] を選 択し、各項目を設定します。

[Connection] で [YouTube] を選択すると、表示される 設定項目が YouTube 用に変わります。

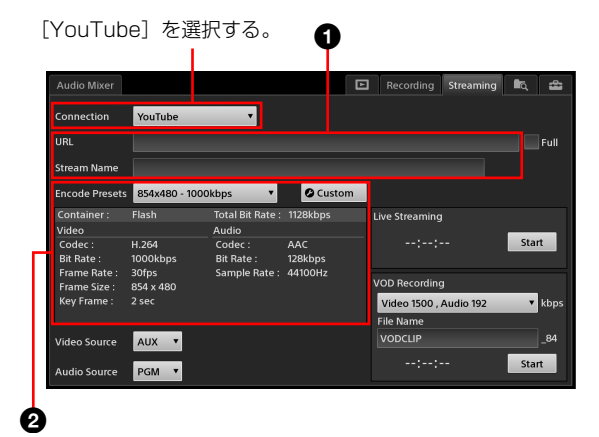

#### [URL]、[Stream Name]

アップロード先の URL とストリーム名を入力しま す。

## メモ

[Full] は、URL 情報に Stream Name などの情報を 加えた形式で入力する場合に利用します。通常は使 用しません。

#### 2 [Encode Presets]

プリセットされた設定(エンコードプリセット)を 選択します。

エンコードプリセットを選択すると、下のエリアに 設定内容が表示されます。

- · [1280 × 720 1500kbps]: HD 用の設定
- · [854 × 480 1000kbps]: 高帯域用の設定
- · [640 × 360 750kbps]:中帯域用の設定

- · [426 × 240 400kbps]:低帯域用の設定
- ・ [YouTube Custom 1]: [YouTube] のカスタム 設定1
- ・ **[YouTube Custom 2]**: [YouTube] のカスタム 設定 2
- ・ **[YouTube Custom 3]**: [YouTube] のカスタム 設定3
- ・**[YouTube Custom 4]:**[YouTube] のカスタム 設定 4

#### **◎**Custom (カスタムセッティング)

ビットレートやフレームレートなどを詳細に設定で きます。 設定は、接続先のストリーミングサーバーごとにプ リセットとして「Custom 1」~「Custom 4」の4つ を保存できます。

◆ 設定方法については、「カスタム設定を行う」(86 ページ)をご覧ください。

## スタンドアローンサーバーに接続し てストリーミングを行う

## ストリーミングの設定をする

サブ画面の「Streaming」画面で、スタンドアローンサー バーに接続してストリーミングするために必要な設定を 行います。

「Streaming」画面は、メイン画面上部中央のストリーミ ングステータスをタップしても表示できます。

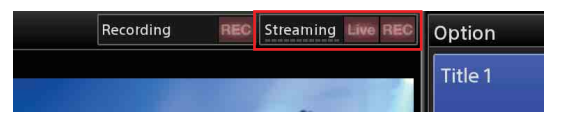

## メモ

「System」画面で、[HDCP Handling] (110 ページ)が [On] に設定されている場合は、サブ画面の [Streaming] タブやメイン画面のストリーミングステータスをタップ しても、「Streaming」画面は表示されません。

「Streaming」 画面の [Connection] で [Others] を選択 し、各項目を設定します。 [Connection] で [Others] を選択すると、表示される設 定項目が Ustream や YouTube 以外のサーバー用に変わ ります。

#### [Others] を選択する。

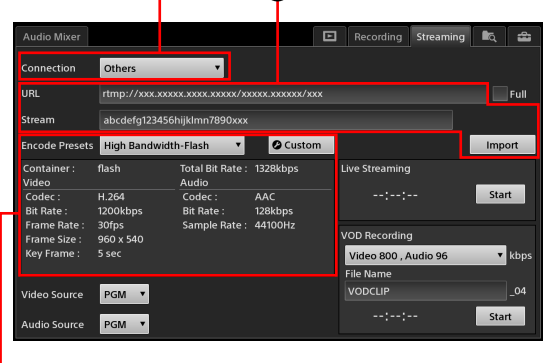

0

#### 2

#### [URL], [Stream]

アップロード先の URL と Stream を入力します。 事前にダウンロードした XML ファイルをインポー トする場合は、[Import] をタップし、表示される 「Import」ダイアログで XML ファイルをインポート します。

- XML ファイルが格納されている外部ドライブを 選択する。
- インポートする XML ファイルを選択する。
- ③ [OK] をタップしてダイアログを閉じる。
   XML ファイルがインポートされ、自動的に
   URL と Stream が入力されます。

#### メモ

- [Full]は URL 情報に Stream などの情報を加えた 形式で入力する場合に利用します。通常は使用し ません。
- XML ファイルは、UTF-8 形式で記述され、かつ UstreamのXML インポート機能で使用されるものと同じ形式をサポートしています。

#### 2 [Encode Presets]

プリセットされた設定(エンコードプリセット)を 選択します。

エンコードプリセットを選択すると、下のエリアに 設定内容が表示されます。

- ・ [HD Bandwidth-Flash]: HD 用、Flash の設定
- ・ [High Bandwidth-Flash] :高帯域用、Flash の 設定
- ・ [Medium Bandwidth-Flash]:中帯域用、Flash の設定
- ・ **[Low Bandwidth-Flash]**:低帯域用、Flashの設 定

- ・ [Others Custom 1]: [Others] のカスタム設定 1
- [Others Custom 2]: [Others] のカスタム設定
   2
- [Others Custom 3]: [Others] のカスタム設定
   3
- [Others Custom 4]: [Others] のカスタム設定
   4

#### **Q** Custom (カスタムセッティング)

ビットレートやフレームレートなどを詳細に設定で きます。 設定は、接続先のストリーミングサーバーごとにプ リセットとして「Custom 1」~「Custom 4」の4つ を保存できます。

◆ 設定方法については、「カスタム設定を行う」(86 ページ)をご覧ください。

## カスタム設定を行う

ビットレートやフレームレートなどを詳細に設定できま す。 設定は、接続先のストリーミングサーバーごとにプリ

セットとして「Custom 1」~「Custom 4」の4つを保存 できます。

**1** 「Streaming」画面の [Encode Presets] で、元にしたいエンコードプリセットを選択する。

## 2 ocustom をタップする。

「Custom Settings」画面が表示されます。 画面には、[Encode Presets] で選択されているプリ セットの設定値が表示されます。

**3** 各項目を設定する。

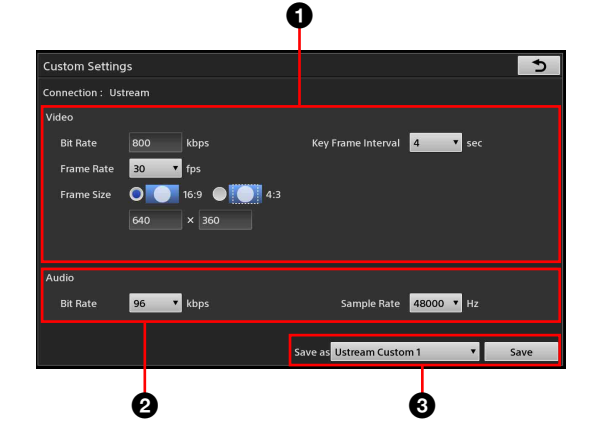

## [Video]

映像に関する設定を行います。

[Bit Rate]:映像のビットレートを 200 kbps ~ 1,500 kbps の範囲で入力します。(10 kbps 単 位)

[Frame Rate]:映像のフレームレートを選択 します。

[Frame Size]:映像のアスペクト比を選択し、
映像のサイズを入力します。
映像のサイズは、以下の範囲で設定できます。(2 ピクセル単位)
16:9のとき:106×60~1280×720
4:3のとき:80×60~960×720

## メモ

- ・縦または横を入力すると、アスペクト比に 合わせて、もう一方も自動的に入力されま す。
- ・数値が入力されている状態でアスペクト比 を変更すると、縦を基準に横の数値も自動 的に変更されます。

[Key Frame Interval]: キーフレームの間隔 を1秒~5秒の範囲で選択します。

## 2 [Audio]

音声に関する設定を行います。 [Bit Rate]:音声のビットレートを選択します。 [Sample Rate]:音声のサンプルレートを選択 します。

## 3 [Save as]

設定をプリセットとして保存します。 プリセット名を選択し、[Save] をタップしま す。

**4 う** をタップして、[Streaming] 画面に戻る。

## エンコードするソースを選択する

## ビデオソースを選択するには

[Video Source] で、本機でエンコードしたい映像を [PGM] または [AUX] から選択します。

| Frame Rate :<br>Frame Size :<br>Key Frame : | 30fps<br>854 x 480<br>2 sec | Sample Rate: 44 | 4100Hz |
|---------------------------------------------|-----------------------------|-----------------|--------|
| Video Source                                | PGM ▼                       |                 |        |
| Audio Source                                | PGM ▼                       |                 |        |

## オーディオソースを選択するには

[Audio Source] で、本機でエンコードしたい音声を [PGM] または [MIX] から選択します。

| Frame Rate :<br>Frame Size :<br>Key Frame : | 30fps<br>854 x 480<br>2 sec | Sample Rate : | 44100Hz |
|---------------------------------------------|-----------------------------|---------------|---------|
| Video Source                                | PGM <b>v</b>                |               |         |
| Audio Source                                | PGM 🔻                       |               |         |

## ライブストリーミングを開始する/ 停止する

「Streaming」画面右下の [Live Streaming] エリアで操作 します。

## 配信を開始するには

[Start] をタップします。

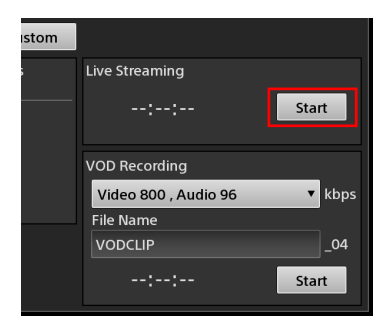

ストリーミングサーバーに接続された後、ストリーミン グ配信が開始されます。

YouTube の場合は、[Live Streaming] の [Start] をタッ プした後、YouTube のサイトのライブコントロールルー ムから配信を開始してください。

## メモ

ストリーミングの設定で[Frame Size]の縦が542以上 に設定されている場合、[VOD Recording]と同時利用は できません。先に開始したほうが優先されます。

配信中は、[Start] が [Stop] に変わり、配信時間 (hh:mm:ss) が表示されます。また、メイン画面上部のス トリーミングステータスの [Live] が赤色に点灯し、現在 のネットワークのスループットを示すインジケーターが 点灯します。

| Recording Remain REC | Streaming Live REC | Option  |
|----------------------|--------------------|---------|
|                      |                    | Title 1 |
|                      |                    |         |

スループット

以下のようなときは、配信が自動的に停止します。 ・ストリーミングサーバーとの接続が10秒間確認できな いとき

## 配信を停止するには

[Stop] をタップします。

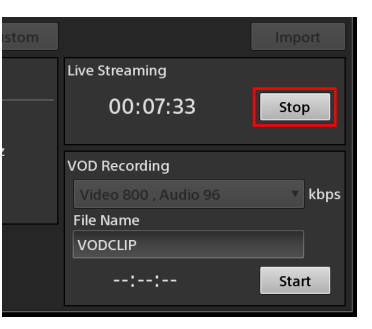

確認メッセージが表示されます。[Yes] をタップすると、 配信が停止し、ストリーミングステータスの [Live] とス ループットを示すインジケーターが消灯します。

## VOD 用ファイルとして記録する

選択したビデオソースとオーディオソースを、VOD 用 ファイルとして本機の内蔵ストレージに記録できます。

◆ ファイルフォーマットについては、「VOD 記録フォーマット」 (125 ページ)をご覧ください。

## 記録する VOD ファイルの名前を設定する には

「Streaming」画面右下の [VOD Recording] エリアで、 [File Name] の欄をタップし、20 文字以内の半角英数字 でファイル名を入力します。 同じ名前で上書きすることはできません。

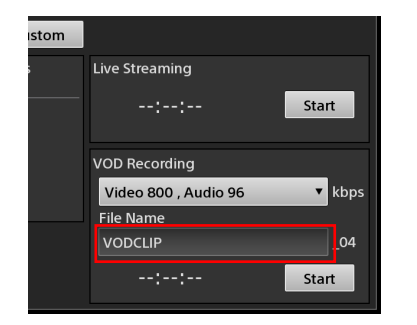

## 記録用のビットレートを変更するには

プルダウンリストからビットレートを選択します。

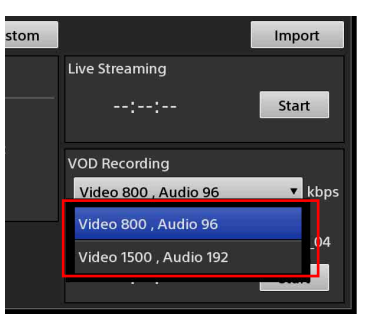

## 記録を開始するには

[Start] をタップします。

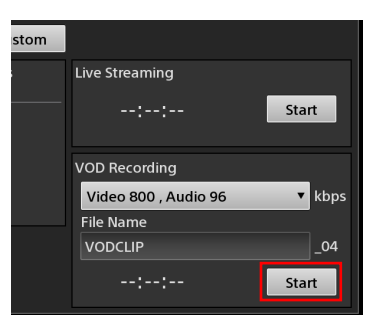

記録が開始されます。

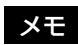

ストリーミングの設定で [Frame Size]の縦が542以上 に設定されている場合、[Streaming]と同時利用はでき ません。先に開始したほうが優先されます。

記録中は、[Start] が [Stop] に変わり、記録時間 (hh:mm:ss) が表示されます。また、メイン画面上部のス トリーミングステータスの [REC] が赤色に点灯します。

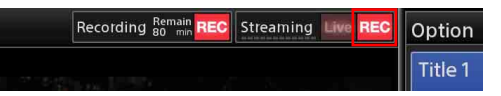

以下のようなときは、記録が自動的に停止します。 ・記録可能時間が「0」になるとき

・記録時間が6時間を超えるとき

## 記録を停止するには

[Stop] をタップします。

| stom |                | Import |
|------|----------------|--------|
|      | Live Streaming |        |
|      |                | Start  |
| 2    | VOD Recording  |        |
|      |                | kbps   |
|      | File Name      |        |
|      | VODCLIP        | _05    |
|      | 00:02:23       | Stop   |

確認メッセージが表示されます。[Yes] をタップすると、 記録が停止し、ストリーミングステータスの [REC] が 消灯します。

# 映像の切り換えなどに外 部デバイスを使う

本機の USB 端子にキーボードや X-keys などの外部デバ イスを接続して、映像の切り換えなど、メイン画面での 一部の操作が行えます。

## キーボードを使ってできる操作

以下のような操作に使用できます。

| 項目          | +-          | 内容                                   |
|-------------|-------------|--------------------------------------|
| Scene/Input | Tab         | [Scene] リストと [Input] リストを<br>切り換えます。 |
|             | Shift + Tab | [Scene] リストを表示します。                   |
|             | Ctrl + Tab  | [Input] リストを表示します。                   |
| Take        | Space       | Take を実行します。                         |
|             |             | ただし、文字入力中に Space キーを                 |
|             |             | 押しても、Take は実行されません。                  |
| Button 1    | F1          | [Scene] リストまたは [Input] リス            |
|             |             | トの表示されているボタンで、1 番                    |
|             |             | 目のボタンを選択します。                         |
| Button 2    | F2          | [Scene] リストまたは [Input] リス            |
|             |             | トの表示されているボタンで、2番                     |
|             |             | 目のボタンを選択します。                         |
| Button 3    | F3          | [Scene] リストまたは [Input] リス            |
|             |             | トの表示されているボタンで、3番                     |
|             |             | 目のボタンを選択します。                         |
| Button 4    | F4          | [Scene] リストまたは [Input] リス            |
|             |             | トの表示されているボタンで、4番                     |
|             |             | 目のボタンを選択します。                         |
| Button 5    | F5          | [Scene] リストまたは [Input] リス            |
|             |             | トの表示されているボタンで、5番                     |
|             |             | 目のボタンを選択します。                         |
| Button 6    | F6          | [Scene] リストまたは [Input] リス            |
|             |             | トの表示されているボタンで、6番                     |
|             |             | 目のボタンを選択します。                         |
| Button 7    | F7          | [Scene] リストまたは [Input] リス            |
|             |             | トの表示されているボタンで、7番                     |
|             |             | 目のボタンを選択します。                         |
| Page Up     | Page Up     | [Scene] リストまたは [Input] リス            |
|             |             | トで、前のページのボタンを7つ表                     |
|             |             | 示します。                                |
| Page Down   | Page Down   | [Scene] リストまたは [Input] リス            |
|             |             | トで、次のページのボタンを7つ表                     |
|             |             | 示します。                                |
| Home        | Home        | [Scene] リストまたは [Input] リス            |
|             |             | トで、最初のページのボタンを7つ                     |
|             |             | 表示します。                               |
| End         | End         | [Scene] リストまたは [Input] リス            |
|             |             | トで、最後のページのボタンを7つ                     |
|             |             | 表示します。                               |

映像の切り換えなどに外部デバイスを使う

89

| 項目                   | +-          | 内容                         |
|----------------------|-------------|----------------------------|
| Go to Option         | F8          | [Option] メニューを表示します。       |
| Menu                 |             | [Option] メニューの各リストを表示      |
|                      |             | しているときにこのキーを押すと、           |
|                      |             | [Option] メニューに戻ります。        |
| Title/Logo           | F9          | [Title 1] のオン/オフを切り換えま     |
| On/Off <sup>1)</sup> |             | す。                         |
|                      | F10         | [Title 2] のオン/オフを切り換えま     |
|                      |             | す。                         |
|                      | F11         | [Logo 1] のオン/オフを切り換えま      |
|                      |             | す。                         |
|                      | F12         | [Logo 2] のオン/オフを切り換えま      |
|                      |             | す。                         |
| Media Player         | Shift + F1  | 「Media Player」画面で Open されて |
|                      |             | いるファイルを再生します。              |
|                      | Shift + F2  | 現在再生されているファイルを一時           |
|                      |             | 停止します。                     |
|                      | Shift + F3  | 「Media Player」画面で Open されて |
|                      |             | いるファイルの、リピート [Start]       |
|                      |             | 点に移動します。                   |
|                      | Shift + F4  | 「Media Player」画面で Open されて |
|                      |             | いるファイルの、リピート範囲の            |
|                      |             | [Start] 点を設定します。           |
|                      | Shift + F5  | 「Media Player」画面で Open されて |
|                      |             | いるファイルの、リピート範囲の            |
|                      |             | [End] 点を設定します。             |
|                      | Shift + F6  | 「Media Player」画面で Open されて |
|                      |             | いるファイルの、リピート [End]         |
|                      |             | 点に移動します。                   |
| Recording            | Shift + F7  | Recording機能で記録を開始します。      |
|                      | Shift + F8  | Recording 機能で記録を停止します。     |
| Streaming            | Shift + F9  | Live Streaming を開始します。     |
|                      | Shift + F10 | Live Streaming を停止します。     |
|                      | Shift + F11 | VOD Recording で記録を開始しま     |
|                      |             | す。                         |
|                      | Shift + F12 | VOD Recording で記録を停止しま     |
|                      |             | す。                         |

[Option] メニューを表示しているときは、F9~F12のすべてのキーが有効になります。各リストを表示しているときは、該当するキーのみ有効になります。

## X-keys を使ってできる操作

X-keys は、ボタンを押した際に発行される ASCII コード を自由にアサインすることが可能なデバイスです。 「キーボードを使ってできる操作」(89 ページ) で使用で きるキーを X-keys のキーに割り当てて使用できます。 ここでは、24 キーモデルを例にとって、アサイン例を示 します。

◆ キーの割り当てかたについては、X-keysのマニュアルをご覧 ください。

#### 例)

| Option Menu<br>(F8)        | Scene List<br>(Shift + Tab) | Scene/Input<br>(Tab) | Button 1<br>(F1) |
|----------------------------|-----------------------------|----------------------|------------------|
| Title 1<br>On/Off<br>(F9)  | Input List<br>(Ctrl + Tab)  | Home                 | Button 2<br>(F2) |
| Title 2<br>On/Off<br>(F10) |                             | Page Up              | Button 3<br>(F3) |
| Logo 1<br>On/Off<br>(F11)  |                             | Page Down            | Button 4<br>(F4) |
| Logo 2<br>On/Off<br>(F12)  |                             | End                  | Button 5<br>(F5) |
| Take<br>(Space)            |                             | Button 7<br>(F7)     | Button 6<br>(F6) |

# タイトルを作成する (Titler)

本機には、タイトルの素材を簡単に作成するための 「Titler」機能があります。 Titler で作成したタイトルは、各素材リストに登録し、必 要に応じて映像に合成できます。Titler で作成したタイト ルは、簡単に文字の変更が行えます。 また、作成したタイトルをユーザーテンプレートとして 保存することもできます。

◆本機にインポートした静止画ファイルもユーザーテンプレートに追加することができます。詳しくは、「ファイルを管理する(File Manager)」(96ページ)をご覧ください。

#### メモ

Titler の操作結果は、自動的に保存されます。保存のための操作はありません。

## Titler を起動する/終了する

Titler を起動するには、以下の方法があります。

- 「File Manager」画面から起動する(91ページ)
- ・メイン画面の [Input] リスト、[Option] メニューの [Title] リストから起動する (43ページ)
- ◆ 各リストで、作成済みのタイトルから Titler を起動して、文字を編集することもできます。「Titler で作成した文字を編集する(Edit)」(44ページ)をご覧ください。

## 「File Manager」 画面から起動するには

事前にまとめてタイトルを作成しておくときは、File Manager から起動すると便利です。

- サブ画面右上にある ▲ タブをタップする。 「File Manager」画面が表示されます。
- **2** 画面右上の [Go to Titler] をタップする。

[Go to Titler]

| rt Export<br>Name<br>Pattern-1<br>Pattern-2<br>Pattern-3 |                                                                                                    | Date 2014-03-10 02:35                     | Go to Titler<br>Size<br>0.2MB<br>0.3MB                                                                                                    |
|----------------------------------------------------------|----------------------------------------------------------------------------------------------------|-------------------------------------------|----------------------------------------------------------------------------------------------------|
| Name<br>Pattern-1<br>Pattern-2<br>Pattern-3              |                                                                                                    | Date 2014-03-10 02:35<br>2014-03-10 02:35 | O.2MB                                                                                                    |
| Pattern-1<br>Pattern-2<br>Pattern-3                      |                                                                                                    | 2014-03-10 02:35                          | 0.2MB<br>0.3MB                                                                                                    |
| Pattern-2<br>Pattern-3                                   |                                                                                                    | 2014-03-10 02:35                          | 0.3MB                                                                                                    |
| Pattern-3                                                |                                                                                                    | 2014 02 40 02:25                          |                                                                                                    |
|                                                          |                                                                                                    | 2014-03-10 02:35                          | 0.3MB                                                                                                    |
| 🕨 🖿 Concert                                              |                                                                                                    | 2014-03-13 06:30                          |                                                                                                    |
| A Brock Festival 2014-03-13 06:27                        |                                                                                                    |                                           |                                                                                                    |
|                                                          |                                                                                                    | 2014-03-10 02:52                          | 0.8MB                                                                                                    |
|                                                          |                                                                                                    | 2014-03-10 03:55                          | 0.2MB                                                                                                    |
|                                                          |                                                                                                    |                                           |                                                                                                    |
|                                                          | Concert Concert Conce |                                           | • Concert         2014-03-13 06:30           • Rock Festival         2014-03-13 06:27           • O1         2014-03-10 02:52           • O2         2014-03-10 03:55 |

Titler が起動し、ファイルを保存するためのフォル ダー選択用の「Folder」ダイアログが表示されます。 サブ画面には、文字を入力するためのソフトウェア キーボードが表示されます。

**3** 新規にフォルダーを作成するときは、[New Folder] をタップする。

リストの最後に「Untitled」という名前のフォルダー が追加されます。

既存のフォルダー内に作成するときは、フォルダー を選択して[Open]をタップします。その場合は、 テンプレートの選択なしで Titler が起動します。

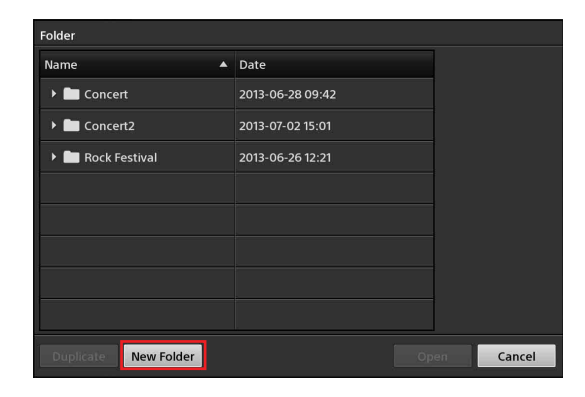

4 新しいフォルダ名を入力しなおし、作成したフォル ダーを選択し、[Open]をタップする。

| Folder               |                  |            |
|----------------------|------------------|------------|
| Name 🔺               | Date             |            |
| 🕨 🛅 Concert          | 2013-06-28 09:42 |            |
| ▶ 🛅 Concert2         | 2013-07-02 15:01 |            |
| Rock Festival        | 2013-06-26 12:21 |            |
| Untitled             | 2013-07-03 10:25 |            |
|                      |                  |            |
|                      |                  |            |
|                      |                  |            |
|                      |                  |            |
| Duplicate New Folder | op               | oen Cancel |

「Template」ダイアログが表示されます。

5 使用したいテンプレートを選択し、[Select] をタッ プする。

[Preset] タブをタップすると本機であらかじめ用意 されているプリセットテンプレートが、[User] タブ をタップするとユーザーテンプレートが一覧表示さ れます。

[Preset] タブ/ [User] タブ

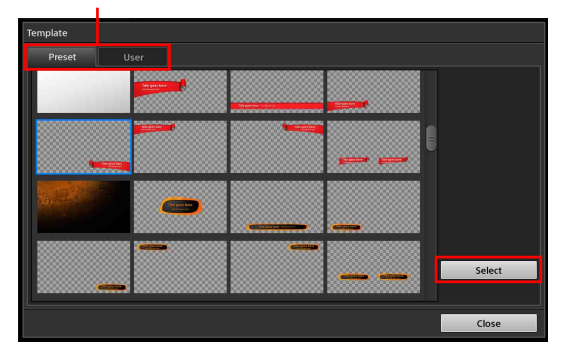

◆ ユーザーテンプレートについては、「作成したタイトル をテンプレートとして保存する」(95ページ)をご覧く ださい。

選択したテンプレートで「Titler」画面が表示されま す。

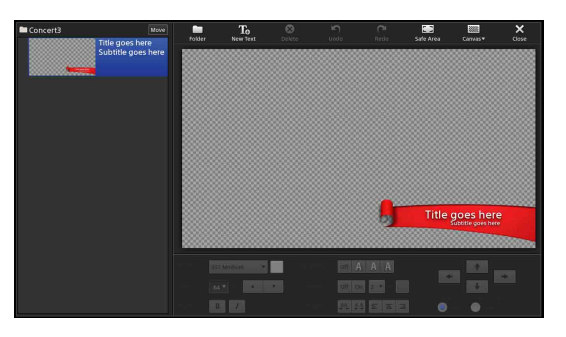

## メモ

プリセットテンプレート、ユーザーテンプレートと も、図形部分の変更はできません。

## Titler を終了するには

「Titler」画面右上の [Close] をタップします。

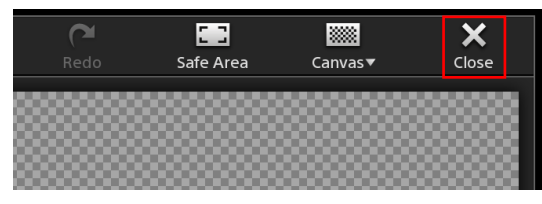

「Titler」画面が閉じ、メイン画面に戻ります。

## 「Titler」画面の見かたと使いかた

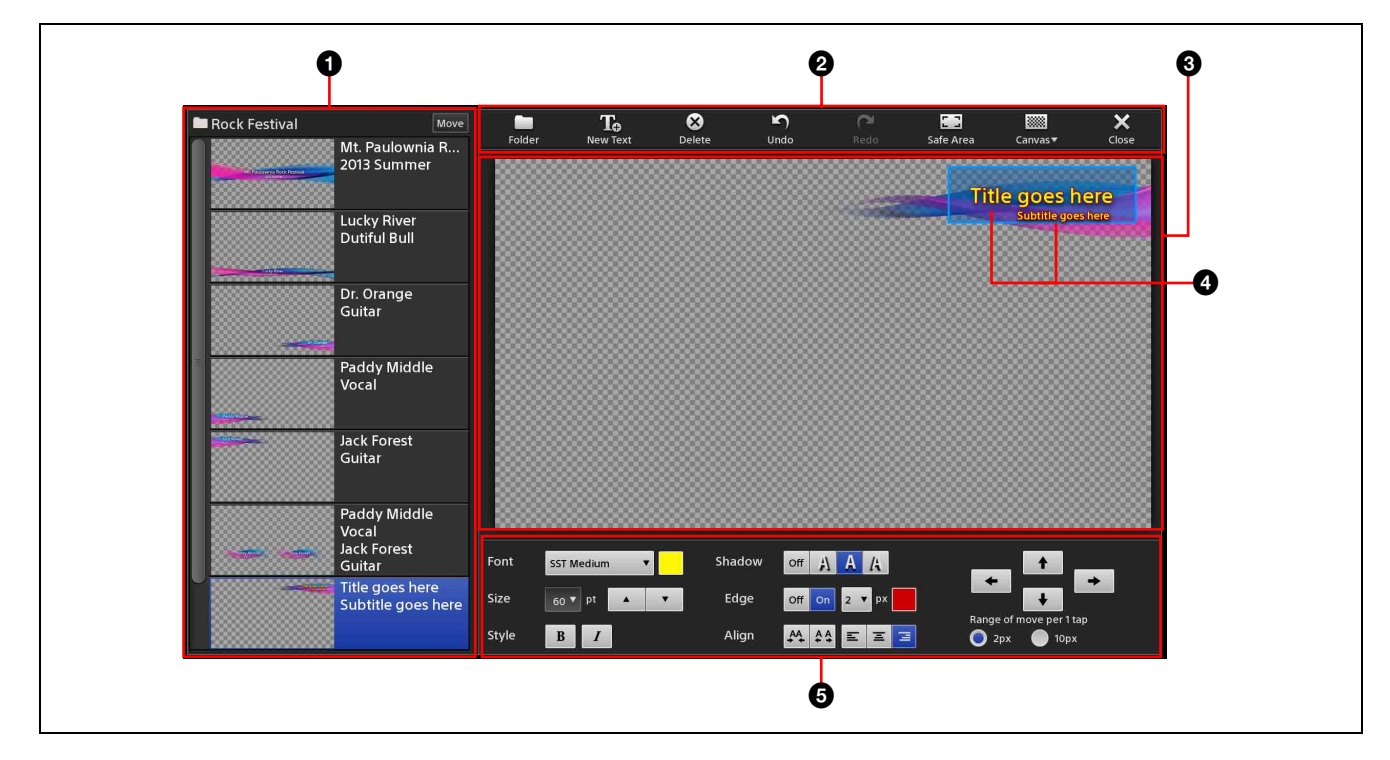

#### ファイルリスト

現在開いているフォルダーに保存されているタイト ルが一覧表示されます。 フォルダー名は左上に表示されます。

```
フォルダー名
```

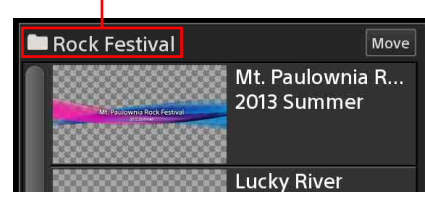

ボタンには、サムネイルとファイルに含まれている テキストオブジェクトが表示されます。

#### サムネイル

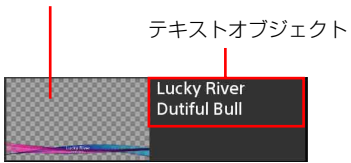

また、ボタン上でコンテキストメニューを表示し、 ファイルの操作を行うこともできます。

|           | Lucky River     |                  |
|-----------|-----------------|------------------|
| La g Tarr | Datilal Ball    | Create New       |
|           | Dr. Orange      | Сору             |
|           | Guitar          | Paste            |
|           | D. J.L. MC.L.U. | Delete           |
|           | Vocal           | Save as Template |

[Create New]:新規にタイトルのファイルを作成 します。(94ページ) 高度な使いかた

- [Copy]:選択したファイルをコピーします。
- [Paste]:コピーしたファイルを選択しているボタ ンの下に挿入します。

[Delete]: 選択したファイルを削除します。

[Save as Template]: 選択したファイルをユー ザーテンプレートとして保存します。

◆リストの表示順を変更できます。「リストの表示順を変 更する」(45ページ)をご覧ください。

#### 2 ツールボタン

**[Folder]**:「Folder」ダイアログを表示します。 「File Manager」画面から [Go to Titler] で起動 したときのみ、フォルダーを選択できます。

- **[New Text]**:テキストオブジェクトを4つまで追加します。
- [**Delete**]: 選択したテキストオブジェクトを削除し ます。
- [Undo]:1つ前に操作に戻します。
- [Redo]:操作をやり直します。
- [Safe Area]: ③ 編集エリア上に16:9のセーフエ リア(90%ゾーンと80%ゾーン)が点線で表示 されます。 ボタンをタップするたびに、表示/非表示が切り

ホタンをタッフするたひに、衣示/非衣示が切り 換わります。

[Canvas]:編集エリアに表示する下地のパターン を、ブラック、ホワイト、チェッカーパターンか ら選択します。 ここで選択するパターンは、編集エリアでのみ有 効です。そのタイトルの背景にはなりません。 [Close]: Titler を終了します。

#### 3 編集エリア(94 ページ)

タイトルを編集する領域です。

#### ④ テキストオブジェクト

文字入力されたオブジェクトです。 1つのファイルに最大4つのテキストオブジェクトを 作成できます。1つのオブジェクトには 300 文字まで 入力でき、改行することも可能です。

#### 5 テキストプロパティエリア

テキストオブジェクトの文字種や大きさ、色などを 設定できます。

[Font]:フォントの種類を選択できます。 プルダウンリストには、プリセットフォントと File Manager でインポートしたフォントが表示されます。

**文字の色**: [Font] の色のボックスをタップすると、 カラーパレットが表示され、文字の色を選択でき ます。

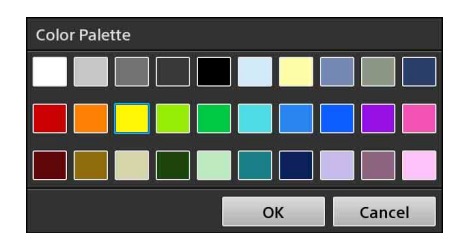

[Size]:文字の大きさを選択できます。

ダブルタップして数値を入力したり、 🔺 /

▼ をタップして数値を変更することもできます。

- [Style]:文字のスタイルを設定できます。 太字とイタリックのボタンをタップするたびに、 オン/オフが切り換わります。
- [Shadow]:文字に影を付けることができます。
- [Edge]:文字に縁取りができます。縁の太さと色も 設定できます。
  - ・縁の太さは、1 ピクセル~10 ピクセルの範囲で 設定できます。
  - ・[Edge]の色のボックスをタップすると、カ ラーパレットが表示されます。

三 三 三 : 文字の配置を左揃え (三)、中央揃え
 (三)、右揃え (三)から選択できます。

## 

[Range of move per 1 tap]:1タップで移動する 量を設定できます。

## タイトルを作成する

- ファイルリストでコンテキストメニューを表示し、 [Create New]を選択する。
   「Template」ダイアログが表示されます。
- 使用したいテンプレートをタップし、[Select] を タップする。
   選択したテンプレートが編集エリアに表示されます。
- 3 テキストオブジェクトを編集する。

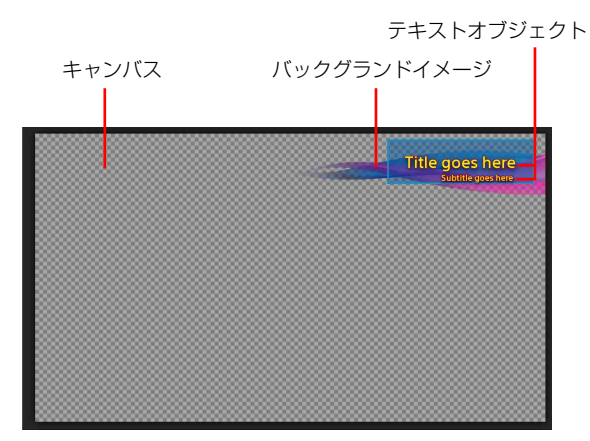

テキストオブジェクトに対して、以下の操作が行えます。

◆ テキストプロパティエリアでの操作については、 「「Titler」画面の見かたと使いかた」(93ページ)をご 覧ください。

#### テキストオブジェクトを移動する

テキストオブジェクトをタップすると、選択モードになり、対象のテキストオブジェクトが実線で 囲まれます。ドラッグしたり、テキストプロパ ティエリアの矢印ボタンを使って移動できます。

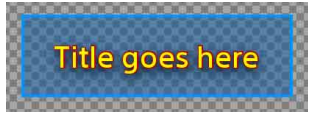

最初に目的の位置までドラッグし、必要に応じて 矢印ボタンを使って微調整します。

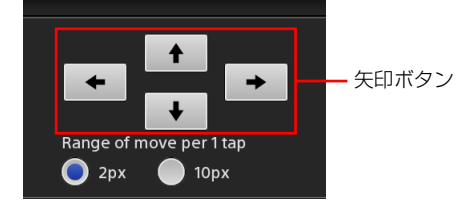

#### ・テキストを入力する

テキストオブジェクトをタップすると、テキスト 入力モードになり、対象のテキストオブジェクト が破線で囲まれます。キャレットが表示されテキ ストが入力できるようになります。

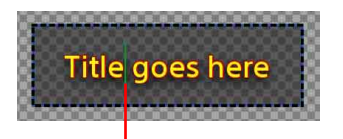

キャレット

#### · テキストを入力する(全選択)

テキストオブジェクトをダブルタップすると、テ キスト入力モードの全選択状態になります。

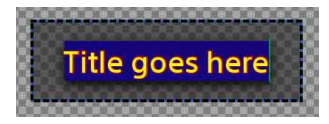

#### · テキストを入力する(部分選択)

文字をタップ&ホールドすると、テキスト入力 モードの部分選択状態になります。ハンドルをド ラッグして、選択範囲を変更します。

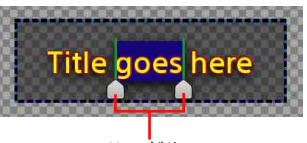

- ハンドル
- テキストの入力を終了する
   余白部分をタップします。
   ソフトウェアキーボードの 【 (Enter) は、入力
   確定ではなく、改行になります。
- ・テキストオブジェクトの選択を解除する
   余白部分をタップします。

# 存成したタイトルをテンプレートとして保存する

Titler で作成した静止画をユーザーテンプレートとして保存できます。

#### メモ

- File Manager で、[Titler Template] カテゴリーに分類 されている静止画もユーザーテンプレートの一覧に表示 されます。
- ・ユーザーテンプレートは、999ファイルまで作成できます(File Manegerの[Titler Template]カテゴリーに インポートしたファイルを含む)。
- ユーザーテンプレートとして保存したいタイトルで コンテキストメニューを表示し、[Save as Template]を選択する。 「Template」ダイアログの[User] タブが表示され ます。
- 選択したタイトルがユーザーテンプレートの一覧に 追加されていることを確認する。 ユーザーテンプレートの名前は、自動的に 「UserTemplate\_番号」になります。

[User] タブの場合、選択した テンプレートの情報が表示されます。

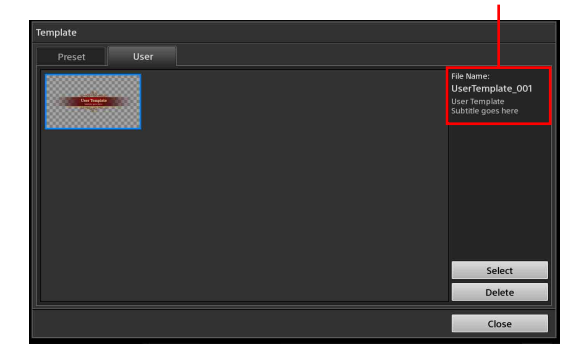

**3** [Close] をタップする。

## ユーザーテンプレートを削除するには

削除したいユーザーテンプレートを選択し、[Delete] を タップします。確認メッセージが表示されるので、[Yes] をタップします。

# ファイルを管理する (File Manager)

「File Manager」では、本機の内蔵ストレージに保存されている以下のファイルの管理が行えます。

- 外部ドライブからインポートした静止画ファイル
- ・Titler 作成したタイトル
- ・外部ドライブからインポートした動画ファイル
- ・ロゴ
- 「Recording」機能や「Streaming」機能で記録された ファイル
- ・プロジェクトファイル
- ・フォント
- · Titler で作成したユーザーテンプレート

## 「File Manager」画面を表示する

サブ画面右上にある **I** タブをタップすると「File Manager」画面が表示されます。

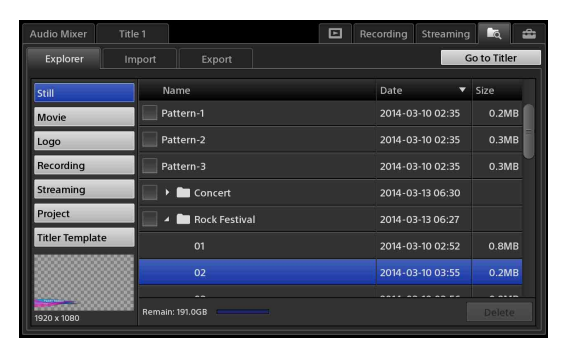

## 「File Manager」画面の見かたと使いかた

| Explorer In     | nport Export        |                  | Go to Titler |
|-----------------|---------------------|------------------|--------------|
| Still           | Name                | Date             | Size         |
| Movie           | Pattern-1           | 2014-03-10 02:35 | 0.2MB        |
| Logo            | Pattern-2           | 2014-03-10 02:35 | 0.3MB        |
| Recording       | Pattern-3           | 2014-03-10 02:35 | 0.3MB        |
| Streaming       | 🔽 Title             | 2014-03-13 06:44 | 18.9MB       |
| Project         | 📄 🕨 🖿 Concert       | 2014-03-13 06:30 |              |
| Titler Template | 📃 🔺 🖿 Rock Festival | 2014-03-13 06:27 |              |
|                 | 01                  | 2014-03-10 02:52 | 0.8MB        |
|                 | ^ <u>7</u>          | 2014 02 10 02:55 |              |
| 1920 x 1080     | Remain: 191.0GB     |                  | Delete       |

#### 1 カテゴリー

内蔵ストレージ内のファイルは、以下のカテゴリー に分かれています。カテゴリーを選択すると、 ファイルリストにファイルが一覧表示されます。

- . [Still]: 内蔵ストレージにインポートされた静止 画ファイルが分類されています。Titler で作成さ れた素材も、このカテゴリーに分類されます。
- [Movie]:内蔵ストレージにインポートされた動
   面ファイルが分類されています。
- 【Logo】:内蔵ストレージにインポートされたロゴ ファイル(静止画ファイル)が分類されています。
   [Logo] リストには、ここに分類されているファイ ルを追加します。
- [Recording]:「Recording」機能で記録した記録 ファイルが分類されています。
- [Streaming]:「Streaming」機能で記録したファ イルが分類されています。
- [Project]: [System Setup] の [Project] で保存 したプロジェクトファイルが分類されています。
- 「Titler Template]: Titler のユーザーテンプレー ト用にインポートされたファイルや、Titler で ユーザーテンプレート用に保存されたファイルが 分類されています。

#### ② [Explorer] タブ

ファイルの一覧表示や削除、リネームなどの操作が 行えます。

#### ③ [Import] タブ

USB メモリーなどの外部ドライブに格納されている ファイルを本機の内蔵ストレージにインポートでき ます。(98 ページ) 高度な使いかた

#### ④ [Export] タブ

本機の内蔵ストレージに保存されているファイルを 外部ドライブにエクスポートできます。(100 ページ)

#### 5 ファイルリスト

 
 カテゴリーで選択した項目に含まれているフォル ダーやファイルが一覧表示されます。フォルダーを 選択すると、フォルダー以下のファイルが表示され ます。

 リストには、ファイル名、ファイル更新日、ファイ ルサイズが表示されます。
 リストをソートするには、タイトル部分([Name]、 [Date]、[Size])をタップして、▲または▼をタッ プします。タップするたびに、昇順(▲) /降順

(▼) が切り換わります。

#### 6 [Go to Titler]

Titler を起動します。

◆ Titler については、「タイトルを作成する(Titler)」(91 ページ)をご覧ください。

#### 7 [Delete]

一覧でチェックマークを付けたファイルを削除でき ます。

8 [Remain]

内蔵ストレージの残り容量を表示します。

## ワァイル情報

一覧で選択しているファイルのサムネイルと解像度 が表示されます。

## ファイル名を変更する

本機の内蔵ストレージに保存されているファイルの名前 を変更できます。

## メモ

Titler で作成したファイルの名前は変更できません。

- 1 [Explorer] タブをタップし、「Explorer」 画面を表 示する。
- **2** リネームしたいファイルの行を選択する。

| Audio Mixer Titl | e 1                            | 🗈 Rec | ording Streaming | k 🚔          |
|------------------|--------------------------------|-------|------------------|--------------|
| Explorer In      | nport Export                   |       |                  | Go to Titler |
| Still            | Name                           |       | Date             | Size         |
| Movie            | Pattern-1                      |       | 2014-03-10 02:35 | 0.2MB        |
| Logo             | Pattern-2 2014-03-10 02:35 0.3 |       | 0.3MB            |              |
| Recording        | Pattern-3 2014-03-10 02:35 0.  |       | 0.3MB            |              |
| Streaming        | Title                          |       | 2014-03-13 06:44 | 18.9MB       |
| Project          | Concert 2014-03-13 06:30       |       |                  |              |
| Titler Template  | 🗌 🖌 🖿 Rock Festival 201        |       | 2014-03-13 06:27 |              |
|                  |                                |       | 2014-03-10 02:52 | 0.8MB        |
|                  |                                |       | 2014 02 10 02-55 | 0 2840       |
| 1920 x 1080      | Remain: 191.0GB                |       |                  |              |

- **3** 再度フォーカスのある行の [Name] 欄をタップす る。 編集モードになり、サブ画面にソフトウェアキー ボードが表示されます。
- 4 ファイル名を入力しなおし、 🖊 をタップして入力を 確定する。

## メモ

インポートしたファイルなどで、変更前のファイル 名に入力禁止文字が含まれている場合は、メッセー ジが表示されます。その場合は、入力禁止文字を削 除してから、リネームしてください。

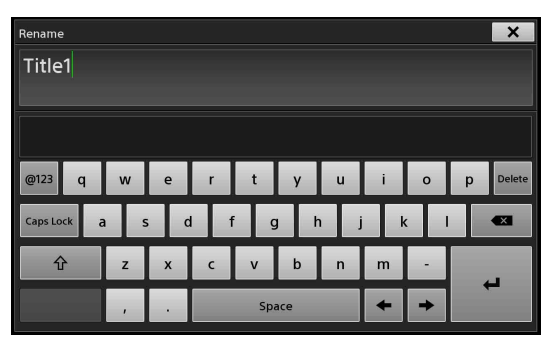

ソフトウェアキーボードが閉じ、ファイル名が変更 されます。

## ファイルをインポートする

静止画や動画のファイルを本機の内蔵ストレージにイン ポートして、素材として利用できます。

◆ インポートしたファイルの名前を変更できます。「ファイル名 を変更する」(98ページ)をご覧ください。

## ファイルを用意する

用途に合わせて、以下の仕様のファイルを用意します。

#### 静止画を使用する場合

| 推奨サイズ      | $1920 \times 1080$                                |
|------------|---------------------------------------------------|
| ファイルフォーマット | .tiff、.tif、.png、.jpeg、.jpg、.jpe(アル<br>ファチャンネル対応可) |
| ファイル名長     | 64 文字以内(拡張子を含めない)                                 |

#### 動画を使用する場合<sup>1)</sup>

| ファイルフォーマット | .mxf(MPEG HD422、LPCM) <sup>2)</sup>     |
|------------|-----------------------------------------|
|            | .mxf(MPEG HD、LPCM) <sup>2)</sup>        |
|            | .f4v (H.264、AAC) <sup>3)</sup>          |
|            | .mov (MPEG4, AAC) <sup>3)</sup>         |
|            | .mov (H.264, AAC) <sup>3)</sup>         |
|            | .mp4 (H.264、AAC または LPCM) <sup>3)</sup> |
|            | .m2ts (H.264, AC-3) <sup>3)</sup>       |
|            |                                         |
|            | 2) 50/59.94i                            |
|            | 3) 1920 × 1080 まで、30p まで                |
| ファイル名長     | 64 文字以内(拡張子を含めない)                       |

1) ファイルフォーマットは変更される場合があります。事前に 本機で再生できることを確認してください。

#### ロゴを使用する場合

| 推奨サイズ      | 320 × 320                                        |
|------------|--------------------------------------------------|
| ファイルフォーマット | .tiff、.tif、.png、.jpg、.jpg、.jpe(アル<br>ファチャンネル対応可) |
| ファイル名長     | 64 文字以内(拡張子を含めない)                                |

#### フォントを使用する場合

拡張子

.ttf、.pfb、.otf

## Titler のユーザーテンプレートとして使用する場合

| 推奨サイズ      | $1920 \times 1080$                                |
|------------|---------------------------------------------------|
| ファイルフォーマット | .tiff、.tif、.png、.jpeg、.jpg、.jpe(アル<br>ファチャンネル対応可) |
| ファイル名長     | 64 文字以内(拡張子を含めない)                                 |

#### メモ

サイズが 1920 × 1080 以下のファイルであればインポー ト可能ですが、リサイズまたは再配置されます。

#### ・静止画、動画の場合

- 16:9より縦長のファイル:アスペクト比を保持した まま、左右にブラックが付きます。

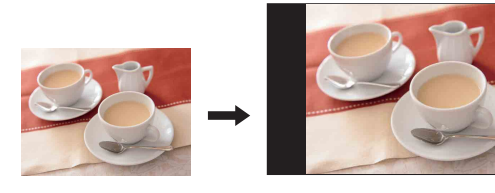

- 16:9より横長のファイル:アスペクト比を保持した まま、上下に拡大され、左右が削除されます。

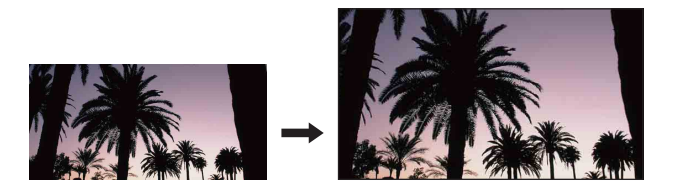

#### ・ロゴの場合

- 320 × 320 より小さいファイル:左上寄せで配置さ れ、残りの部分は透明になります。

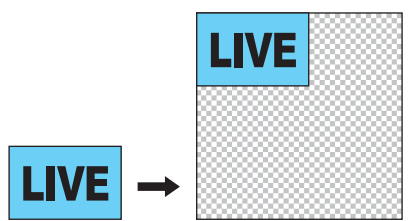

- 320 × 320 より大きいファイル: 320 × 320 内に左上 寄せで配置され、320 を越える部分は削除されます。

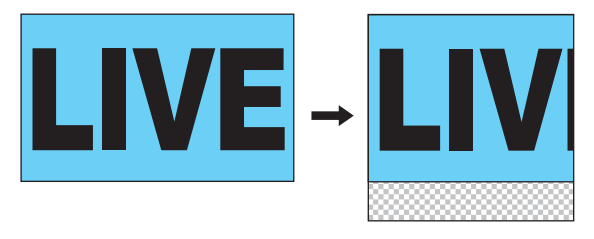

## ファイルをインポートする

あらかじめ、インポートするファイルを外部ドライブに コピーしておいてください。

- [Import] タブをタップし、「Import」画面を表示する。
- インポートするファイルのカテゴリーを選択する。
   [Still]: [Input] リストや [Title] リストで使用する静止画

[Movie]: Media Player で使用する動画 [Logo]: [Logo] リストで使用する静止画

**[Font]**: Titler で使用するフォント

**[Titler Template]**: Titler のユーザーテンプレート で使用する静止画

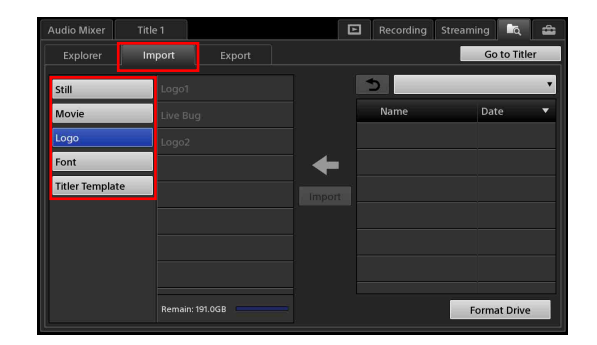

- **3** インポートするファイルが格納されている外部ドラ イブを USB 端子に接続する。
- 4 右側のリストで▼をタップし、表示されるリストから インポート元の外部ドライブを選択する。

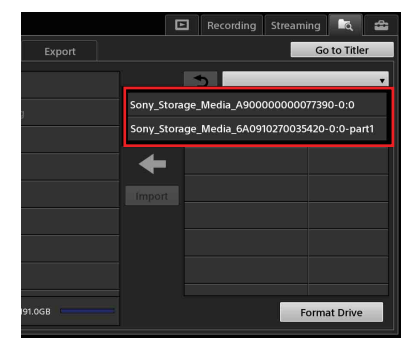

外部ドライブに格納されているファイルが一覧表示 されます。

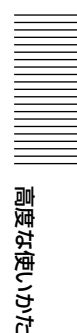

5 インポートするファイルやフォルダーにチェック マークを付け、[Import] をタップする。 複数のファイルを選択できます。

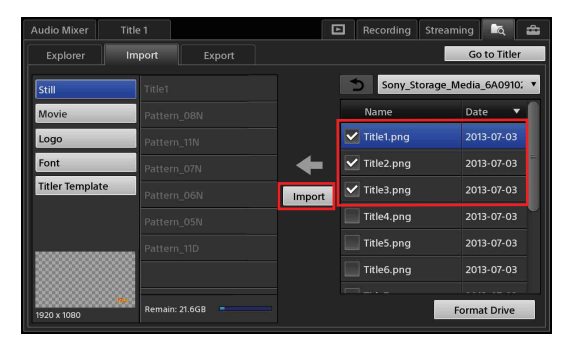

ファイルがインポートされます。

## メモ

フォルダーごとインポートした場合でも、本機では フォルダーなしで管理されます。

## ファイルをエクスポートする

本機の内蔵ストレージに保存されている録画ファイルや VOD ファイルを外部ドライブにコピーします。 必要に応じて、あらかじめ外部ドライブをフォーマット してください。

- ◆ フォーマットについては、「外部ドライブをフォーマットする」(100ページ)をご覧ください。
- [Export] タブをタップし、「Export」画面を表示する。
- エクスポートするファイルのカテゴリーを選択し、
   エクスポートするファイルにチェックマークを付ける。
   複数のファイルを選択できます。

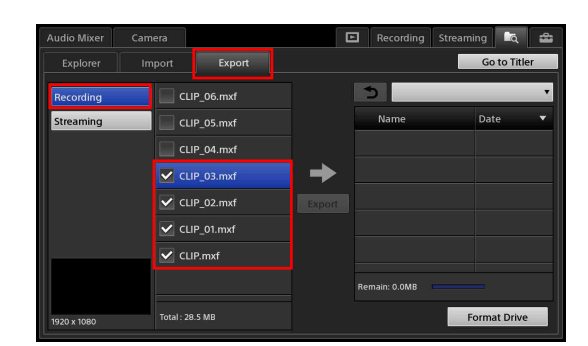

**3** 外部ドライブを USB 端子に接続する。

4 右側のリストで▼をタップし、表示されるリストから エクスポート先の外部ドライブを選択し、[Export] をタップする。

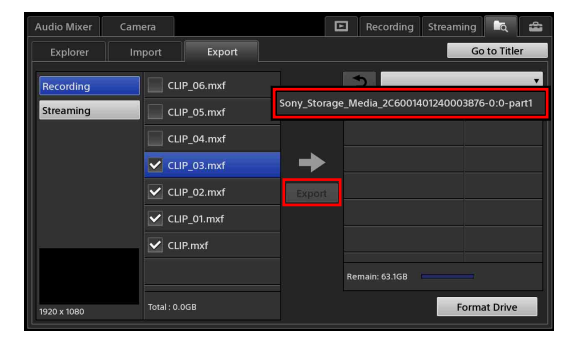

ファイルがエクスポートされます。

## 外部ドライブをフォーマットする

必要に応じて、外部ドライブをフォーマットします。

#### メモ

- ・本機では FAT32 をサポートしています。
- ・4 GB を超えるファイルをエクスポートするには、コン ピューターで exFAT にフォーマットしてください。
- ・本機では、2 TB を超える外部ドライブのフォーマット はサポートしていません。
- フォーマット時は、外部ドライブは1つだけ接続してく ださい。また、外部ドライブのパーティションは3つま でをお勧めします。
- フォーマットしたい USB メモリーなどの外部ドライ ブを USB 端子に接続する。
- **2** [Import] タブまたは [Export] タブをタップし、 「Import」画面または「Export」画面を表示する。
- **3** 画面右下の [Format Drive] をタップする。

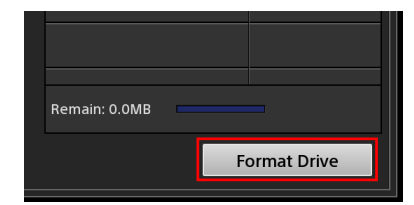

「Format Drive」ダイアログが表示されます。

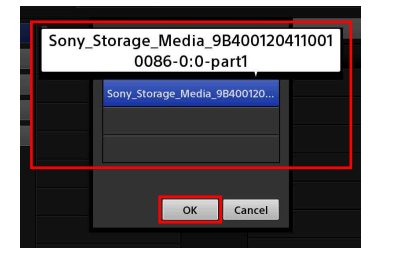

#### メモ

外部ドライブにパーティションがある場合は、パー ティションも1つのドライブとして表示されます。

- パーティションの1つをフォーマットする場合は、 「xxxxx-part1」などの「part」という文字を含む 行を選択します。
- ・ドライブ全体を1つのパーティションとして フォーマットする場合は、「part」という文字を含 まない行を選択します。

外部ドライブがフォーマットされます。

## 本機の設定を保存する/ 読み出す

現在の設定内容を内蔵ストレージにファイルとして保存 できます(最大 99 個)。このファイルを「Project」と呼 びます。

## メモ

タブの選択状態など、保存されない項目もあります。

## 本機の設定を保存する

**1** 「System Setup」画面を表示し、[Project] をタップ する。

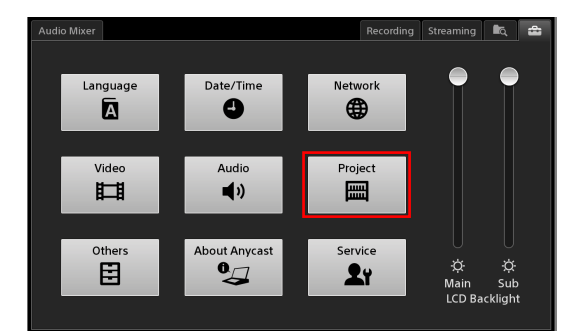

「Project」画面が表示されます。

- **2** [Save] をタップして、「Save」画面を表示する。
- ファイル名を20文字以内の半角英数字で入力し、 [Save]をタップする。

| Audio Mixer |           | Rec | ording | Streaming | ∎ą,  | 4 |
|-------------|-----------|-----|--------|-----------|------|---|
| Project     | File Name |     |        |           |      |   |
| Save        |           |     |        |           |      |   |
| Load        |           |     |        |           |      |   |
|             |           |     |        |           |      |   |
|             |           |     |        |           |      |   |
|             |           |     |        |           |      |   |
|             |           |     |        |           |      |   |
|             |           |     |        |           |      |   |
|             |           |     |        |           |      |   |
|             |           |     |        |           |      |   |
|             |           |     |        |           |      | _ |
|             |           |     |        |           | Save |   |

Project が保存されます。

## 設定を読み出す

 「Project」の [Load] 画面で、読み出したい Project ファイルを選択し、[Load] をタップする。

| Audio Mixer |               | Record | ling | Streaming | ia,  | 4 |
|-------------|---------------|--------|------|-----------|------|---|
| Project     | Name          |        | Date | `         |      |   |
| Save        | project1.a2pj |        | 2013 | -07-03    |      |   |
| Load        | project2.a2pj |        | 2013 | -07-03    |      |   |
|             | project3.a2pj |        | 2013 | -07-03    |      | - |
|             | project4.a2pj |        | 2013 | -07-03    |      |   |
|             | project5.a2pj |        | 2013 | -07-03    |      |   |
|             | project6.a2pj |        | 2013 | -07-03    |      |   |
|             | project7.a2pj |        | 2013 | -07-03    |      |   |
|             | project8.a2pj |        | 2013 | -07-03    |      |   |
|             | Default       |        |      |           | Load |   |

再起動の確認メッセージが表示されます。

- [OK] をタップする。
   本機がシャットダウンします。
- 3 本機左側面の (ウスイッチを押して、電源を入れる。 プロジェクトの変更は、本機の再起動後に有効にな ります。

## 初期状態に戻す

各リストや「System Setup」の内容を初期状態に戻すと きは、[Default] プロジェクトをロードします。

- **1** 「Load」画面で [Default] をタップする。 再起動の確認メッセージが表示されます。
- [OK] をタップする。
   本機がシャットダウンします。
- 3 本機左側面の (ウスイッチを押して、電源を入れる。 プロジェクトの変更は、本機の再起動後に有効にな ります。

#### メモ

初期状態に戻しても、内蔵ストレージにインポートした ファイルや Titler で作成した静止画などのファイルは残 ります。

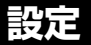

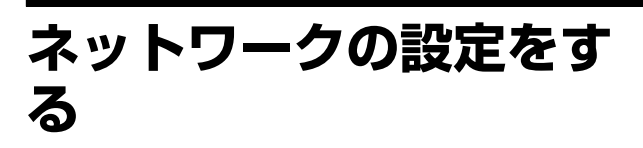

リモートカメラの IP 制御やストリーミングを行う場合な どに必要な、本機をネットワークに接続するための設定 を行います。

[LAN 1]、[LAN 2]、[Common] の各項目を設定してか ら、最後に [Apply] をタップして、設定を適用します。

## LAN 1、LAN 2 を設定する

ここでは、LAN1の設定を例にとって説明しますが、 LAN2では一部設定できない項目があります。

#### ご注意

- リモートカメラのコントロールを行う場合は、IPv4の ネットワーク環境を構築してください。LAN2で設定 することをおすすめします。
- パケットロスや遅延の原因となるため、ストリーミングのネットワークとリモートカメラのコントロールのネットワークは、異なるネットワークポートを利用してください。
- LANケーブルを使って、本機右側面のLAN1端子や LAN2端子をネットワークのハブなどに接続する。
  - ◆ リモートカメラを IP 制御するときの接続については、 「LAN 接続の場合」(106ページ)をご覧ください。
- サブ画面で、「System Setup」画面を表示し、
   [Network] をタップする。
   「Network」画面が表示されます。
- [LAN 1] をタップして、「LAN 1」画面を表示する。
   「LAN 1」画面が表示され、端子の MAC アドレスと 設定内容が表示されます。
- 4 お使いのネットワーク環境に応じて、IPv4 または IPv6の設定を行う。 設定項目については、以降をご覧ください。

「LAN 1」画面、「LAN 2」画面での設定が終了した ら、「Common」画面(104ページ)でLAN 1、LAN 2 共通の設定を行います。

## IPv4のネットワーク環境でお使いの場合 以下の項目を設定します。

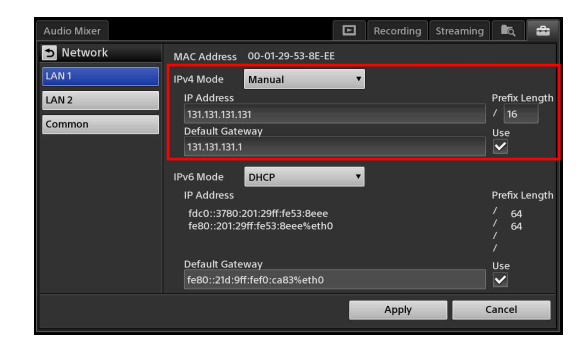

[IPv4 Mode]: IP アドレスなどの設定モードを選択しま す。ここでの選択に応じて、以降の設定項目が変わり ます。

- ・**[Off]:**IPv4 を使用しません。
- 「Manual]:手動で入力します。ここを選択したときは、IPアドレス、プレフィックス長、デフォルトゲートウェイを入力します。IPアドレス、デフォルトゲートウェイはピリオド(.)で区切って入力します。プレフィックス長は、8~30の範囲(整数)で入力します。例えば、「255.255.255.0」は「/24」となります。

#### メモ

LAN 2では、デフォルトゲートウェイは設定できま せん。

[DHCP]: DHCP サーバーの情報で自動で設定します。

#### メモ

LAN 2 では、DHCP は設定できません。

[Off] 以外を選択したときに、IPv4 でこの端子のデ フォルトゲートウェイを使用する場合は、[Use] に チェックマークを付けます。

#### メモ

「Common」画面の [Default Gateway to be Used]の 設定と連動しているため、後から設定したほうが有効 となります。

## IPv6のネットワーク環境でお使いの場合

以下の項目を設定します。

#### メモ

IPv6は、LAN1のみの設定となります。

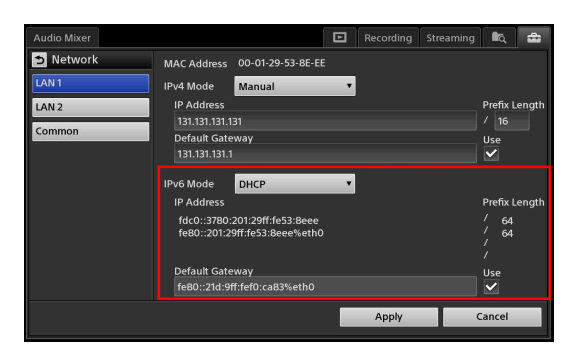

[IPv6 Mode]: IP アドレスなどの設定モードを選択しま す。ここでの選択に応じて、以降の設定項目が変わり ます。

- · [Off]: IPv6 を使用しません。
- 「Manual]:手動で入力します。ここを選択したときは、IPアドレス、プレフィックス長、デフォルトゲートウェイを入力します。IPアドレス、デフォルトゲートウェイはコロン(:)で区切って入力します。プレフィックス長は3~126の範囲(整数)で入力します。
- [DHCP]: DHCP サーバーの情報で自動で設定します。
- · **[Auto]**:自動で設定します。

[Off] 以外を選択したときに、IPv6 でこの端子のデ フォルトゲートウェイを使用する場合は、[Use] に チェックマークを付けます。

## メモ

「Common」画面の [Default Gateway to be Used]の 設定と連動しているため、後から設定したほうが有効 となります。

## ネットワークの共通設定を行う

ホスト名や DNS サーバーの設定など、LAN 1、LAN 2 で 共通の設定を行います。

**1** [Common] をタップして、「Common」画面を表示 する。 **2** 各項目を設定する。

| Audio Mixer |               |            |              |         | Recording | Streaming | i i c | - |
|-------------|---------------|------------|--------------|---------|-----------|-----------|-------|---|
| D Network   | Host Name     | aws750     | -01234       |         |           |           |       |   |
| LAN1        | Default Gatew | vay to be  | Used         |         |           |           |       |   |
| LAN 2       | IPv4          | LAN 1: 131 | 1.131.131.1  |         | _         | _         |       |   |
| Common      | IPv6          | LAN 1: fe8 | 30::21d:9ff: | fef0:ca | 83%eth0   |           | •     | - |
|             | DNS Mode      |            |              |         |           |           |       |   |
|             | Domain        | i Name     |              |         |           |           |       |   |
|             | Primary       | DNS        | 131.131.0.1  |         |           |           |       |   |
|             | Second        | ary DNS    |              |         |           |           |       |   |
|             | Tertiary      | DNS        |              |         |           |           |       |   |
|             |               |            |              |         | Apply     | C         | ancel |   |

**[Host Name]**:ホスト名を 63 文字以内の半角英数 字で入力します。

[Default Gateway to be Used]: IPv4、IPv6で、 どのデフォルトゲートウェイを使用するかを選択 します。

選択肢は、[IPv4]、[IPv6] とも同じです。

- [Off]:デフォルトゲートウェイを使用しません。
- ・ **[LAN 1]**:LAN 1 のデフォルトゲートウェイ を使用します。

#### メモ

- DHCP サーバーを使用している場合、[Apply] をタップした後に DHCP サーバーから取得さ れた値が表示されます。
- この項目は、「LAN 1」画面の [Default Gateway]の「Use」の設定と連動しているため、後から設定したほうが有効となります。

[DNS Mode]: DNS サーバーの設定をします。

- · [Off]: DNS を使用しません。
- 「Manual]:手動で入力します。ここを選択したときは、ドメイン名を253文字以内の半角英数字で入力し、プライマリーDNS、セカンダリーDNSを入力します。ターシャリーDNSは設定できません。
- **[DHCP]**: DHCP サーバーの情報で自動で設 定します。
- **3** 「Network」画面でのすべての項目を設定したら、 [Apply] をタップする。

# リモートカメラの接続と設定

ここでは、VISCA 対応カメラを制御するために必要な接続や設定について説明します。

#### 対応機種

2015年7月現在の確認済み機種は、以下のとおりです。

| カメラ、リモートコントローラー          | オプションボード  | 対応出力           | 接続方法                            |  |
|--------------------------|-----------|----------------|---------------------------------|--|
| BRC-H900                 | -         | HD/SD 切り換え SDI | Serial RS-422                   |  |
|                          | BRBK-SA1  | SD アナログ出力      |                                 |  |
|                          | BRBK-HSD2 | HD/SD 切り換え SDI |                                 |  |
|                          | BRBK-IP10 | HD/SD 切り換え SDI | LAN                             |  |
| BRC-H700                 | HFBK-HD1  | HD-SDI         | Serial RS-422                   |  |
|                          | HFBK-SD1  | SD-SDI         |                                 |  |
| BRC-Z700                 | -         | コンポジット、Sビデオ    | Serial RS-422                   |  |
|                          | BRBK-HSD1 | HD/SD 切り換え SDI |                                 |  |
|                          | BRBK-IP7Z | HD/SD 切り換え SDI | LAN                             |  |
| BRC-Z330                 | -         | コンポジット、Sビデオ    | Serial RS-422                   |  |
|                          | BRBK-HSD2 | HD/SD 切り換え SDI |                                 |  |
|                          | BRBK-IP10 | HD/SD 切り換え SDI | LAN                             |  |
| SRG-300H/301H            | -         | HDMI           | Serial RS-422/LAN <sup>1)</sup> |  |
| SRG-300SE/301SE          | -         | SDI            | Serial RS-422/LAN <sup>1)</sup> |  |
| SRG-120DH                | -         | HDMI           | LAN                             |  |
| EVI-H100S                | -         | HD-SDI         | Serial RS-422                   |  |
| EVI-H100V                | -         | HDMI           | Serial RS-422                   |  |
| RM-IP10 (IP リモートコントローラー) |           | _              | LAN                             |  |

1) Serial RS-422 接続と LAN 接続は、どちらか一方になります。両方を同時に接続することはできません。

## シリアル接続の場合

本機では、最大7台の VISCA 対応カメラをデイジーチェーン接続して、コントロールできます。それぞれのカメラのアドレス番号を設定し、このアドレス番号を使ってコントロールするカメラを指定します。

◆ アドレス番号の設定については、リモートカメラの取扱説明書をご覧ください。

#### 接続例)

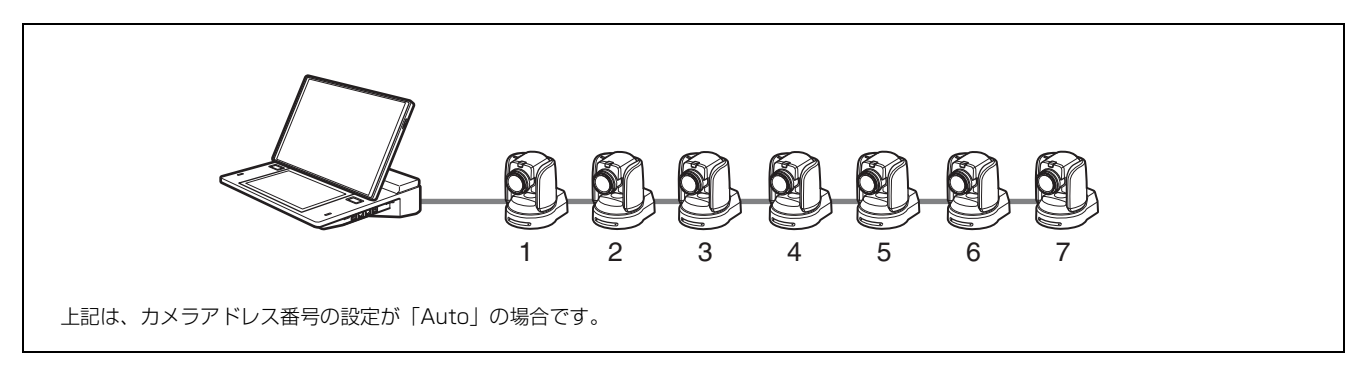

◆ VISCA 端子のピン配列と接続例については、「端子のピン配列」の「VISCA 端子」(127 ページ)をご覧ください。

## メモ

カメラからの映像を同時に入力できるのは、6台までです。

## 接続方法を設定する

- サブ画面で、「System Setup」画面を表示し、
   [Others] をタップする。
   「Others」画面が表示されます。
- **2** [Remote Camera] をタップして、「Remote Camera」画面を表示する。
- **3** [Connection] で [Serial RS-422] を選択し、 [Apply] をタップする。

## LAN 接続の場合

 Audio Mixer
 Recording
 Streamling
 Image: Control
 Reset Camera

 AUX
 Connection
 Serial RS-422
 Image: Control
 Reset Camera

 Customize GUI
 VISCA 1
 Image: Control
 VISCA 2
 Image: Control
 Image: Control
 Image: Control
 Image: Control
 Image: Control
 Image: Control
 Image: Control
 Image: Control
 Image: Control
 Image: Control
 Image: Control
 Image: Control
 Image: Control
 Image: Control
 Image: Control
 Image: Control
 Image: Control
 Image: Control
 Image: Control
 Image: Control
 Image: Control
 Image: Control
 Image: Control
 Image: Control
 Image: Control
 Image: Control
 Image: Control
 Image: Control
 Image: Control
 Image: Control
 Image: Control
 Image: Control
 Image: Control
 Image: Control
 Image: Control
 Image: Control
 Image: Control
 Image: Control
 Image: Control
 Image: Control
 Image: Control
 Image: Control
 Image: Control
 Image: Control
 Image: Control
 Image: Control
 Image: Control
 Image: Control
 Image: Control
 Image: Control
 Image: Control
 Image: Control
 Image: Control
 Image: Control

以下のように、スイッチングハブ(100 base-TX 対応)を介して、ネットワークを構築します。 同一ネットワーク内には、最大7台のリモートカメラと最大4台の IP リモートコントローラー (RM-IP10)、カメラ IP 設 定用 PC を接続できます。

#### 接続例)

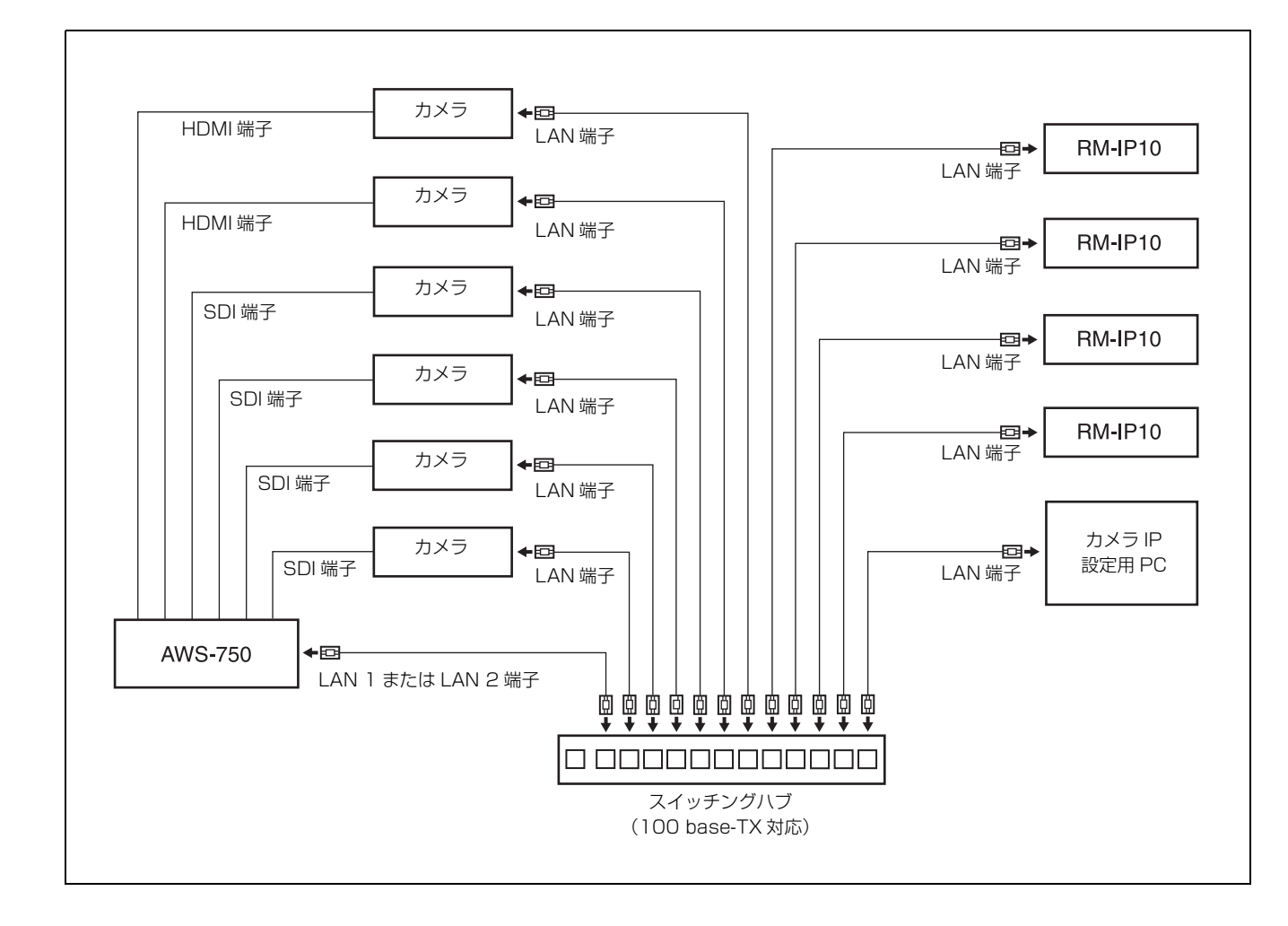

逻行

#### リモートカメラと IP リモートコントローラーの IP アド レスの設定

リモートカメラと IP リモートコントローラーの IP アド レスの設定は、カメラ設定ツールを使ってカメラ IP 設定 用 PC で行います。

◆ 詳しくは、カメラの取扱説明書をご覧ください。

## メモ

カメラ設定ツールでは、本機の IP アドレスは設定できま せん。また、カメラ設定ツールからは、本機は見えませ ん。

#### IP リモートコントローラーのタリーの設定

IP リモートコントローラーを本機とともに使用する場合 は、カメラタリーの制御を本機から行うため、DIP ス イッチ2の5番を ON にしてください。

#### ご注意

- カテゴリー5規格以上のLANケーブルを使用してください。
- ・パケットロスや遅延の原因となるため、ストリーミングのネットワークとは異なるネットワークポートを利用してください。
- スイッチングハブのスタックは、2段までにしてください。それ以上に多段接続すると、ネットワークの遅延が 多くなります。
- リモートカメラや IP リモートコントローラーは、公衆
   回線には接続できません。
- ・LAN 1/LAN 2のどちらか一方に接続してください。 LAN 2に接続することをおすすめします。
- ・同一ネットワーク内には、本機1台、リモートカメラ7
   台、IP リモートコントローラー4台、設定用 PC 1台以
   外は接続しないでください。
- カメラ制御に関して、ゲートウェイを越えてカメラを配置する接続はしないでください。

## ネットワークの設定を行う

本機とリモートカメラ、IP リモートコントローラー、カ メラ IP 設定用 PC が同一ネットワークになるように、本 機のネットワークの設定を行います。

## リモートカメラ用ネットワークの設定例)

[IPv4 Mode]: Manual [IP Address]: 192.168.0.11 [Prefix Length]: /24 [Default Gateway]:空欄 [IPv6 Mode]: Off

◆ 設定方法については、「ネットワークの設定をする」(103 ページ)をご覧ください。

#### ご注意

リモートカメラのコントロールは、IPv4のネットワーク にのみ対応しています。

## 接続方法を設定する

- サブ画面で、「System Setup」画面を表示し、
   [Others] をタップする。
   「Others」画面が表示されます。
- **2** [Remote Camera] をタップして、「Remote Camera」画面を表示する。
- 3 [Connection] で [LAN] を選択し、リモートカメラのアドレス (VISCA 1 ~ VISCA 7) に各カメラの IP アドレスを入力する。
   IP アドレスは、ピリオド (.) で区切って入力してください。

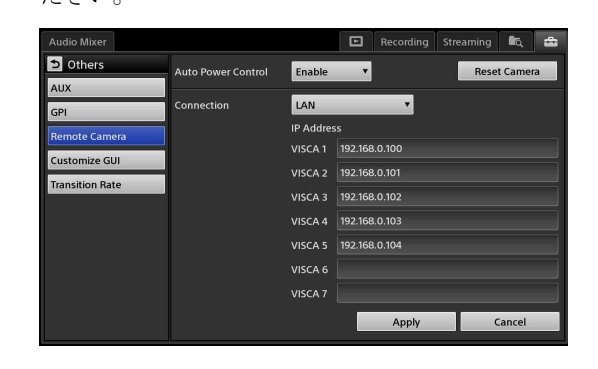

## メモ

IP リモートコントローラーの IP アドレスは、本機に 設定する必要はありません。

**4** 設定が終了したら、[Apply] をタップする。 カメラの初期化が実行されます。

## リモートカメラを割り付ける

メイン画面の [Input] リストで各カメラの映像が選択で きるようにした後、リモートカメラのリモートコント ロールを可能にするための設定を行います。 設定は、リモートカメラを本機に接続した状態で行いま す。

- 1 リモートカメラを本機に接続する。
- 2 メイン画面の [Input] リストで、カメラの入力素材 を選択し、映像を確認する。
- サブ画面で、「System Setup」画面を表示し、
   [Video] をタップする。

「Video Setup」画面が表示されます。

- **4** [Input] をタップして、「Input」画面を表示する。
- 5 接続したリモートカメラの映像入力信号に関する設 定をする。
  - ◆ 映像入力信号の設定については、「Input」(109ページ) をご覧ください。
- 6 端子ごとに、[Remote Control] で接続したリモート カメラのアドレス (VISCA 1 ~ VISCA 7) を選択す る。

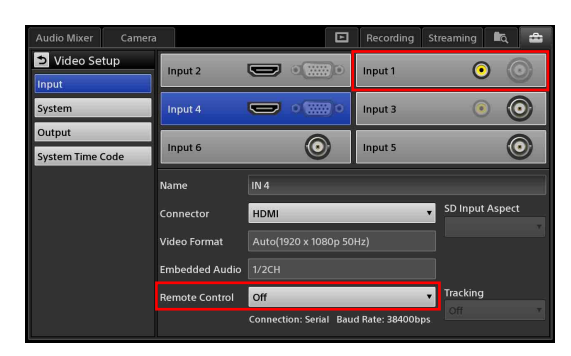

カメラを割り付けた入力端子の [Remote Control] のプルダウンリストに、カメラの機種名が表示され ていない場合は、カメラの初期化を行ってください。

◆操作方法については、「リモートカメラを初期化するには」(108ページ)をご覧ください。

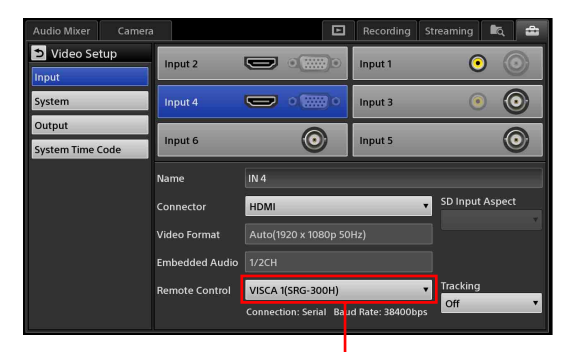

リモートコントロールが可能なカメラは、 「アドレス(機種名)」と表示されます。

#### メモ

本機でサポートしていないリモートカメラが接続さ れている場合は、機種名に「Unknown」と表示され ます。その場合、一部の機能は動作しません。

## 本機とリモートカメラの電源オン/オフを 連動させるには

本機の電源のオン/オフに連動して、リモートカメラの 電源をオン/オフさせるように設定できます。

- サブ画面で、「System Setup」画面を表示し、
   [Others] をタップする。
- **2** [Remote Camera] をタップして、「Remote Camera」画面を表示する。
- 連動させるときは、[Auto Power Control] で [Enable] を選択する。

| Audio Mixer     |                    | 🗈 Recording     | g Streaming 🔩 🚘 |
|-----------------|--------------------|-----------------|-----------------|
| Others          | Auto Power Control | Enable 🔻        | Reset Camera    |
| AUX             |                    |                 |                 |
| GPI             | Connection         | Serial RS-422 V |                 |
| Remote Camera   |                    | IP Address      |                 |
| Customize GUI   |                    | VISCA 1         |                 |
| Transition Pate |                    | VISCA 2         |                 |
| Hansiconnace    |                    | VISCA 3         |                 |

### メモ

SRG-300SE/301SE は、[Auto Power Control] には 対応していません。

## リモートカメラを初期化するには

リモートカメラと再接続を行いたいときは、以下の方法 でリモートカメラを初期化します。

 「Remote Camera」画面で、[Reset Camera] を タップする

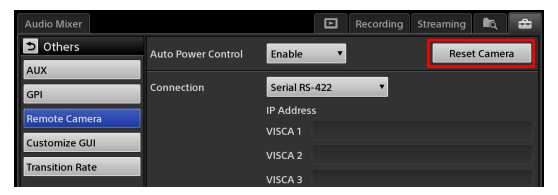

[Option] メニューで、[Camera] のコンテキストメ
 ニューを表示し、[Reset Camera] を選択する

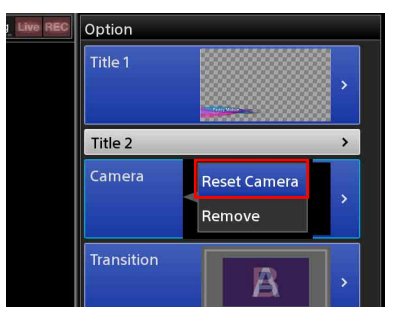

初期化を行うと、リモートコントロール接続されている すべてのカメラと再接続が行われます。また、機種に よっては、パン/チルトがデフォルトの位置に戻ります。
# システムに関する設定を する([System Setup] メニュー)

[System Setup] メニューでは、システムに関する以下の 設定が行えます。

| 画面          | 内容                     | 参照先     |
|-------------|------------------------|---------|
| Language    | 画面に表示する言語や文字入力する際      | 109 ページ |
|             | の言語を切り換えます。            |         |
| Date/Time   | 本機の内部時計を設定します。         | 26 ページ  |
| Network     | 本機のネットワークの設定を行います。     | 103 ページ |
| Video Setup | 映像の入出力や映像信号に関する設定      | 109 ページ |
|             | をします。                  |         |
| Audio Setup | 音声の入出力の設定や各種調整を行い      | 112 ページ |
|             | ます。                    |         |
| Project     | 現在の設定内容を内蔵ストレージに       | 101 ページ |
|             | ファイルとして保存します。本機の       |         |
|             | Project をデフォルトの状態に戻すとき |         |
|             | もここで行います。              |         |
| Others      | AUX やリモートカメラ、[PGM] /   | 113 ページ |
|             | [NEXT] ビューアーの表示位置、トラ   |         |
|             | ンジションレートの設定を行います。      |         |
| About       | 本機のバージョンの確認やソフトウェ      | 113 ページ |
| Anycast     | アアップデートを行います。SNMP で    |         |
|             | 本機を管理する場合に必要な設定もこ      |         |
|             | こで行います。                |         |
| Service Log | サービス用のログをエクスポートしま      | 114 ページ |
|             | す。                     |         |

以降では、[System Setup] メニューの各設定項目につい て、画面ごとに説明します。

# [System Setup] メニューを表示 する

[System Setup] メニューは、サブ画面右上にある ➡ タ ブをタップすると表示されます。

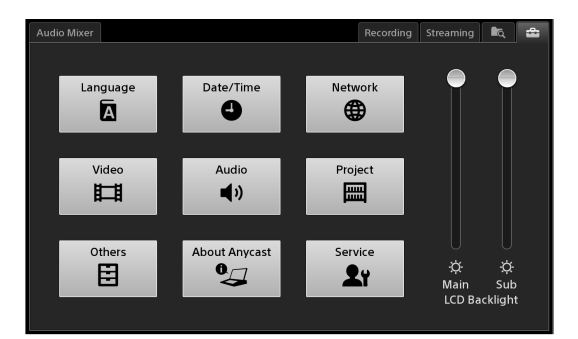

ボタンをタップすると、ボタンに応じた設定画面が表示 されます。

# [Language] 画面

「Language」画面では、画面に表示する言語や文字入力す る際の言語の切り換えを行います。

| Audio Mixer Camera | Effect  |   | Recording | Streaming | R. 🔹 |
|--------------------|---------|---|-----------|-----------|------|
| Language           |         |   |           |           |      |
| System Language    | English | ۲ |           |           |      |
| Input Language     | English | • |           |           |      |
|                    |         |   |           |           |      |

[System Language]:画面に表示する言語を選択しま す。

[Input Language]: Titler で文字入力する際の言語を選 択します。

# 「Video Setup」 画面

「Video Setup」画面では、映像の入出力や映像信号に関す る設定が行えます。

「Video Setup」画面には、以下の項目があります。

| 項目        | 内容                | 参照先     |
|-----------|-------------------|---------|
| Input     | 映像入力に関する設定を行います。  | 109 ページ |
| System    | システム全般に関わる映像信号の設  | 26ページ、  |
|           | 定を行います。           | 110 ページ |
| Output    | 映像出力に関する設定を行います。  | 111 ページ |
| System    | システムタイムコードを設定します。 | 111 ページ |
| Time Code |                   |         |

# ]

逻辑

### Input

映像入力に関する設定を行います。 映像入力端子を選択してから、各項目を設定します。

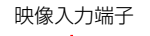

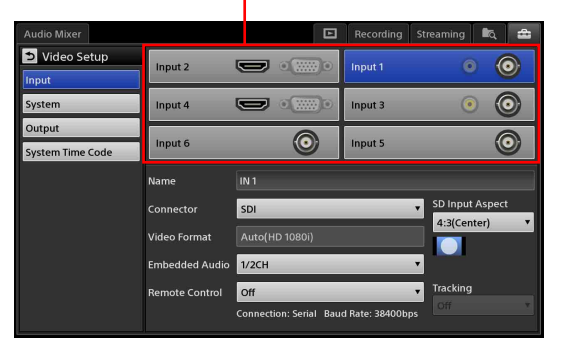

[Input 1] ~ [Input 6]:映像入力を選択します。

[Name]: 映像入力の名前を 20 文字以内の半角英数字で 入力します。

ここで設定した名前がメイン画面の各リストなどに表 示されます。

[Connector]: [Input 1] ~ [Input 4] の場合に、各映 像入力番号に割り当てる映像入力端子を選択します。

・ [Input 1]、[Input 3] の場合: [SDI] または [Composite] から選択します。 [Input 2]、[Input 4] の場合: [RGB] または
 [HDMI] から選択します。

### メモ

[Input 5]、[Input 6] は、SDI 固定です。

- [SD Input Aspect]:入力信号が SD の場合に、入力信 号のアスペクト比を選択します。
  - [4:3 (Center)]: 4:3のアスペクト比で中央に表示します(上下にフィット、左右ブラック)。

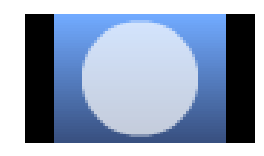

• [16:9 (Wide Zoom)]: 16:9 に引き伸ばして表示します (左右にフィット)。

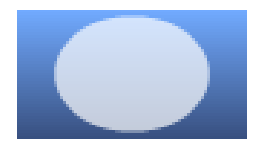

### メモ

設行

トラッキングモードで追尾中のカメラがある場合は、 アスペクト比を変更することはできません。

[Video Format]:各映像入力端子に入力する信号フォー マットを選択します。

### メモ

RGB と HDMI の場合、[Auto] を選択すると、入力 元の機器との間で最適な信号を決定し、その解像度 が表示されます。

[Embedded Audio]:使用するエンベデッドオーディオ の入力チャンネルを設定します。

- ・[1/2Ch]:エンベデッドオーディオの1、2チャン ネルを使用します。
- 【3/4Ch】:エンベデッドオーディオの3、4チャンネルを使用します。

### メモ

映像入力端子によっては、設定できない項目があり ます。

- ・HDMIの場合は、[1/2Ch] 固定となります。
- ・ Composite と RGB は、エンベデッドオーディオが ないので設定できません。
- [Remote Control]: リモートカメラをコントロールす る場合に設定します。
  - · [Off]:リモートコントロールを行いません。

- ・ [VISCA 1] ~ [VISCA 7]: コントロールするリ モートカメラのアドレスを選択します。
- ◆ リモートカメラの設定については、「リモートカメラの接続と設定」(105ページ)をご覧ください。

### メモ

本機でサポートしていないリモートカメラが接続さ れている場合は、機種名に「Unknown」と表示され ます。その場合、一部の機能は動作しません。

- [Tracking]:リモートカメラでトラッキング機能を使用 するかどうかを選択します。トラッキング機能は、最 後に設定したカメラにのみ有効になります。
  - [On]: トラッキング機能を使用する。
  - · [Off]:トラッキング機能を使用しない。
  - ◆トラッキングについては、「対象物を追尾する(トラッキング機能)」(71ページ)をご覧ください。

### System

システム全般に関わる映像信号の設定を行います。

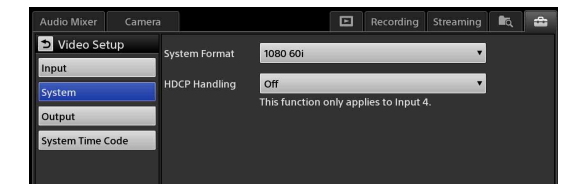

[System Format]:本機が扱う映像信号のフォーマット(システムフォーマット)を選択します。システムフォーマット)を選択します。システムフォーマットを変更した場合は、本機がシャットダウンします。

### メモ

- ・「60i」は、正確には「59.94i」のことです。
- ・システムフォーマットの変更は、本機の再起動後
   に有効になります。

**[HDCP Handling]**: HDCP で保護されている HDMI 入 力素材の扱いかたを設定します。本設定は、Input 4 にの み有効です。

- 【Off】: HDCP で保護されている素材を扱いません。
   HDCP で保護されている HDMI 入力素材は、
   Black・無音入力となります。
- [On]: HDCP で保護されている素材の保護状態を 保ちながら扱います。

### ご注意

- ・[On] に設定した場合は、以下の制約があります。
  - HDMI 出力以外の出力は行えません。グレーの単 色画で代用されます。

- -「Recording」機能、「Streaming」機能は使用で きません。また、記録中、ストリーミング中は、 [HDCP Handling]の設定はできません。
- ・本設定に関わらず、Input 2に HDCP で保護されている素材が入力された場合は、Black・無音となります。
- ・お使いの AWS-750 本体が [HDCP Handling] に対応しているかどうかについては、「仕様」の 「HDMI (HDMI 入力) 端子 2、4」の「HDCP Handling」(123ページ)で確認してください。

### Output

映像出力に関する設定を行います。 映像出力端子を選択してから、各項目を設定します。

映像出力端子

| Audio Mixer Cam            | era              |           | Recording Streaming | , k. 🛳  |
|----------------------------|------------------|-----------|---------------------|---------|
| ڬ Video Setup              |                  |           | RGB                 | •       |
| Input<br>System            | SDI PGM          | 00        | ндмі                |         |
| Output<br>System Time Code |                  |           | SDI                 | $\odot$ |
|                            | Video Source     |           |                     |         |
|                            | Audio Source     |           |                     |         |
|                            | Video Format     | SD        |                     | •       |
|                            | SD Output Aspect | Edge Crop |                     |         |
|                            |                  |           |                     |         |
|                            |                  |           |                     |         |

### ご注意

[System] で、[HDCP Handling] を [On] に設定してい る場合は、HDMI 出力以外の出力は行えません。

- **映像出力端子**:設定したい映像出力端子を選択します。 映像出力端子を選択すると、各項目に現在の設定値が 表示されます。
- [Video Source]:設定対象の映像出力端子から出力する 映像を PGM、AUX から選択します。出力端子によっ て、選択できる映像信号が異なります。
  - · [SDI PGM] の場合: PGM 固定となります。
  - [RGB]、[SDI]、[HDMI]の場合: [PGM] または
     [AUX]から選択します。
- [Audio Source]:設定対象の映像出力端子から出力する エンベデッドオーディオ信号を [PGM] または [MIX] から選択します。出力端子によって、選択で きるエンベデッドオーディオ信号が異なります。
  - · [SDI PGM] の場合: PGM 固定となります。
  - 【HDMI】、[SDI】の場合: [PGM] または [MIX] から選択します。
- [Video Format]:各映像出力端子に出力する信号フォー マットを選択します。

### メモ

- ・ RGB と HDMI の場合、[Auto] を選択すると、出 力先の機器と連携して最適な信号を出力し、その 信号の解像度が表示されます。
- ・HD SDI 出力端子 (PGM/AUX) のビデオフォー マットは、720p には切り換えられません。

[SD Output Aspect]: SDI PGM 端子からの出力信号が

SD の場合に、出力信号のアスペクト比を選択します。
 ・ [Letter Box]:上下にブラックを挿入して出力します。

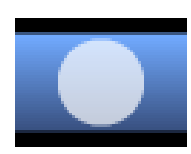

[Squeeze]:4:3のアスペクト比に縮めて出力します。

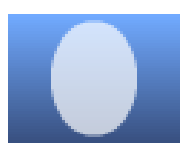

· [Edge Crop]:両サイドを切り取って出力します。

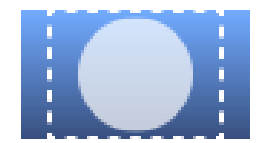

### System Time Code

システムタイムコードを設定します。

ここで設定したシステムタイムコードは、HD-SDI 出力 (PGM 専用および PGM/AUX) にのみ重畳されます。ま た、Recording 機能で記録時に使用可能です。

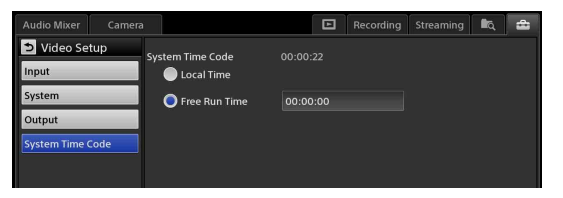

**[System Time Code]**:システムタイムコードとして使 用する時間を選択します。

- 【Local Time]: [System Setup] の [Date/Time]
   で設定した時間をシステムタイムコードとして使用します。
- 「Free Run Time]: [Local Time] とは異なる任意の時刻をプリセットします。ここを選択したときは、設定値の欄をタップし、表示される「Free Run Time」ダイアログで時間をプリセットします。

| Free Run Time |  |    |  |    |  |
|---------------|--|----|--|----|--|
| +             |  | +  |  | +  |  |
| 23            |  | 59 |  | 59 |  |
| 00            |  | 00 |  | 00 |  |
| 01            |  | 01 |  | 01 |  |
| -             |  | -  |  | -  |  |
| Set Cancel    |  |    |  |    |  |

# 「Audio Setup」 画面

「Audio Setup」画面では、音声の入出力の設定や各種調整 が行えます。

「Audio Setup」画面には、以下の項目があります。

| 項目           | 内容                      | 参照先     |
|--------------|-------------------------|---------|
| Input        | チャンネルフェーダーに音声信号を        | 112 ページ |
| Channel      | 割り当てます。                 |         |
| Assign       |                         |         |
| MIC/LINE     | マイク/ラインレベルを設定します。       | 112 ページ |
| Output       | PGM OUT や MIX OUT のディレイ | 112 ページ |
|              | を調整します。                 |         |
| OSC          | オシレーターの設定を行います。         | 113 ページ |
| (Oscillator) |                         |         |

# Input Channel Assign

設定

チャンネルフェーダーに音声信号を割り当てます。 チャンネルを選択してから、各項目を設定します。

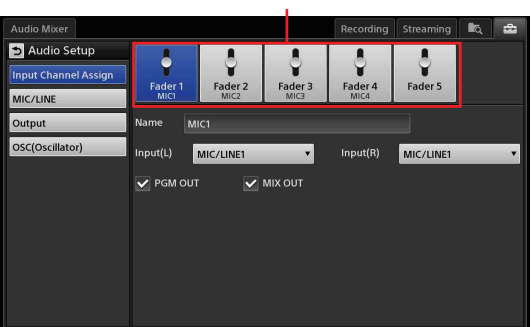

チャンネル

- [Name]: チャンネル1~4の名前を変更できます。 チャンネルの名前を6文字以内の半角英数字で入力し ます。
- [Input (L)] / [Input (R)]: チャンネルのL、R に割り 当てる入力信号を選択します。
  - [MIC/LINE 1] ~ [MIC/LINE 4]: MIC/LINE IN 1~4端子からの信号を割り当てます。
  - 【LINE 5】 / 【LINE 6】: LINE IN 5、6 端子からの 信号を割り当てます。
  - 【HDMI 2】 / 【HDMI 4】: HDMI 端子 2、4 からの 信号を割り当てます。
  - . [SDI 1] / [SDI 3] / [SDI 5] / [SDI 6]:
     SDI 端子 1、3、5、6 からの信号を割り当てます。

### メモ

- 「Video Setup」画面の [Input] の設定で、HDMI 端子 2、4 に「RGB」が、SDI 端子 1、3 に 「Composite」が使用されているときは変更できま せん。
- ・ HDMI や SDI のエンベデッドオーディオ素材のと きは、L チャンネル、R チャンネルのどちらかで選 択すると、もう一方も自動的にペアとなる音声が 選択されます。
- **[PGM OUT]**: チャンネルフェーダー1~5の音声を PGM OUT に出力するときにチェックマークを付けま す。
- **[MIX OUT]**: チャンネルフェーダー1~5の音声を MIX OUT に出力するときにチェックマークを付けます。

# MIC/LINE

入力した音声信号が大きすぎるときや小さすぎるときに、 マイク/ラインレベルを調整します。

音声入力端子を選択してから、マイク/ラインレベルを 設定します。

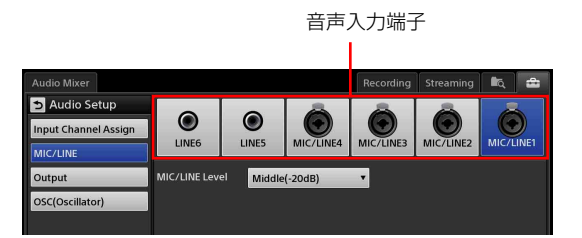

[MIC/LINE Level]:入力デバイスの基準レベルを参考 に、[High (+4dB)]、[Middle (-20dB)]、[Low (-44dB)] から選択します。 マイク/ラインレベルを設定できるのは、[MIC/ LINE 1] ~ [MIC/LINE 4] だけです。

# Output

PGM OUT や MIX OUT のディレイを設定し、映像と音 声が合うように調整します。

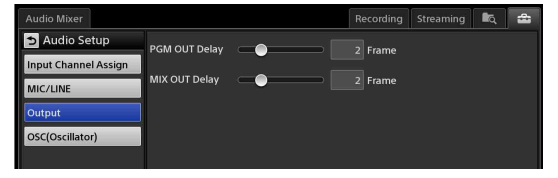

[PGM Delay]: PGM OUT の遅延時間を調整します。 スライダーをドラッグして、遅延時間を0フレーム~ 7.5 フレームの範囲(0.25 単位)で調整します。

[MIX Delay]: MIX OUT の遅延時間を調整します。 スライダーをドラッグして、遅延時間を0フレーム~ 7.5 フレームの範囲(0.25 単位)で調整します。

### [Rate 1] ~ [Rate 3]: プルダウンリストの3つの選択 肢を設定します。

各設定値をタップし、表示されるダイアログでトラン ジションレートを 0.0 秒~ 4.9 秒の範囲で設定し、 [Set] をタップします。

### \_\_\_\_\_\_ 「About Anycast」 画面

Cancel

+

sec

「About Anycast」画面では、本機のバージョンの確認や ソフトウェアアップデート、SNMPで本機を管理する場 合に必要な設定が行えます。 「About Anycast」画面には、以下の項目があります。

| 項目          | 内容                  | 参照先     |
|-------------|---------------------|---------|
| Information | 本機のシステムのバージョンやシリ    | 115 ページ |
|             | アル番号、機器固有 ID を確認できま |         |
|             | す。                  |         |
| Update      | 本機のソフトウェアのアップデート    | 115 ページ |
|             | を行います。              |         |
| SNMP        | SNMP で本機を管理する場合に必要  | 114 ページ |
|             | な設定を行います。           |         |

# OSC (Oscillator)

調整用に使うオシレーター信号を出力するための設定を 行います。

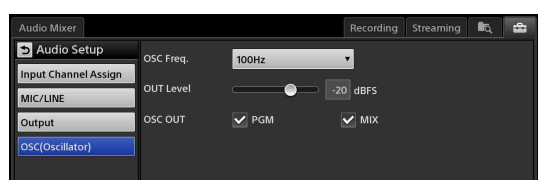

[OSC Freq.]:オシレーターの周波数を選択します。
[Off](使用しない)、[100Hz]、[1kHz]、[10kHz] から選択できます。

[OUT Level]:オシレーター信号の出力レベルを調整し ます。

スライダーをドラッグして、-∞~0 dBFS の範囲で 調整します。

[OSC OUT]:オシレーター信号の出力先にチェックマー クを付けます。

# 「Others」画面

「Others」画面では、AUX やリモートカメラ、[PGM] / [NEXT] ビューアーの表示位置、トランジションレート の設定が行えます。

「Others」画面には、以下の項目があります。

| 項目         | 内容                     | 参照先     |
|------------|------------------------|---------|
| AUX        | AUX 出力するときに、必要に応じて     | 75 ページ  |
|            | 設定します。                 |         |
| GPI        | GPI 出力により、PGM 出力や NEXT | 54 ページ  |
|            | に選択されているカメラのタリーラ       |         |
|            | ンプを点灯させるための設定を行い       |         |
|            | ます。                    |         |
| Remote     | VISCA 対応カメラをリモートコント    | 105 ページ |
| Camera     | ロールするときに設定します。         |         |
| Customize  | [PGM] ビューアーと [NEXT]    | 113 ページ |
| GUI        | ビューアーの表示位置の入れ替えや、      |         |
|            | [Input] リストにタリーを表示させ   |         |
|            | るかどうかを設定できます。          |         |
| Transition | メイン画面のトランジションレート       | 113 ページ |
| Rate       | の選択肢を設定します。            |         |

# **Customize GUI**

[PGM] ビューアーと [NEXT] ビューアーの表示位置の 入れ替えや、[Input] リストにタリーを表示させるかどう かを設定できます。

| Audio Mixer     | Camera | 1                   |         | Recording | Streaming | ia, | - |
|-----------------|--------|---------------------|---------|-----------|-----------|-----|---|
| Others          |        | PGM Viewer Position | Upper 🔻 |           |           |     |   |
| AUX             |        |                     |         |           |           |     |   |
| GPI             |        | Tally               | On 🔻    |           |           |     |   |
| Remote Came     | ra     |                     |         |           |           |     |   |
| Customize GUI   |        |                     |         |           |           |     |   |
| Transition Rate | 2      |                     |         |           |           |     |   |
|                 |        |                     |         |           |           |     |   |

**[PGM Viewer Position]**: [PGM] ビューアーを上下ど たこの位置にまデナスムた運転しまナ

- ちらの位置に表示するかを選択します。
- **[Upper]**: [PGM] ビューアーを上に表示します。
- ・【Lower】: [PGM] ビューアーを下に表示します。

**[Tally]**: [Input] リストの素材にタリーを表示させるか

- どうかを設定します。 ・**[Off]**:表示させません。
- . [On]:表示させます。
- ◆ タリーについては、「GUI タリー機能を使う」(53 ページ) をご覧ください。

# **Transition Rate**

Rate 1

+

Set

メイン画面のトランジションレートの選択肢を設定しま す。

| Audio Mixer     | Camera |               |     |  | Recording | Streaming | ∎ą, | 4 |
|-----------------|--------|---------------|-----|--|-----------|-----------|-----|---|
| D Others        | Tr     | ansition Rate |     |  |           |           |     |   |
| AUX<br>GPI      | _      | Rate 1        | 1.0 |  |           |           |     |   |
| Remote Camera   |        | Rate 2        | 1.5 |  |           |           |     |   |
| Customize GUI   |        | Rate 3        | 2.0 |  |           |           |     |   |
| Transition Rate |        |               |     |  |           |           |     |   |
|                 |        |               |     |  |           |           |     |   |

システムに関する設定をする([System Setup] メニュー) | **113** 

| 項目          | 内容                         | 参照先 |
|-------------|----------------------------|-----|
| License     | ソフトウェア使用許諾書(EULA)          | -   |
|             | が表示されます。                   |     |
| Open Source | オープンソースソフトウェア(OSS:         | -   |
|             | Open Source Software)ライセンス |     |
|             | の一覧が表示されます。                |     |

### SNMP

設行

SNMP を利用して本機を管理する場合に必要な設定を行います。

各項目を設定したら、[Apply]をタップします。

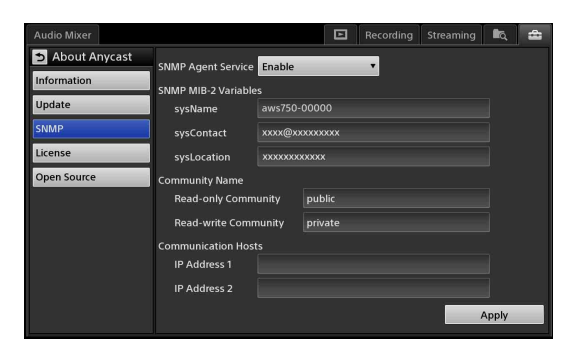

[SNMP Agent Service]: SNMP エージェントサービ

- スを有効にするかどうかを設定します。
- [Disable]: SNMP エージェントサービスを使用しません。
- [Enable]: SNMP エージェントサービスを使用します。ここを選択したときは、以降の項目を設定します。

[SNMP MIB-2 Variables]: MIB-2 情報を入力します。

- [sysName]:ホスト名を表示します。
   sysName を修正したい場合は、[Network]の
   「Common」画面でホスト名を修正してください。
- · [sysContact]:管理者名を入力します。
- [sysLocation]:本機の設置場所を入力します。

[Community Names]:コミュニティ名を設定します。

- 「Read-only Community]:読み出しコミュニティ 名を入力します。
- [Read-write Community]:読み出し/書き込み コミュニティ名を入力します。

[Communication Hosts]: SNMP マネージャーの IP

- アドレスを設定します。2つまで設定できます。
   · [IP Address 1] / [IP Address 2]: IP アドレスまたはネットワークアドレスを入力します。ピリ
- オド(.)で区切って入力してください。
- [Apply]:設定内容を適用します。

### メモ

さらに詳細な情報が必要な場合は、ソニーサービス窓口 にお問い合わせください。

# 「Service Log」 画面

現在取得中のログ

「Service Log」画面では、サービス用のログをエクスポー トできます。

左側のエリアには、ログファイルが一覧表示されます。 現在取得中のログのファイル名は「ログ取得開始日時」 に、過去のログファイル名は「ログ取得開始日時-ログ 取得終了日時」になります。

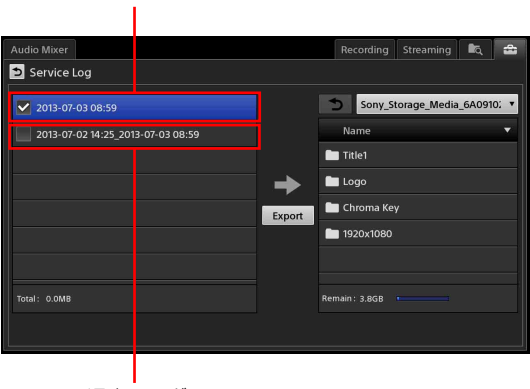

過去のログ

◆ エクスポート手順は、File Manager での操作と同じです。 「ファイルをエクスポートする」(100ページ)をご覧ください。

# メモ

一定の期間が経過するか容量を超えると、そのログは消 去されます。ログ消去の処理は起動時に行われ、いつも より起動に時間がかかることがあります。

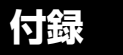

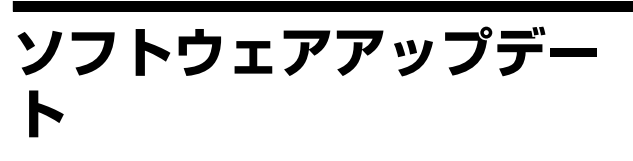

本機のバージョンを確認し、ソフトウェアアップデート を行います。

# 本機のバージョンを確認する

[System Setup] メニューの [About Anycast] – [Information] で、本機のシステムのバージョンやシリア ル番号、機器固有 ID を確認できます。

[Detail Version] をタップすると、システムの詳細なバー ジョンを確認できます。

| Audio Mixer     |                    |            | Recording | Streaming     | ١¢. | - |
|-----------------|--------------------|------------|-----------|---------------|-----|---|
| 🔁 About Anycast | Version :          | 2.00       | D         | etail Version |     |   |
| Information     | Serial Number :    | 04003      |           |               | -   |   |
| Update          | Model :            |            |           |               |     |   |
| SNMP            | Unique Device ID : | 04003AWS75 |           |               |     |   |
| License         |                    |            |           |               |     |   |
| Open Source     |                    |            |           |               |     |   |
|                 |                    |            |           |               |     |   |

# ソフトウェアをアップデートする

バージョンアップに関する情報は、各販売会社のポータ ルサイトで取得してください。 以下の URL からもアクセスすることができます。 http://www.sony.net/

### ご注意

- ・アップデート中は、途中でキャンセルできません。
- アップデートが終了すると、自動的に本機がシャットダウンします。シャットダウンしても支障がないときに行ってください。
- アップデートパッケージを外部ドライブに保存し、 本機右側面の USB 端子に接続する。
- [System Setup] メニューの「About Anycast」画面 を表示し、左側のメニューで [Update] をタップす る。 「Update」画面が表示されます。

3 アップデートパッケージが格納されている外部ドラ イブを選択する。

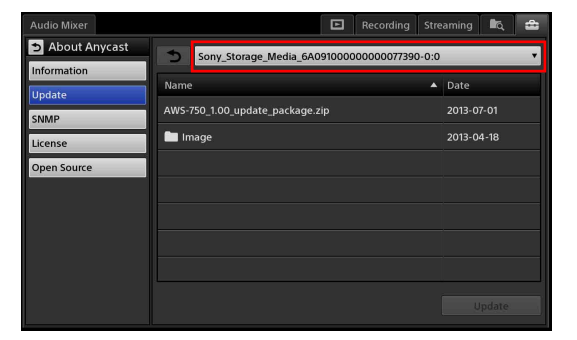

外部ドライブを選択すると、格納されているファイ ルの内容が表示されます。

### メモ

アップデートパッケージの名称を変更すると、リス トに表示されません。

4 ファイルを選択し、[Update] をタップする。

| Audio Mixer                  | E Recording Stre                           | aming 🔩 💼  |
|------------------------------|--------------------------------------------|------------|
| About Anycast<br>Information | Sony_Storage_Media_6A09100000000077390-0:0 | v          |
| Update                       | Name                                       | Date       |
| SNMP                         | AWS-750_1.00_update_package.zip            | 2013-07-01 |
| License                      | Image Image                                | 2013-04-18 |
| Open Source                  |                                            |            |
|                              |                                            |            |
|                              |                                            |            |
|                              |                                            |            |
|                              |                                            |            |
|                              |                                            | Update     |

急

現在インストールされているバージョンと、アップ デートパッケージのバージョンが表示されます。

- 5 バージョンを確認し、インストールしてよければ [Yes] をタップする。 インストールが開始されます。 インストールが終了すると、メッセージが表示され ます。
- 6 [OK] をタップする。 本機がシャットダウンします。
- 7 外部ドライブを取り外す。

# こんなときには

# メッセージが表示されたときは

本機の動作中になんらかの問題が発生すると、メッセージが表示されます。メッセージの内容を確認して対処し てください。解決しないときは、表示されているメッ セージ番号を控え、ソニーサービス窓口にご相談ください。

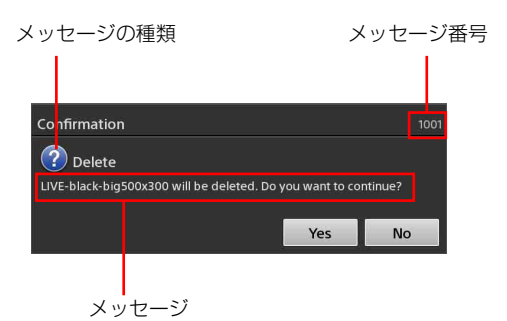

# メモ

メッセージには、以下の種類があります。
 (情報):お知らせ
 (確認):確認を求めるメッセージ
 (警告):処理を継続すると問題がある場合の警告
 (エラー):操作を継続できない、正常動作しないなどの重度の警告

# リストに 🔔 マークが表示されたときは

[Scene] リストや [Option] メニューで、素材に問題が あるときは、警告を示す ! マークが表示されます。 [Option] メニューでのステータスを確認し、対処してく ださい。

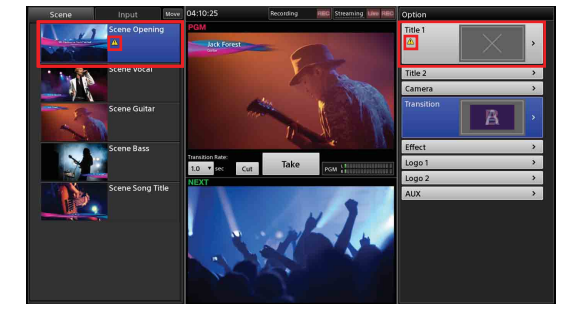

# メモ

各リストの「File Not Found」のボタンは、次に起動した ときはリストから削除されます。

# 困ったときには

お問い合わせの前に、もう一度点検してみましょう。それでも正常に動作しないときは、ソニーサービス窓口にご相談ください。

| 症状                 | 想定される問題             | 対処方法                           |
|--------------------|---------------------|--------------------------------|
| 電源が入らない(正常に起動しない)。 | USB 接続機器に過大電流が供給されて | USB 接続機器を取り外してください。その際、いったん AC |
|                    | いる。                 | アダプターの AC 電源コードをコンセントから抜いてくださ  |
|                    |                     | ۷ <sup>3</sup> o               |
|                    |                     | ◆「USB 端子」(14 ページ)参照。           |

| 症状                                                      | 想定される問題                               | 対処方法                                                                                                    |
|---------------------------------------------------------|---------------------------------------|----------------------------------------------------------------------------------------------------|
| リストに映像が出ない。                                             | 接続機器の電源が入っていない。                       | 機器の電源を入れなおしてください。                                                                                                    |
|                                                         | ケーブルの接続に問題がある。                        | ケーブルを正しく接続してください。                                                                                                    |
|                                                         | 映像入力信号の割り当てが違う。                       | 映像入力信号の割り当てを正しく設定してください。                                                                                                    |
|                                                         |                                       | ◆「Input」(109 ページ)参照。                                                                                                    |
| サブ画面に操作したいタブが表示されな                                      | 該当するリストが開いていない。                       | [Option] メニューから目的のオプションのリストを表示す                                                                                                    |
| <i>۷</i> , ۶, ۵, ۲, ۲, ۲, ۲, ۲, ۲, ۲, ۲, ۲, ۲, ۲, ۲, ۲, | [Option] メニューが開いている。                  | る。                                                                                                    |
|                                                         |                                       | ◆「サブ画面」 (39 ページ) 参照。                                                                                                    |
| タイトルをきれいに合成できない。                                        | アルファチャンネル付きの画像ファイル                    | 適切なアルファチャンネル付きの画像ファイルを作成しなお                                                                                                    |
|                                                         | が正しく作成されていない。                         | してください。                                                                                                    |
|                                                         | 調整が適正に行われていない。                        | サブ画面の「Title 1」/「Title 2」画面で調整してください。                                                                                                    |
|                                                         |                                       | ◆「合成の具合を調整するには」(47ページ)参照。                                                                                                    |
| スピーカーやヘッドホンから音が出ない                                      | 接続機器の電源が入っていない。                       | 機器の電源を入れてください。                                                                                                    |
| (オーディオレベルメーターが動いてい                                      | ケーブルの接続に問題がある。                        | ケーブルを正しく接続してください。                                                                                                    |
| (x ( <sup>1</sup> ) <sub>0</sub>                        | 音声信号の割り当てが違う。                         | 音声信号の割り当てを正しく設定してください。                                                                                                    |
|                                                         |                                       | ◆「Input Channel Assign」(112 ページ)参照。                                                                                                    |
|                                                         | CH On ボタンが消灯している。                     | CH On ボタンを点灯させてください。                                                                                                    |
|                                                         |                                       | ◆「Step 5 音声をミキシングする」(32 ページ)参照。                                                                                                    |
|                                                         | チャンネルフェーダーが下がったままに                    | チャンネルフェーダーを上げてください。                                                                                                    |
|                                                         | なっている。                                | ◆「Step 5 音声をミキシングする」(32 ページ)参照。                                                                                                    |
|                                                         | PGM OUT フェーダーが下がったままに                 | PGM OUT フェーダーを上げてください。                                                                                                    |
|                                                         | なっている。                                | ◆「Sten 5 音声をミキシングする」(32 ページ)参昭。                                                                                                    |
| 期待どおりの音が聞こえない。PGM                                       | チニター対象が違う。                            | $+\overline{ccp} + \overline{ccp} + $ |
| (または MIX)の音が聞こえない。                                      |                                       | [MIX]) をタップして、希望のモニター対象に切り換えてく                                                                                                    |
|                                                         |                                       | ださい。                                                                                                    |
|                                                         |                                       | ◆「モニターする音声を切り換える」(79ページ)参照。                                                                                                    |
|                                                         | 出力設定が間違っている。                          | [System Setup] – [Audio] – [Input Channel Assign] の                                                                                                    |
|                                                         |                                       | [PGM OUT]、[MIX OUT] にチェックマークを付けてくだ                                                                                                    |
|                                                         |                                       | さい。                                                                                                    |
|                                                         |                                       | ◆「Input Channel Assign」(112 ページ)参照。                                                                                                    |
| スピーカーやヘッドホンから音が出ない                                      | モニター出力のレベルが下がっている。                    | [Monitor Level] 調整でレベルを上げてください。                                                                                                    |
| (オーディオレベルメーターは動いてい<br>る)。                               |                                       | ◆「モニターする音声のレベルを調整するには」 (33 ページ)<br>参照。                                                                                                    |
| 内蔵スピーカーから音が出ない。                                         | モニター出力端子に機器を接続してい                     | HEADPHONES 端子使用時は、内蔵スピーカーからの出力は                                                                                                    |
|                                                         | る。<br>                                | 中断します。機器を取り外してください。                                                                                                    |
| カメラのコントロールができない。                                        | リモートコントロールのための登録がさ                    | リモートコントロールのための設定を行ってください。                                                                                                    |
|                                                         |                                       | ◆「リモートカメラの接続と設定」(105 ページ)参照。                                                                                                    |
|                                                         | 接続ケーブルが不良。                            | 正しく配線された接続ケーブルを使用しているか確認してく                                                                                                    |
|                                                         |                                       | ださい。                                                                                                    |
|                                                         |                                       | ◆「端子のピン配列」(127 ページ)参照。                                                                                                    |
|                                                         | 接続するカメラのボーレートの設定が正                    | 接続するカメラのボーレートを 38400 bps に設定してくださ                                                                                                    |
|                                                         | しくない。                                 | ۷ <sup>۰</sup> ۰                                                                                                    |
|                                                         |                                       | ◆ カメラの取扱説明書参照。                                                                                                    |
|                                                         | 本機に登録したカメラの IP アドレスと                  | ネットワークに関連する設定を再度確認してください。                                                                                                    |
|                                                         | カメラ自体の IP アドレスが一致してい                  | ◆「ネットワークの設定をする」(103 ページ)参照。                                                                                                    |
|                                                         | ない、もしくは 本機の ネットワーク 設定                 | ◆「リモートカメラの接続と設定」の「LAN 接続の場合」                                                                                                    |
|                                                         | 2 2 2 2 2 2 2 2 2 2 2 2 2 2 2 2 2 2 2 | (106 ページ)参照。                                                                                                    |
|                                                         | 致していない。                               |                                                                                                    |

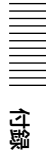

| 症状                                         | 想定される問題                        | 対処方法                                                           |
|--------------------------------------------|--------------------------------|----------------------------------------------------------------|
| [Camera] タブで、コントロール用のボ                     | トラッキングモードで追尾中。                 | 追尾を停止してください。                                                   |
| タンが有効にならない。                                |                                | ◆「トラッキングモードで使う」の「追尾を停止するには」<br>(74 ページ)参照。                     |
| トラッキングモードで動作しているカメ                         | カメラの「Pan/Tilt Limit」を設定して      | 「Pan/Tilt Limit」を設定してください。それにより、追尾中                            |
| ラが、追尾中に、突然上を向いたり、下                         | いない。                           | に画面から切れることを防ぎます。                                               |
| を向いたりしてしまう。                                |                                | ◆「トラッキングの設定を行うには」(72 ページ)参照。                                   |
| カメラコントロール (パン/チルト) 時                       | カメラの「Pan/Tilt Limit」が設定され      | 「Tracking Settings」画面で [Pan/Tilt Limit Setting] をリ             |
| に、カメラの稼動範囲が小さい。                            | ている。                           | セットするか、カメラのリモコンを使って「Pan/Tilt Limit」                            |
|                                            |                                | 設定をオフにしてください。                                                  |
|                                            |                                | ◆「Tracking Settings」画面での設定については「トラッキ<br>ングの設定を行うには」(72 ページ)参照。 |
| カメラの映像が上下逆に表示される。                          | カメラ側の設定が上下逆になっている。             | カメラ側で画像上下反転の設定をしなおしてください。                                      |
|                                            |                                | ◆ カメラの取扱説明書参照。                                                 |
| カメラの制御方向が上下左右逆になる。                         | 「Camera Settings」画面の[Pan       | 「Camera Settings」画面で、[Pan Reverse] / [Tilt                     |
|                                            | Reverse] / [Tilt Reverse] が正しく | Reverse]の設定をしてください。                                            |
|                                            | 設定されていない。                      | ◆「カメラの設定を行うには」(51ページ)参昭。                                       |
|                                            | 「System Setup」メニューの「Input      | 「System Setup] メニューの [Input Language] の設定を                     |
|                                            | Language]の設定が[日本語]になっ          | [日本語] にしてください。                                                 |
|                                            | ていない。                          | ◆「[Language]」の「[Input Language]」(109 ページ) 参照。                  |
| 工場出荷時の状態に戻したい。                             | _                              | ソニーのサービス窓口にご相談ください。                                            |
| 日付や時刻を設定した後、電源を入れな                         | 日付や時刻が正しくない場合は、内蔵の             | ソニーのサービス窓口にご相談ください。                                            |
| おすと、その値が変わっている。                            | 電池が切れている可能性がある。                |                                                                |
| 画面をタップしても操作ができない。                          | 操作に関係ない画面に触れている。               | 操作に関係ない画面に触れないようにしてください。                                       |
| 以下のメッセージが表示され、ストリー                         | サーバー側が本機からの Stream を受け         | サーバー管理者にお問い合わせください。                                            |
| ミングサーバーと接続できない。                            | 付けない状態です。                      |                                                                |
| ID-3002                                    | 例)                             |                                                                |
| Streaming cannot start.                    | ・ サーバーがダウンしている。                |                                                                |
| Connection to the streaming server failed. | ・ サーバーがネットリークからかされて            |                                                                |
| 以下のメッセージが表示され ストリー                         | * ~~。<br>サーバーが見つかったが サーバー側が    | サーバー管理者にお問い合わせください。                                            |
| ミングサーバーと接続できない。                            | 本機からの Stream を受け付けない状態         |                                                                |
| UD 2002                                    | です。                            |                                                                |
| ID-3003<br>Streaming cannot start          | 例)                             |                                                                |
| The streaming server is not responding     | ・ サーバーのストリーミングサービスが            |                                                                |
|                                            | 停止中。                           |                                                                |
|                                            | ・サービスが起動途中。                    |                                                                |
| 以下のメッセージが表示され、ストリー                         | ネットワーク設定、特に DNS サーバー           | ネットワーク設定を確認してください。                                             |
| ミンクサーハーと接続でさない。                            | の設定が止しくない。                     | 設定か止しいとさは、本候およい周辺の不ットリーク候益を<br>再起動することで、接続が可能となる場合があります        |
| ID-3004                                    |                                | 円起動することし、按統が可能となる場合がのります。<br>たお パケットフィルタリングを行っていろネットワークや       |
| Streaming cannot start.                    |                                | プロキシサーバーの設定を必要とするネットワークでは、                                     |
| Cannot resolve the hostname of             |                                | サーバーへの接続ができないことがあるので、ネットワーク                                    |
| Streaming server.                          |                                | を専門とする機関に相談してください。                                             |
| the unit                                   |                                |                                                                |
| 以下のメッセージが表示されストリーミ                         | ネットワーク環境の状態などにより ス             | 最初のメッヤージが表示されてから配信スタートするまで                                     |
| ングが終了した後に [Start] をタップし                    | トリーミングサーバーとの接続が途切れ             | 30 秒ほど時間をおいてください。問題が続くようなら本機を                                  |
| ても同じメッセージが表示されてスト                          | た際に、切断処理に時間がかかってい              | 再起動することで、接続が可能となる場合があります。                                      |
| リーミングを開始できない。                              | る。                             |                                                                |
| ID-0020                                    |                                |                                                                |
| The connection to Streaming Server has     |                                |                                                                |
| been lost.                                 |                                |                                                                |
| Streaming will be stopped.                 |                                |                                                                |

# メンテナンス

1か月に1回、汚れたときはその都度、通風孔のほこりを 取り除いてください。

# 保証書とアフターサービ ス

### 保証書

この製品には保証書が添付されていますので、お買い上 げの際お受け取りください。

所定事項の記入および記載内容をお確かめのうえ、大切 に保存してください。

# アフターサービス

### 調子が悪いときはまずチェックを

この説明書をもう一度ご覧になってお確かめください。 それでも具合の悪いときはお買い上げ店またはお近くの ソニーサービス窓口にご相談ください。

### 保証期間中の修理は

保証書の記載内容に基づいて修理させていただきます。 詳しくは保証書をご覧ください。

### 保証期間経過後の修理は

修理によって機能が維持できる場合は、ご要望により有 料修理させていただきます。

保証期間中の修理など、アフターサービスについてご不 明な点は、お買い上げ店またはお近くのソニーサービス 窓口にお問い合わせください。

# 仕様

# 本体

### 一般

| 電源                            | DC 19.5 V, 9.2 A                               |  |
|-------------------------------|------------------------------------------------|--|
| AC アダプター                      | 動作時電圧: AC 100-240 V、2.5 A、                     |  |
|                               | 50-60 Hz                                       |  |
| 消費電力                          | 160 W                                          |  |
| 動作温度                          | $5 ^\circ \text{C} \sim 35 ^\circ \text{C}$    |  |
| 外形寸法                          | 415 mm $\times$ 102 mm $^{1)}$ $\times$ 336 mm |  |
|                               | (幅/高さ/奥行き)                                     |  |
| 質量                            | 約 7.2 kg <sup>2)</sup>                         |  |
| 1) 97 mm:シリアル番号 10001 ~ 11139 |                                                |  |

99 mm:シリアル番号 11140~11999 2) 6.5 kg:シリアル番号 10001~11999

### メインディスプレイを開いているとき

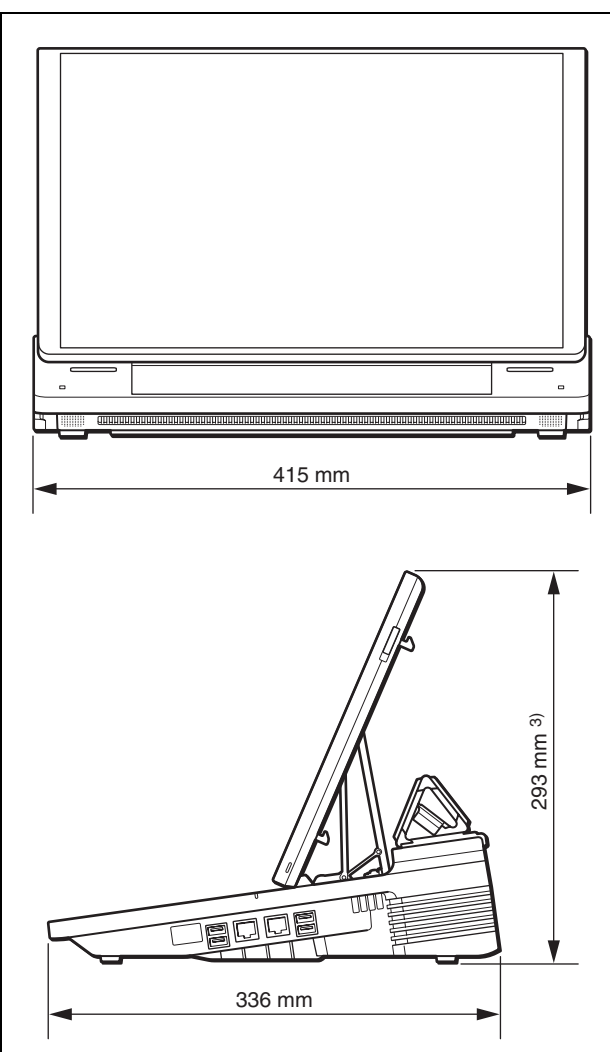

3) 291 mm:シリアル番号 10001 ~ 11139

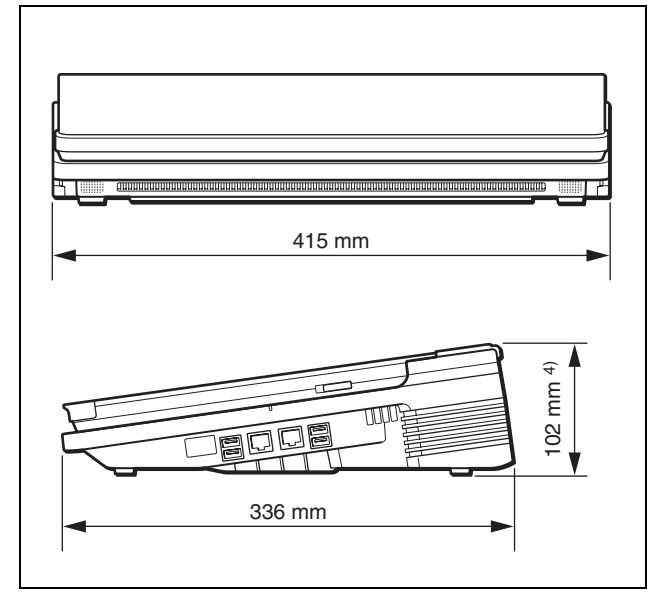

4) 97 mm:シリアル番号 10001 ~ 11139
 99 mm:シリアル番号 11140 ~ 11999

# 映像信号

### 映像入力

| HD/SD SDI | BNC型(4)                        |
|-----------|--------------------------------|
|           | SMPTE ST 292-1, SMPTE ST 259-C |
| コンポジット    | ピンジャック(2)                      |
| RGB       | D-Sub 15 ピン Type (2) (凹)       |
| HDMI      | HDMI (Type A) (2)              |
|           |                                |

### 映像出力

位録

| HD/SD SDI | BNC型(2)                        |
|-----------|--------------------------------|
|           | SMPTE ST 292-1, SMPTE ST 259-C |
| HD SDI    | BNC 型(1)                       |
|           | SMPTE ST 292-1                 |
| RGB       | D-Sub 15 ピン(1)(凹)              |
| HDMI      | HDMI (Type A) (1)              |
| REF OUT   | BNC 型(1)                       |
|           | アナログブラックバースト信号                 |
|           | NTSC:0.286 Vp-p、75 Ω、同期負       |
|           | PAL:0.3 Vp-p、75 Ω、同期負          |

### 音声信号

### 音声入力

アナログ入力 1 ~ 4 XLR/TRS 複合(4) 基準入力レベル: + 4 dBu、 - 20 dBu、 - 44 dBu 入力インピーダンス: 3.3 kΩ 以上 マイク電源: + 48 V On/Off

### アナログ入力5~6

ピンジャック(2) 基準入力レベル: – 10 dBu、 入力インピーダンス:10 kΩ 以上

### 音声出力

| PGM OUT    | TRS フォン (2)             |
|------------|-------------------------|
|            | 基準レベル:+4dBu (10kΩロード)、  |
|            | 最大出力レベル:+ 24 dBu、       |
|            | 出力インピーダンス:150 Ω         |
| MIX OUT    | ピンジャック(2)               |
|            | 基準レベル:- 10 dBu(10 kΩ ロー |
|            | ド)、                     |
|            | 最大出力レベル:+ 10 dBu、       |
|            | 出力インピーダンス:470 Ω         |
| HEADPHONES | 1/4" ステレオホンジャック(1)      |
|            | 最大出力:35 mW × 2          |
|            | インピーダンス:47 Ω            |
| スピーカー      | 内蔵スピーカー 1W(2)           |
|            | 大きさ:直径 20 mm            |

### その他インターフェース

| RJ45 Type (2)                           |
|-----------------------------------------|
| 100 base-TX, 1000 base-T                |
| USB A Type (4)                          |
| SuperSpeed USB (USB3.0)                 |
| 最大電流出力能力 1200 mA(4 ポート合                 |
| 計)                                      |
| 9 ピンインラインコネクター                          |
| 入力 (4):TTL Level                        |
| (VIH=2.4 V, VIL=0.8 V)                  |
| GPI 入力は、本バージョンでは未対                      |
| 応。                                      |
| 出力(4):オープンコレクター                         |
| Ic = 5 mA (typ.)                        |
| $V_{CEO} = 45 \text{ V} \text{ (max.)}$ |
| 5ピンインラインコネクター(1)                        |
| RS-422 準拠                               |
| ソニー VISCA カメラコマンド対応                     |
| ボーレート:38400 bps                         |
| メインディスプレイ:15.6 インチ高輝度                   |
| LCD 1920 × 1080 60 Hz、静電容量方             |
| 式                                       |
| サブディスプレイ:10.6 インチ高輝度                    |
| LCD 1280 × 768 60 Hz、静電容量方              |
| 式                                       |
|                                         |

# 付属品

ご使用になる前に(1) AC アダプター(1) タッチパネル保護フィルム 393 mm × 236 mm<sup>1)</sup>(1) 266 mm × 156 mm(1) パネルカバー(1) コネクター Phoenix Contact 5 ピン(1)(凸) Phoenix Contact 9 ピン(1)(凸) 保証書(1) 1) 373 mm × 238 mm : シリアル番号 10001 ~ 11999

# 別売アクセサリー

- AC 電源コード (125 V、7 A、2.4 m) 部品番号:1-791-041-32
- AC プラグ変換アダプター(3 極→ 2 極) 部品番号:1-793-461-12

仕様および外観は、改良のため予告なく変更することが ありますが、ご了承ください。

- ・必ず事前に記録テストを行い、正常に記録されていることを確認してください。本機や記録メディア、外部ストレージなどを使用中、万一これらの不具合により記録されなかった場合の記録内容の補償については、ご容赦ください。
- ・お使いになる前に、必ず動作確認を行ってください。
   故障その他に伴う営業上の機会損失等は保証期間中および保証期間経過後にかかわらず、補償はいたしかねますのでご了承ください。
- ・本製品を使用したことによるお客様、または第三者からのいかなる請求についても、当社は一切の責任を負いかねます。
- ・本機内、記録メディア、外部のストレージ等に記録されたデータの損失、修復、複製の責任は負いかねます。
   ・諸事情による本製品に関連するサービスの停止、中断
- について、一切の責任を負いかねます。

# 性能

### 映像信号

| 映像プロセス        | 10ビット、422、1920 × 1080 59.94/50i |
|---------------|---------------------------------|
| REF OUT サブキャリ | 50 ppm 以下                       |
| ア周波数          |                                 |

# 音声信号

| サンプリング周波数       | 48 kHz                                        |
|-----------------|-----------------------------------------------|
| 量子化             | 24 ビット (A/D、D/A)                              |
|                 | 40 ビット (DSP)                                  |
| 周波数特性(MIC/      | 20 Hz $\sim$ 20 kHz, $+$ 0.5 dB $\sim$ – 2 dB |
| LINE)           |                                               |
| THD (MIC/LINE   | 0.25%以下                                       |
| - 20 dBu 1 kHz) |                                               |
| ダイナミックレンジ       | 94 dB 以上                                      |

# 機能

# ビデオスイッチング

| 構成        | 入力:6プライマリー映像入力+内部コン                                         |
|-----------|-------------------------------------------------------------|
|           | テンツ                                                         |
|           | $1 \text{ M/E} + 4 \neq - \forall - (2 \times \text{PinP})$ |
|           | 2×タイトル) + 2 Logo                                            |
|           | 出力:PGM OUTPUT、PGM/AUX                                       |
|           | OUTPUT                                                      |
| ビデオエフェクト  | トランジション:Mix、Wipe (4パター                                      |
|           | ン)                                                          |
|           | PinP:1 (2パターン)、2 (9パターン)                                    |
|           | クロマキー:標準、クロマキー + PinP                                       |
| キーソース     | タイトル:入力信号または内部静止画                                           |
|           | (1920 × 1080 まで)                                            |
|           | ロゴ:内部静止画 (320 × 320)                                        |
| キータイプ     | タイトル:ルミナンスキー/アルファチャ                                         |
|           | ンネル                                                         |
|           | ロゴ:アルファチャンネル                                                |
| 内部コンテンツ   | ブラック信号、カラーバー(非標準の7                                          |
|           | バータイプ)、内蔵ストレージにインポー                                         |
|           | トされたファイル                                                    |
| 外部コントローラー | USB キーボード(US 101、104 キータイ                                   |
|           | プ)                                                          |

# オーディオミキサー

| 構成         | 入力:6 モノラル/6 ステレオエンベデッ        |  |
|------------|------------------------------|--|
|            | ドオーディオ入力                     |  |
|            | ミキシング:5 ステレオミキシング            |  |
|            | 出力:PGM(ステレオ)/ MIX(ステレ        |  |
|            | 才)                           |  |
| 入力コントロール   | インプットトリム:-15 dB~+15 dB       |  |
|            | フィルター:High Cut 8 kHz、Low Cut |  |
|            | 100 Hz (12 dB/Oct)           |  |
|            | EQ:3 バンドイコライザー               |  |
|            | リミッター:100:1                  |  |
|            | コンプレッサー:2:1                  |  |
|            | パン:31 ポジション                  |  |
| オシレーター     | 100 Hz, 1 kHz, 10 kHz        |  |
| エンベデッドオーディ | SDI、HDMI からの入力:2 チャンネル       |  |
| オ          | SDI、HDMI への出力:2チャンネル         |  |
|            | リニア PCM                      |  |

包容

# カメラコントロール

| コントロールプロトコ | VISCA                                    |
|------------|------------------------------------------|
| N          |                                          |
| 接続方法       | Serial RS-422、LAN                        |
| 推奨カメラ、リモート | カメラ:BRC-Z330、BRC-Z700、BRC-               |
| コントローラー    | H700、BRC-H900、SRG-300H/301H、             |
|            | SRG-300SE/301SE, SRG-120DH, EVI-         |
|            | H100S、EVI-H100V                          |
|            | IP リモートコントローラー:RM-IP10                   |
|            | ◆ オプションボードとの組み合わせについては、「対応機種」(105ページ)参照。 |
| 最大コントロールカメ | 6台                                       |
| ラ数         |                                          |
| プリセットメモリー  | メモリー:16 (EVI-H100S、EVI-H100V             |
|            | は 6)                                     |
|            | 項目:パン/チルト/ズーム/フォーカス                      |
|            | <b>/アイリス</b>                             |

### Titler

| プリインストールフォ        | SST Medium、DFHei-W5-A、        |  |
|-------------------|-------------------------------|--|
| ント                | SST Japanese Pro Regular      |  |
|                   | YDGothic 100 Pro を含む 17 フォント  |  |
| プリインストールテン        | 100 パターン以上                    |  |
| プレート              |                               |  |
| インポート可能なフォ        | Vector Fonts (.ttf, pfb, otf) |  |
| ントフォーマット          |                               |  |
| 入力言語              | 10 言語                         |  |
|                   | 英語、中国語(簡体字)、中国語(繁体            |  |
|                   | 字)、日本語、韓国語、ドイツ語、スペイ           |  |
|                   | ン語、イタリア語、ポルトガル語、フラン           |  |
|                   | ス語                            |  |
| IME (Input Method | Pin Yin(中国語(簡体字))             |  |
| Editor)           | Changjie (中国語 (繁体字))          |  |
|                   | ローマ字入力(日本語)                   |  |
|                   | Jamo 入力(韓国語)                  |  |

# Media Player

| 再生可能ファイル   | 1静止画ファイルまたは1動画ファイル |
|------------|--------------------|
| アプリケーションデー | 192 GB             |
| タ容量        |                    |

# 入力対応フォーマット

### メモ

入力信号が SD の場合は、[System Setup] の「Video Setup」画面 – [Input] – [SD Input Aspect] の設定に より、以下の2つの出力から選択できます。

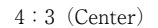

16:9 (Wide Zoom)

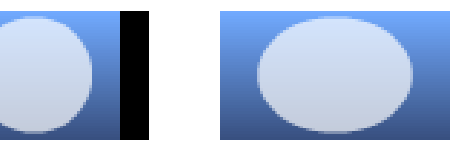

# HD/SD SDI(SDI 入力)端子 1、3、5、 6

### 映像

| HD/SD | 解像度                       | 周波数/ ip |
|-------|---------------------------|---------|
| HD    | システムフォーマットが 1080          | 50i の場合 |
|       | $1920 \times 1080$        | 50i     |
|       | $1280 \times 720$         | 50p     |
|       | システムフォーマットが 1080          | 60i の場合 |
|       | $1920 \times 1080$        | 59.94i  |
|       | $1280 \times 720$         | 59.94p  |
| SD    | システムフォーマットが 1080          | 50i の場合 |
|       | $720 \times 576 (D1 625)$ | 50i     |
|       | システムフォーマットが 1080          | 60i の場合 |
|       | 720 × 480 (D1 525)        | 59.94i  |

### 音声

HD SDI 24 ビット、SD SDI 20 ビット、48 kHz、2 ch (1/2 ch または 3/4 ch から選択して使用)、L-PCM

# COMPOSITE(コンポジット映像入力) 端子 1、3

| 解像度                      | 周波数/ ip |  |
|--------------------------|---------|--|
| システムフォーマットが1080 50       | iの場合    |  |
| 720 × 576 (PAL)          | 50i     |  |
| システムフォーマットが 1080 60i の場合 |         |  |
| 720 × 480 (NTSC)         | 59.94i  |  |

# RGB (RGB 入力) 端子 2、4

| 解像度                       | 周波数/ ip |
|---------------------------|---------|
| 640 × 480 (VGA)           | 60p     |
| 1024 × 768 (XGA)          | 60p     |
|                           | 75p     |
| $1600 \times 1200 (UXGA)$ | 60p     |
| 1280 × 1024 (SXGA)        | 60p     |
| 1280 × 768 (WXGA)         | 60p     |
| 1600 × 900                | 60p     |
| $1920 \times 1080 (HD)$   | 60p     |

# HDMI(HDMI入力)端子2、4

### 映像

| 解像度                               | 周波数/ ip |  |
|-----------------------------------|---------|--|
| 640 × 480 (VGA)                   | 59.94p  |  |
|                                   | 60p     |  |
| $1024 \times 768 (XGA)$           | 60p     |  |
|                                   | 75p     |  |
| $1600 \times 1200 (UXGA)$         | 60p     |  |
| $1280 \times 1024 \text{ (SXGA)}$ | 60p     |  |
| $1280 \times 768 \text{ (WXGA)}$  | 60p     |  |
| $1600 \times 900$                 | 60p     |  |
| システムフォーマットが1080 50                | iの場合    |  |
| $720 \times 576 \text{ (SD)}$     | 50p     |  |
| $1920 \times 1080 (HD)$           | 50i     |  |
| $1920 \times 1080 (HD)$           | 50p     |  |
| $1920 \times 1080 (HD)$           | 60p     |  |
| システムフォーマットが1080 60iの場合            |         |  |
| $720 \times 480 \text{ (SD)}$     | 60p     |  |
| $720 \times 480 \text{ (SD)}$     | 59.94p  |  |
| $1920 \times 1080 (HD)$           | 59.94i  |  |
| $1920 \times 1080 (HD)$           | 60i     |  |
| $1920 \times 1080 (HD)$           | 59.94p  |  |
| 1920 × 1080 (HD)                  | 60p     |  |

24 ビット/ピクセル RGB 444、YCBCR 422、YCBCR 444(自動選択)

### 音声

32 kHz、44.1 kHz、48 kHz(自動選択) 16 ビット、20 ビット、24 ビット(自動選択) L-PCM、2 ch

### HDCP Handling

HDMI 端子 2: 非サポート HDMI 端子 4: HDCP に対応した AWS-750 本体(以下の シリアル番号) でのみ動作します。 シリアル番号: 11001 以降

# 出力対応フォーマット

### メモ

出力信号が SD の場合は、[System Setup] の「Video Setup」画面 – [Output] – [SD Output Aspect] の設定 により、以下の3つの出力から選択できます。

Letter Box

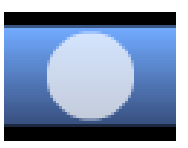

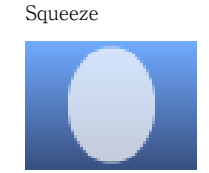

Edge Crop

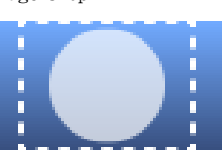

# HD/SD SDI (SDI 出力) 端子 (PGM 専 用)

### 映像

| HD/SD | 解像度                | 周波数/ ip |
|-------|--------------------|---------|
| HD    | システムフォーマットが 1080   | 50i の場合 |
|       | $1920 \times 1080$ | 50i     |
|       | $1280 \times 720$  | 50p     |
|       | システムフォーマットが 1080   | 60i の場合 |
|       | $1920 \times 1080$ | 59.94i  |
|       | $1280 \times 720$  | 59.94p  |
| SD    | システムフォーマットが 1080   | 50i の場合 |
|       | 720 × 576 (D1 625) | 50i     |
|       | システムフォーマットが 1080   | 60i の場合 |
|       | 720 × 480 (D1 525) | 59.94i  |

### 音声

HD SDI 24 ビット、SD SDI 20 ビット、48 kHz、4 ch (3/4 ch は 1/2 ch と同じ)、L-PCM

### Time Code

アンシラリデータに System Time Code を重畳。 システムフォーマットが 1080 60i のとき、付加されるタ イムコードはドロップフレームです。 SDI PGM 端子から出力される HD SDI ビデオ信号には、 LTC、VITC が重畳されます。 タイムコードが重畳されているラインナンバーは、以下 のとおりです。

|        |      | システムフォーマット | ラインナンバー        |
|--------|------|------------|----------------|
| HD SDI | VITC | 60i        | 9ライン、          |
|        |      |            | 571 ライン(1080i) |
|        |      | 50i        | 9ライン、          |
|        |      |            | 571 ライン(1080i) |
|        | LTC  | 60i        | 10 ライン         |
|        |      | 50i        | 10 ライン         |

# HD SDI (SDI 出力) 端子 (PGM/AUX)

### 映像

| 解像度                      | 周波数/ ip |  |
|--------------------------|---------|--|
| システムフォーマットが1080 50       | iの場合    |  |
| $1920 \times 1080$       | 50i     |  |
| システムフォーマットが 1080 60i の場合 |         |  |
| $1920 \times 1080$       | 59.94i  |  |

### 音声

24ビット、48 kHz、4 ch (3/4 ch は 1/2 ch と同じ)、 L-PCM

### Time Code

アンシラリデータに System Time Code を重畳。 システムフォーマットが 1080 60i のとき、付加されるタ イムコードはドロップフレームです。 タイムコードが重畳されているラインナンバーは、以下 のとおりです。

|      | システムフォーマット | ラインナンバー       |
|------|------------|---------------|
| VITC | 60i        | 9 ライン、571 ライン |
|      | 50i        | 9 ライン、571 ライン |
| LTC  | 60i        | 10 ライン        |
|      | 50i        | 10 ライン        |

# RGB(出力)端子(PGM/AUX)

| 解像度                               | 周波数/ ip |
|-----------------------------------|---------|
| $640 \times 480 (VGA)$            | 60p     |
| $1024 \times 768 (XGA)$           | 60p     |
|                                   | 75p     |
| $1280 \times 1024 \text{ (SXGA)}$ | 60p     |
| $1280 \times 768 \text{ (WXGA)}$  | 60p     |
| $1920 \times 1080$                | 60p     |

# HDMI(HDMI 出力)端子

### 映像

| 解像度                               | 周波数/ ip |  |  |
|-----------------------------------|---------|--|--|
| 640 × 480 (VGA)                   | 60p     |  |  |
| $1024 \times 768 (XGA)$           | 60p     |  |  |
|                                   | 75p     |  |  |
| $1280 \times 1024 \text{ (SXGA)}$ | 60p     |  |  |
| $1280 \times 768 \text{ (WXGA)}$  | 60p     |  |  |
| システムフォーマットが 1080 50i の場合          |         |  |  |
| $1920 \times 1080 (HD)$           | 50i     |  |  |
| $1920 \times 1080 (HD)$           | 50p     |  |  |
| システムフォーマットが1080 60                | iの場合    |  |  |
| $1920 \times 1080 (HD)$           | 59.94i  |  |  |
| $1920 \times 1080 (HD)$           | 59.94p  |  |  |

24 ビット/ピクセル RGB 444、YCBCR 422(自動選択)

### 音声

24 ビット、48 kHz、2 ch、L-PCM

# ファイルフォーマット

# インポート可能な静止画、動画

| 静止画ファイルフォー | .tiff、.tif、.png、.jpeg、.jpg、.jpe         |  |  |
|------------|-----------------------------------------|--|--|
| マット        |                                         |  |  |
| 動画ファイルフォー  | .mxf (MPEG HD422, LPCM) <sup>2)</sup>   |  |  |
| マット 1)     | .mxf (MPEG HD、LPCM) <sup>2)</sup>       |  |  |
|            | .f4v (H.264、AAC) <sup>3)</sup>          |  |  |
|            | .mov (MPEG4, AAC) <sup>3)</sup>         |  |  |
|            | .mov (H.264, AAC) <sup>3)</sup>         |  |  |
|            | .mp4 (H.264、AAC または LPCM) <sup>3)</sup> |  |  |
|            | .m2ts (H.264、AC-3) <sup>3)</sup>        |  |  |
|            |                                         |  |  |
|            | 2) 50/59.94i                            |  |  |
|            | 3) 1920 × 1080 まで、30p まで                |  |  |
| アプリケーションデー | 192 GB                                  |  |  |
| タ容量        |                                         |  |  |

 ファイルフォーマットは変更される場合があります。事前に 本機で再生できることを確認してください。

# 「Recording」機能

### 記録されるビデオフォーマット

[System Setup] メニューの [Video Setup] - [System] - [System Format] (110ページ)の設定に従います。

### 記録フォーマット

| フォーマット  | MPEG HD (.mxf)                        |
|---------|---------------------------------------|
|         | * VOD ファイルとの同時記録可能。                   |
| コンテナフォー | MXF                                   |
| マット     |                                       |
| 拡張子     | .mxf                                  |
| ビデオコーデッ | MPEG-2(Main Profile & High Level)、    |
| ク       | HD Long 1920 × 1080 420、8 ビット、35 Mbps |
| オーディオコー | LPCM 2CH (全4CH)、48 kHz、16 bit         |
| デック     |                                       |
| 記録ソース   | 映像:PGM または AUX                        |
|         | 音声: PGM または MIX                       |
| アプリケーショ | 192 GB                                |
| ンデータ容量  |                                       |
| 最大記録時間  | 約 600 分                               |
|         | 1ファイル 360 分まで                         |

# [Streaming] 機能

| フォーマット     | Flash |
|------------|-------|
| プロトコル      | RTMP  |
| ビデオコーデック   | H.264 |
| オーディオコーデック | AAC   |

### 配信フォーマット(エンコーダープリセット)

### ・[Ustream] の場合

| 項目         | 解像度<br>(W × H)    | 映像+<br>音声ビット<br>レート | フレーム<br>レート                  | サンプル<br>レート | キーフレー<br>ムインター<br>バル |
|------------|-------------------|---------------------|------------------------------|-------------|----------------------|
| HD         | $1280 \times 720$ | 1,500 kbps +        | 30 fps また                    | 48,000 Hz   | 4秒                   |
| Bandwidth- |                   | 96 kbps             | は 25 fps <sup>1)</sup>       |             |                      |
| Flash      |                   |                     |                              |             |                      |
| High       | $960 \times 540$  | 1,000 kbps +        | 30 fps また                    | 48,000 Hz   | 4秒                   |
| Bandwidth- |                   | 96 kbps             | $i$ t 25 fps $^{1)}$         |             |                      |
| Flash      |                   |                     |                              |             |                      |
| Medium     | $640 \times 360$  | 800 kbps +          | 30 fps また                    | 48,000 Hz   | 4秒                   |
| Bandwidth- |                   | 96 kbps             | ${\it lt~25~fps^{1)}}$       |             |                      |
| Flash      |                   |                     |                              |             |                      |
| Low        | $480 \times 270$  | 400 kbps +          | 30 fps また                    | 48,000 Hz   | 4秒                   |
| Bandwidth- |                   | 64 kbps             | ${\rm lt}~25~{\rm fps}^{1)}$ |             |                      |
| Flash      |                   |                     |                              |             |                      |

### ・[YouTube] の場合

| 項目                  | 解像度               | 映像+音声        | フレーム                             | サンプル      | キーフレー |
|---------------------|-------------------|--------------|----------------------------------|-----------|-------|
|                     | $(W \times H)$    | ビットレート       | レート                              | レート       | ムインター |
|                     |                   |              |                                  |           | バル    |
| $1280 \times 720$ - | $1280 \times 720$ | 1,500 kbps + | 30 fps また                        | 44,100 Hz | 2秒    |
| 1500 kbps           |                   | 128 kbps     | $lt 25 \ {\rm fps}^{1)}$         |           |       |
| $854 \times 480$ -  | $854 \times 480$  | 1,000 kbps + | 30 fps また                        | 44,100 Hz | 2秒    |
| 1000 kbps           |                   | 128 kbps     | ${\rm lt}~25~{\rm fps}^{1)}$     |           |       |
| 640 × 360-          | $640 \times 360$  | 750 kbps +   | 30 fps また                        | 44,100 Hz | 2秒    |
| 750 kbps            |                   | 128 kbps     | $lt 25 \ {\rm fps}^{1)}$         |           |       |
| $426 \times 240$ -  | $426 \times 240$  | 400 kbps +   | 30 fps また                        | 44,100 Hz | 2秒    |
| 400 kbps            |                   | 128 kbps     | $l \ddagger 25 \ {\rm fps}^{1)}$ |           |       |

### ・[Others] の場合

| 項目                  | 解像度<br>(W × H)    | 映像+音声<br>ビットレート | フレーム<br>レート                          | サンプル<br>レート | キーフレー<br>ムインター<br>バル |
|---------------------|-------------------|-----------------|--------------------------------------|-------------|----------------------|
| HD                  | $1280 \times 720$ | 1,500 kbps +    | 30 fps また                            | 44,100 Hz   | 5秒                   |
| Bandwidth-<br>Flash |                   | 128 KDps        | 12 ZƏ IDS-7                          |             |                      |
| High                | $960 \times 540$  | 1,200 kbps +    | 30 fps また                            | 44,100 Hz   | 5秒                   |
| Bandwidth-          |                   | 128 kbps        | は 25 fps <sup>1)</sup>               |             |                      |
| Flash               |                   |                 |                                      |             |                      |
| Medium              | $640 \times 360$  | 800 kbps +      | 30 fps また                            | 44,100 Hz   | 5秒                   |
| Bandwidth-          |                   | 128 kbps        | ${\rm lt}~25~{\rm fps}^{1)}$         |             |                      |
| Flash               |                   |                 |                                      |             |                      |
| Low                 | $426 \times 240$  | 500 kbps +      | 30 fps また                            | 44,100 Hz   | 5秒                   |
| Bandwidth-          |                   | 128 kbps        | ${\rm l} \ddagger 25~{\rm fps}^{1)}$ |             |                      |
| Flash               |                   |                 |                                      |             |                      |

フレームレートは、[System Setup] - [Video Setup] - [System] - [System Format] (110ページ)の設定によって、以下のようになります。

| 選択肢      | フレームレート |
|----------|---------|
| 1080 50i | 25 fps  |
| 1080 60i | 30 fps  |

### VOD 記録フォーマット

| 拡張子     | .f4v                 |
|---------|----------------------|
| ビデオコーデッ | H.264                |
| ク       | フレームサイズ:960 × 540    |
|         | フレームレート:システムの設定に応じて  |
|         | 30/25 fps            |
|         | ビットレート:800/1500 kbps |
|         | キーフレームインターバル:2 秒     |
| オーディオコー | AAC                  |
| デック     | サンプルレート:48,000 Hz    |
|         | ビットレート:96/192 kbps   |
| 記録ソース   | 映像:PGM または AUX       |
|         | 音声:PGM または MIX       |
| 最大記録時間  | 1ファイル 360 分まで        |

# 対応外部ドライブのファイルシステム

NTFS, HFS+, FAT, FAT32, exFAT

### メモ

4 GB を超えるファイルをエクスポートするには、あらか じめコンピューターで外部ドライブを exFAT でフォー マットしてください。

# 本機でフォーマット可能なファイルシステ

### $\boldsymbol{\Sigma}$

FAT32 のみ

### メモ

本機では、2 TB を超える外部ドライブのフォーマットは サポートしていません。

# 「Project」に保存されるデータ

### メイン画面

| 対象                    |               | 保存の可否 |
|-----------------------|---------------|-------|
| 場所                    | 設定            |       |
| [Input] / [Scene]     | タブの選択         | 0     |
| [Input] リスト           | 素材のリスト        | 0     |
| [Scene] リスト           | 素材のリスト        | 0     |
| [Option] メニュー         | リスト表示         | 0     |
| [Camera] リスト          | プリセットのリスト     | 0     |
| [Title 1] / [Title 2] | 素材のリスト        | 0     |
| リスト                   |               |       |
| [Effect] リスト          | エフェクトのリスト     | 0     |
| [Logo 1] / [Logo 2]   | 素材のリスト        | 0     |
| リスト                   |               |       |
| [AUX] リスト             | 素材のリスト        | 0     |
|                       | 素材の選択         | 0     |
| [Transition] リスト      | 素材のリスト        | 0     |
|                       | 素材の選択         | 0     |
| トランジションレート            | 時間の選択         | ×     |
| [PGM] ビューアー           | 映像の再現         | ×     |
| [NEXT] ビューアー          | 映像の再現         | ×     |
|                       | [NEXT] ビューアーに | ×     |
|                       | オーバーレイ表示され    |       |
|                       | た調整ハンドルでの選    |       |
|                       | 択             |       |
| Titler                | 各種設定          | ×     |

# サブ画面

| 対象 |       | 保存の可否 |
|----|-------|-------|
| 場所 | 設定    |       |
| タブ | タブの選択 | ×     |

| 対                      | 保存の可否                |                                       |
|------------------------|----------------------|---------------------------------------|
| 場所                     | 設定                   |                                       |
| 「Audio Mixer」 画面       | 各フェーダーのレベル           | ×                                     |
|                        | 各フェーダーの              | (フェーダー5の                              |
|                        | [Ch On]              | レベルは素材ご                               |
|                        | [Monitor Level]      | とに記憶される)                              |
|                        | モニター対象               |                                       |
| 「Access」 画面            | [EQ]                 | 0                                     |
| (  Audio Mixer])       | [Filter]             |                                       |
|                        | [Limiter/Compressor] |                                       |
|                        | [Pan]                |                                       |
| 「Input」 画面             | [Fmbedded Audio]     | ×                                     |
| IIIbar]   m m          | [Audio Level]        | <ul><li>∩</li><li>(素材ごとに記憶)</li></ul> |
|                        |                      | される)                                  |
| 「Camera   画面           | 制御                   | ×                                     |
|                        |                      | (素材ごとに記憶                              |
|                        |                      | される)                                  |
|                        | トラッキング機能の各           | ×                                     |
|                        | 種設定                  |                                       |
| 「Camera Settings」 画    | 各種設定                 | ×                                     |
| 面                      |                      | (素材ごとに記憶                              |
|                        |                      | される)                                  |
| 「Tracking Settings」 画  | 各種設定                 | ×                                     |
| 面                      |                      |                                       |
| 「Title 1」、「Title 2」 画  | 各種設定                 | ×                                     |
| 面                      |                      | <ul><li>(素材ごとに記憶</li></ul>            |
|                        | 友好现合                 | される)                                  |
| Effect」 画面             | 各種設定                 | 0                                     |
| Logo I」、 Logo 2」画<br>面 | 各裡設定                 | 0                                     |
| 「Media Player」タブ       | 画面内の表示               | ×                                     |
| 「Recording」画面          | 各種設定                 | 0                                     |
| 「Streaming」画面          | 各種設定 <sup>1)</sup>   | 0                                     |
|                        | [Custom Settings]    | ×                                     |
| 「File Manager」画面       | 画面内の表示               | ×                                     |
|                        | 各種素材                 | ×                                     |
| [System Setup] ≯       | [Language]           | 0                                     |
| ニュー                    | [Date/Time]          | ×                                     |
|                        | [Network]            | 0                                     |
|                        | [Video Setup]        | 0                                     |
|                        | [Audio Setup]        | 0                                     |
|                        | [Others]             | 0                                     |
|                        | [LCD Backlight]      | 0                                     |
|                        | [Project]            | ×                                     |
|                        | [About Anycast]      | ×                                     |
|                        | [Service Log]        | ×                                     |
| ソフトウェアキーボー             | ページ選択                | ×                                     |
| К                      | モード選択                |                                       |
|                        | Shift                |                                       |
|                        | Caps Lock            |                                       |

1) V1.32 以前のバージョンで保存された Project ファイルを V2.0 以降に読み出した場合は、初期設定値で起動します。

# 外付けキーボードについて

- ・外付けキーボードは、101、104 キーボード(英語圏用) をサポートしています。
- Ctrl キーなどの制御キーは、利用できない場合があります。

# 端子のピン配列

# GPI 端子

9ピン

|           |     |      | (   | GΡ      | I     |      |      |       |
|-----------|-----|------|-----|---------|-------|------|------|-------|
| [ ' ]<br> | ['] | [ '] | ['] | [ '<br> | [ ' ] | [ '] | [ '] | [ ' ] |
| 9         | 8   | 7    | 6   | 5       | 4     | 3    | 2    | 1     |

| ピン No. | 説明                         |
|--------|----------------------------|
| 1      | (Reserved)                 |
| 2      | (Reserved)                 |
| 3      | (Reserved)                 |
| 4      | (Reserved)                 |
| 5      | GPI OUT 1 On:ショート、Off:オープン |
| 6      | GPI OUT 2 On:ショート、Off:オープン |
| 7      | GPI OUT 3 On:ショート、Off:オープン |
| 8      | GPI OUT 4 On:ショート、Off:オープン |
| 9      | GND                        |

# VISCA 端子

RS-422、5ピン

VISCA RS-422

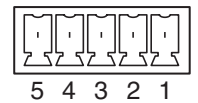

型番 Phoenix Contact: MC 1,5 / 5-ST-3,5

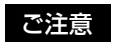

ボーレートは 38400 bps 固定のため、リモートカメラ側で 設定を合わせてください。

### 接続例)

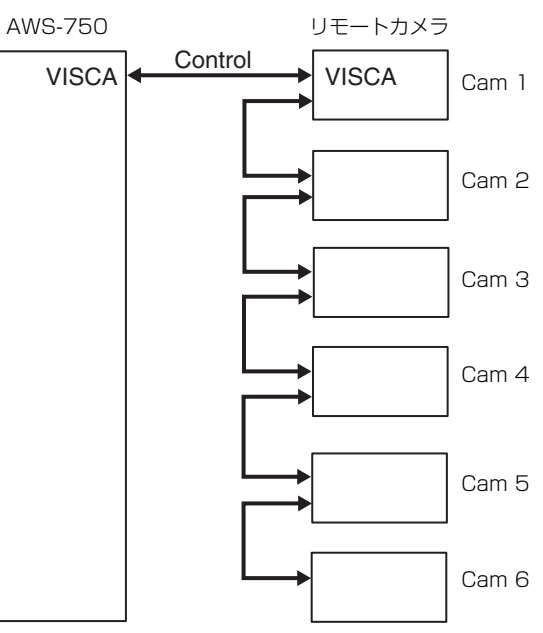

### VISCA RS-422 接続の配線図

・BRC-H700、BRC-H900、BRC-Z330、BRC-Z700の場合

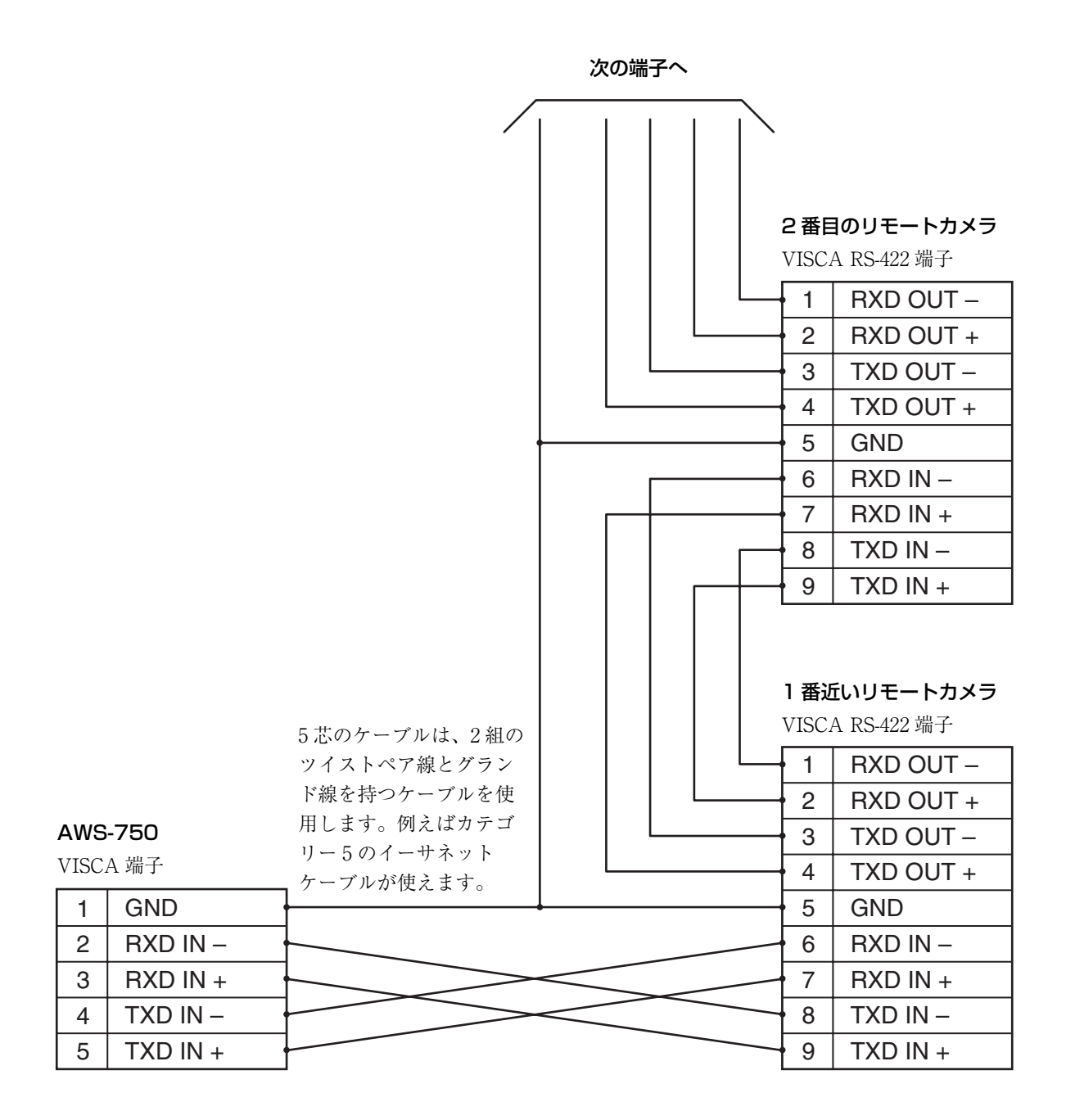

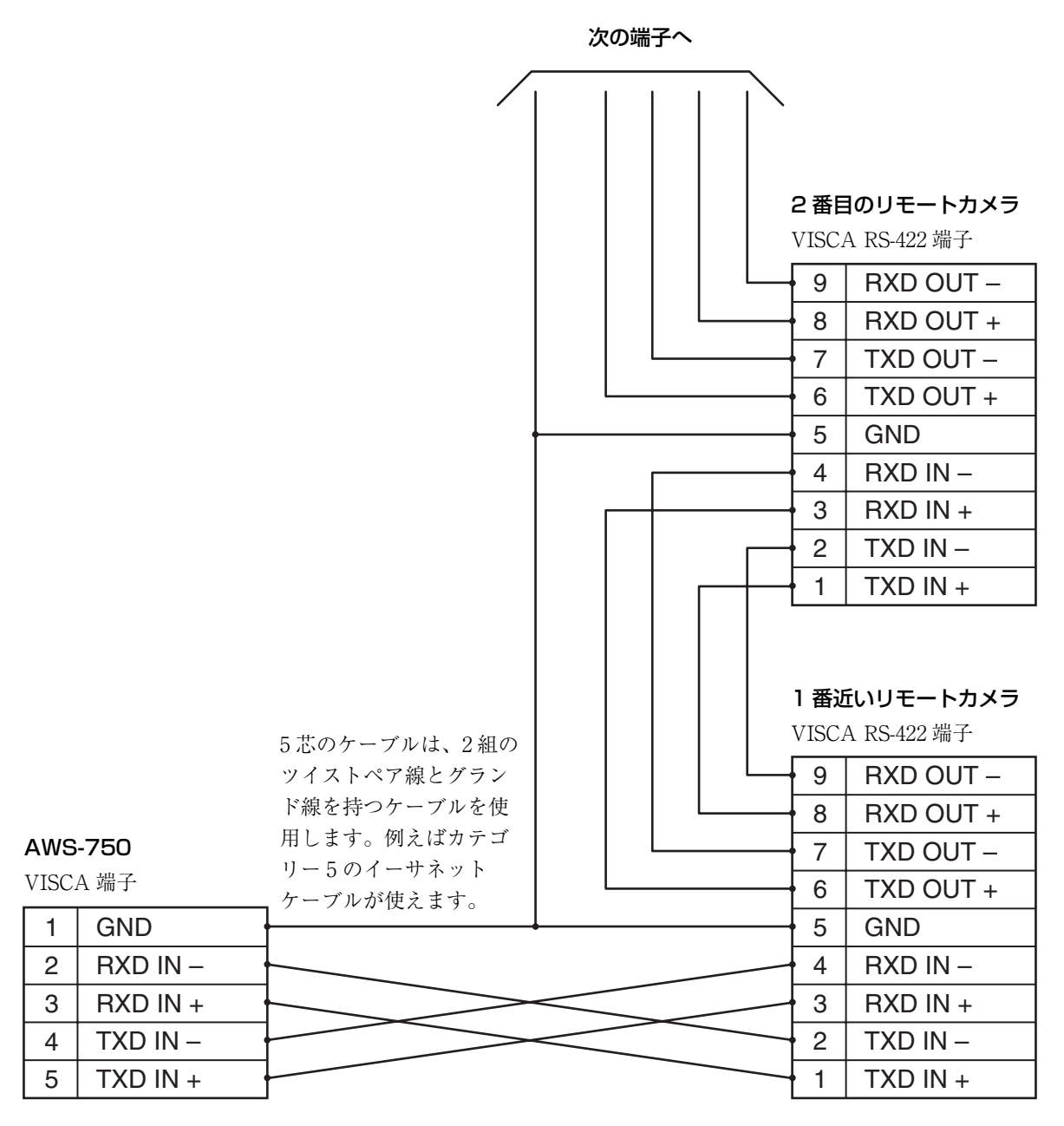

◆ その他の機種の場合は、カメラ側の取扱説明書をご覧ください。

# トランジションの主な制限事項

以下のような合成の際に、トランジションが設定されていてもカットになったり、トランジション中に合成が表示されない ことがあります。 また、以下の条件に1つでも該当すると、他のトランジションも同様の動作になる場合があります。

### 条件 1

同じタイトル間でトランジションを実行したとき 例) Title 1 (ABC) → Title 1 (XYZ)

### 条件2

[Input] リストのバックグラウンド映像が、どちらも静止画ファイルのとき
 例) Input [1] (123) → Input [1] (789)

### 条件3

エフェクトパターン同士でトランジションを実行したとき 例 1) Pattern\_03 → Pattern\_04 例 2) Pattern\_03 (調整 A) → Pattern\_03 (調整 B)

# 用語集

# 五十音順

### イコライザー (EQ)

高域・中域・低域の周波数を選んでレベルをコントロー ルする機能のこと。聞きやすい音を作るために特定周波 数を強調、抑制するなどの用途に使用します。

### エンコード

圧縮技術を使い、伝送帯域や記録メディア容量を踏まえ たデータレートに変換すること。

### エンベデッドオーディオ

映像信号に重畳された音声のこと。

### オシレーター

一定の周波数で正弦波などを発振する発信器のこと。本 機では、オーディオ用にオシレーターを内蔵しています。

### カラーバー

画面上に垂直の色の縞で表示されるテスト信号のこと。 ビデオカメラやモニターの色相や彩度の調整に使います。

### キーフレーム

圧縮された映像データには、そのフレームのデータだけ で画を構築できるフレームと、そのフレームとの差分 データのみを持つフレームがあります。キーフレームは 前者を意味し、MPEGの場合はIピクチャーが、H.264の 場合はIDR フレームがキーフレームとなります。 キーフレームの間隔は、圧縮時の設定により、数フレー ムから数秒となります。ストリーミングのエンコード設 定では、[Key Frame Interval] として設定が可能です。

### クロマキー

特定の色(クロマ)の成分が含まれている部分を切り抜いた映像を合成する手法。一般には、ブルーバックと呼ばれる青い背景の前で被写体を撮影し、青の成分が含まれている背景を切り抜いて、被写体のみを合成します。

### コンプレッサー

一定のレベルを超えた音量をなだらかに押さえ込む機能。 レベルの大きい音声信号がゆがむのを防ぐために使用し ます。

### サムネイル

多数の画像を一覧表示するために、縮小して表示される 画像のこと。

### ストリーミング

ネットワークを介して音声やデータをリアルタイムに伝 送し、再生する仕組み。

### スレッショルド (Threshold)

リミッターやコンプレッサーが動作を開始するレベルの こと。

### チルト (Tilt)

カメラを上下に振ること。

### デフォルトゲートウェイ

所属するネットワークの外のネットワークへアクセスする際に、出入り口となるルーターやコンピューターなどのこと。

トランジション 決められた時間で、映像や音声を切り換えること。

### パン (Pan)

オーディオ用語では、音の左右の定位置を調整すること。 カメラ用語では、カメラを左右に振ること。

### ピクチャーインピクチャー (PinP)

映像の中に別の映像をはめ込む効果のこと。

### フィルター(Filter)

周波数領域を決めて、その中の信号を除去する機能のこ と。ケーブルノイズなどのノイズを除去するなどの用途 に使用します。

### ブラックバースト(BB)信号

外部同期(GenLock)を取る場合の基準信号のこと。黒の コンポジット信号。

### プリセット

複数の電気的な設定を、一組のデータとして記憶し、ま とめて再現する機能。本機には、カメラプリセット機能 が搭載されています。

### プレフィックス長

ネットワーク内の住所にあたる IP アドレスは、サブネット<sup>1)</sup> を示すネットワーク部と個々の機器を示すホスト部 で構成されます。プレフィックス長とは、ネットワーク 部の長さを先頭からのビット数で表したもので、「/ 数値」 と表記します。

 サブネットとは、大きなネットワークを、いくつかに小さく 分割したネットワークのこと。 位置

### プログラム (PGM)

エフェクトなどをかけて本機から出力される映像・音声 信号のこと。視聴者が見る映像となるもの。

### ホスト名

ネットワークに接続されたコンピューターを識別しやす いように付けた名前のこと。システムによって異なりま すが、多くは数文字の英数字で設定されています。

### ミックス

映像がオーバーラップしながら、古い映像から新しい映 像に入れ替わる効果のこと。

### ミックスダウン

複数のチャンネルから入力された音声を、一つのチャン ネルにまとめること。

### モニター

映像や音声を監視すること。または、監視装置のこと。

### リミッター

ー定のレベルを超えた音量を完全に押さえ込む機能。レ ベル差の大きい音を入力する場合に使用します。

### ロゴ (Logo)

著作権の主張などを目的として、映像上に常時表示する マークなどの画像のこと。

### ワイプ

位誕

映像をぬぐい去るように消していく効果を付けて、現在 の映像から次の映像に入れ替わる効果のこと。

# アルファベット順

### Delay

映像が音声に対して遅れて入力されている場合、音声を 遅らせて映像と同期を保つために使用する機能のこと。

### DHCP

インターネットに接続する機器に、起動時に自動的に IP アドレスを割り当て、終了時に IP アドレスを回収するた めのプロトコル。

### DNS

インターネット上のホスト名と IP アドレスを対応させる システムのこと。

### GPI (General Purpose Interface)

汎用インターフェースのことで、そのポートの論理をオ ンとオフに変えることによって接続先を制御します。

### HDCP

デジタル信号を送受信する経路を暗号化し、コンテンツ が不正にコピーされるのを防止する著作権保護技術のこ と。

### HDMI

映像と音声をデジタル信号で伝送する通信インタフェー スの標準規格のこと。

### PFL (Pre-Fader Listen)

オーディオチャンネルフェーダーによるレベルコント ロール前の音をモニターすること。入力されている音を 確かめる場合などに使用します。本機では、Trim、 Filter、EQ、パン、レベルコントロールを設定しても、 PFL でモニターされる音にはパンとレベルコントロール は効きません。

### RGB

Red (赤) / Green (緑) / Blue (青) の3原色をもとに 画像を表示する出力画像信号方式のこと。

### SDI(シリアルデジタルインターフェース)

同軸線1本で非圧縮デジタル映像信号とエンベデッド オーディオ信号を伝送する規格のこと。

### SNMP (Simple Network Management Protocol)

ネットワークに接続された機器をネットワーク経由で監 視・制御するためのプロトコルです。SNMP を利用する ことにより、ネットワークに障害が発生した場合に、障 害が発生している機器をすぐに突き止められるなどの利 点があります。

### Trim (トリム)

音声信号の入力レベル調整のこと。オーディオチャンネ ルフェーダーによるレベルコントロールとは別で、各種 調整がかかる前の入力段階での調整となります。

### TRS

Tip、Ring、Sheld の3つの接点を持つジャックのこと。

### VISCA

ソニーが開発した、ビデオ機器とコンピューターを接続 するためのプロトコル。

### VOD (Video On Demand)

ネットワーク上にコンテンツを掲載し、視聴者の見たい ときにさまざまな映像コンテンツを配信するシステムの こと。

### XLR

キャノンコネクタと呼ばれる3ピンのコネクタ型式。 ロック機構が付いていてケーブルを引っ張っても抜けな いように工夫されています。また、簡単な構造の割にぐ らつきが少なく、マイクなどに使用した場合でもハンド リングノイズが出にくくなっています。

# 索引

# 記号

| +48V 7 | くイ | ッチ |  | 16 |
|--------|----|----|--|----|
|--------|----|----|--|----|

# あ

| -      |   |     |
|--------|---|-----|
| アース端子  |   | 15  |
| 1 10 1 |   | 10  |
| アップデー  | ۴ | 115 |

# い

| イ | コライ | ザー | -機能 | 78 |
|---|-----|----|-----|----|
| イ | ンポー | ト  |     | 98 |

# え

| 映像信号フォーマット  | 26     |
|-------------|--------|
| 映像の切り換え     | 28     |
| エクスポート      | 100    |
| エンコーダープリセット | 125    |
| エンベデッドオーディオ | 56, 80 |

# お

| オーディオ出力部     | 16     |
|--------------|--------|
| オーディオ入力部     | 15     |
| オーディオレベルメーター | 32, 37 |
| オシレーター       | 113    |
| オプションリスト     | 37     |
| 音声           | 32     |
| 音声の調整        |        |

# か

| 外部デバイス    | 39 |
|-----------|----|
| 外部デバイスを使う | 39 |
| 各部の名称 1   | 2  |
| カット       | 30 |
| カメラ制御4    | 49 |
| カメラタリー5   | 54 |
| カメラプリセット  | 51 |

# き

| キーボード         |       |
|---------------|-------|
| 記録            | 81    |
| 記録されるビデオフォーマッ | ۱25 h |
| 記録ステータス       | 35    |
| 記録設定          | 81    |
| 記録フォーマット      | 125   |

### **く** クロマキー

| クロマキー            |     |
|------------------|-----|
| け                |     |
| 警告マーク            | 116 |
| 2                |     |
| ー<br>コンプレッサー     |     |
| さ                |     |
| <b>ー</b><br>サブ画面 | 39  |

サブディスプレイ..... 12

### し

| システム構成例        | 10   |
|----------------|------|
| [システムセットアップ]タブ | . 40 |
| 出力対応フォーマット     | 123  |
| 仕様             | 119  |
| 初期状態に戻す        | 102  |

## す

| スタンドアローンサーバー | 85 |
|--------------|----|
| ストリーミング      | 83 |
| ストリーミングステータス | 35 |

# せ

| 静止画  | 98 |
|------|----|
| 接続する | 24 |

# そ

| 操作の流れ        | 23      |
|--------------|---------|
| 外付けキーボード     | 89, 127 |
| ソフトウェアアップデート | 115     |
| ソフトウェアキーボード  | 58, 59  |

# た

| タイトル         | 46 |
|--------------|----|
| タイトルを作成する    | 91 |
| ダイレクトモード     | 29 |
| タッチパネルの使いかた  | 21 |
| タッチパネル保護フィルム | 19 |
| タップ          | 21 |
| タップ&ホールド     | 22 |
| ダブルタップ       | 21 |

# ち

### **つ** 追尾....

τ

| ディスプレイの明るさ | 27 |
|------------|----|
| デフォルトの状態   | 23 |
| 電源インジケーター  | 12 |
| 電源スイッチ     | 13 |
| 電源を入れる     | 25 |
| 電源を切る      | 25 |
| テンプレート     | 92 |
|            |    |

# と

| 動画                                            |              |    |
|-----------------------------------------------|--------------|----|
| <ul> <li>盗難防止ワイヤー取り付け</li> <li>スロット</li></ul> | 動画           | 98 |
| スロット                                          | 盗難防止ワイヤー取り付け |    |
| トラッキング機能                                      | スロット         | 15 |
| トラッキングステータス                                   | トラッキング機能     | 71 |
| トラッキングモード                                     | トラッキングステータス  | 72 |
| ドラッグ                                          | トラッキングモード    | 72 |
| トラブルシューティング 116                               | ドラッグ         | 22 |
|                                               | トラブルシューティング  | 16 |

### 

## な

内蔵ストレージ. 42, 43, 55, 81, 96, 101

# に

| 入力素材       |   | 42 |
|------------|---|----|
| 入力対応フォーマット | 1 | 22 |

# は

| バージョン    | 115 |
|----------|-----|
| 配信フォーマット | 125 |
| パネルカバー   | 13  |

# ひ

| ピクチャーインピクチャー |    |
|--------------|----|
| (PinP)       | 61 |
| 日付と時刻        | 26 |
| ビデオ出力部       | 17 |
| ビデオ入力部       | 16 |

# ßı

| ファイル素材 55          |
|--------------------|
| ファイルフォーマット124      |
| [ファイルマネージャー] タブ 40 |
| ファイルを管理する          |
| フィルター機能            |
| フォーマット 100         |
| プリセット 51, 52       |
| プリセットテンプレート        |
| フリック               |
| フレーミングモード          |
| プレビュー映像            |
| プログラム出力映像 28       |
| プロテクト              |
|                    |

# ほ

| ホワイトバランス5 | 1 |
|-----------|---|
|-----------|---|

# み

| Ξ | キシ | ノン | ゲ | <br> | <br> | <br>32 |
|---|----|----|---|------|------|--------|
| Ξ | ック | ゥス | · | <br> | <br> | <br>30 |

# め

| メ  | ン画面         | 34 |
|----|-------------|----|
| メィ | ンディスプレイ 12, | 18 |
| メ  | セージ         | 16 |

### も

| 文字入力のしかた     | 58 |
|--------------|----|
| モニタースピーカー    | 12 |
| モニターする音声のレベル | 33 |

# Þ

| ユー・ | ザー | テ | ン | プ | レー | ŀ |  | 92, | 95 |
|-----|----|---|---|---|----|---|--|-----|----|
|-----|----|---|---|---|----|---|--|-----|----|

# b

| リストの作成  | 41 |
|---------|----|
| リストの表示順 | 45 |

| リピート再生 56      |  |
|----------------|--|
| リミッター          |  |
| リモートカメラ 49,105 |  |
| リリースレバー        |  |

# 3

| ロゴ  | , 98 |
|-----|------|
| ロック | 37   |

# わ

| ワイ | プ | <br> | <br> | <br> |
|----|---|------|------|------|
| ワイ | プ | <br> | <br> | <br> |

# Α

| Access インジケーター     | 12 |
|--------------------|----|
| 「Access」 画面        | 78 |
| Add Media Player   | 43 |
| Add Source         | 42 |
| Add Still Picture  | 42 |
| Adobe Media Server | 83 |
| AUDIO INPUT        | 15 |
| 「Audio Mixer」 画面   | 78 |
| AUDIO OUTPUT       | 16 |
| 「Audio Setup」画面 1  | 12 |
| AUX                | 75 |
| [AUX] リスト          | 76 |
| AUX ロック            | 37 |
|                    |    |

# С

| [Camera Settings]    | 51  |
|----------------------|-----|
| 「Camera Settings」 画面 | 51  |
| 「Camera」 画面          | 49  |
| [Camera] タブ 39,      | 49  |
| COMPOSITE(コンポジット映像)  | Y.  |
| 力) 端子 1              | 16  |
| COMPOSITE(コンポジット映像)  | ζ.  |
| 力) 端子 3              | 17  |
| [Compressor]         | 79  |
| Create New           | 43  |
| [Customize GUI]      | 113 |
| [Cut]                | 38  |

# D

| [Date/Time] | 27 |
|-------------|----|
| DC 電源入力端子   | 15 |
| Delete      | 45 |
| Direct Take | 29 |

# Е

| Edit     |     | 44 |
|----------|-----|----|
| [Effect] | タブ  | 39 |
| [Effect] | リスト | 65 |
| [EQ]     |     | 78 |
|          |     |    |

# F

| File Manager | 96 |
|--------------|----|
| [Filter]     | 79 |
| [Framing]    | 75 |

# G

| GPI 端子  | 15 |
|---------|----|
| GUI タリー | 53 |

# Н

30

| HD/SD SDI (SDI 出力) 端子      |
|----------------------------|
| (PGM/AUX) 17               |
| HD/SD SDI (SDI 出力) 端子 (PGM |
| 専用)                        |
| HD/SD SDI (SDI 入力) 端子 1 16 |
| HD/SD SDI (SDI 入力) 端子 3    |
|                            |
| HD/SD SDI (SDI 入力) 端子 5、6  |
|                            |
| [HDCP Handling] 110        |
| HDMI (HDMI 出力) 端子 17       |
| HDMI (HDMI 入力) 端子 2 16     |
| HDMI (HDMI 入力) 端子 4 16     |
| HEADPHONES(ヘッドホン)端子        |
|                            |

# I

| Input                | 109  |
|----------------------|------|
| Input Channel Assign | 112  |
| [Input Trim]         | . 79 |
| [Input] タブ           | . 39 |
| [Input] リスト          | . 34 |

# L

| 2 |
|---|
| 4 |
| g |
| 7 |
| g |
| g |
| 8 |
| 9 |
| 8 |
|   |

# Μ

| Media Player              | 55         |
|---------------------------|------------|
| [Media Player] タブ         | 40, 55     |
| MIC/LINE                  | 112        |
| MIC/LINE IN(マイク/ライン<br>端子 | (入力)<br>15 |
| MIX OUT                   | 80         |
| MIX OUT の出力レベル            | 80         |
| [Monitor Level]           | 33         |
| [Move]                    | 35         |
|                           |            |

# Ν

| Network | 」 画面  | 103 |
|---------|-------|-----|
| [NEXT]  | ビューアー | 38  |

### 0

| -                |     |
|------------------|-----|
| [Option] メニュー    |     |
| OSC (Oscillator) | 113 |
| 「Others」 画面      | 113 |
|                  |     |

# Output 111, 112 P [Pan] 79 [PFL] ボタン 32 PGM OUT フェーダー 32 [PGM] / [MIX] 80 [PGM] ビューアー 35 PinP 61 Pre-Fader Listen 32

[Project]..... 101, 126

# R

| R ボタン              | 12 |
|--------------------|----|
| [Recording] タブ     | 40 |
| REF OUT(基準同期信号出力)  |    |
| 端子                 | 15 |
| [Remote Camera] 1  | 08 |
| [Reset Camera]     | 51 |
| RGB(出力)端子(PGM/AUX) | 17 |
| RGB(RGB 映像入力)端子 2  | 16 |
| RGB(RGB 映像入力)端子 4  | 16 |
|                    |    |

# S

| Scene                     | 69 |
|---------------------------|----|
| [Scene] リスト               | 34 |
| Scene $(\dot{\nu} - \nu)$ | 69 |
| 「Service Log」 画面 1        | 14 |
| SNMP 1                    | 14 |
| [Streaming] 画面            | 83 |
| [Streaming] タブ            | 40 |
| [System]                  | 10 |
| [System Setup] メニュー       | 09 |
| System Time Code          | 11 |
|                           |    |

# Т

| [Title] 画面             | 47  |
|------------------------|-----|
| [Title] タブ             | 39  |
| [Title] リスト            | 46  |
| Titler                 | 91  |
| [Titler Template]      | 97  |
| 「Titler」 画面            | 93  |
| [Tracking]             | 72  |
| 「Tracking Settings」 画面 | 73  |
| Transition Rate        | 113 |
| [Transition Rate]      | 31  |

### U

| USB 端子  | 14 |
|---------|----|
| Ustream | 83 |

# V

| [Video Format]  | 110  |
|-----------------|------|
| VIDEO INPUT     | . 16 |
| VIDEO OUTPUT    | . 17 |
| 「Video Setup」画面 | 109  |
| VISCA カメラ       | 105  |

# 素3

| VISCA 端子15, 127<br>VOD 記録フォーマット125<br>VOD 用ファイル |
|-------------------------------------------------|
| W<br>[White Balance] 51                         |
| <b>X</b><br>X-Keys                              |
| <b>Y</b><br>YouTube                             |

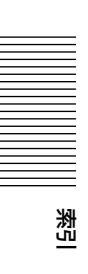

お問い合わせは

### 「ソニー業務用商品相談窓口のご案内」にある窓口へ

ソニー株式会社 〒108-0075 東京都港区港南1-7-1

http://www.sony.co.jp/